## JANOME DESKTOP ROBOT JR3000 Series JANOME CARTESIAN ROBOT JC-3 Series JANOME SCARA ROBOT JS3 Series

# **Operation Manual** Functions II (Variables/Commands/Functions)

Thank you for purchasing this Janome Robot.

- Before using your robot, read this manual thoroughly and always make sure you use the robot correctly. In particular, be sure to thoroughly read "For Your Safety" as it contains important safety information.
- After reading this manual, store in a safe place that can be easily accessed at any time by the operator.

# JANOME

### PREFACE

This manual covers the JR3200, JR3300, JR3400, JR3500, JR3600, JC-3, and the JS3 Series.

| There are | several | manuals | pertaining | to  | these | robots. |
|-----------|---------|---------|------------|-----|-------|---------|
| more are  | 0010101 | manadio | portaining | l.O | 11000 | 100010. |

| Manual                                      | Manual Details                                                                                                    |        | JC-3         | JS3 |
|---------------------------------------------|----------------------------------------------------------------------------------------------------|--------|--------------|-----|
| Read This First                             | <ul> <li>For Your Safety         Be sure to thoroughly read "For Your Safety"             as it contains important safety information.             (Refer to the operation manual <i>Special Specifications</i> if you use the special             specifications.)     </li> <li>Package Contents (JS3 Series only)             Check the items included with your robot.</li> <li>CD-ROM Contents             Explains the CD-ROM contents.</li> </ul> | ✓      | ✓            | ✓   |
| Setup (JR3000 / JC-3)<br>Installation (JS3) | <ul> <li>Explains how to set up the robot.</li> <li>■ Make sure you read this manual when installing the robot</li> <li>NOTE: This manual is designed for people who have received safety and installation training regarding the robot.</li> </ul>                                                                                                    | V      | ✓            | ~   |
| Maintenance                                 | <ul> <li>Explains maintenance procedures for the robot.</li> <li>■ Make sure you read this manual when performing maintenance</li> <li>■ NOTE: This manual is designed for people who have received safety and maintenance training regarding the robot.</li> </ul>                                                                                                    | V      | ~            | ~   |
| Basic Instructions                          | provides part names, data configurations, and the basic knowledge necessary to operate the robot. $\checkmark$                                                                                                    |        | nmon)        | ~   |
| Quick Start                                 | Explains the actual operation of the robot by creating and running simple programs.                                                                                                    | ✓ (Con | nmon)        | ~   |
| Teaching Pendant<br>Operation               | aching Pendant Explains how to operate the robot via the teachin pendant.                                                                                                    |        | nmon)        | ~   |
| Functions I                                 | ctions I Explains point teaching.                                                                                                    |        | Commo        | on) |
| Functions II                                | ions II Explains commands, variables, and functions.                                                                                                    |        | Commo        | on) |
| Functions III                               | Explains functions such as All Program Common Settings and PLC programs.                                                                                                    |        | Commo        | on) |
| Functions IV                                | ctions IV Explains Customizing Functions.                                                                                                    |        | Commo        | on) |
| External Control                            | Explains I/O and Fieldbus.<br>Refer to this manual if you are using Fieldbus.                                                                                                    |        | $\checkmark$ | ~   |
| Communication<br>Control                    | ommunication Explains COM 1 – 3 and LAN communication control.                                                                                                    |        | Commo        | vn) |

| Manual                       | Details                                                                                                    | JR3000    | JC-3   | JS3    |
|------------------------------|----------------------------------------------------------------------------------------------------|-----------|--------|--------|
| Camera & Sensor<br>Functions | Explains the functions of the attachable camera and Z position sensor.                                                                                                    |           | Commo  | on)    |
| Specifications               | Outlines general specifications such as the robot's operating range, mass, etc.                                                                                                    | ~         | ~      | _      |
| Auxiliary Axis<br>Functions  | Explains the auxiliary axis functions.                                                                                                    | ✓ ((      | Commo  | on)    |
| Application                  | Explains the specialized functions of the various                                                                                                    | Standa    | rd mod | lel: - |
| Specifications               | application specifications.                                                                                                    | Applicati | on moo | del: 🗸 |
| Special Specifications       | <ul> <li>Explains installation and maintenance procedures for the robot.</li> <li>■ Make sure you read this manual when performing installation and maintenance ■</li> <li>NOTE: This manual is designed for people who have received safety, and installation and maintenance trainings regarding the robot.</li> </ul> | _         | ✓      | _      |

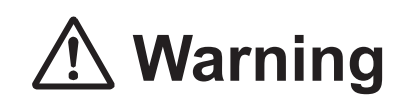

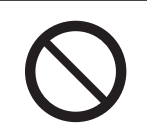

Do not handle or operate the robot in ways not covered in the manuals listed here. Contact Janome (listed on the back of this manual) for repairs.

Failure to do so can cause electric shock or injury.

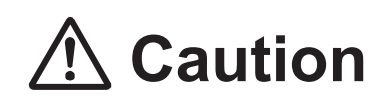

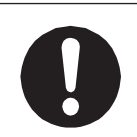

To make full use of the machine's functions and capabilities, make sure that you use the robot according to the correct handling/operation procedures that are written in the manuals pertaining to this robot.

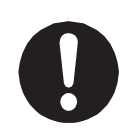

If you turn OFF the power after making changes to robot's settings or data without saving, those changes are lost and the robot will revert to its original settings. Make sure that you save any changes to data and/or settings.

Before using this robot for the first time, make sure you back up robot data and save the individual configuration information. Individual configuration information is needed when replacing internal circuit boards.

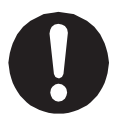

For details on how to back up robot data, refer to "3. BACKING UP AND RESTORING ROBOT DATA" in the operation manual *Setup* for the JR3000 Series, "6.1 Backing Up and Restoring Robot Data" in the operation manual *Setup* for the JC-3 Series, and "9.1 Backing Up and Restoring Robot Data" in the operation manual *Installation* for the JS3 Series.

- The descriptions within this manual are based on standard specifications. The menu item names etc. may vary depending on the model type.
- Menu items related to the Z axis may appear with 2 axis specifications; however settings made for these items are not applied.
- For information regarding optional additions for this robot, refer to "24. SPECIFICATIONS" in the operation manual Specifications for the JR3000 Series, "14. SPECIFICATIONS" in the operation manual Specifications for the JC-3 Series, and "15. SPECIFICATIONS" in the operation manual Basic Intructions for the JS3 Series. The notation "optional" is not used in the main text of this manual except for diagrams.
- · Machine specifications may be modified without prior notice to improve quality.

#### Remarks:

• The operation methods described in this manual are indicated as follows:

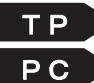

**TP** Operation via the teaching pendant **PC** Operation via PC (JR C-Points II)

• Click text that appears blue and is underlined to jump to that section. Example: Refer to "1. CREATING POINT JOB DATA."

### CONTENTS

| PREFACE                                                   | 1  |
|-----------------------------------------------------------|----|
| FOR YOUR SAFETY                                           | 7  |
| 1. CREATING POINT JOB DATA                                | 45 |
| 1.1 Via the Robot Teaching Pendant                        | 45 |
| 2. EXPRESSION STRUCTURE                                   | 48 |
| 2.1 Expressions                                           | 48 |
| 2.2 Constant Numbers                                      | 48 |
| 2.3 Variable                                              | 48 |
| 2.4 Functions                                             | 49 |
| 2.5 Operators                                             | 49 |
| 3. COMMAND LIST                                           | 50 |
| 3.1 Point Job Data                                        | 50 |
| 3.2 Execute Condition                                     | 57 |
| 3.3 PLC Programs                                          |    |
| 4. VARIABLE LIST                                          |    |
| 5. FUNCTION LIST                                          | 68 |
| 6. SYSTEM FLAG LIST                                       | 73 |
| 6.1 JR3000/JC-3 Series                                    | 73 |
| 6.2 JS3 Series                                            | 77 |
| 7. VARIABLES                                              | 80 |
| 7.1 Built-In Variables                                    | 80 |
| 7.1.1 Free Variables                                      | 80 |
| 7.1.2 Input Variables                                     | 81 |
| 7.1.3 Output Variables                                    | 82 |
| 7.1.4 Down Timer                                          | 83 |
| 7.1.5 Job After Moving Start Height                       | 83 |
| 7.1.6 Pallet Routine                                      | 85 |
| 7.1.7 Workpiece Adjustment                                |    |
| 7.1.8 Point Coordinates                                   |    |
| 7.1.9 Specified Point Coordinates                         |    |
| 7.1.10 Specified Point Coordinates in a Specified Program |    |
| 7.1.11 Specified Program Tool Data                        | 90 |
| 7.1.12 Additional Function Data Numbers                   | 90 |
| 7.2 User Defined Variables                                | 91 |
| 7.2.1 Global Variables and Keeping Variables              | 91 |
| 8. FUNCTIONS                                              |    |

| 8.1 Built-In Functions                          | 92  |
|-------------------------------------------------|-----|
| 8.1.1 Robot System Functions                    | 92  |
| 8.1.2 Arithmetic System Functions               | 97  |
| 8.1.3 String System Functions                   |     |
| 8.2 User Defined Functions                      |     |
| 9. ALIAS DEFINITIONS                            | 105 |
| 9.1 I/O Alias                                   | 105 |
| 9.2 COM Alias                                   |     |
| 10. ON/OFF OUTPUT CONTROL                       |     |
| 10.1 Output to I/O                              |     |
| 10.2 Output after X Seconds                     | 110 |
| 10.3 Sound the Buzzer                           | 111 |
| 10.4 Make the Green LED Blink                   | 112 |
| 10.5 Make the Red LED Blink                     | 112 |
| 10.6 Output Values from I/O                     | 113 |
| 10.7 Motor Power ON, Servomotor ON/OFF          | 114 |
| 11. IF BRANCH, WAIT CONDITION                   | 115 |
| 11.1 if Branch                                  | 115 |
| 11.2 Wait Condition                             | 117 |
| 12. CONDITIONS                                  | 119 |
| 12.1 Condition Settings                         | 119 |
| 13. DELAY, DATA IN, WAIT START                  |     |
| 13.1 Time Delay                                 | 122 |
| 13.2 Waiting for a Start Signal                 |     |
| 13.3 Input from I/O                             |     |
| 14. PALLET CONTROL                              |     |
| 14.1 Pallet Command                             |     |
| 15. EXECUTION FLOW CONTROL                      |     |
| 15.1 Subroutine Calling Jobs Set to Point Types |     |
| 15.2 Subroutine Calling Point Job Data          |     |
| 15.3 End the Point Job                          | 134 |
| 15.4 Subroutine Calling a Program               | 135 |
| 15.5 Subroutine Call for a Point String         | 139 |
| 15.6 Forced Program Termination                 | 140 |
| 15.7 Assigning the Return Value of a Function   | 141 |
| 15.8 Jump to a Specified Point                  | 141 |
| 15.9 Jumping to a Specified Command             | 144 |
| 16. FOR, DO-LOOP                                | 145 |
| 17. MOVE                                        | 147 |

| 17.1 Raising/Lowering Only the Z (J3) Axis                 | 147 |
|------------------------------------------------------------|-----|
| 17.2 Linear CP Movement in a Point Job                     | 149 |
| 17.3 Mechanical Initialization by Point Job                | 151 |
| 17.4 Position Error Detection                              | 152 |
| 17.5 Moving Only the Specified Axis                        | 153 |
| 18. LCD, 7SLED                                             |     |
| 18.1 Display the Specified Strings on the Teaching Pendant | 159 |
| 18.2 Display a Given Number on the 7 Segment LED           | 160 |
| 19. COM/ETHERNET INPUT/OUTPUT                              |     |
| 20. VARIABLE, COMMENT, SYSTEM CONTROL                      | 166 |
| 20.1 Variable Declaration and Assignment                   | 166 |
| 20.2 Comment Insertion                                     | 167 |
| 20.3 Change a Program Number by Point Job                  | 168 |
| 20.4 Change the PLC Program by Point Job                   |     |
| 21. APPENDIX                                               | 170 |
| 21.1 Ethernet Client Functions                             |     |
| 21.1.1 Ethernet Client Port Settings                       | 171 |
| 21.1.2 Connection Process                                  |     |
| 21.1.3 Practical Example                                   |     |

The safety notes outlined below are provided in order to ensure safe and correct usage of the product, and to prevent injury to the operator or other people, and damage to property.

•••••Be sure to follow the safety guidelines detailed here ••••

Symbols are also listed alongside the safety note explanations. Refer to the information below for understanding these terms and symbols.

Symbols that indicate the level of danger and/or damage.

The level of danger or damage that could occur as a result of ignoring these safety guidelines and misusing the robot are classified by the following symbols.

| \land Danger     | This symbol indicates an imminent risk of serious injury or death.             |
|------------------|--------------------------------------------------------------------------------|
| <b>Marning</b>   | This symbol indicates a risk of serious injury or death.                       |
| <b>A</b> Caution | This symbol indicates the possibility of serious injury or damage to property. |

The following symbols indicate the nature of the danger and any necessary safety precautions to be taken.

|                 | Indicates caution must be taken                      |
|-----------------|------------------------------------------------------|
| $\boxed{\land}$ | Take Caution (General Precaution)                    |
|                 | Indicates a forbidden action                         |
| $\bigcirc$      | Never do this (General Prohibition)                  |
|                 | Do not disassemble, modify or repair.                |
|                 | Do not touch (Contact Prohibition)                   |
|                 | Indicates a required action                          |
| 0               | Be sure to follow instructions (General Requirement) |
|                 | Be sure to unplug the power cord                     |
|                 | Make sure the machine is grounded                    |

**J**R3000 Series **J**R3000 Series

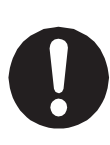

If using auxiliary axis functions to operate a motor, such as a servo motor, that produces feedback and/or a motor with high output etc., or when using auxiliary axes in the robot setup etc., we ask that you perform a risk assessment on your side and take any necessary safety measures.

#### If Using Auxiliary Axis Functions in a Way that Require Safety Measures

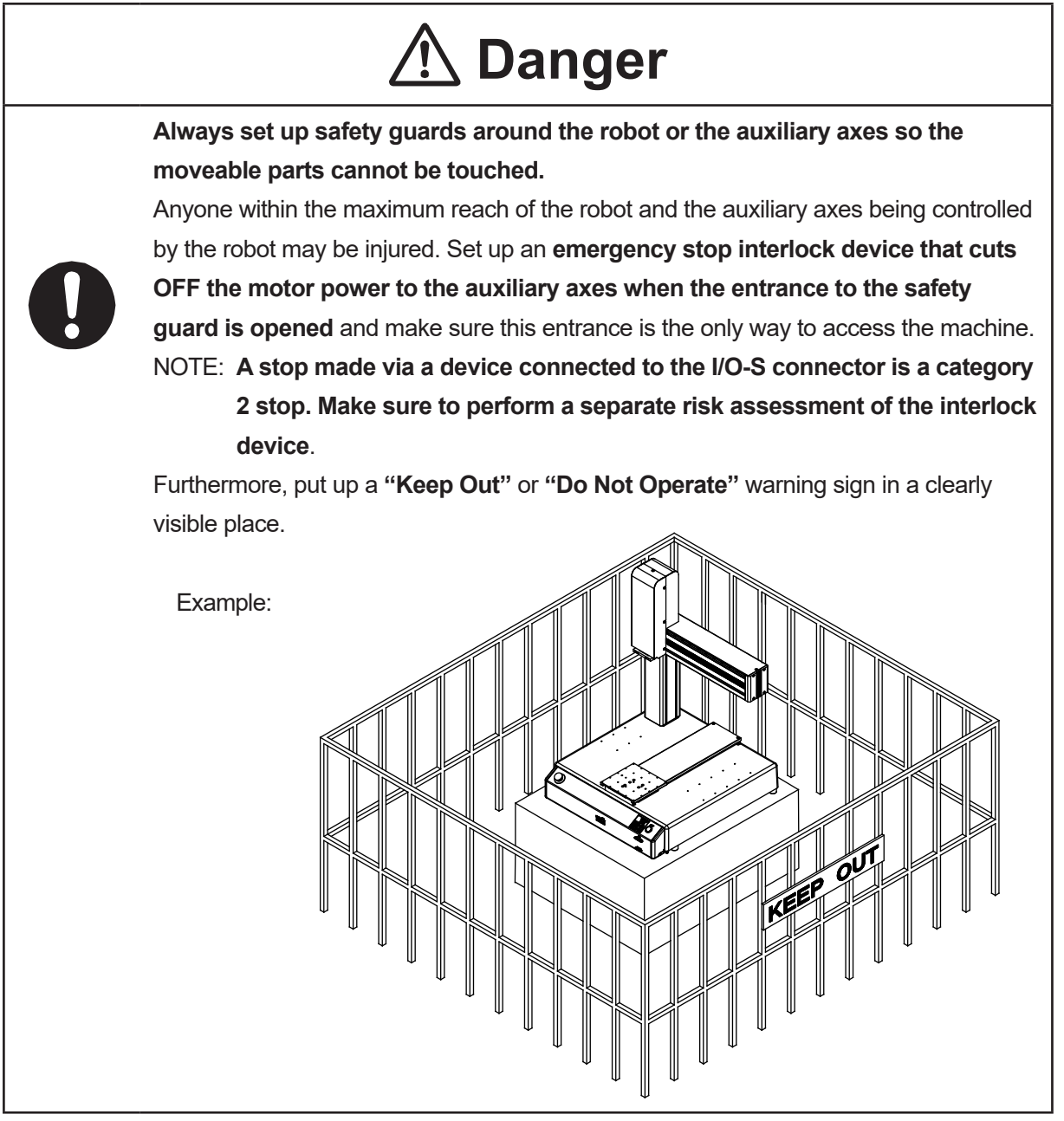

#### **JR**3000 Series **JR**3000 Series

If Using Auxiliary Axis Functions in a Way that Require Safety Measures

## \land Danger

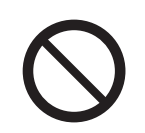

When power to the robot is ON, never enter the safety guard or put your head, hands, or any part of your body inside.

Entering the safety guard could result in injury.

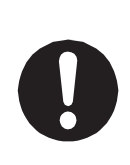

When entering the safety guard due to something wrong with the robot or a peripheral device, or to inspect or lubricate the machine etc., with both the power supply breaker and the robot switched OFF, make sure to lockout and tagout and confirm there is no electricity flowing to the robot.

Failure to do so can cause electric shock or injury.

|   | $\triangle$                                                                             | Warning                                                                                                    |
|---|-----------------------------------------------------------------------------------------|----------------------------------------------------------------------------------------------------|
| 0 | When creating a robot syst<br>categorized as an industria<br>the laws and guidelines of | em using auxiliary axis functions, if the system can be<br>I robot, make sure to use the robot in accordance with<br>the country where it is used. |
|   | Before performing a run                                                                 | or operation, always check the following:                                                                                                    |
|   | Obstacles                                                                               | : Make sure there are no obstacles or people within                                                                                                |
|   |                                                                                         | the safety guard.                                                                                                    |
| _ | <ul> <li>Installation</li> </ul>                                                        | : Make sure the robot is installed properly, that                                                                                                  |
|   |                                                                                         | there are no abnormalities with the robot and the                                                                                                  |
|   |                                                                                         | surrounding devices, and that the teaching pendant                                                                                                 |
|   |                                                                                         | and tools are in the appropriate places.                                                                                                    |
|   | Emergency Stop                                                                          | : Make sure the I/O-S circuit (interlock) and                                                                                                    |
|   | Switch                                                                                  | emergency stop switch(es) are functioning properly.                                                                                                |
|   | It is potentially dangerous t                                                           | o operate the robot without making these checks first.                                                                                             |

#### JR3000 Series

If Using Auxiliary Axis Functions in a Way that Require Safety Measures

|   | \land Warning                                                                                                    |
|---|----------------------------------------------------------------------------------------------------|
| 0 | Construct safety guards that are strong enough to protect the operator<br>against such dangers as the tool or workpiece splintering, etc.<br>When working within the safety guard, use protective gear such as a helmet,<br>protective gloves, protective goggles, and safety shoes.<br>Failure to follow these safety measures can result in injury. |
| 0 | If objects that the robot grasps have a risk of falling or being projected, <b>take into</b><br><b>account the size, mass, and chemical composition of the objects for the</b><br><b>required safety precautions.</b><br>Failure to do so can result in injury or unit breakdown.                                                                     |
| 0 | When working within the safety guard, make sure not to come within the maximum range of the robot.<br>Failure to do so can cause injury.                                                                                                    |
| 0 | When starting a run, first confirm there are <b>no people inside of the safety guard</b><br><b>and there are no obstacles that could interfere with the run.</b><br>Failure to do so can cause injury or unit breakdown.                                                                                                    |

# **▲** Danger

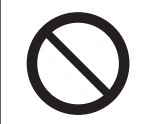

**Do not use where flammable or corrosive gas is present.** Leaked gas accumulating around the unit causes explosions or fire.

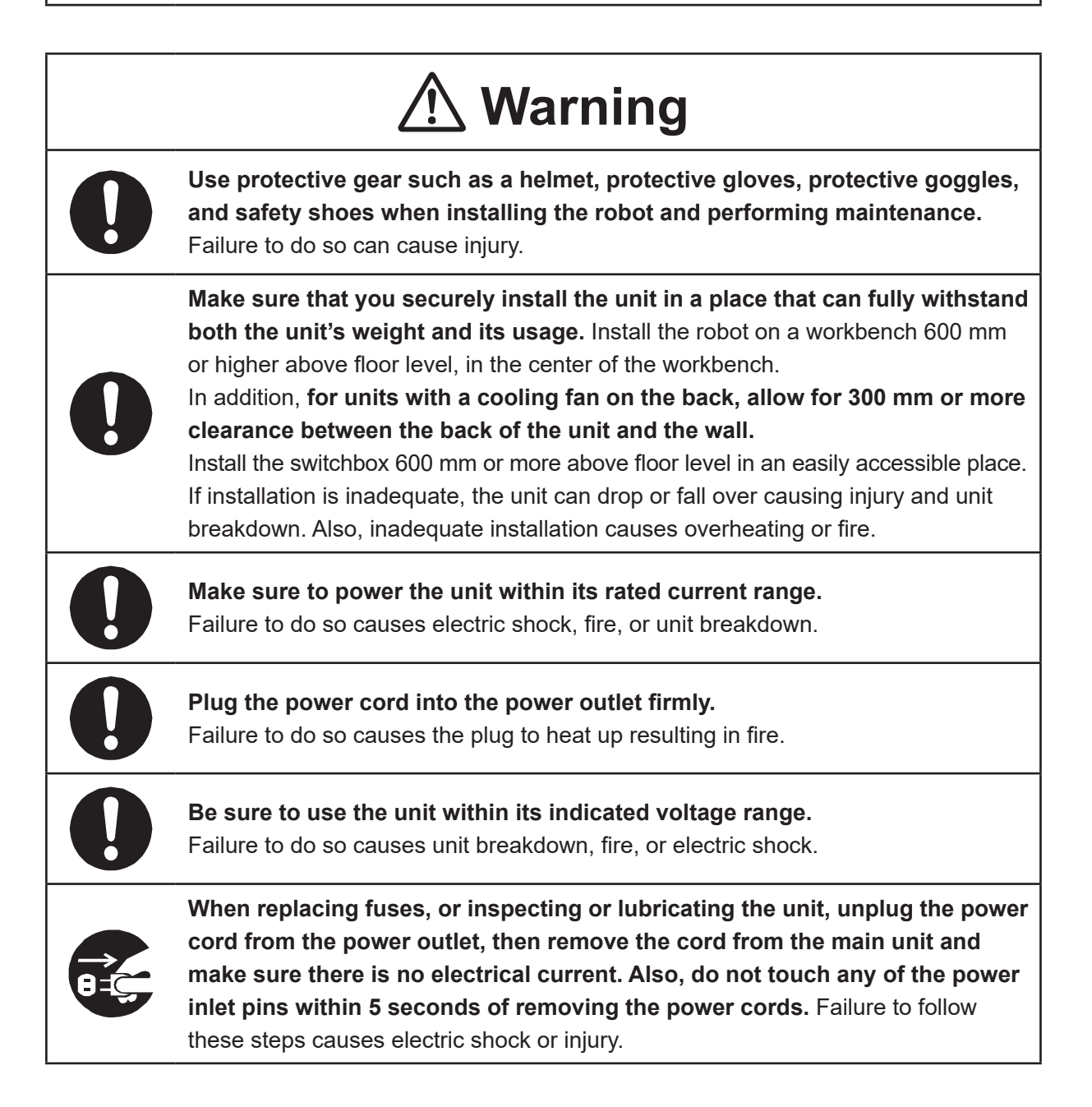

#### JR3000 Series

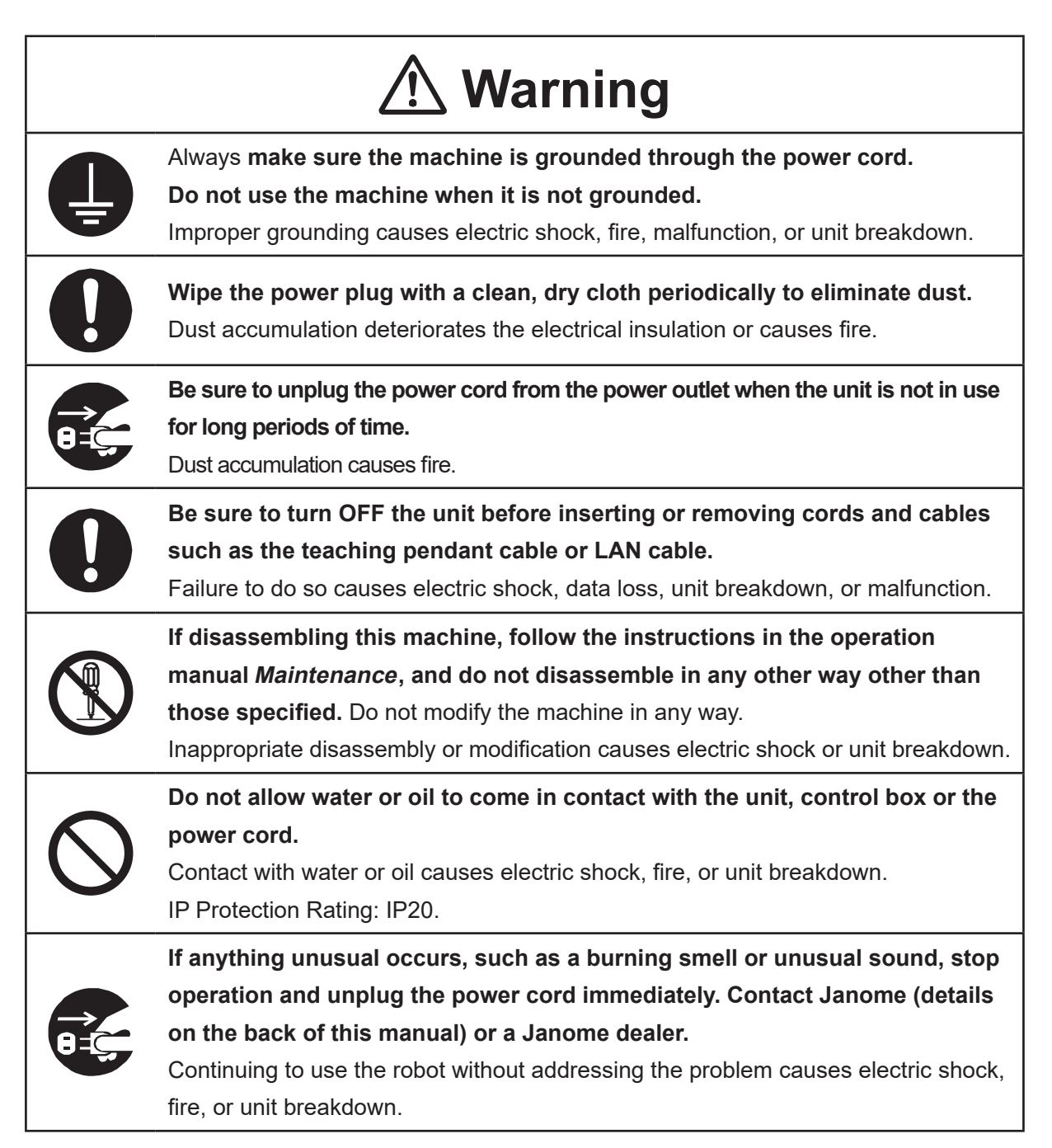

#### 

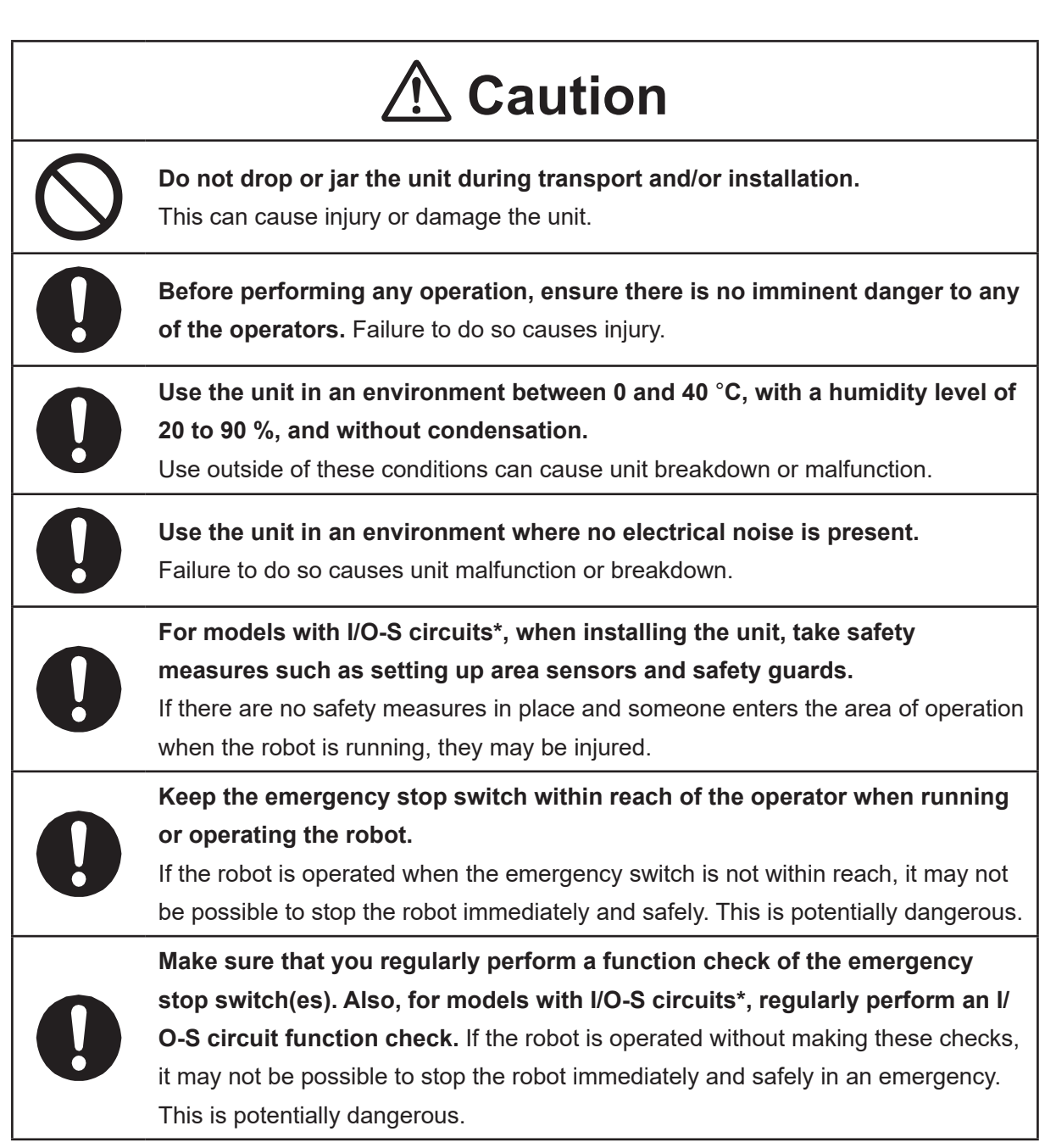

\* A stop made via a device connected to the I/O-S connector is a category 2 stop. Make sure to perform a separate risk assessment of the interlock device.

#### **J**R3000 Series **J**R3000 Series **J**R3000 Serie

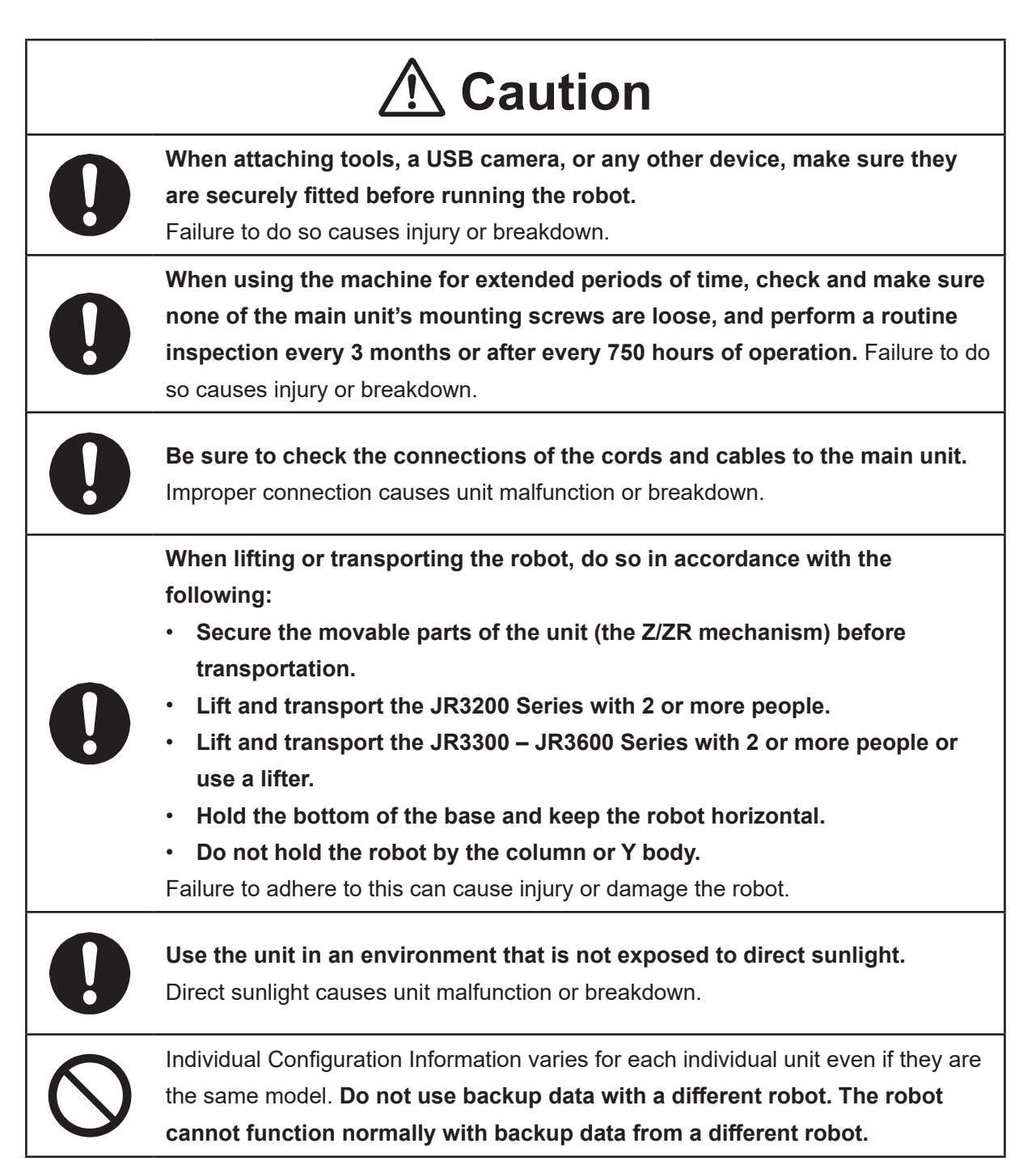

#### JC-3 Series

### Industrial Robot Safety Standards

Make sure to use the robot in accordance with the laws and guidelines of the country where it is used.

#### 

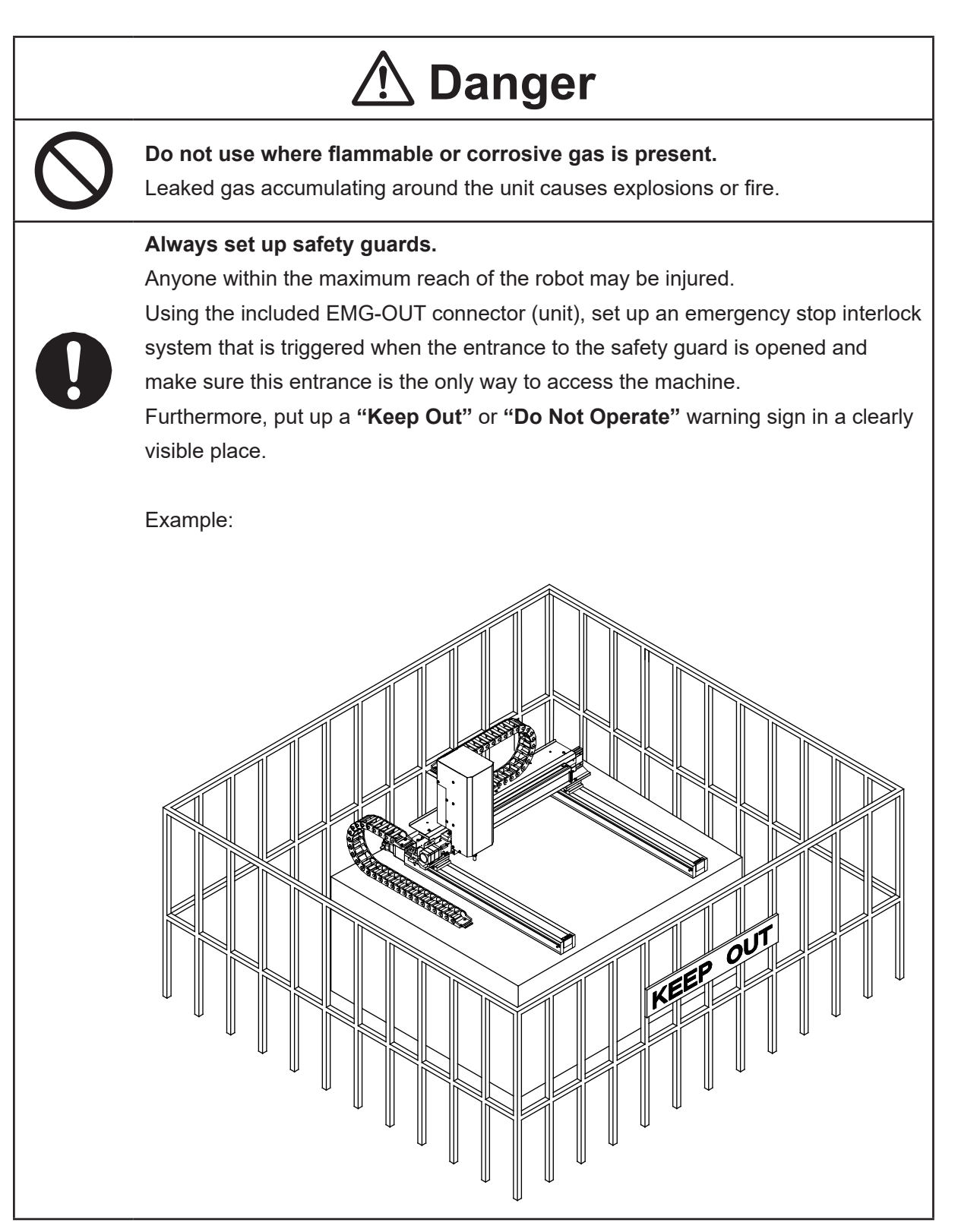

#### JC-3 Series

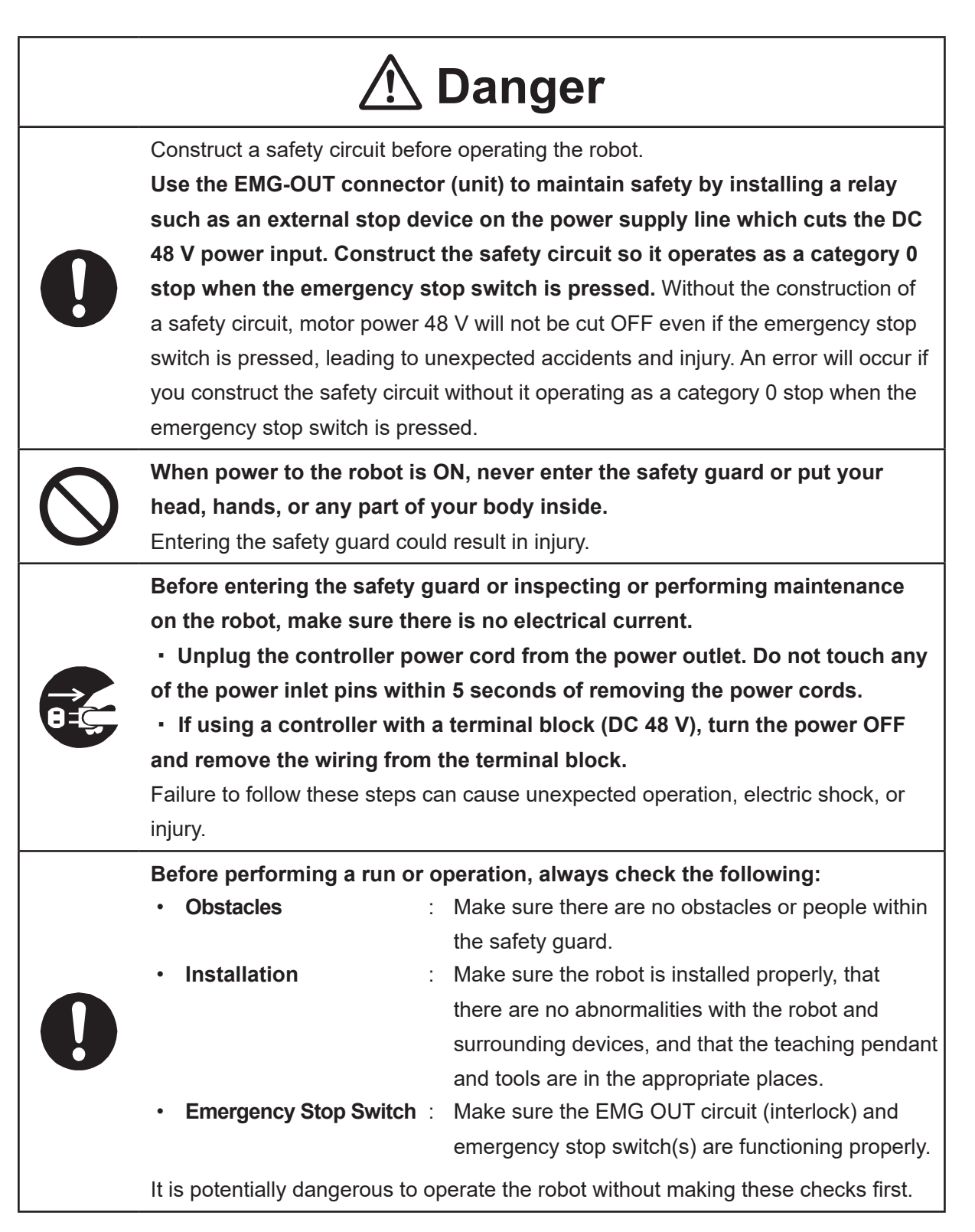

#### JC-3 Series

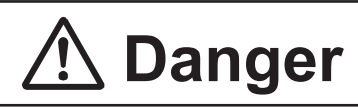

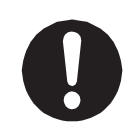

Keep the emergency stop switch within reach of the operator when running or operating the robot.

If the robot is operated when the emergency switch is not within reach, it may not be possible to stop the robot immediately and safely. This is potentially dangerous.

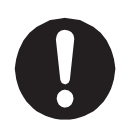

Make sure that you regularly perform a function check of the emergency stop switch(s). Also regularly perform an EMG OUT circuit function check. If the robot is operated without making these checks, it may not be possible to stop the robot immediately and safely in an emergency. This is potentially dangerous.

# **Marning**

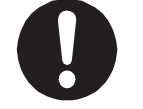

Use protective gear such as a helmet, protective gloves, protective goggles, and safety shoes when installing the robot and performing maintenance. Failure to do so can cause injury.

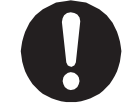

**Make sure to power the unit within its rated current range.** Failure to do so causes electric shock, fire, or unit breakdown.

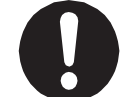

**Plug the power cord into the power outlet firmly.** Failure to do so causes the plug to heat up resulting in fire.

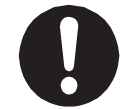

Make sure to connect and use crimp terminals with the power cord connecting to the terminal block (DC 48 V input) and to securely tighten the terminal block screws. Failure to do so causes electric shock, fire, or unit breakdown.

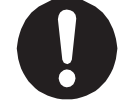

Make sure to perform work from outside of the safety guards when the power is ON. Failure to do so can cause injury.

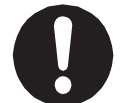

**Be sure to use the unit within its indicated voltage range.** Failure to do so causes unit breakdown, fire, or electric shock.

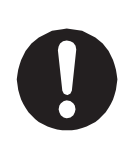

Install the controller within an industrial control panel, and make sure when the industrial control panel door is opened, the controller power is automatically cut OFF. In addition, for controllers with a cooling fan, allow for a clearance of 300 mm or more from the top of the controller, as well as 100 mm or more from the air vent on the side. Inadequate installation can cause overheating, fire, electric shock, or injury.

#### JC-3 Series

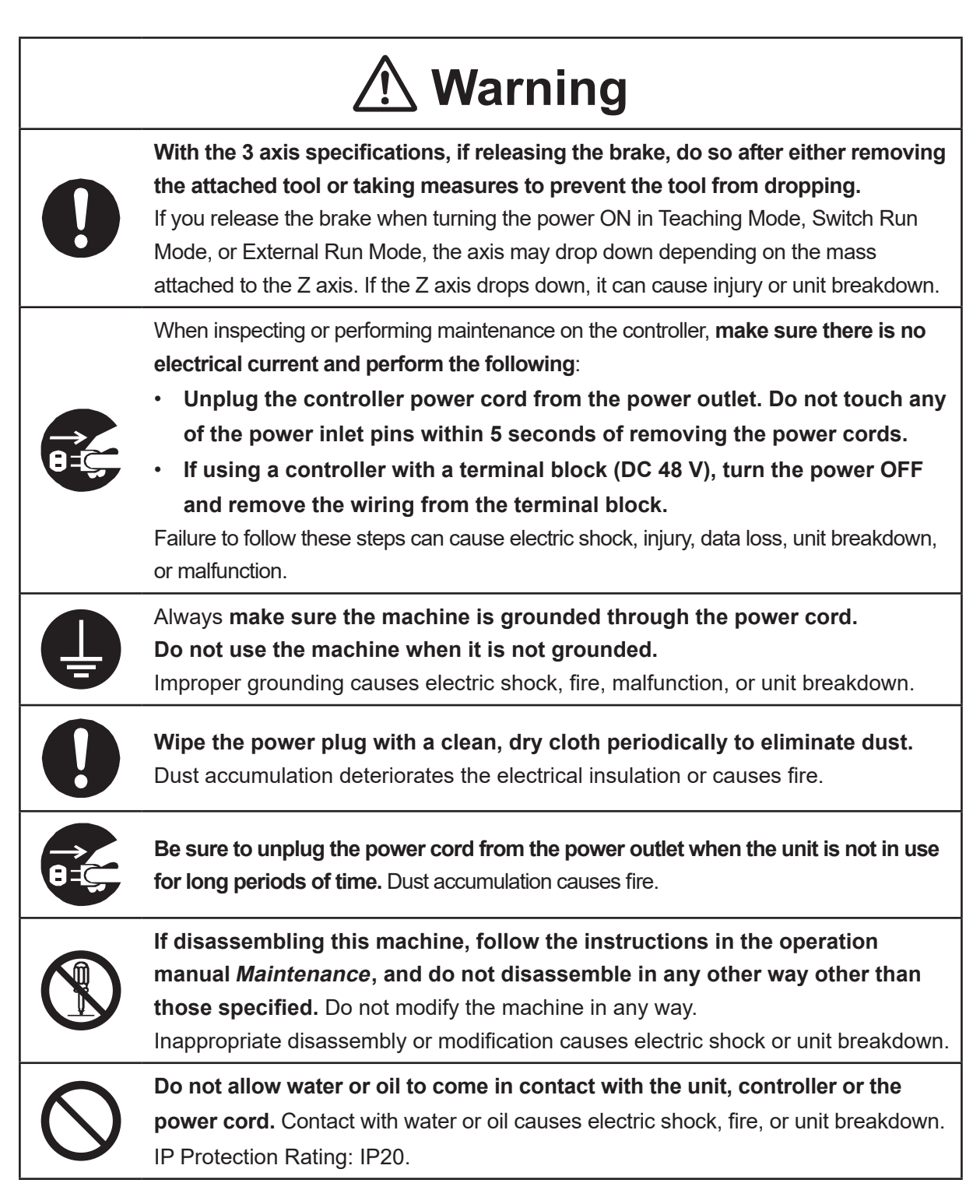

#### JC-3 Series

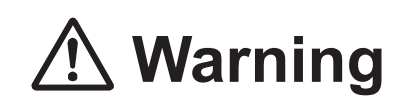

If anything unusual occurs, such as a burning smell or unusual sound, stop the run, unplug the controller power cord from the power outlet, and make sure there is no electrical current. Contact Janome (details on the back of this manual) or a Janome dealer.

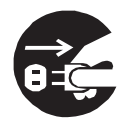

- Unplug the controller power cord from the power outlet. Do not touch any of the power inlet pins within 5 seconds of removing the power cords.
- If using a controller with a terminal block (DC 48 V), turn the power OFF and remove the wiring from the terminal block.

Continuing to use the robot without addressing the problem causes electric shock, fire, or unit breakdown.

# ▲ Caution

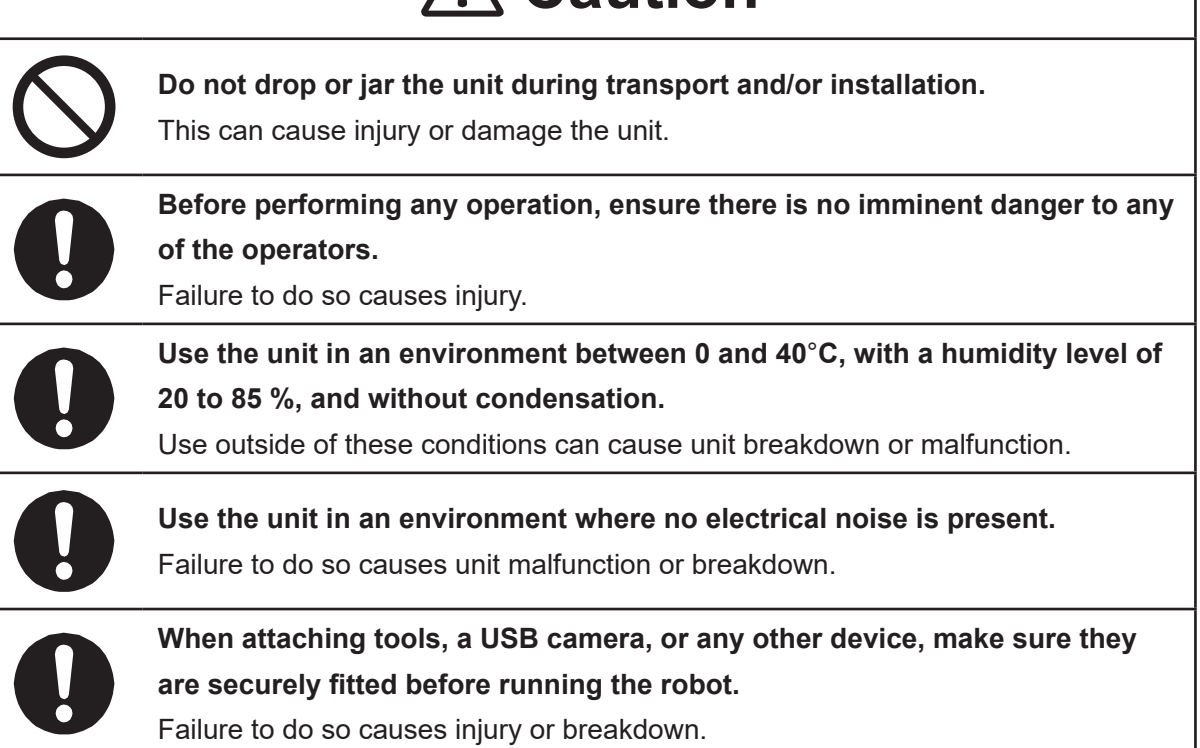

#### 

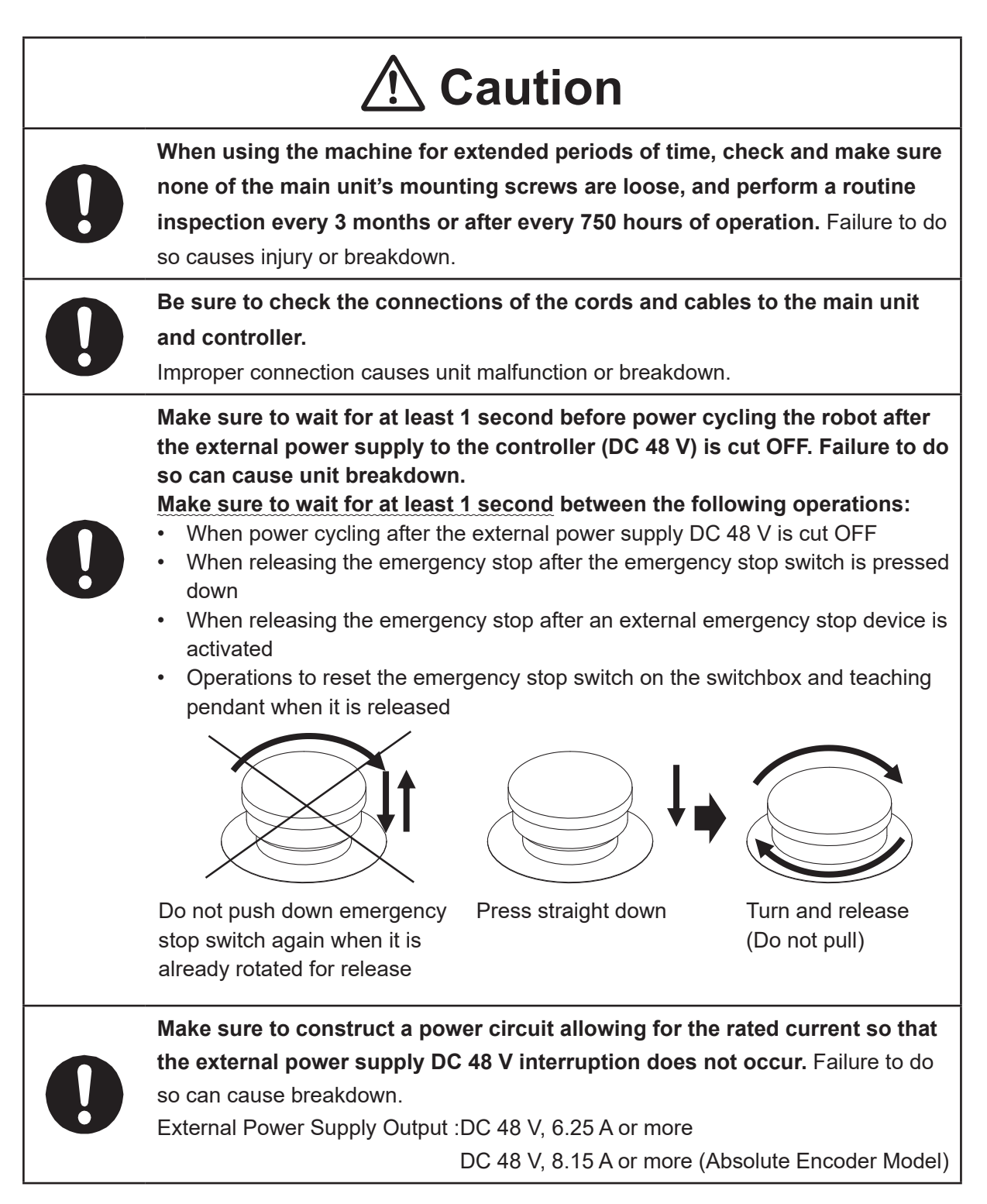

#### 

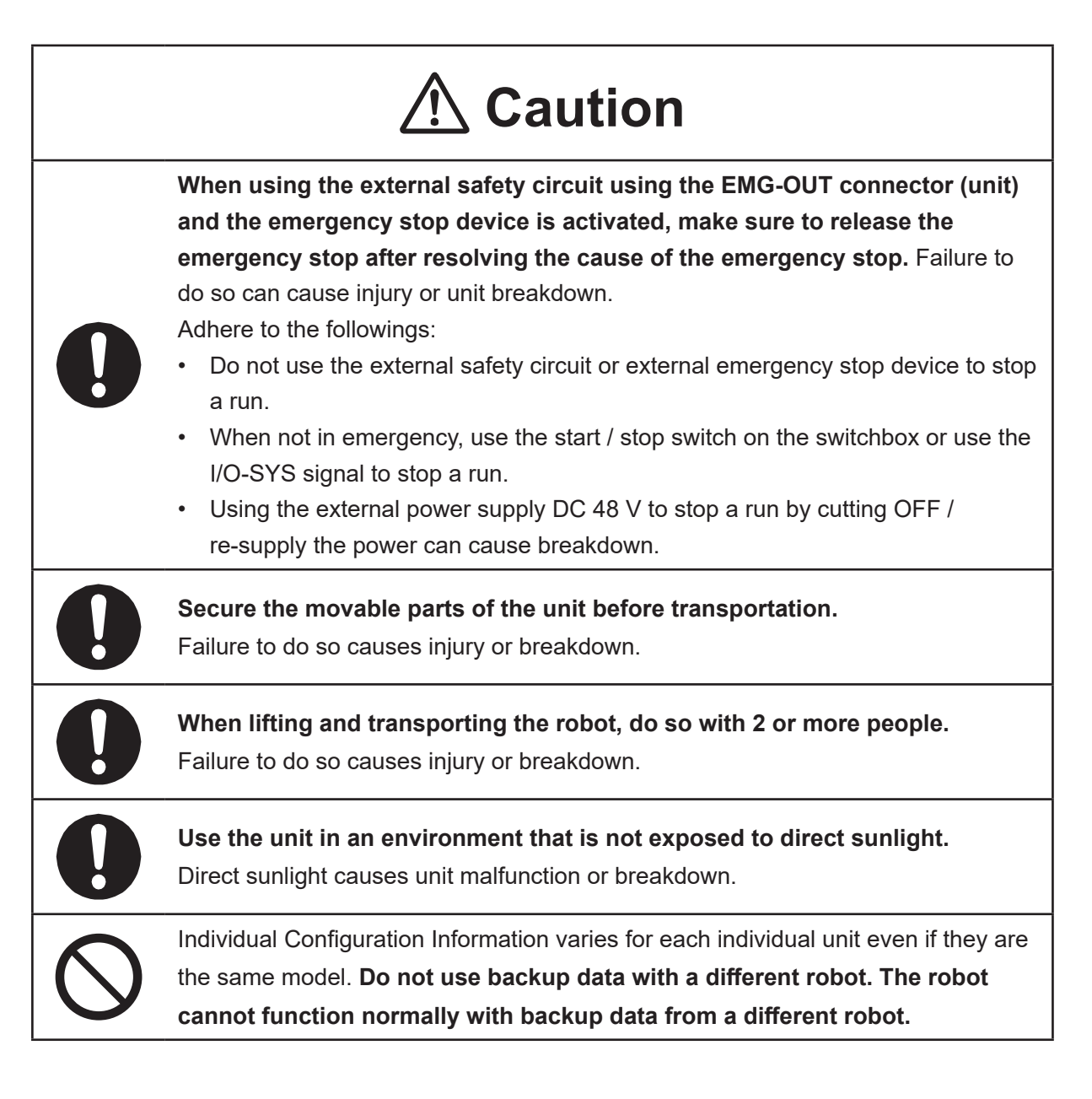

#### 

### **Industrial Robot Safety Standards**

Make sure to use the robot in accordance with the laws and guidelines of the country where it is used.

### 

### Safety Precautions Regarding Installation

#### Robot Unit

# \land Danger

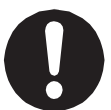

Anyone within the maximum reach of the robot may be injured.

Install safety guards in adherence with the following:

- The safety guards cannot easily be moved.
- The safety guards cannot easily fall over or be broken.
- Allow enough clearance between the robot and the safety guards so that even if the robot falls over, it does not hit the safety guards.
- No part of your body, such as your head or hands, can enter the safety guards.
- Install an interlock device on the entrance to the safety guards that activates an emergency stop when opened and make sure this entrance is the only way to access the machine.
   Connect the interlock device to the controller by using the included I/O-S connector.
- Place a warning sign such as "Keep Out" or "Do not Operate" on the safety guard entrance in a location that is easily visible.
- Affix the included danger sticker (shown below) in a location that is easily visible.

#### NOTE:

- A stop made via a device connected to the I/O-S connector is a category 1 stop. Make sure to perform a separate risk assessment for the interlock device.
- Refer to the operation manual *Installation* for details regarding I/O-S connections.
- After installing the unit, make sure to perform pre-operation checks from outside of the safety guards.

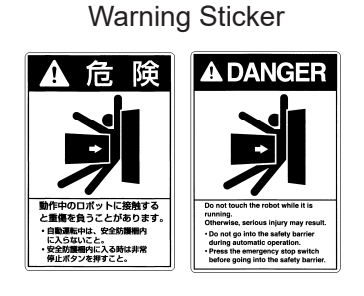

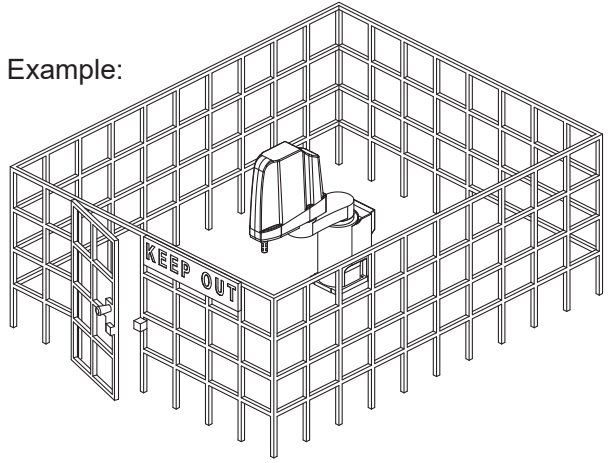

#### JS3 Series

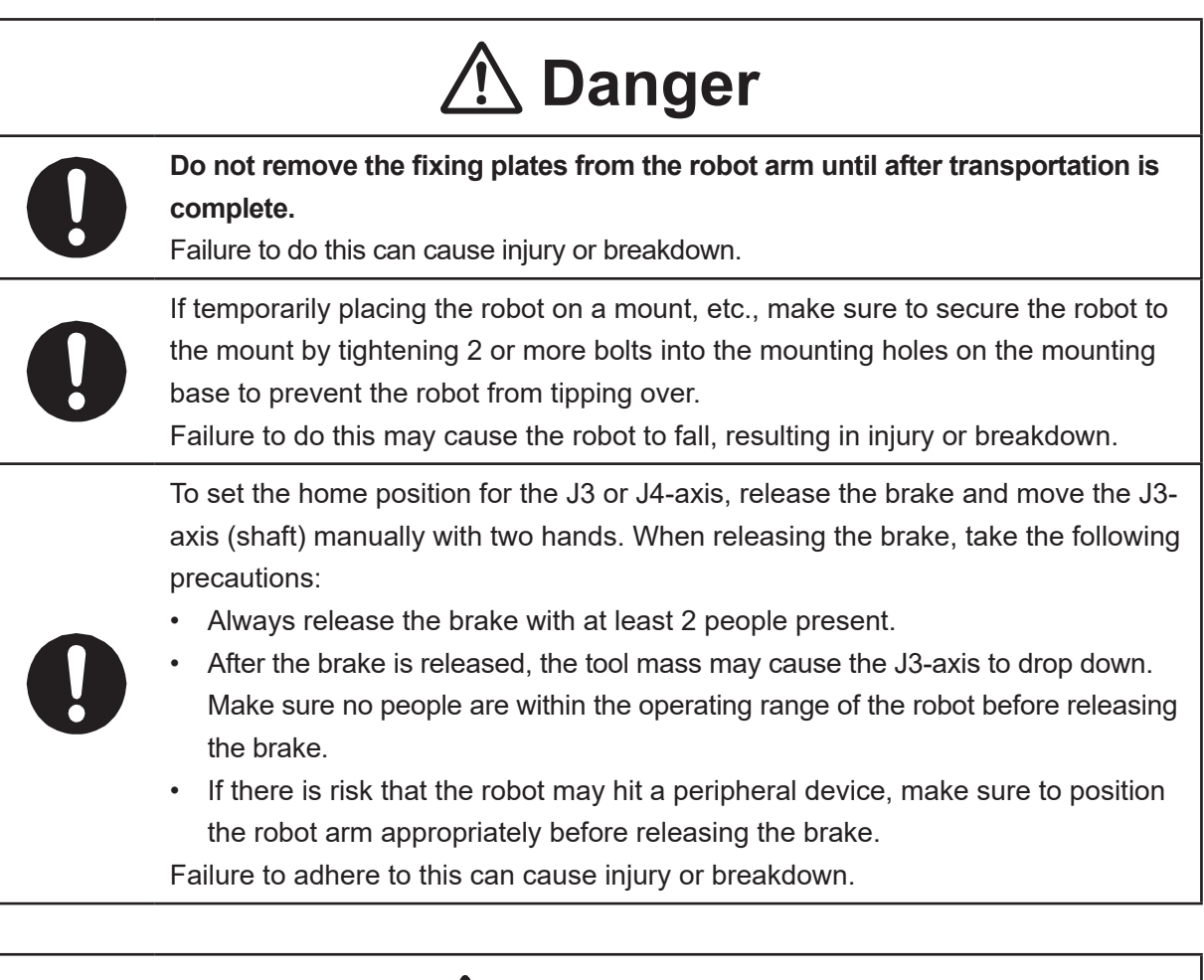

## **Marning**

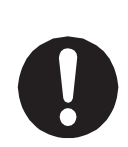

Construct safety guards that are strong enough to protect the operator against such dangers as the tool or workpiece splintering, etc.

For the safety of the operator when working within the safety guard, use protective gear such as a helmet, protective gloves, protective goggles, and safety shoes. Entering the safety guards could result in injury.

Always have 2 people carry the robot with the fixtures attached as shown in the illustration to the right. Mass: JS3-3520: Approx. 39 kg, JS3-4520: Approx. 40 kg JS3-5520: Approx. 41 kg

Refer to "2.3 Transporting the Robot Unit" in the operation manual *Installation* for further details.

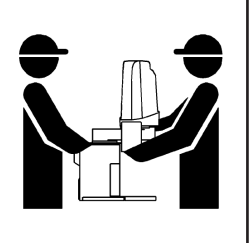

#### JS3 Series

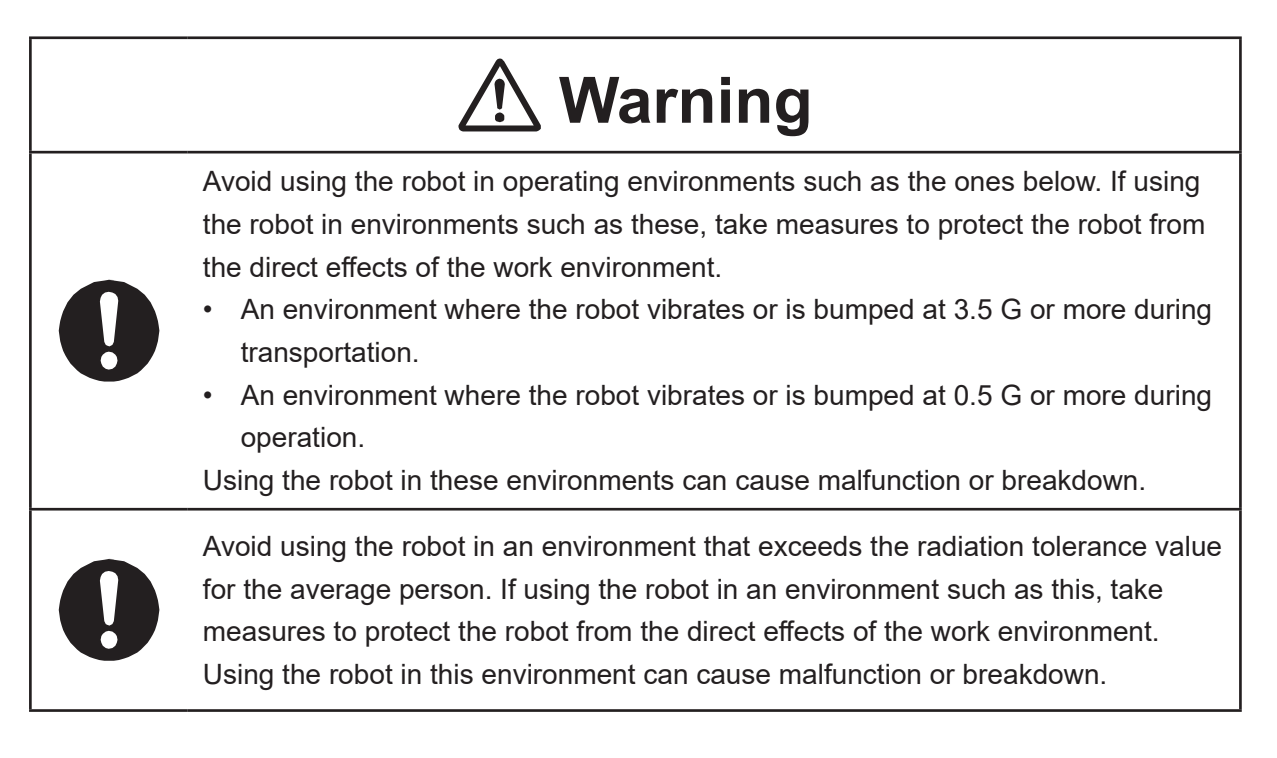

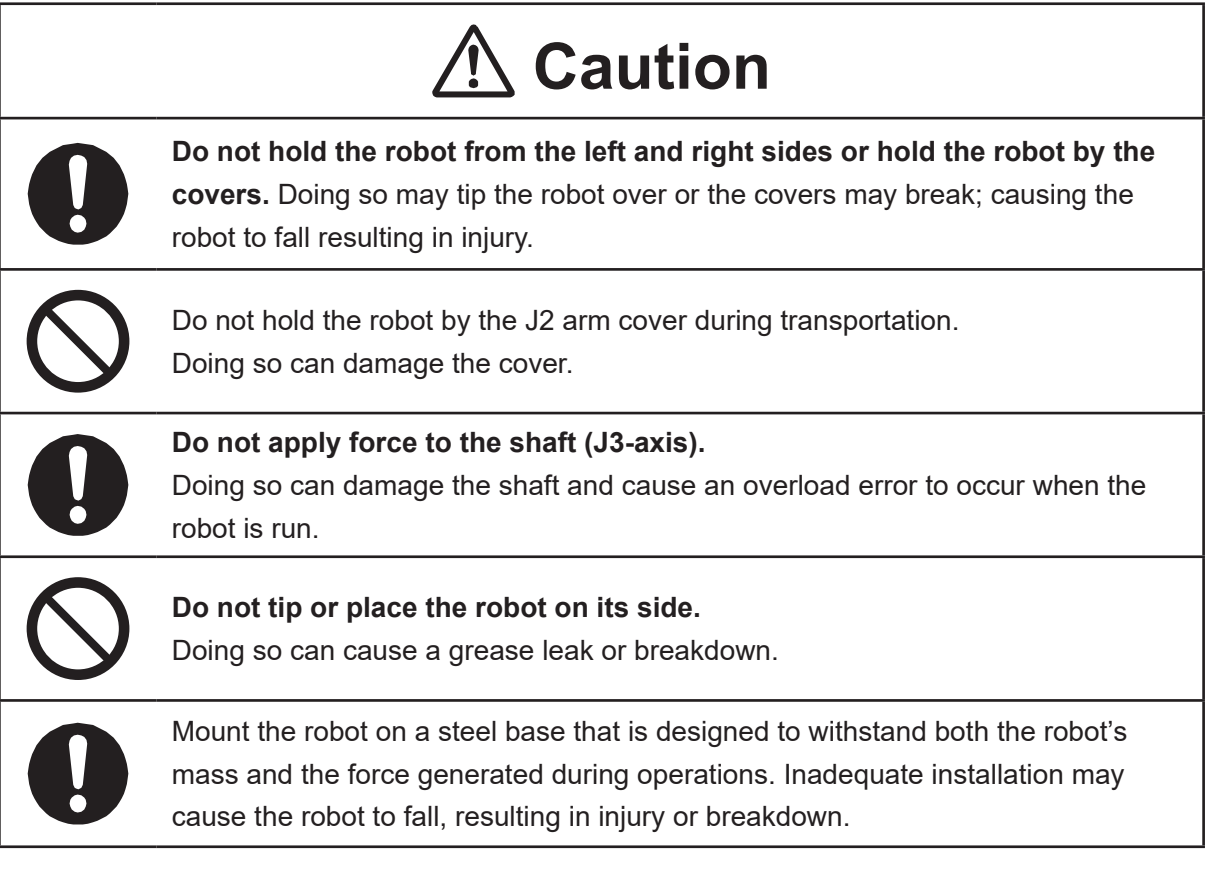

#### JS3 Series

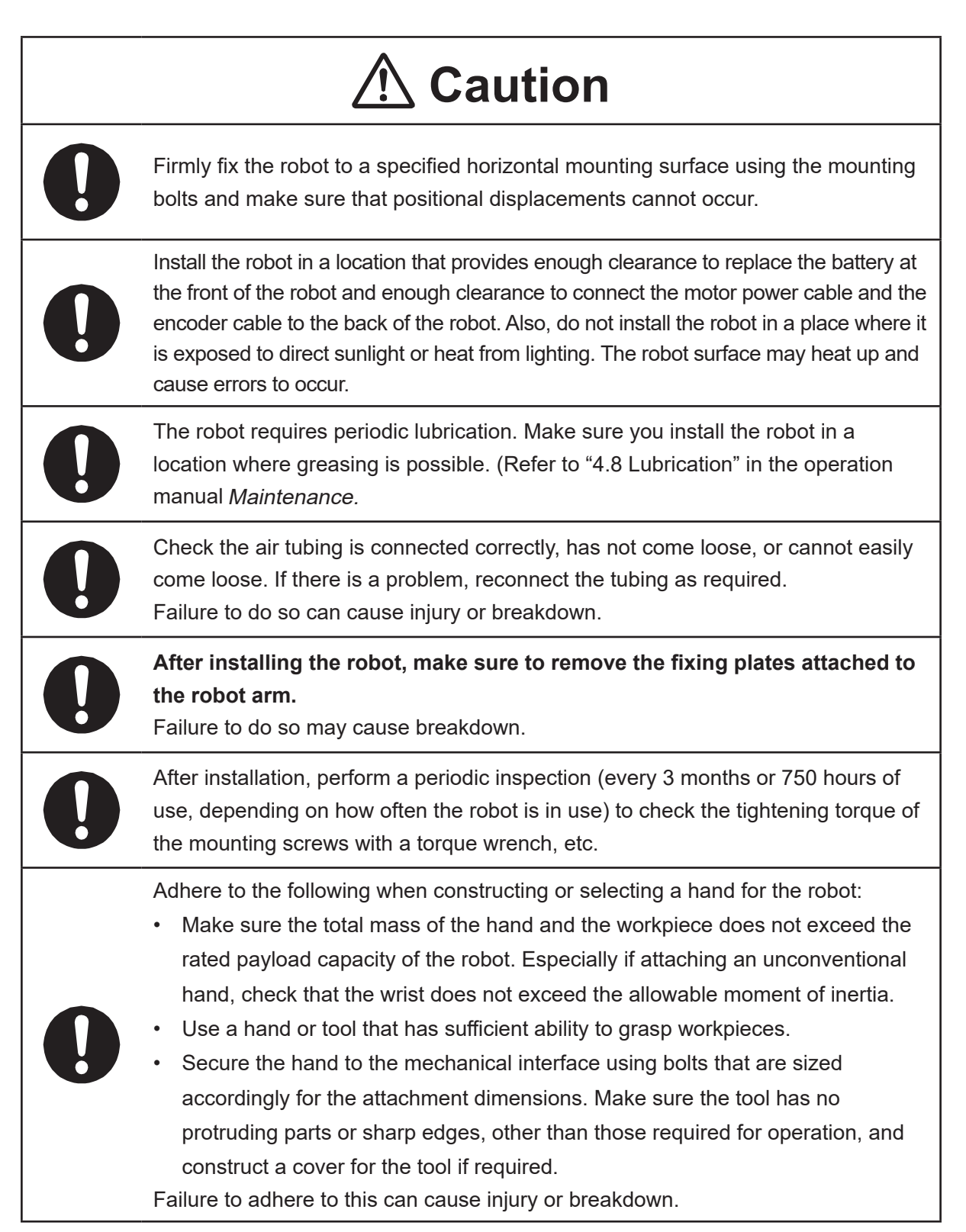

#### JS3 Series

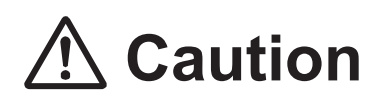

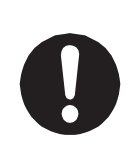

If connecting cables or hoses to the hand, make sure they do not restrict the robot movements and make sure the robot operations do not cause the cables or hoses to get tangled and/or cause them to break.

Improperly attached cables or hoses can cause breakdown.

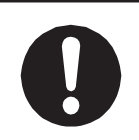

If using a pneumatic hand, make sure to provide clean air at the specified pressure. Also, make sure the air pressure does not exceed 0.7 MPa (7 kgf/cm<sup>2</sup>). Air pressure higher than this may cause the robot's internal air hoses to burst.

### **Robot Unit and Controller**

# **▲** Danger

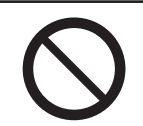

Do not use the robot where flammable or corrosive gas is present.

Leaked gas accumulating around the unit causes explosions and fire.

# **M** Warning

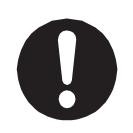

Use protective gear such as a helmet, protective gloves, protective goggles, and safety shoes when installing the robot.

Entering the safety guards could result in injury.

Before wiring the power cords, make sure there is no electrical current and perform the following:

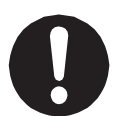

• Lockout/tagout with the power source circuit breaker in the OFF position, and remove the power cords from the terminal block.

• Do not touch the terminal block within 5 seconds of removing the power cords. Failure to adhere to this may cause electric shock, injury, data loss or breakdown.

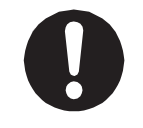

Be sure to use the unit within its indicated voltage range. Failure to do so causes unit breakdown, fire, or electric shock.

#### JS3 Series

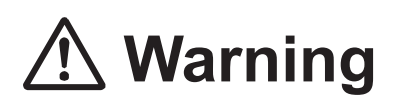

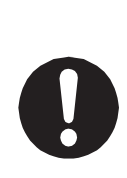

Make sure to isolate the robot motor power cable, the encoder cable, and external I/O cables from the power cable or grounding wire of other devices. Also make sure the external I/O cables are shielded.

Do not apply voltages to terminals other than those specified in the operation manuals. Doing so can damage the robot or cause the terminal to explode.

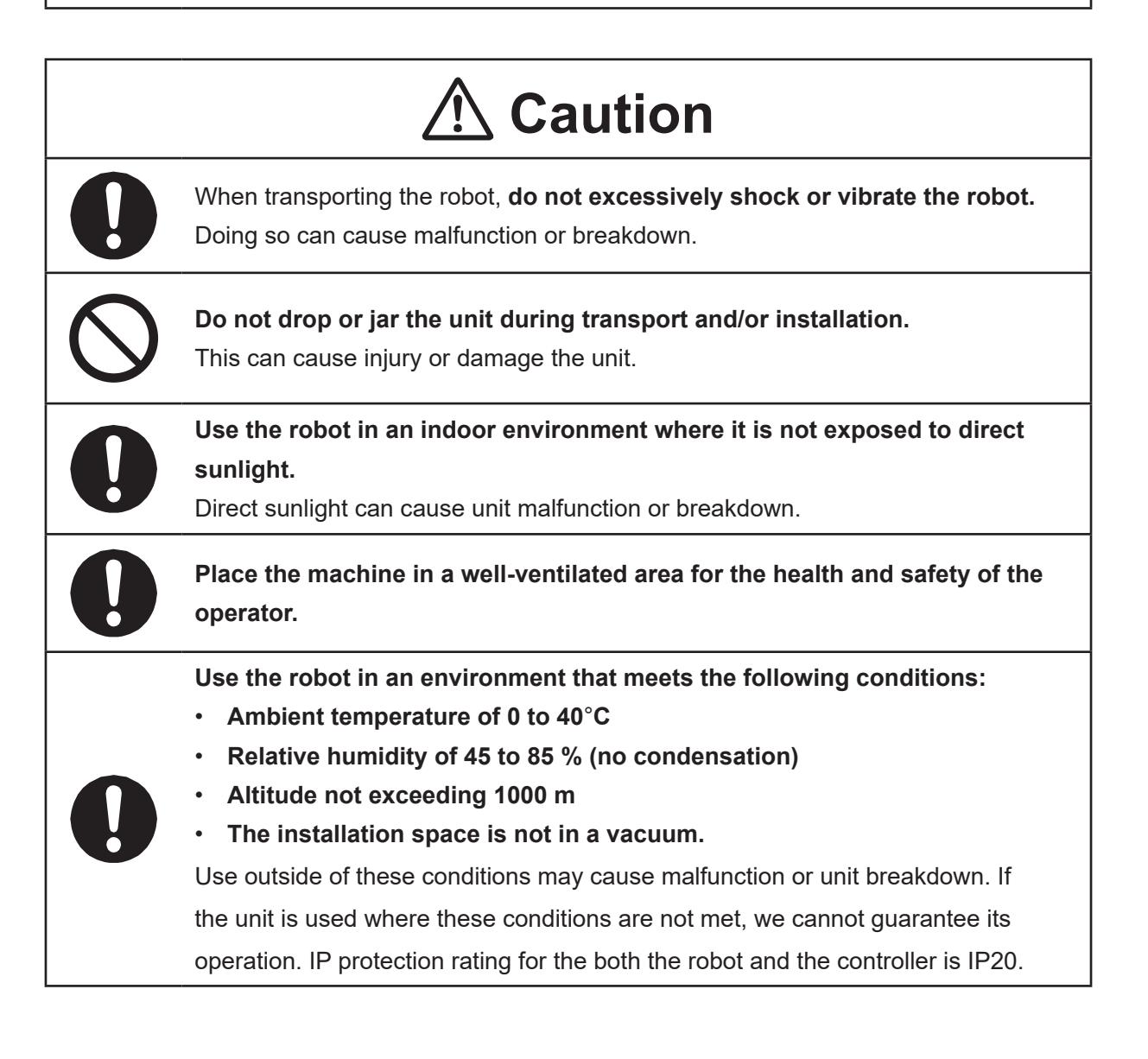

#### JS3 Series

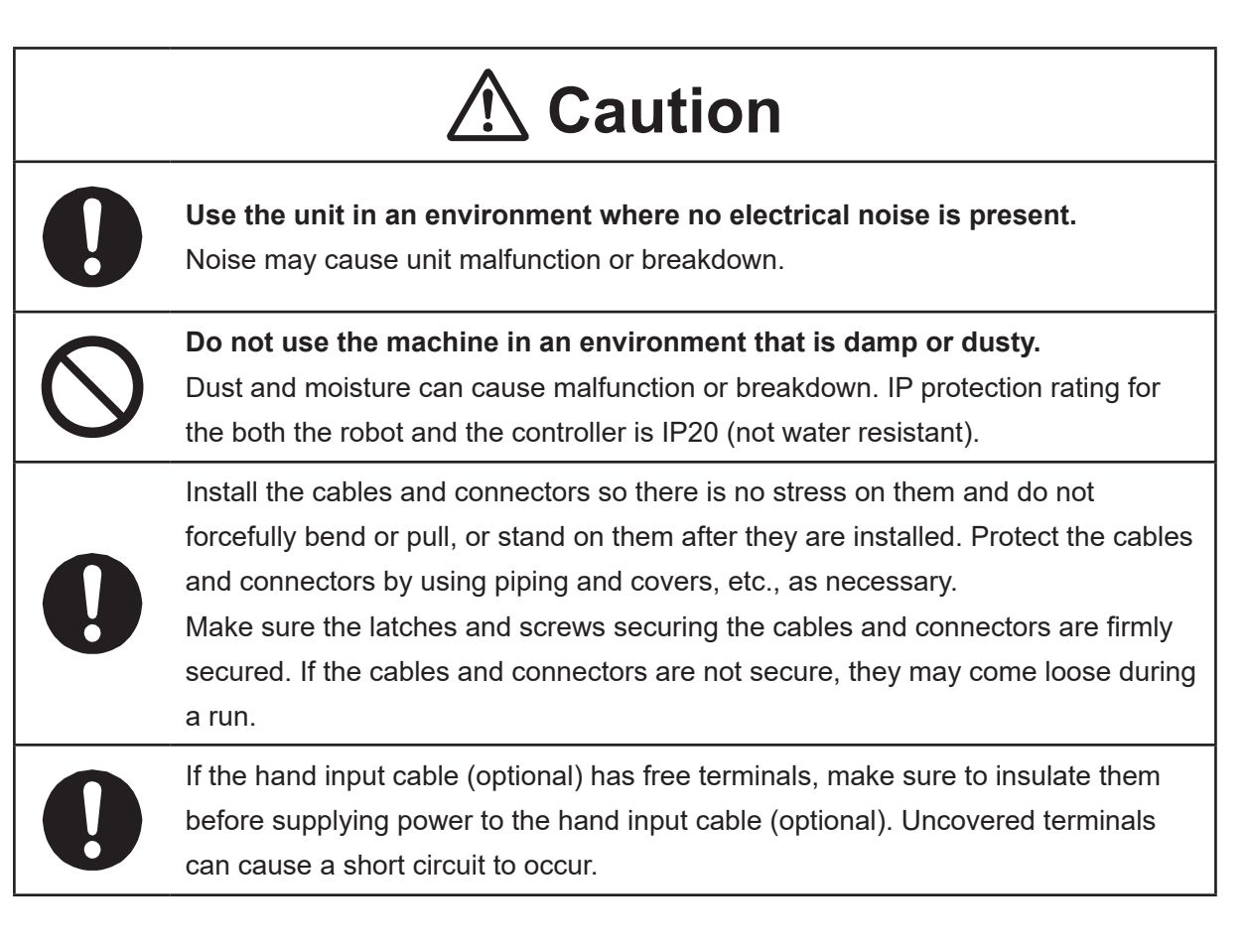

#### JS3 Series

#### Controller

# \land Danger

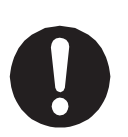

Mount the controller outside of the safety guards in a location where the switches can easily be reached and the controller can always be monitored by the operator without turning their back on the robot unit itself. Mount the controller so that the operation panel is 600 mm or more above floor

level for maintenance work.

Before connecting a Fieldbus, make sure safety can be maintained at all times when the robot is run.

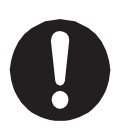

If signals such as a start signal, etc., are assigned to the Fieldbus, the Fieldbus may standby waiting to send signals and cause the robot to start running immediately after it is connected.

Failure to do so can cause injury or breakdown.

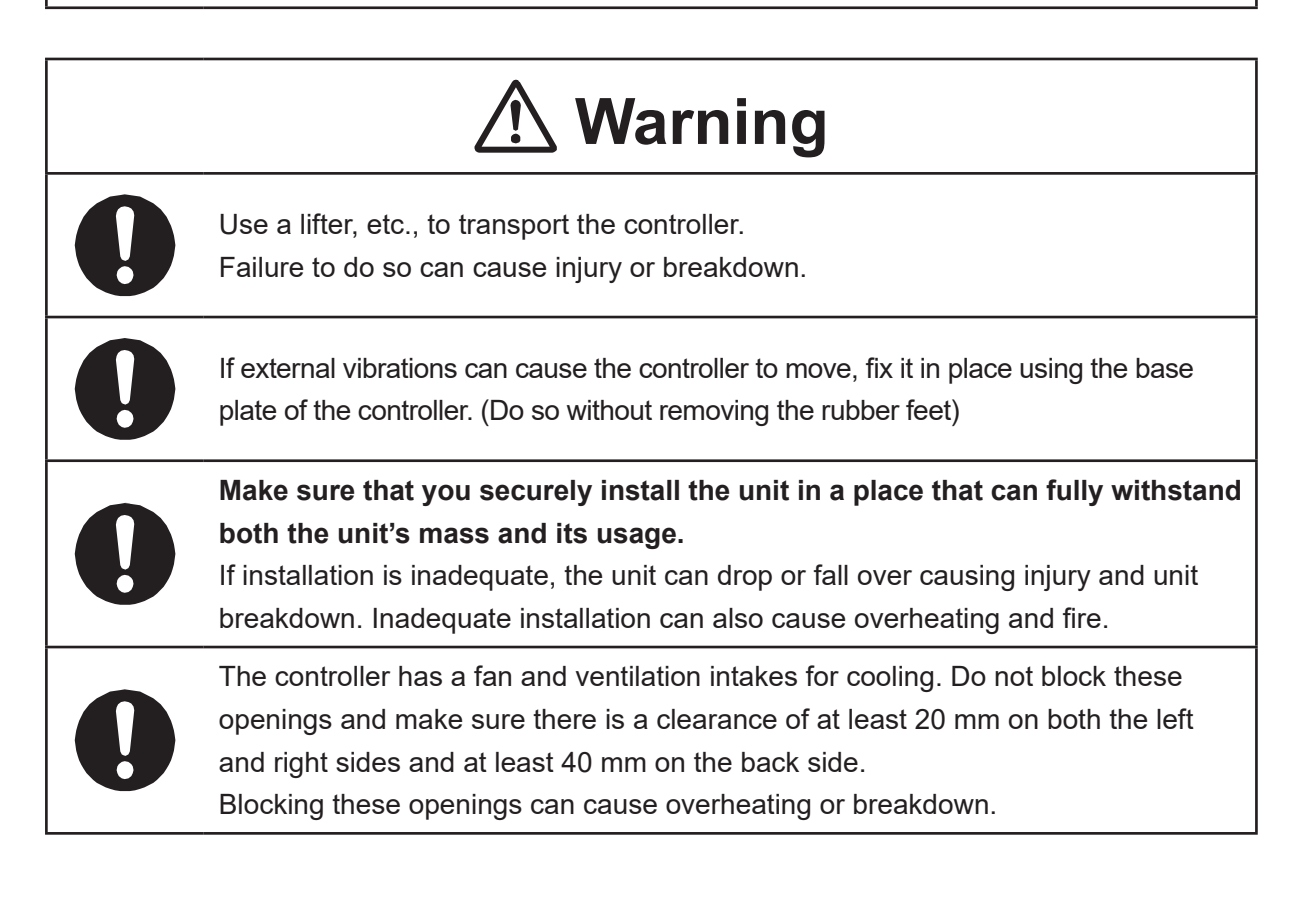

#### JS3 Series

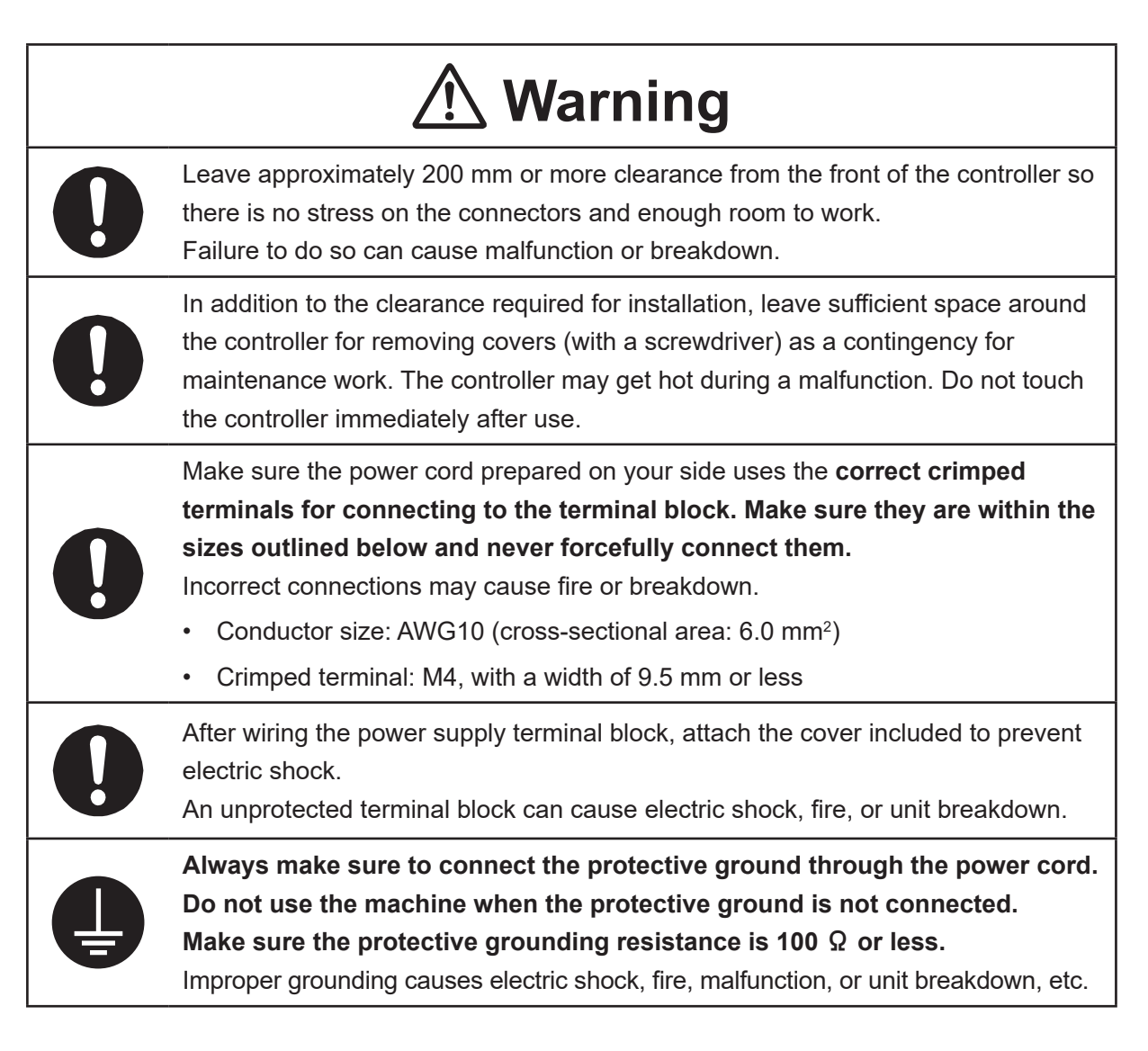

#### JS3 Series

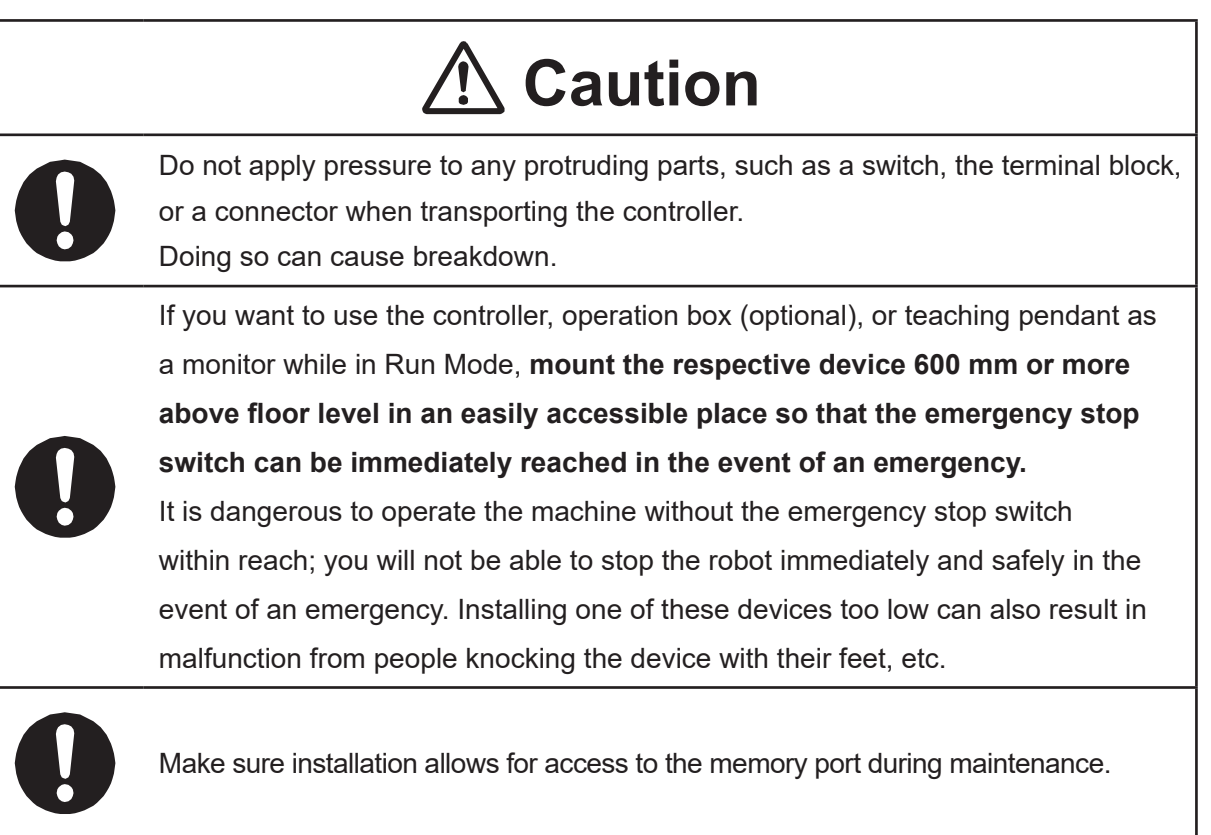

#### JS3 Series

### Safety Precautions Regarding Usage

#### **Robot Unit**

## **M** Warning

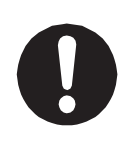

If objects that the robot grasps have a risk of falling or being projected, **take into account the size, mass, and chemical composition of the objects for the required safety precautions.** Failure to do so can result in injury or unit breakdown.

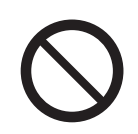

When manually moving the robot arm, do not insert your hands or fingers into any of the joints or openings.

Your hands or fingers may get caught in these openings depending on the robot pose.

|   | <b>▲</b> Caution                                                                                                    |
|---|----------------------------------------------------------------------------------------------------|
| 0 | Before performing any operation, make sure there is no imminent danger to any of the operators.<br>Failure to do so causes injury.                                                                                                    |
| 0 | When attaching tools, a USB camera, or any other device, make sure they are securely fitted before running the robot.<br>A loose tool can cause injury or breakdown.                                                                                                    |
| 0 | If weight is applied to the J3 (Z) / J4 (R) axis, the load may cause the J3/J4 axis to drop down when the power to the robot is turned OFF. To prevent this from happening, remove the load from the J3/J4 axis or install a safety block, etc.                                                                                                    |
| 0 | <ul> <li>When performing work inside the safety guards, perform your own risk assessment<br/>and establish "work regulations", as outlined below, with thorough planning<br/>for safety. Entering the safety guards may result in injury.</li> <li>Work regulations should be relevant and appropriate for the type of work, and<br/>consist of details such as robot operating procedures and signs to be used<br/>between operators.</li> <li>When creating work regulations, incorporate the opinion of operators and work<br/>safety specialists. Make sure to review and update the contents of the work<br/>regulations regularly.</li> </ul> |

#### JS3 Series

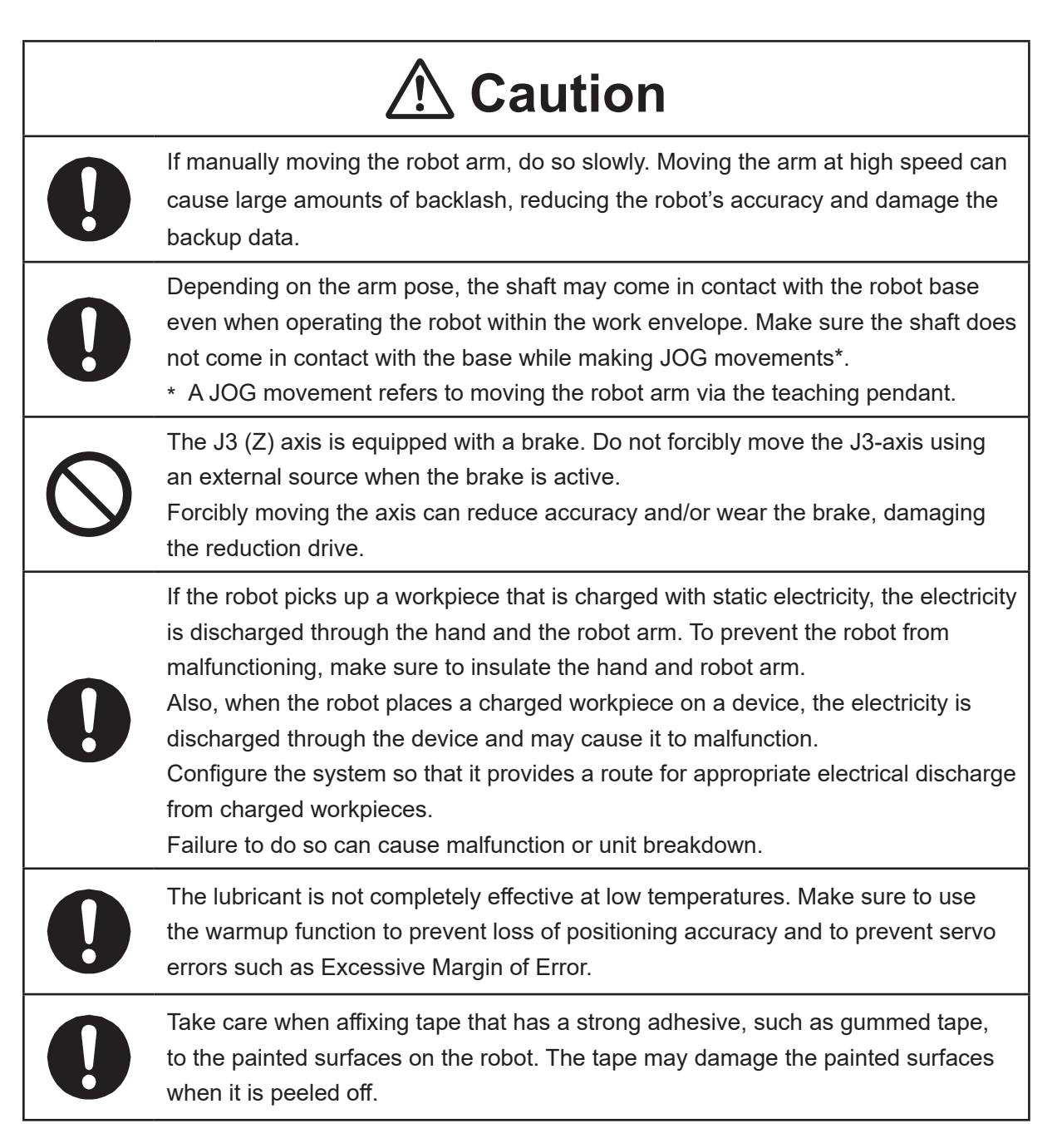
#### 

#### **Robot Unit and Controller**

| <b>▲</b> Danger |                                                                                                    |  |  |
|-----------------|----------------------------------------------------------------------------------------------------|--|--|
| $\bigcirc$      | When power to the robot is ON, never enter the safety guard or put your head, hands, or any part of your body inside.<br>Entering the safety guards could result in injury.                                                                                                    |  |  |
|                 | When changing modes or starting a run, first confirm there are <b>no people inside of</b><br><b>the safety guard and there are no obstacles that could interfere with the run.</b><br>Entering the safety guards could result in injury.                                                                                                    |  |  |
|                 | <ul> <li>Before performing a run or operation, always check the following:</li> <li>Obstacles <ul> <li>Make sure there are no obstacles or people within the safety guard.</li> </ul> </li> <li>Installation <ul> <li>Make sure the robot is installed properly, that there are no abnormalities with the robot and the surrounding devices, and that the teaching pendant and tools are in the appropriate places.</li> <li>Emergency Stop Function Check <ul> <li>Make sure the I/O-S circuit (interlock) and emergency stop switch(es) are functioning properly.</li> </ul> </li> <li>It is potentially dangerous to operate the robot without making these checks first.</li> </ul></li></ul> |  |  |
| 0               | If entering the safety guards without cutting OFF the power, <b>always make sure</b><br><b>the select switch on the teaching pendant is set to TEACH (Teaching Mode).</b><br>If the select switch is set to AUTO (Run Mode), external commands can start the<br>robot while you are inside the safety guards.<br>Failure to adhere to this can cause injury or breakdown.                                                                                                    |  |  |
| 0               | If there are any safety devices that you disable while teaching, make sure to<br>enable them after teaching to reestablish full functionality.<br>Example: Enable the interlock device on the safety guard entrance, etc.<br>Failure to do so can result in injury.                                                                                                    |  |  |

#### JS3 Series

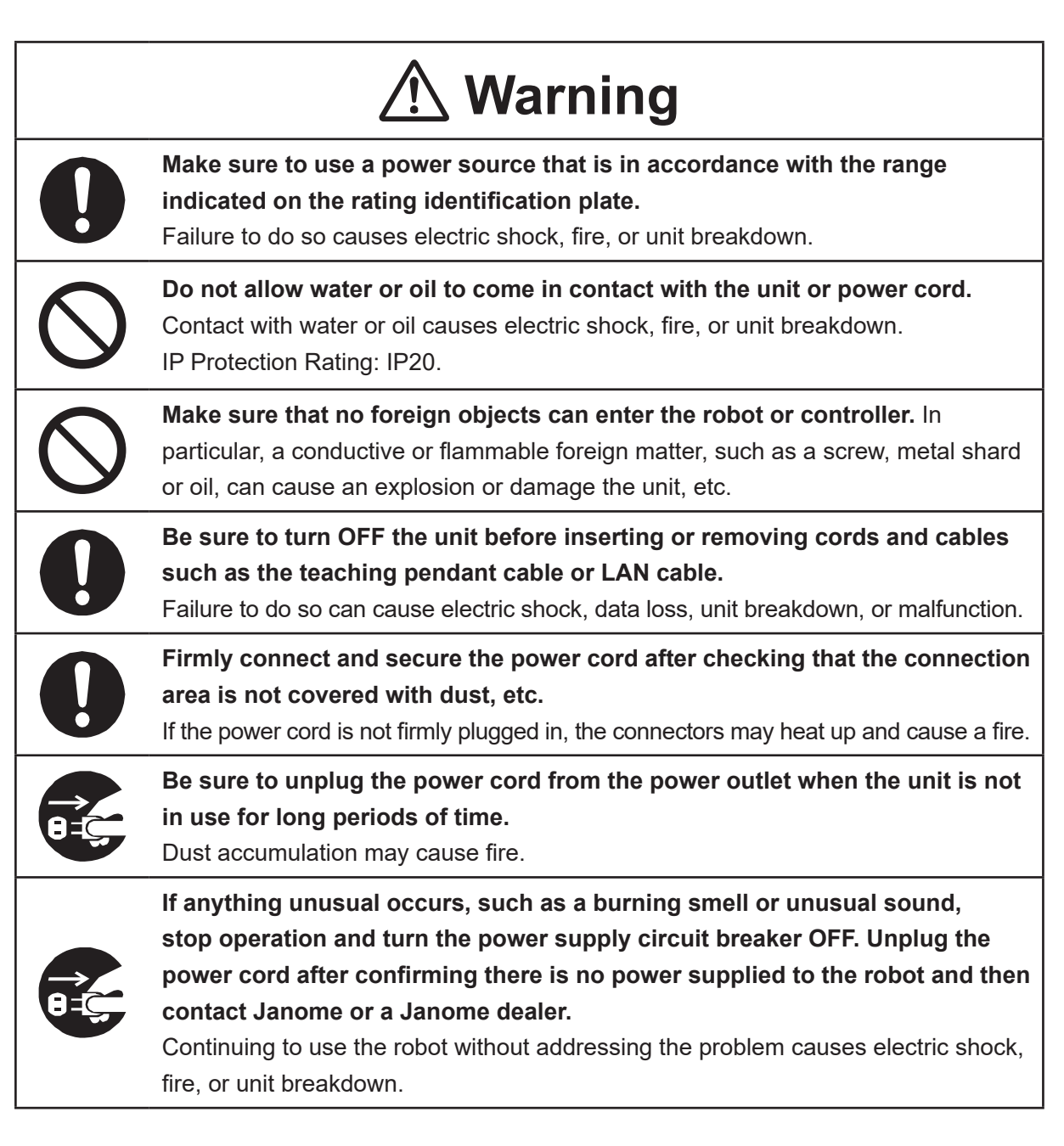

#### JS3 Series

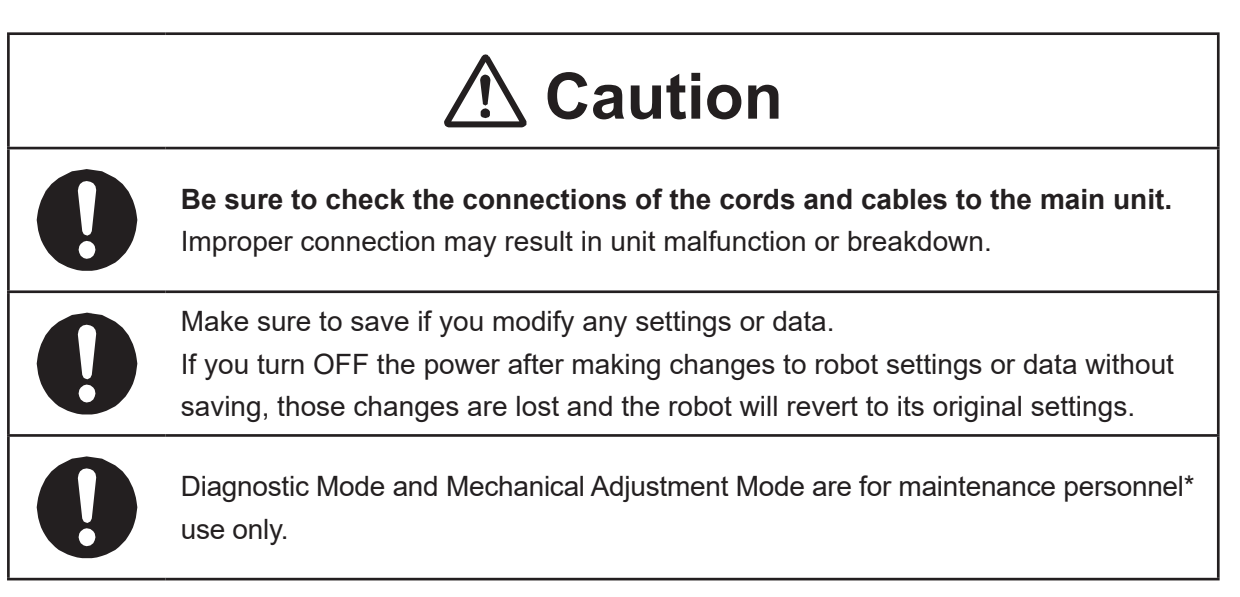

\* Maintenance personnel are individuals who have received maintenance training from Janome or from a Janome dealer.

#### JS3 Series

#### Controller

# \land Warning

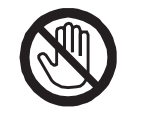

Do not touch the terminal block when there is an electrical current present. Touching the terminal block can result in electric shock or injury.

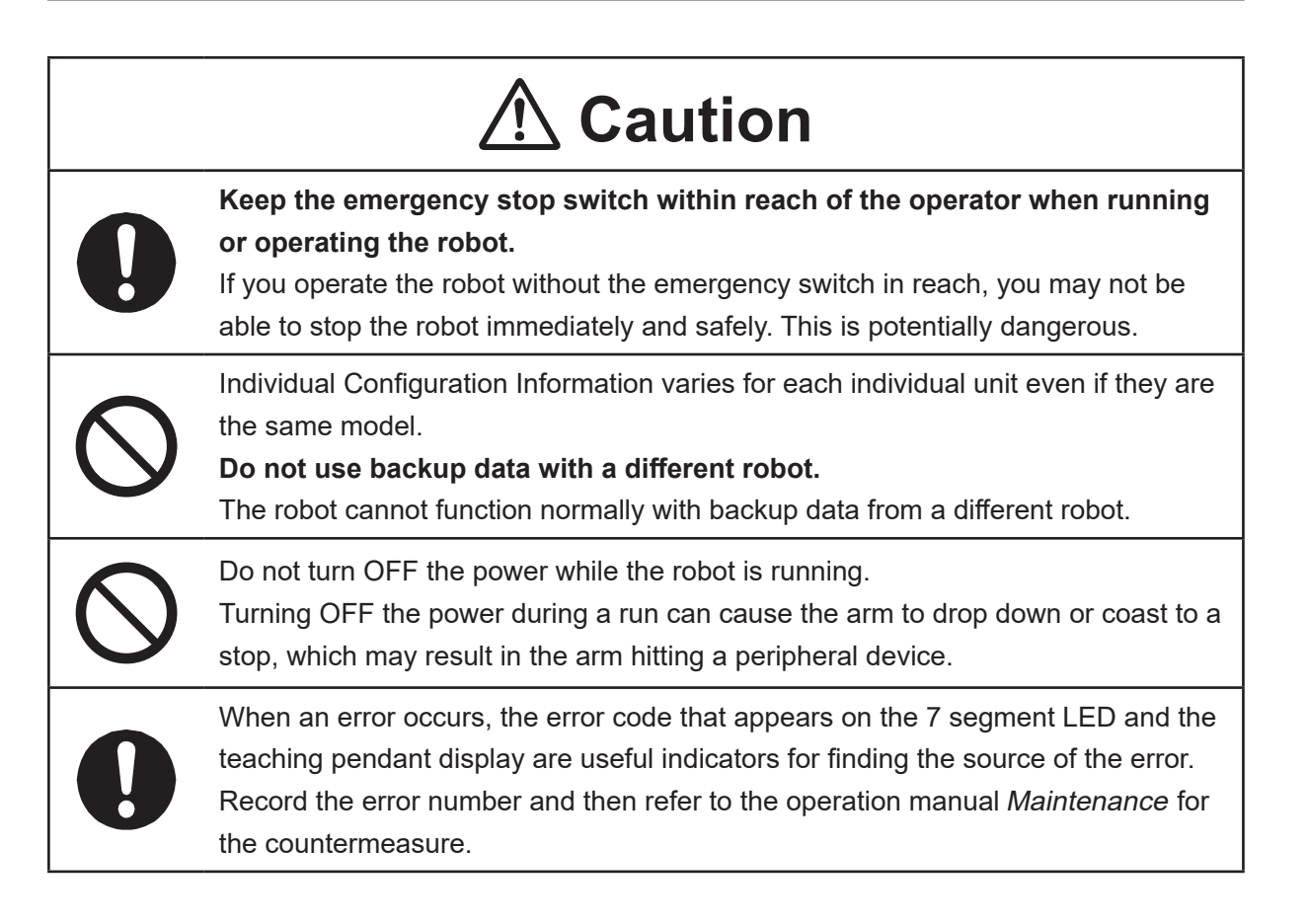

#### 

### **Safety Precautions Regarding Maintenance**

#### **Robot Unit**

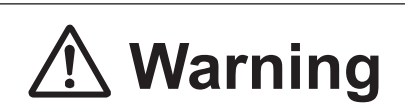

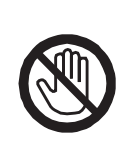

Do not touch or come in contact with any potentially hot components on the robot. Doing so can result in burns and serious accidents.

The servomotor may get hot. Do not touch or come in contact with the servomotor while the power is ON, only do so when the power is OFF and after it has cooled down.

# ▲ Caution

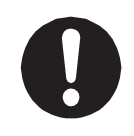

Check that the mounting screws are always firmly tightened with a periodic inspection (every 3 months or 750 hours of use, depending on how often the robot is in use). A loose tool can cause injury or breakdown.

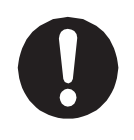

#### Periodically replace the robot battery.

Failure to do so can cause malfunction or breakdown. Replace the battery approximately every 1 year.

#### 

#### **Robot Unit and Controller**

| \land Danger |                                                                                                    |  |  |
|--------------|----------------------------------------------------------------------------------------------------|--|--|
| 0            | If entering the safety guards, turn the power source circuit breaker OFF, lock<br>and tag it, and then make sure there is no power supplied to the robot before<br>continuing. Failure to do so can cause electric shock, injury, or the robot may<br>move unexpectedly.                                                                                                    |  |  |
| 0            | <ul> <li>If entering the safety guards, perform your own risk assessment and establish "work regulations", as outlined below, with thorough planning for safety.</li> <li>Work regulations should be relevant and appropriate for the type of work, and consist of details such as robot operating procedures and signs to be used between operators.</li> <li>When creating work regulations, incorporate the opinion of operators and work safety specialists. Make sure to review and update the contents of the work regulations regularly.</li> </ul> |  |  |
| 0            | When setting the home position or other such work that requires you<br>to enter the safety guards with the power ON, make sure to activate the<br>emergency stop switch before entering the safety guards and to perform the<br>work with the robot in this state. Failure to do so can result in injury.                                                                                                    |  |  |

#### JS3 Series

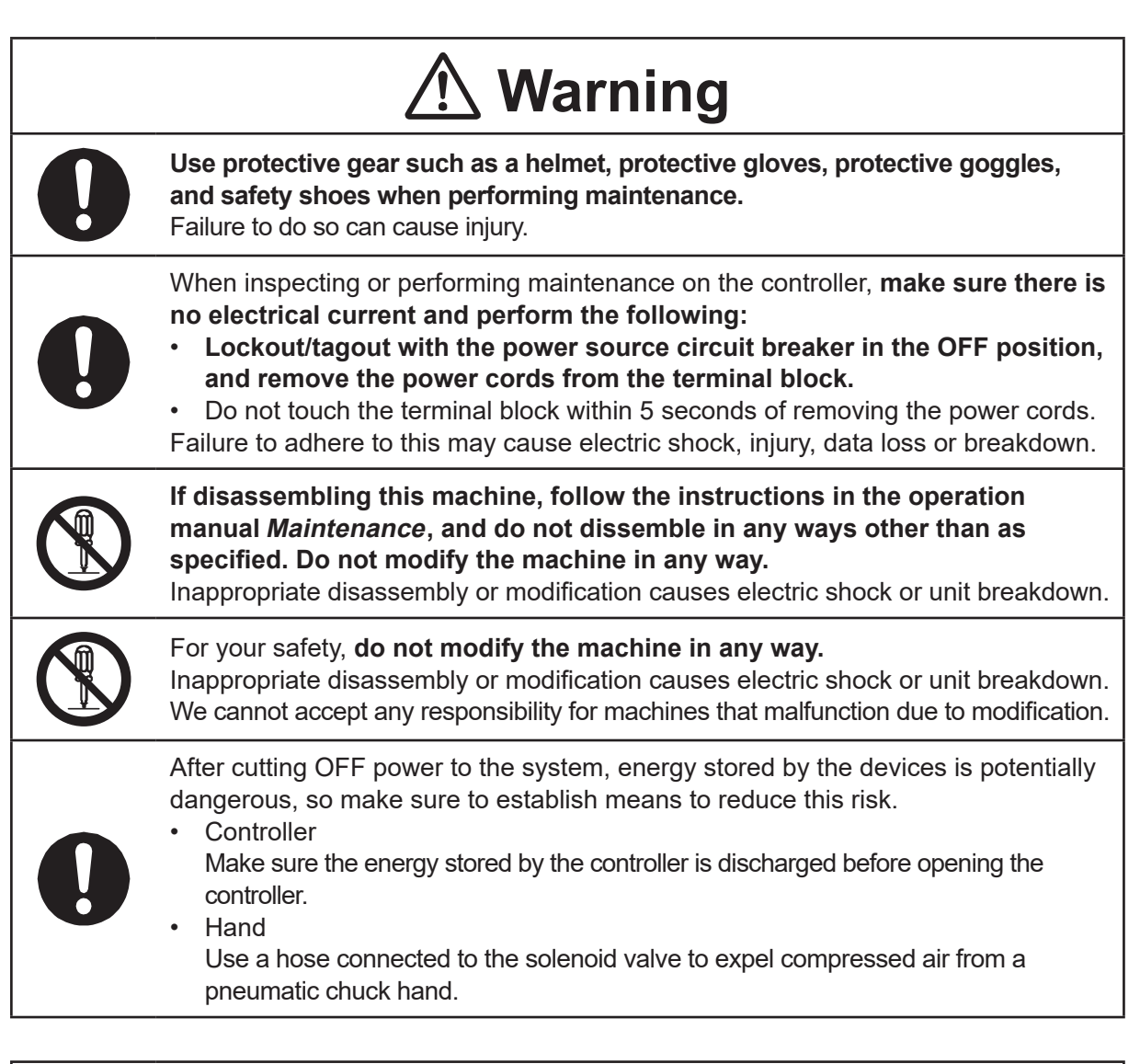

# ▲ Caution

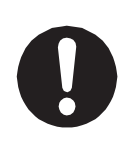

**Perform daily and periodic inspections to check and make sure there are no abnormalities with the robot or peripheral devices.** Additionally, keep records of the inspections and store them for 3 years or more so that the details can be referred to for future inspections.

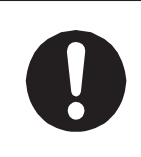

Place a sign such as "Robot Inspection in Progress" in the necessary locations and establish means so as to prevent operation of the robot by those who may be unaware of the maintenance work. Whenever possible, also perform maintenance with at least one other person present so as to stop any unexpected robot movements.

#### JS3 Series

|            | <b>▲</b> Caution                                                                                                    |
|------------|----------------------------------------------------------------------------------------------------|
| 0          | For a smooth and long operating life, <b>lubricate the shaft once for every</b><br><b>2,000 km the robot is run.</b><br>If the robot is run for 24 hour periods, lubricate the machine more frequently<br>because the running time between lubrication periods is longer. The lubrication<br>periods are calculated based on runs at maximum speed.                                                                                                    |
| 0          | Make sure to use the specified grease.<br>Use of grease other than the specified grease can adversely affect the robot's performance or cause breakdown.                                                                                                    |
| 0          | If the arm joints or the Z-axis is subject to only minute operational angles or distances, fretting may occur in the internal robot bearings. Fretting refers to wear that occurs when minute operation angles do not allow the lubricant within the bearings to fully coat the working parts as required. This is also applies to axes that are inactive, as the counterforce from other axis operations or vibrations from the robot mounting surface cause minute movements in the inactive axes, which may result in fretting damage. To prevent fretting damage, we recommend running the arm joints more than 30 degrees and the Z-axis more than 20 mm per day. |
| $\bigcirc$ | Do not charge, dispose of in a fire, or reuse the robot unit battery or controller battery (unit) in any way.                                                                                                    |
| 0          | The robot unit battery and controller battery (unit) are considered industrial waste.<br>Make sure they are disposed of in accordance with the national and/or local<br>authority laws and legislations.                                                                                                    |
|            |                                                                                                    |

#### 

#### Controller

# \land Danger

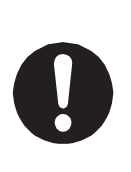

Before entering the safety guard because of something wrong with the robot or a peripheral device, or to **inspect or lubricate the machine etc.**, **always make sure to turn the controller and power source circuit breakers OFF, lock and tag them, and make sure there is no electrical current.** 

Failure to follow these steps can cause electric shock or injury.

# **Warning**

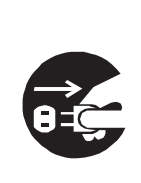

When replacing fuses, or inspecting or lubricating the unit, turn OFF the power supply, then remove the cord from the main unit and make sure there is no power supplied to the robot before continuing.

Also, **do not touch the terminal block within 5 seconds of removing the power cords.** Failure to follow these steps can cause electric shock or injury.

# **1. CREATING POINT JOB DATA**

You can create point job data using the teaching pendant connected to the robot or using an external device connected to the robot via an Ethernet cable.

### 1.1 Via the Robot Teaching Pendant

To create point job data, you need to first display the input screen. You can use either of the two procedures below to display the input screen.

| <ol> <li>Display the point job data input screen<br/>Press the MENU key and then<br/>select [Point Job Settings] from the<br/>Teaching Mode Menu.</li> </ol>                                                                                                    | Teaching Mode Menu<br>Individual Program Settings<br>Additional Function Data Settings<br>Point Job Settings<br>User Defined Message<br>PLC Settings<br>All Program Common Settings<br>Teaching Data Copy, Delete, Conversion |
|----------------------------------------------------------------------------------------------------|----------------------------------------------------------------------------------------------------|
| A point job entry screen is displayed. Enter<br>the number for the point job data you want to<br>create, and press the ENTR key. The point<br>job entry screen appears.<br>On the number entry screen, press the F2<br>(NEW) key to display a list of unused point job<br>numbers. Press the F3 (LIST) key to display<br>point job numbers with teaching data already<br>assigned. You can also select a number from<br>these lists. | Enter a number.<br>Point Job Number 1<br>DEL COPY NEW LIST                                                                                                    |

NOTE: From the Teaching Mode base screen, if you press the CURSOR ▽ key and open the point job number settings screen for jobs such as [Job Before Moving], [Job While Moving], and [Job After Moving], the F4 (VIEW) key is displayed. From the screen displaying the F4 (VIEW) key, enter a number and press the ENTR key to set a point job data number to a point. Note this does not take you to the point job entry screen. When starting from a point job number setting screen such as one for [Job Before Moving], [Job While Moving], and [Job After Moving], press the F4 (VIEW) key or press the F2 (NEW) key to select a point job number from a list of un-entered point job numbers to bring up the point job data entry screen.

Also, by registering a number with your created point job data to a point, the robot performs this job when it is run. Assign the numbers of your created point job data to points.

| Point job | 1 |
|-----------|---|
| 001       |   |
|           |   |
|           |   |
|           |   |
|           |   |
|           |   |
|           |   |
|           |   |
|           |   |
|           |   |
|           |   |
|           |   |

Point Job Data Entry Screen: New

2. Display the point job data input screen

Move the cursor (highlight-bar) to an empty line on the point setting value display screen to show a list of the point jobs and additional functions you can assign to the current point.

Select any of the following: [Job Before Moving], [Job While Moving], [Job After Moving], [Job While CP Moving].

|             | Program 1 |        |         | P1        |
|-------------|-----------|--------|---------|-----------|
|             | X+23      | Y+312  | Z+25    | R+12      |
|             | Туре      |        |         | PTP Point |
|             | Condition | Number |         | 5         |
| $ \square $ |           |        |         |           |
|             |           |        |         |           |
|             |           |        |         |           |
|             |           |        |         |           |
|             |           |        |         |           |
|             |           |        |         |           |
|             |           |        |         |           |
|             |           |        |         |           |
|             | S. MARK   | E.MARK | J. EXEC | P. EXEC   |

#### Inputting Point Job Data

The point job data input screen appears as shown on the right when creating new point job data. [001] is a command number. Select command number [001]. To modify existing point job data, select the command line you want to modify.

Select a command number and the point job command category screen appears (right).

Once a command category is chosen, the command selection screen appears. The diagram on the right is an example of the [ON/OFF Output Control] selection. Select the command you want to enter. A selection screen for that command's necessary parameters appears. For example, if the [set] command is chosen, an output destination selection screen is displayed. Depending on the command, there are times when multiple parameters

| Point Job 1 |  |  |
|-------------|--|--|
|             |  |  |
| 001         |  |  |
|             |  |  |
|             |  |  |
|             |  |  |
|             |  |  |
|             |  |  |
|             |  |  |
|             |  |  |
|             |  |  |
|             |  |  |
|             |  |  |
|             |  |  |
|             |  |  |
|             |  |  |

#### Select Category ON/OFF Output Control

if Branch, Wait Condition Condition Delay, Data In, Wait Start Pallet Control Execute Flow Control for, do-loop Move LCD Control, 7Seg LED COM Input/Output Variable, Comment, System Control Camera, Z Adjustment

|            | ON/OFF | <b>Output</b> | Control |
|------------|--------|---------------|---------|
| set        |        |               |         |
| reset      |        |               |         |
| pulse      |        |               |         |
| invPulse   |        |               |         |
| delaySet   |        |               |         |
| delayReset |        |               |         |
| onoffBZ    |        |               |         |
| data0ut    |        |               |         |
| dataOutBCD |        |               |         |
| onoffGLED  |        |               |         |
| onoffRLED  |        |               |         |
|            |        |               |         |

are necessary and times when there are none.

Enter/select the necessary parameters and the command input is completed in a single line. Repeat the same process to enter more commands.

### 2. EXPRESSION STRUCTURE

### 2.1 Expressions

Constant numbers, variables, and functions (string type and numeric type) combined with operators are called expressions.

### 2.2 Constant Numbers

There are two types of constant numbers, numeric types (e.g. 125, 2.0, 2e15) and string types (e.g. "ABC"). Numeric type constants are handled as 8 byte real type (double type), and string type constant numbers are handled as 255 byte.

For string type constant numbers, characters can be specified in hexadecimal code using the % symbol.

Example: eoutCOM port2, "%0D%0A" : CR · LF code output.

If there is any character other than 0 - 9, A - F, and a second % symbol after the first %, the second % is treated as a character.

Example: eoutCOM port2, "%G01" : Output as %G01.

If there is any character from 0 - 9 and A - F, enter %% as is to output %.

Example: eoutCOM port2, "%%300" : Output as %300.

### 2.3 Variable

A variable is a receptacle which numeric and string values are placed.

With this robot, you can use the built-in variables (which are built into the robot as a function) and the user-defined variables (which you can define).

Within user-defined variables there are local variables (variables effective only in defined point job data which are defined by the *declare* command), global variables, keeping variables, common setting variables, condition setting variables, and program setting variables

Boolean type (boo):1 bit variable which only holds 1 (true) or 0 (false)Numeric type (num):8 byte real type (double type) variableString type (str):255 byte variable

### 2.4 Functions

A function is a setup which processes and returns numerical and string values sent to the robot. You can use the built-in functions (which are built into the robot as a function) and the user-defined functions (which you can define).

Depending on the format of the values returned, there are numerical type functions and character string type functions.

### 2.5 Operators

| Operator | Description                                                                       |         |  |  |
|----------|-----------------------------------------------------------------------------------|---------|--|--|
| +        | Adds the left values to the right values.                                         |         |  |  |
| -        | Deducts the right values from the left values.                                    | num     |  |  |
| *        | Multiplies the left values by the right values.                                   | num     |  |  |
| /        | Divides the left values by the right values.                                      | num     |  |  |
| &        | Combines the left values with the right values. e.g. "A" & "B" $\rightarrow$ "AB" | str     |  |  |
| =        | Assigns the right values to the left values.                                      |         |  |  |
|          | Returns 1 if the left value is larger than the right value.                       |         |  |  |
|          | Returns 0 if the left value is smaller than or the same as the right value.       |         |  |  |
|          | Returns 1 if the left value is smaller than the right value.                      |         |  |  |
|          | Returns 0 if the left value is larger than or the same as the right value.        | num, su |  |  |
| \\       | Returns 1 if the left value is larger than or the same as the right value.        |         |  |  |
| //, _/   | Returns 0 if the left value is smaller than the right value.                      | num, su |  |  |
|          | Returns 1 if the left value is smaller than or the same as the right value.       |         |  |  |
| <-, -<   | Returns 0 if the left value is larger than the right value.                       |         |  |  |
|          | Returns 1 if the left value is not equal to the right value.                      |         |  |  |
| ~, ~     | Returns 0 if they are equal.                                                      |         |  |  |
|          | Returns 1 if the left value is equal to the right value.                          |         |  |  |
| ==       | Returns 0 if they are not equal.                                                  |         |  |  |

\* Numerical value (num), character string (str)

The priority of operators is as follows:

- 1. Expressions in brackets
- 2. Functions and variables
- 3. Independent "+" and "-"
- 4. "\*" and "/"
- 5. "+", "-", and "&"
- 6. Relational operators (">", ">=", "=>", "=<", "<=", "<", "<>")
- 7. Assignment operators ("=")

# **3. COMMAND LIST**

If you assign point job data that includes a highlighted ( ) command to a CP passing point, the command is ignored.

### 3.1 Point Job Data

| Category             | Command      | Necessary Parameter                        | Description                                                                                                    |
|----------------------|--------------|--------------------------------------------|----------------------------------------------------------------------------------------------------|
|                      | set          | Output Destination                         | Output ON.                                                                                                    |
|                      | reset        | Output Destination                         | Output OFF.                                                                                                    |
|                      | pulse        | Output Destination, Pulse Width            | ON output pulses of predetermined length.                                                                                                    |
|                      | invPulse     | Output Destination, Pulse Width            | OFF output pulses of predetermined length.                                                                                                    |
|                      | delaySet     | Output Destination, Delay Time             | ON output after the predetermined delay time.                                                                                                    |
|                      | delayReset   | Output Destination, Delay Time             | OFF output after the predetermined delay time.                                                                                                    |
|                      | onoffBZ      | ON Time, OFF Time                          | Sound the buzzer intermittently.                                                                                                    |
| V/OFF Output Control | onoffGLED    | ON Time, OFF Time                          | <ul> <li>The green LED in the following locations blink:</li> <li>On the robot front (JR3000 Series only)</li> <li>On the switchbox (JR3000/JC-3 Series only)</li> <li>On the controller front or operation box<br/>(JS3 Series only)</li> </ul> |
|                      | onoffRLED    | ON Time, OFF Time                          | <ul> <li>The red LED in the following locations blink:</li> <li>On the robot front (JR3000 Series only)</li> <li>On the switchbox (JR3000/JC-3 Series only)</li> <li>On the controller front or operation box<br/>(JS3 Series only)</li> </ul>   |
| 0                    | dataOut      | Output Value, Output, Output<br>Bit Number | Outputs numeric data or a tag code assigned to a point to the I/O.                                                                                                    |
|                      | dataOutBCD   | Output Value, Output, Output<br>Bit Number | Outputs numeric data or a tag code assigned to a point to the I/O in BCD.                                                                                                    |
| -                    | motorPowerON | -                                          | Turns the motor power ON. (JS3 Series only)                                                                                                    |
|                      | servoON      | Specified axis                             | Turns the servomotor ON for the specified axis. (JS3 Series only)                                                                                                    |
|                      | servoOFF     | Specified axis                             | Turns the servomotor OFF for the specified axis. (JS3 Series only)                                                                                                    |

| Category | Command      | Necessary Parameter                                      | Description                                     |
|----------|--------------|----------------------------------------------------------|-------------------------------------------------|
| lon      | if           | -                                                        | Conditional branching                           |
| diti     | then         | -                                                        | Perform if true.                                |
| Lo<br>Lo | else         | -                                                        | Perform if false.                               |
| ait (    | endlf        | -                                                        | End of conditional branching                    |
| Š        | waitCondTime | Wait Time                                                | Wait for conditions for a designated period.    |
| Jch      | timeUp       | -                                                        | Perform when time is up.                        |
| Bran     | endWait      | -                                                        | End of wait condition                           |
| if       | waitCond     | -                                                        | Wait for conditions.                            |
|          | ld           | Boolean variable or Expression                           | Input ON.                                       |
|          | ldi          | Boolean variable or Expression                           | Input OFF.                                      |
| Ę        | and          | Boolean variable or Expression                           | Serial input ON.                                |
| litio    | ani          | Boolean variable or Expression                           | Serial input OFF.                               |
| onc      | or           | Boolean variable or Expression                           | Parallel input ON.                              |
| C        | ori          | Boolean variable or Expression                           | Parallel input OFF.                             |
|          | anb          | _                                                        | Serial block connection                         |
|          | orb          | -                                                        | Parallel block connection                       |
|          | delay        | Delay Time                                               | Stop for the exact specified time.              |
|          | dataln       | Numeric Variable Name, Input<br>Source, Input Bit Number | Read numeric data from the I/O.                 |
| Delay    | dataInBCD    | Numeric Variable Name, Input<br>Source, Input Bit Number | Read numeric data in BCD from the I/O.          |
|          | waitStart    | -                                                        | Wait for a start instruction.                   |
|          | waitStartBZ  | _                                                        | Wait for a start instruction while sounding the |
|          |              |                                                          | buzzer intermittently.                          |
| llet     | loopPallet   | Pallet Routine Number, go<br>Point Number                | Pallet loop                                     |
| Pa       | resPallet    | Pallet Routine Number                                    | Reset the pallet counter.                       |
|          | incPallet    | Pallet Routine Number                                    | Increase the pallet counter number. (+1)        |

| Category | Command    | Necessary Parameter                                       | Description                                                                                                    |
|----------|------------|-----------------------------------------------------------|----------------------------------------------------------------------------------------------------|
|          | callBase   | _                                                         | At a user-defined point with a point job<br>number set to it, call the point job defined by<br>that point type.                                 |
|          | callJob    | Point Job Number                                          | Subroutine call point job data specified by number.                                                                                             |
|          | callPoints | Point String Identifier                                   | Perform a specified point string (defined in Customizing Mode).                                                                                 |
|          | returnJob  | _                                                         | End of point job                                                                                                    |
| Control  | returnFunc | Expression                                                | Terminate the function by assigning the value<br>of the specified expression as a return value.<br>(This command is valid with functions only.) |
| e Flow   | callProg   | Program Number                                            | Subroutine call a program specified by number.                                                                                                  |
| cute     | endProg    | _                                                         | End of program                                                                                                    |
| Exe      | goPoint    | Movement Condition Number,<br>Point Number                | Jump to a specified point.                                                                                                    |
|          | goRPoint   | Movement Condition Number,<br>Relative go Point Number    | Jump to a relatively-specified point.                                                                                                    |
|          | goCRPoint  | PTP Movement Condition<br>Number, Select Destination      | Jump to a selected destination during a CP movement.                                                                                            |
|          | jump       | Jump destination, Label<br>Number                         | Jump to a specified label.                                                                                                    |
|          | Label      | Label Number                                              | A label (a jump destination marker)                                                                                                    |
| a        | for        | Control Variable, Initial Value,<br>End Value, Step Value | Repeat commands between <i>for</i> and <i>next</i> until the specified variable changes from the                                                |
| 00       | next       | _                                                         | initial value to the end value.                                                                                                    |
| -op      | exitFor    | -                                                         | Break from <i>for</i> loop.                                                                                                    |
| or,      | do         | -                                                         |                                                                                                    |
| Ē        | Іоор       | -                                                         | Repeat commands between do and loop.                                                                                                    |
|          | exitDo     | _                                                         | Break from <i>do</i> loop.                                                                                                    |

| Category | Command                                  | Necessary Parameter                               | Description                                                                                                    |
|----------|------------------------------------------|---------------------------------------------------|----------------------------------------------------------------------------------------------------|
|          | upZ                                      | Speed, Distance                                   | Raise Z                                                                                                    |
|          | downZ                                    | Speed, Distance                                   | Descend Z                                                                                                    |
|          | movetoZ                                  | Speed, Z movement pos.                            | Move Z                                                                                                    |
|          | lineMove                                 | Speed, Movement/Rotation<br>Distance of Each Axis | Make an axis move a specified distance<br>(relative distance) at a specified speed with a<br>CP line movement (relative move command).<br>Entering this command displays the specified<br>speeds, and distances of each direction as<br>follows:<br>Example: lineMoveSpeed 20<br>lineMoveX 10<br>lineMoveY 20<br>lineMoveZ 0<br>lineMoveR 0 |
|          | lineMoveStopIf                           | -                                                 | Terminate a <i>lineMove</i> command movement<br>in the middle made if the conditions are me                                                                                                    |
|          | endLineMove                              | -                                                 | End of <i>lineMoveStopIf</i> condition statements.                                                                                                    |
|          | initMec                                  | Specified Axis                                    | Initialize the specified axis.                                                                                                    |
|          | checkPos                                 | -                                                 | Detect a position error (JR3000 only).                                                                                                    |
| Move     | monoMove                                 | Specified Axis                                    | Makes movement for 1 specified axis. You<br>can specify the axis from among the X (J1),<br>Y (J2), Z (J3), R (J4) and the auxiliary MT1<br>and MT2 axes.                                                                                                    |
|          | mMoveDistance                            | Distance                                          | This specifies the distance for movement<br>using the monoMove command. The unit<br>parameter varies depending on the axis<br>specified.                                                                                                    |
|          | mMoveSpeed                               | Speed                                             | Specifies the speed for movement using the monoMove command. The unit parameter varies depending on the axis specified.                                                                                                    |
|          | mMoveAccel<br>Rate Acceleration rate (%) |                                                   | These specify the acceleration for movement<br>using the monoMove command. Specify either<br>the mMoveAccelRate or mMoveAccelTime<br>command. With the mMoveAccelRate<br>command, acceleration is specified as a                                                                                                    |
|          | mMoveAccel<br>Time                       | Acceleration time (msec)                          | percentage (%) of the default acceleration.<br>With the mMoveAccelTime command,<br>acceleration is specified as the time (msec)<br>it takes to reach the speed specified for the<br>mMoveSpeed command.                                                                                                    |

| Category        | Command                                                                                 | Necessary Parameter                                                | Description                                                                                                    |  |
|-----------------|-----------------------------------------------------------------------------------------|--------------------------------------------------------------------|----------------------------------------------------------------------------------------------------|--|
| Move            | monoMoveStopIf                                                                          | -                                                                  | This ends the movement made by the<br>monoMove command when the conditions<br>are met. You only need to input this command<br>when using conditions to stop the movement. |  |
|                 | endMonoMove                                                                             | -                                                                  | This indicates the end of the movement for the monoMove command.                                                                                                    |  |
|                 | clrLCD                                                                                  | -                                                                  | Clear the LCD display.                                                                                                    |  |
|                 | clrLineLCD                                                                              | Clear Line (1 – 13)                                                | Clear a specified line on the LCD display.                                                                                                    |  |
| LED             | outLCD                                                                                  | Display Line (1 – 13),<br>Display Column (1 – 40),<br>Display Data | Display strings on the LCD display.                                                                                                    |  |
| LCD/7S          | eoutLCD Display Line (1 – 13),<br>Display Column (1 – 40),<br>Display Data Display Data |                                                                    | Display the expression result on the LCD display.                                                                                                    |  |
|                 | sys7SLED                                                                                | -                                                                  | Return the 7 segment LED display changed by <i>out7SLED</i> .                                                                                                    |  |
|                 | out7SLED                                                                                | Type, Output Value                                                 | 7 segment LED output.                                                                                                    |  |
|                 | outCOM                                                                                  | Port, Character String                                             | Character string output from COM and Ethernet.                                                                                                    |  |
|                 | eoutCOM                                                                                 | Port, Character String<br>Expression                               | Equation result output from COM and Ethernet.                                                                                                    |  |
|                 | setWTCOM                                                                                | Port, Wait Time                                                    | Set a COM and Ethernet wait time (time-out period) for receiving data.                                                                                                    |  |
| Q               | inCOM                                                                                   | Variable Name, Port,<br>Character Length                           | Assign the received data from COM and Ethernet to a specified variable.                                                                                                   |  |
| COM/Ethernet I/ | cmpCOM Port, Character String                                                           |                                                                    | Compare the received data from COM<br>and Ethernet and the string. The result is<br>entered into the system flags ( <i>sysFlag</i> (1) –<br><i>sysFlag</i> (15)).         |  |
|                 | ecmpCOM Port, Character String Expression                                               |                                                                    | Compare the received data from COM and<br>Ethernet and string expression. The result is<br>entered into the system flags ( <i>sysFlag</i> (1) –<br><i>sysFlag</i> (15)).  |  |
|                 | clrCOM                                                                                  | Port                                                               | Clear the COM and Ethernet receive buffer.                                                                                                    |  |
|                 | shiftCOM                                                                                | Port, Shift Number                                                 | Shift data received from COM and Ethernet.<br>Delete the amount of byte data shifted, from<br>the top.                                                                    |  |

| Category         | Command             | Necessary Parameter                     | Description                                                                                                    |
|------------------|---------------------|-----------------------------------------|----------------------------------------------------------------------------------------------------|
| 0                | stopPC              | -                                       | Stop COM1 and Ethernet communication.<br>Communication is not made until the power is<br>cycled or the startPC command is received.                                                 |
| //Ethernet I/C   | startPC             | -                                       | Start COM1 and Ethernet communication.<br>Communication is made possible when the<br>power is turned ON so this command is not<br>needed.                                           |
| CON              | connect             | Port, numerical value                   | Connect to the communication destination (refer to "21.1.2 Connection Process.")                                                                                                    |
|                  | disconnect          | Port, numerical value                   | Disconnect from the communication destination (refer to "21.1.2 Connection Process.")                                                                                               |
|                  | declare             | Variable Type, Identifier               | Local variable declaration.                                                                                                    |
| Control          | let                 | Assigned Character String<br>Expression | Assign the right side sum results of the expression to the left side variables.<br>The symbols +, -, *, /, =, (, ), & can be used.                                                  |
| me               | rem                 |                                         | One line comment                                                                                                    |
| , Syste          | crem                | Character String                        | End of line comment<br>(only displayed when decompiled)                                                                                                    |
| ariable, Comment | setProgNum          | Program Number                          | Change the program number.<br>NOTE: Do not carry out this command<br>while the robot is running. Use the<br>command <i>callProg</i> if you want to<br>change programs during a run. |
| >                | setSeqNum           | PLC Program Number                      | Change the PLC program number in "system data".                                                                                                    |
| ent              | cameraWadj          | Work Adjustment Number                  | Acquire an image with the camera and<br>calculate the offset values according to the<br>[Workpiece Adjustment] settings.                                                            |
| z Adjustm        | wCameraWadj         | Work Adjustment Number,<br>Shot Number  | Use this command when calculating<br>[Workpiece Adjustment] offset values from<br>two camera images.                                                                                |
| a,               | multiCamWadj        | Work Adjustment Number                  | Execute camera with counter adjustment.                                                                                                    |
| Camer            | incMultiCam<br>Wadj | Work Adjustment Number                  | Increment the camera with counter adjustment sub-counter values.                                                                                                    |
|                  | clrMultiCam<br>Wadj | Work Adjustment Number                  | Clear the sub-values of the camera adjustment with counter.                                                                                                    |

| Category   | Command                          | Necessary Parameter    | Description                                                                                                    |
|------------|----------------------------------|------------------------|----------------------------------------------------------------------------------------------------|
|            | cameraTool                       | Tool Data Number       | Acquire an image with the camera and calculate [TCP-X] and [TCP-Y] from the data gained according to [Point Tool Data Settings].                                                                                   |
| ljustment  | cameraPallet                     | Pallet Routine Number  | Acquire an image with the camera and set the<br>number of marks and coordinates acquired<br>as the routine number and coordinates for the<br>[Pallet Routine].                                                     |
| nera, Z Ad | takeZWadj Work Adjustment Number |                        | Calculate the Z offset from the data gained<br>from the distance/touch sensor according to<br>the [Workpiece Adjustment] settings.                                                                                 |
| Cai        | multiTakeZ<br>Wadj               | Work Adjustment Number | Execute the content set in the Z adjustment<br>menu of the CCD camera adjustment with<br>counter settings. The adjustment amount is<br>recorded in the workpiece adjustment counter<br>each time this is executed. |

NOTE: When the start channel is set to anything other COM1, COM1 communication operations are handled differently depending on the system software version.

- System Software Versions 6 or Lower (JR3000/JC-3 only)
   All communication command functions for COM1 are disabled when the start channel is set to anything other [COM1].
- System Software Versions 6 or Higher

Communication commands not related to movements are enabled even if the start channel is set to anything other [COM1]. If you want to process arbitrary communication with COM1 using commands such as *inCOM* and *outCOM*, use *stopPC* in advance to stop other communication functions. If you do not use *stopPC* to stop other communication functions, you cannot communicate properly with the robot and you will receive an error response from the input of character strings arbitrarily defined by you.

NOTE: For information regarding the Camera, Z Adjustment commands, refer to the operation manual *Camera & Sensor Functions* (JC-3 Series only).
 For information regarding the Mono Movement commands, refer to the operation manual *Auxiliary Axis Functions* (JR3000/JC-3 Series only). The Mono Movement commands are only valid when using a robot equipped with the I/O-MT connector. (The I/O-MT connector is optional for all models. Select between the I/O-1 connector or I/O-MT connector for JR3200 Series models).

### **3.2 Execute Condition**

| Category | Command | Necessary Parameter            | Description               |
|----------|---------|--------------------------------|---------------------------|
|          | ld      | Boolean variable or expression | Input ON.                 |
|          | ldi     | Boolean variable or expression | Input OFF.                |
| Ę        | and     | Boolean variable or expression | Serial input ON.          |
| litio    | ani     | Boolean variable or expression | Serial input OFF.         |
| ono      | or      | Boolean variable or expression | Parallel input ON.        |
| Ŭ        | ori     | Boolean variable or expression | Parallel input OFF.       |
|          | anb     | -                              | Serial block connection   |
|          | orb     | -                              | Parallel block connection |

### 3.3 PLC Programs

| Category | Command | Necessary Parameter | Description                              |  |
|----------|---------|---------------------|------------------------------------------|--|
|          | ld      | Boolean variable    | Input ON.                                |  |
| e        | ldi     | Boolean variable    | Input OFF.                               |  |
| ulat     | and     | Boolean variable    | Serial input ON.                         |  |
| alc      | ani     | Boolean variable    | Serial input OFF.                        |  |
| U        | or      | Boolean variable    | Parallel input ON.                       |  |
|          | ori     | Boolean variable    | Parallel input OFF.                      |  |
|          | out     | Output Destination  | Coil movement                            |  |
|          | set     | Output Destination  | Hold operation output.                   |  |
| Coi      | reset   | Output Destination  | Hold operation release                   |  |
|          | pls     | Output Destination  | Rising pulse output.                     |  |
|          | plf     | Output Destination  | Falling pulse output.                    |  |
| c        | anb     | _                   | Parallel circuit serial block connection |  |
| tio      | orb     | _                   | Serial circuit parallel block connection |  |
| nec      | mps     | -                   | Mid-calculation result storage           |  |
| Son      | mrd     | -                   | Mid-calculation result readout           |  |
| 0        | mpp     | -                   | Mid-calculation result readout and reset |  |
| Others   | nop     | _                   | No operation                             |  |

## 4. VARIABLE LIST

You can use built-in variables (which are built into the robot as a function), and user-defined variables (which can be freely defined by the user).

User-defined Variables

Within local variables (variables valid only in defined point job data which are defined by the *declare* command) there are global variables, keeping variables, common setting variables, condition setting variables, and program setting variables.

#### Built-in Variables

In the character and expression entry screen, when [BVar] is displayed at the very bottom of the LCD (above the  $\boxed{F3}$  key), press the  $\boxed{F3}$  key to view a list of the built-in variables.

The built-in variables are listed in the following tables.

"Type" refers to the type of variable.

- boo Boolean type, 1 bit variable that holds only 1 (true) and 0 (false).
- num Numeric type, 8 byte real type variable.

str Character string type. Maximum of 255 bytes.

"Access" refers to the read/write access.

- R Read only type variable.
- W Write only type variable.
- R/W Read and write type variable.
- Free Variable

| Туре | Identifier               | Description                           | Access | Remarks |
|------|--------------------------|---------------------------------------|--------|---------|
| boo  | #mv (1 to 99)            | Boolean variable                      | R/W    |         |
| boo  | #mkv (1 to 99)           | Boolean variable (keeping variable)   | R/W    | *       |
| num  | #nv (1 to 99)            | Numerical variable                    | R/W    |         |
| num  | #nkv (1 to 99)           | Numerical variable (keeping variable) | R/W    | *       |
| str  | #sv (1 to 99)            | Character string variable             | R/W    |         |
| otr  | $\#_{\rm obs}$ (1 to 00) | Character string variable             |        | *       |
| SI   | #SKV (1 10 99)           | (keeping variable)                    | K/VV   |         |

\* Variables which hold their values even if the robot is turned OFF are keeping variables.

#### • Input Variable

| Туре | Identifier                       | Description                      | Access | Remarks |
|------|----------------------------------|----------------------------------|--------|---------|
| haa  | toyola1 to toyola16              | I/O-SYS input (JR3000/JC-3       | D      |         |
| 000  |                                  | Series)                          | n.     |         |
| boo  | #sysIn1 to #sysIn15              | I/O-SYS input (JS3 Series)       | R      |         |
| boo  | #genIn1 to #genIn8               | I/O-1 input (JR3000/JC-3 Series) | R      |         |
| boo  | #genIn1 to #genIn18              | I/O-1 input (JS3 Series)         | R      |         |
| boo  | #handIn1 to #handIn8             | I/O-H input (JS3 Series only)    | R      |         |
|      | #fbIn (a, b)                     |                                  |        | *       |
| num  | a=I/O address (0x1000 to 0x17FF) | Fieldbus I/O input               | R      |         |
|      | b=bit width (1 to 32)            |                                  |        |         |

- \* Fieldbus I/O variables:
  - Variables accessed with a bit width of 1 are Boolean variables. Variables accessed with a bit width of 2 or more are Numerical variables.
  - Specify the I/O address as 4 hexadecimal digits continuing on from 0x.
  - You can specify a bit width of 1 to 32 and up to 2 words (4 bytes) maximum. However, if the address specified exceeds the output area due to the Fieldbus settings, the exceeded bits are not included.
- Output Variable

| Туре | ldentifier                       | Description                       | Access | Remarks |
|------|----------------------------------|-----------------------------------|--------|---------|
| haa  |                                  | I/O-SYS output                    | 14/    |         |
| 000  |                                  | (JR3000/JC-3 Series)              | VV     |         |
| boo  | #sysOut1 to #sysOut14            | I/O-SYS output (JS3 Series)       | W      |         |
| boo  | #genOut1 to #genOut8             | I/O-1 output (JR3000/JC-3 Series) | W      |         |
| boo  | #genOut1 to #genOut22            | I/O-1 output (JS3 Series)         | W      |         |
| boo  | #handOut1 to #handOut8           | I/O-H output (JS3 Series only)    | W      |         |
|      | #fbOut (a, b)                    |                                   |        | *       |
| num  | a=I/O address (0x1800 to 0x1FFF) | Fieldbus I/O output               | W      |         |
|      | b=bit width (1 to 32)            |                                   |        |         |

- \* Fieldbus I/O variables:
  - Variables accessed with a bit width of 1 are Boolean variables. Variables accessed with a bit width of 2 or more are Numerical variables.
  - Specify the I/O address as 4 hexadecimal digits continuing on from 0x.
  - You can specify a bit width of 1 to 32 and up to 2 words (4 bytes) maximum. However, if the address specified exceeds the output area due to the Fieldbus settings, the exceeded bits are not included.

#### System Flag

| Туре | Identifier         | Description                                            | Access | Remarks |
|------|--------------------|--------------------------------------------------------|--------|---------|
| boo  | #sysFlag(1 to 999) | System flag.<br>Refer to <u>"6. SYSTEM FLAG LIST."</u> | R      |         |

#### Hardware

| Туре | Identifier          | Description | Access | Remarks |
|------|---------------------|-------------|--------|---------|
| boo  | #optionLED (1 to 3) | Option LEDs | R/W    |         |

#### • Specialized Variable

| Туре | Identifier                  | Description                              | Access | Remarks |
|------|-----------------------------|------------------------------------------|--------|---------|
| num  | #downTimer1 to #downTimer10 | A countdown timer (msec unit).           | R/W    |         |
| num  | #ich Stort Light            | The job start height after moving        | R/W    |         |
| num  |                             | (mm unit)                                |        |         |
|      | #jobStartX                  | The job start X (J1) axis position after | R/W    |         |
| num  |                             | moving (mm unit)                         |        |         |
| num  | #jobStartY                  | The job start Y (J2) axis position after | R/W    |         |
| num  |                             | moving (mm unit)                         |        |         |
| num  | #ichStortP                  | The job R (J4) axis position after       | R/W    |         |
| num  | #JODSTARTR                  | moving (deg unit)                        |        |         |
| num  | #priorityPTPCondNum         | Prioritized PTP condition number         | R/W    |         |

#### Pallet Routine

| Туре | Identifier              | Description    | Access | Remarks |
|------|-------------------------|----------------|--------|---------|
| boo  | #palletFlag (1 to 100)  | Pallet flag    | R      | *       |
| num  | #palletCount (1 to 100) | Pallet counter | R/W    | *       |

\* If using a JS3 Series pick and place application model, pallet flags and pallet counters 41 to 100 are reserved by the internal system software. Do not use these flags or counters.

#### • PLC Program

| Туре | Identifier                  | Description                          | Access  | Remarks |
|------|-----------------------------|--------------------------------------|---------|---------|
|      |                             | PLC timer. Returns 1 (true) when the |         |         |
| boo  | #seqT (1 to 99)             | timer reaches a value greater than   | R/W     |         |
|      |                             | the count specified in #seqTCount.   |         |         |
|      | #seqTCount (1 to 99)        |                                      |         |         |
| num  | 1 to 50: incremental timer  | Pallet counter value                 | R/W     |         |
|      | 51 to 99: decremental timer |                                      |         |         |
|      | #seqC (1 to 99)             | PLC counter. Returns 1 (true)        |         |         |
| haa  |                             | when the timer reaches a value       |         |         |
| 000  |                             | greater than the count specified in  | FK/ V V |         |
|      |                             | #seqCCount.                          |         |         |
| num  | #seqCCount (1 to 99)        | PLC counter value                    | R/W     |         |

• Workpiece Adjustment (additional function data)

| Туре | Identifier                    | Description                         | Access | Remarks |
|------|-------------------------------|-------------------------------------|--------|---------|
| num  | #workAdj_X (1 to 3000)        | X adjustment amount (mm unit)       | R/W    |         |
| num  | #workAdj_Y (1 to 3000)        | Y adjustment amount (mm unit)       | R/W    |         |
| num  | #workAdj_Z (1 to 3000)        | Z adjustment amount (mm unit)       | R/W    |         |
| num  | #workAdj_R (1 to 3000)        | R adjustment amount (deg unit)      | R/W    |         |
| num  | #workAdj_Rotation (1 to 3000) | Rotate adjustment amount (deg unit) | R/W    |         |

#### CCD Camera Workpiece Adjustment with Counter

| Туре | Identifier           | Description                                 | Access | Remarks |
|------|----------------------|---------------------------------------------|--------|---------|
| num  | #mulWorkAdj_Wrt_Cam  | Write counter for camera adjustment amount. | R      |         |
| num  | #mulWorkAdj_Wrt_Zadj | Write counter for Z adjustment amount.      | R      |         |
| num  | #mulWorkAdj_Read     | Read counter for adjustment value.          | R/W    |         |
| num  | #mulWorkAdj_Num      | Counter for workpiece adjustment number.    | R/W    |         |
| num  | #mul\MarkAdi Daault  | Counter for data result                     |        |         |
| num  | #muivvorkAaj_Result  | 0=fail, 1=success                           | K/W    |         |

#### • Current Point in Current Program

| Туре | Identifier                     | Description                           | Access | Remarks |
|------|--------------------------------|---------------------------------------|--------|---------|
| num  | #point_X                       | X (J1) axis coordinates (mm unit)     | R/W    |         |
| num  | #point_Y                       | Y (J2) axis coordinates (mm unit)     | R/W    |         |
| num  | #point_Z                       | Z (J3) axis coordinates (mm unit)     | R/W    |         |
| num  | #point_R                       | R (J4) axis coordinates (deg unit)    | R/W    |         |
| num  | #point_MT1                     | MT1 axis coordinates (arbitrary unit) | R/W    | *       |
| num  | #point_MT2                     | MT2 axis coordinates (arbitrary unit) | R/W    | *       |
| num  | #point_LineSpeed               | Line speed (mm/s unit)                | R/W    |         |
| num  | #point_CondNum                 | Condition number                      | R/W    |         |
| num  | #point_MoveBeforeNum           | Job Before Moving number              | R/W    |         |
| num  | #point_MovingNum               | Job While Moving number               | R/W    |         |
| num  | <pre>#point_MoveAfterNum</pre> | Job After Moving number               | R/W    |         |
| num  | #point_CPWorkNum               | Job while CP Moving number            | R/W    |         |
| num  | #point_PTPCondNum              | PTP condition number                  | R/W    |         |
| num  | #point_CPCondNum               | CP condition number                   | R/W    |         |
| num  | #point_ToolNum                 | Tool data number                      | R/W    |         |
| num  | #point_PalletNum               | Pallet routine number                 | R/W    |         |
| num  | #point_WorkAdjNum              | Workpiece adjustment number           | R/W    |         |
| num  | #point_RunCondNum              | Execution condition number            | R/W    |         |
| num  | #point_TagCode                 | Tag code                              | R/W    |         |

\* The unit type used for MT1 and MT2 position coordinates is the unit type set separately in auxiliary axis configuration settings (JR3000/JC-3 Series only).

- Arbitrary Point in Current Program
  - a = point number (0 to last point no)

| Туре | Identifier           | Description                        | Access | Remarks |  |
|------|----------------------|------------------------------------|--------|---------|--|
| num  | #P_X (a)             | X (J1) axis coordinates (mm unit)  | R/W    | *2      |  |
| num  | #P_Y (a)             | Y (J2) axis coordinates (mm unit)  | R/W    | *2      |  |
| num  | #P_Z (a)             | Z (J3) axis coordinates (mm unit)  | R/W    | *2      |  |
| num  | #P_R (a)             | R (J4) axis coordinates (deg unit) | R/W    | *2      |  |
| num  | #D_MT1 (a)           | MT1 axis coordinates               |        | *1 *0   |  |
| num  | #P_IVITT(a)          | (arbitrary unit)                   |        |         |  |
| num  | #D_MT2 (a)           | MT2 axis coordinates               |        | *1 *0   |  |
| num  | #F_IVITZ (a)         | (arbitrary unit)                   |        | ΙΔ      |  |
| num  | #P_LineSpeed (a)     | Line speed (mm/s unit)             | R/W    | *2      |  |
| num  | #P_CondNum (a)       | Condition number                   | R/W    | *2      |  |
| num  | #P_MoveBeforeNum (a) | Job Before Moving number           | R/W    | *2      |  |
| num  | #P_MovingNum (a)     | Job While Moving number            | R/W    | *2      |  |
| num  | #P_MoveAfterNum (a)  | Job After Moving number            | R/W    | *2      |  |
| num  | #P_CPWorkNum (a)     | Job while CP Moving number         | R/W    | *2      |  |
| num  | #P_PTPCondNum (a)    | PTP condition number               | R/W    | *2      |  |
| num  | #P_CPCondNum(a)      | CP condition number                | R/W    | *2      |  |
| num  | #P_ToolNum (a)       | Tool data number                   | R/W    | *2      |  |
| num  | #P_PalletNum (a)     | Pallet routine number              | R/W    | *2      |  |
| num  | #P_WorkAdjNum (a)    | Workpiece adjustment number        | R/W    | *2      |  |
| num  | #P_RunCondNum (a)    | Execution condition number         | R/W    | *2      |  |
| num  | #P_TagCode (a)       | Tag code                           | R/W    | *2      |  |

\*1: The unit type used for MT1 and MT2 position coordinates is the unit type set separately in auxiliary axis configuration settings (JR3000/JC-3 Series only).

\*2: If you specify the point number 0, you can access to the Work home point data. The access destination depends on the Individual/Common selections. Read and Write are available for [Individual Work Home]. However, [Common Work Home] is Read only; Write is unavailable.

• Arbitrary Point in Arbitrary Program Number

| Туре | Identifier                          | Description                           | Access | Remarks |
|------|-------------------------------------|---------------------------------------|--------|---------|
| num  | #prog_P_X (a, b)                    | X (J1) axis coordinates (mm unit)     | R/W    | *2      |
| num  | #prog_P_Y (a, b)                    | Y (J2) axis coordinates (mm unit)     | R/W    | *2      |
| num  | #prog_P_Z (a, b)                    | Z (J3) axis coordinates (mm unit)     | R/W    | *2      |
| num  | #prog_P_R (a, b)                    | R (J4) axis coordinates (deg unit)    | R/W    | *2      |
| num  | #prog_P_MT1 (a, b)                  | MT1 axis coordinates (arbitrary unit) | R/W    | *1 *2   |
| num  | #prog_P_MT2 (a, b)                  | MT2 axis coordinates (arbitrary unit) | R/W    | *1 *2   |
| num  | #prog_P_LineSpeed (a, b)            | Line speed (mm/s unit)                | R/W    | *2      |
| num  | #prog_P_CondNum (a, b)              | Condition number                      | R/W    | *2      |
| num  | #prog_P_MoveBeforeNum (a, b)        | Job Before Moving number              | R/W    | *2      |
| num  | #prog_P_MovingNum (a, b)            | Job While Moving number               | R/W    | *2      |
| num  | #prog_P_MoveAfterNum (a, b)         | Job After Moving number               | R/W    | *2      |
| num  | #prog_P_CPWorkNum (a, b)            | Job while CP Moving number            | R/W    | *2      |
| num  | #prog_P_PTPCondNum (a, b)           | PTP condition number                  | R/W    | *2      |
| num  | <pre>#prog_P_CPCondNum (a, b)</pre> | CP condition number                   | R/W    | *2      |
| num  | #prog_P_ToolNum (a, b)              | Tool data number                      | R/W    | *2      |
| num  | #prog_P_PalletNum (a, b)            | Pallet routine number                 | R/W    | *2      |
| num  | #prog_P_WorkAdjNum (a, b)           | Workpiece adjustment number           | R/W    | *2      |
| num  | #prog_P_RunCondNum (a, b)           | Execution condition number            | R/W    | *2      |
| num  | #prog_P_TagCode (a, b)              | Tag code                              | R/W    | *2      |

a = program number (1 to 999), b = point number (0 to last point no)

\*1: The unit type used for MT1 and MT2 position coordinates is the unit type set separately in auxiliary axis configuration settings (JR3000/JC-3 Series only).

\*2: If you specify the point number 0, you can access to the Work home point data. The access destination depends on the Individual/Common selections. Read and Write are available for [Individual Work Home]. However, [Common Work Home] is Read only; Write is unavailable.

#### • Tool Data for All Program Common Settings

| Туре | Identifier            | Description                      |     | Remarks |
|------|-----------------------|----------------------------------|-----|---------|
| num  | #comm_ToolData_Mass   | Tool mass (select tool mass no.) | R/W | *       |
| num  | #comm_ToolData_X      | TCP-X (mm unit)                  | R/W |         |
| num  | #comm_ToolData_Y      | TCP-Y (mm unit)                  | R/W |         |
| num  | #comm_ToolData_DeltaZ | TCP-deltaZ (mm unit)             | R/W |         |

\* The tool mass numbers and kg mass unit varies depending on the model you are using, as shown below:

|   | JR3200 | JR3300 -<br>JR3600 | JR3303F<br>JR3403F | JC-3<br>3 axis<br>single<br>sided | JC-3<br>3 axis<br>double<br>sided | JC-3<br>4 axis<br>double<br>sided | JS3  |
|---|--------|--------------------|--------------------|-----------------------------------|-----------------------------------|-----------------------------------|------|
| 0 | 1 kg   | 1 kg               | 1 kg               | 4 kg                              | 8 kg                              | 3 kg                              | 1 kg |
| 1 | 3.5 kg | 4 kg               | 5 kg               | -                                 | -                                 | -                                 | 3 kg |
| 2 | -      | 7 kg               | 10 kg              | -                                 | -                                 | -                                 | 6 kg |
| 3 | -      | -                  | 15 kg              | -                                 | -                                 | -                                 | -    |

PTP Condition for All Program Common Settings

| Туре | Identifier                   | Description                         | Access  | Remarks |
|------|------------------------------|-------------------------------------|---------|---------|
| num  | #comm_PTPData_Speed          | PTP speed (% unit)                  | R/W     |         |
| num  | #comm_PTPData_R_Speed        | R axis rotate speed (% unit)        | R/W     |         |
| num  | #comm_PTPData_R_Acc          | R axis rotate acceleration (% unit) | R/W     |         |
|      |                              | Arch motion                         |         |         |
|      |                              | 0 = Z movement relative distance    |         |         |
| num  | #comm_PTPData_Archmotion     | specification.                      | R/W     |         |
|      |                              | 1 = Z movement absolute position    |         |         |
|      |                              | specification.                      |         |         |
| num  | #comm_PTPData_Z_Height       | Z movement height (mm unit)         | R/W     |         |
| num  | #comm_PTPData_Z_Up_Dis       | Z axis up distance (mm unit)        | R/W     |         |
| num  | #comm_PTPData_Z_Down_Dis     | Z axis down distance (mm unit)      | R/W     |         |
| num  |                              | Horizontal movement pos.            |         |         |
| num  |                              | (mm unit)                           |         |         |
|      | #aamm DTDData Maya Start Dag | Horizontal movement starting pos.   |         |         |
| num  |                              | (mm unit)                           | F\$/ VV |         |
| num  | #comm_PTPData_Down_Start_Pos | Down starting pos. (mm unit)        | R/W     |         |

#### CP Conditions for All Program Common Settings

| Туре | Identifier           | Description                         | Access | Remarks |
|------|----------------------|-------------------------------------|--------|---------|
| num  | #comm_CPData_Acc     | CP acceleration (% unit)            | R/W    |         |
| num  | #comm_CPData_R_Speed | R axis rotate speed (% unit)        | R/W    |         |
| num  | #comm_CPData_R_Acc   | R axis rotate acceleration (% unit) | R/W    |         |

| Туре | Identifier                                            | Description                      | Access | Remarks |
|------|-------------------------------------------------------|----------------------------------|--------|---------|
| num  | #prog_ToolData_EachCommon Common/individual selection |                                  | R/W    |         |
|      | (1 to 999)                                            | 0 = common, 1 = individual       |        |         |
| num  | #prog_ToolData_Mass (1 to 999)                        | Tool mass (select tool mass no.) | R/W    | *       |
| num  | #prog_ToolData_X (1 to 999)                           | TCP-X (mm unit)                  | R/W    |         |
| num  | #prog_ToolData_Y (1 to 999)                           | TCP-Y (mm unit)                  | R/W    |         |
| num  | #prog_ToolData_DeltaZ (1 to 999)                      | TCP-deltaZ (mm unit)             | R/W    |         |

• Tool Data for Individual Program Settings

\* The unit type used for MT1 and MT2 position coordinates is the unit type set separately in auxiliary axis configuration settings (JR3000/JC-3 Series only).

• PTP Condition for Individual Program Settings

| Туре | Identifier                                         | Description                                                                                                    | Access | Remarks |
|------|----------------------------------------------------|----------------------------------------------------------------------------------------------------|--------|---------|
| num  | #prog_PTPData_EachCommon(1 to 999)                 | Common/individual selection<br>0 = common, 1 = individual                                                                                                 | R/W    |         |
| num  | #prog_PTPData_Speed (1 to 999)                     | PTP speed (% unit)                                                                                                    | R/W    |         |
| num  | #prog_PTPData_R_Speed (1 to 999)                   | R axis rotate speed (% unit)                                                                                                    | R/W    |         |
| num  | #prog_PTPData_R_Acc (1 to 999)                     | R axis rotate acceleration (% unit)                                                                                                    | R/W    |         |
| num  | #prog_PTPData_Archmotion (1 to 999)                | <ul> <li>Arch motion</li> <li>0 = Z movement relative<br/>distance specification.</li> <li>1 = Z movement absolute<br/>position specification.</li> </ul> | R/W    |         |
| num  | #prog_PTPData_Z_Height (1 to 999)                  | Z movement height (mm unit)                                                                                                    | R/W    |         |
| num  | #prog_PTPData_Z_Up_Dis (1 to 999)                  | Z axis up distance (mm unit)                                                                                                    | R/W    |         |
| num  | #prog_PTPData_Z_Down_Dis (1 to 999)                | Z axis down distance<br>(mm unit)                                                                                                    | R/W    |         |
| num  | <pre>#prog_PTPData_Move_Dis_Pos (1 to 999)</pre>   | Horizontal movement pos.<br>(mm unit)                                                                                                    | R/W    |         |
| num  | <pre>#prog_PTPData_Move_Start_Pos (1 to 999)</pre> | Horizontal movement starting pos. (mm unit)                                                                                                    | R/W    |         |
| num  | <pre>#prog_PTPData_Down_Start_Pos (1 to 999)</pre> | Down starting pos. (mm unit)                                                                                                    | R/W    |         |

#### • CP Condition for Individual Program Settings

| Туре                            | Identifier                            | Description                         | Access  | Remarks |
|---------------------------------|---------------------------------------|-------------------------------------|---------|---------|
| #prog_CPData_EachCommon (1 to ( |                                       | Common/individual selection         | R/M     |         |
| Inditi                          | 999)                                  | 0 = common, 1 = individual          | 1.7.4.4 |         |
| num                             | #prog_CPData_Acc (1 to 999)           | CP acceleration (% unit)            | R/W     |         |
| 101100                          | <pre>#prog_CPData_R_Speed (1 to</pre> | Devie retate encod (0( unit)        |         |         |
| num                             | 999)                                  | R axis rotate speed (% unit)        | R/VV    |         |
| num                             | #prog_CPData_R_Acc (1 to 999)         | R axis rotate acceleration (% unit) | R/W     |         |

• Tool Data for Additional Point Function

| Туре | Identifier            | Description                      | Access | Remarks |
|------|-----------------------|----------------------------------|--------|---------|
| num  | #tool_Mass (1 to 100) | Tool mass (select tool mass no.) | R/W    | *       |
| num  | #tool_X (1 to 100)    | TCP-X (mm unit)                  | R/W    |         |
| num  | #tool_Y (1 to 100)    | TCP-Y (mm unit)                  | R/W    |         |
| num  | #tool_Z (1 to 100)    | TCP-deltaZ (mm unit)             | R/W    |         |
|      |                       | R axis rotate amount (deg unit)  |        |         |
| num  | #tool_R(1 to 100)     | (when using [Set TCP by          | R/W    |         |
|      |                       | Camera])                         |        |         |

\* The tool mass numbers and kg mass unit varies depending on the model you are using, as shown below:

|   | JR3200 | JR3300 -<br>JR3600 | JR3303F<br>JR3403F | JC-3<br>3 axis<br>single<br>sided | JC-3<br>3 axis<br>double<br>sided | JC-3<br>4 axis<br>double<br>sided | JS3  |
|---|--------|--------------------|--------------------|-----------------------------------|-----------------------------------|-----------------------------------|------|
| 0 | 1 kg   | 1 kg               | 1 kg               | 4 kg                              | 8 kg                              | 3 kg                              | 1 kg |
| 1 | 3.5 kg | 4 kg               | 5 kg               | -                                 | -                                 | -                                 | 3 kg |
| 2 | -      | 7 kg               | 10 kg              | -                                 | -                                 | -                                 | 6 kg |
| 3 | -      | -                  | 15 kg              | -                                 | -                                 | -                                 | -    |

#### • PTP Condition for Additional Point Function

| Туре | Identifier                     | Description                       | Access | Remarks |
|------|--------------------------------|-----------------------------------|--------|---------|
| num  | #ptp_Speed (1 to 100)          | PTP speed (% unit)                | R/W    |         |
| num  | #ptp_R_Speed (1 to 100)        | R axis rotate speed (% unit)      | R/W    |         |
| num  | #ptp B Acc (1 to 100)          | R axis rotate acceleration (%     |        |         |
| num  | #ptp_rc_Acc (1 to 100)         | unit)                             |        |         |
|      |                                | Arch motion                       |        |         |
|      |                                | 0 = Z movement relative distance  |        |         |
| num  | #ptp_Archmotion (1 to 100)     | specification.                    | R/W    |         |
|      |                                | 1 = Z movement absolute position  |        |         |
|      |                                | specification.                    |        |         |
| num  | #ptp_Z_Height (1 to 100)       | Z movement height (mm unit)       | R/W    |         |
| num  | #ptp_Z_Up_Dis (1 to 100)       | Z axis up distance (mm unit)      | R/W    |         |
| num  | #ptp_Z_Down_Dis (1 to 100)     | Z axis down distance (mm unit)    | R/W    |         |
| num  | #ptp_Move_Dis_Pos (1 to 100)   | Horizontal movement pos.          |        |         |
| num  |                                | (mm unit)                         |        |         |
|      | the Maria Start Day (1 to 100) | Horizontal movement starting pos. |        |         |
| num  | $\frac{\mu}{\mu}$              | (mm unit)                         |        |         |
| num  | #ptp_Down_Start_Pos (1 to 100) | Down starting pos. (mm unit)      | R/W    |         |

• CP Condition for Additional Point Function

| Туре | Identifier             | Description                         | Access | Remarks |
|------|------------------------|-------------------------------------|--------|---------|
| num  | #cp_Acc (1 to 100)     | CP acceleration (% unit)            | R/W    |         |
| num  | #cp_R_Speed (1 to 100) | R axis rotate speed (% unit)        | R/W    |         |
| num  | #cp_R_Acc (1 to 100)   | R axis rotate acceleration (% unit) | R/W    |         |

• Model Information, etc.

| Туре | Identifier      | Description                                                                                                    | Access | Remarks |
|------|-----------------|----------------------------------------------------------------------------------------------------|--------|---------|
| num  | #Model_Series   | Series information.<br>"3" is always returned.                                                                                                    | R      |         |
| num  | #Model_AxisNum  | Number of mechanical axes:<br>2 = 2 axis model (X, Y)<br>3 = 3 axis model (X, Y, Z)<br>4 = 4 axis model (X, Y, Z, R)<br>(J1, J2, J3, J4)                                                                        | R      |         |
| num  | #Model_Info     | Model information:<br>0 = Desktop Robot JR3000<br>1 = SCARA Robot JS3<br>2 = Cartesian Robot JC-3                                                                                                    | R      |         |
| num  | #Model_AuxAxis  | Auxiliary axis (I/O-MT) existence:<br>0 = no<br>1 = yes                                                                                                    | R      |         |
| num  | #Model_Language | Current language setting:<br>0 = English, 1 = Japanese,<br>2 = German, 3 = Italian,<br>4 = Spanish, 5 = French,<br>6 = Korean, 7 = Simplified Chinese,<br>8 = Czech, 9 = Vietnamese<br>10 = Traditional Chinese | R      |         |

# **5. FUNCTION LIST**

You can use built-in functions (which are built into the robot as a function) and user-defined functions. User-defined Functions: These are defined in Teaching Mode or Customizing Mode. (Refer to the operation manual *Functions IV*.)

Built-in Functions:

In the character and expression entry screen, when [BFunc] is displayed at the very bottom of the LCD screen (above the F2 key), press the F2 key to view a list of the built-in functions.

- x, y: Numerical value or numerical variable
- n, m: Round the numeric value up or off to the specified digit(s)
- a, b: String or string variable

| Category | Туре | Identifier                   | Description                                          |
|----------|------|------------------------------|------------------------------------------------------|
|          | num  | currentMainProgNumber()      | Currently performed main program number              |
|          | num  | currentSubProgNumber()       | Currently performed sub program number               |
|          | num  | currentPointNumber()         | Currently performed point number                     |
|          | num  | currentArmX()                | Current X coordinate [mm]                            |
|          | num  | currentArmY()                | Current Y coordinate [mm]                            |
|          | num  | currentArmZ()                | Current Z coordinate [mm]                            |
|          | num  | currentArmR()                | Current R coordinate [deg]                           |
|          |      |                              | Current arm coordinate system (1: righty – 1: lefty) |
|          | num  | currentArmH()                | NOTE: This is fixed as 1:righty for JR3000/JC-3      |
|          |      |                              | series.                                              |
|          | num  | currentCmdArmX()             | Current command X coordinate [mm]                    |
|          | num  | currentCmdArmY()             | Current command Y coordinate [mm]                    |
| Robot    | num  | currentCmdArmZ()             | Current command Z coordinate [mm]                    |
| System   | num  | currentCmdArmR()             | Current command R coordinate [deg]                   |
|          | num  | numCOM (COM port number)     | Data byte count of COM receiving port                |
|          |      | moveAPTP                     | Function of PTP movement to a designated             |
|          | num  | (num a, num b, num X, num Y, | absolute position. The robot makes a PTP             |
|          |      | num Z, num R)                | movement to a specified position.                    |
|          |      | moveRPTP                     | Function of PTP movement to a designated             |
|          | num  | (num a, num b, num X, num Y, | relative position. The robot moves by a PTP          |
|          | num  | num Z, num R)                | movement from the current position to a remote       |
|          |      |                              | position by exactly the specified distance.          |
|          | num  | isConditionData(n)           | Displays whether the specified condition data        |
|          |      |                              | number is available (1) or not (0).                  |
|          | etr  | strCenterl CD(a)             | Adjusts the strings on the teaching pendant LCD      |
|          | SI   |                              | (centering).                                         |

- x, y: Numerical value or numerical variable
- n, m: Round the numeric value up or off to the specified digit(s)

a, b: String or string variable

| Category | Туре  | Identifier                 | Description                                              |
|----------|-------|----------------------------|----------------------------------------------------------|
|          | etr   | strRightLCD(a)             | Adjusts the strings on the teaching pendant LCD          |
|          | 50    | Stright_CD(a)              | (right justification).                                   |
|          | str   | strPlusRLCD(a_b)           | Teaching pendant LCD: Right priority; items on the       |
|          | 50    |                            | right are displayed in full if there is an overlap.      |
|          | str   | strPlusIICD(a.b)           | Teaching pendant LCD: Right priority; items on the       |
|          | 50    |                            | right are displayed in full if there is an overlap.      |
|          | num   | aetSystemPTPmoveTime()     | Valid only for [Job while Moving].                       |
|          | Indin |                            | Time required for the current PTP movement [sec]         |
|          |       |                            | Valid only for [Job while Moving].                       |
|          | num   | getSystemPTPrestTime()     | Time left before the current PTP movement ends           |
|          |       |                            | (time until arriving at the destination) [sec]           |
|          | num   | Pause(X)                   | Pause cannot be performed halfway through a              |
| Robot    |       |                            | movement.                                                |
| System   | num   |                            | The argument (x) in the brackets is the <i>pause</i>     |
|          |       |                            | number for when executing Reference Value.               |
|          | str   | getUserMessage(num x)      | Acquire the message character string defined by          |
|          |       |                            | number and specified by x.                               |
|          | num   | addPointSkip()             | Register a specified point to skip.                      |
|          | num   | delPointSkip()             | Clear the skip operation for a specified point.          |
|          | num   | clearPointSkip()           | Clear all skip operations for the specified points.      |
|          | num   | addPalletSkip()            | Register a specified pallet routine to skip.             |
|          | num   | delPalletSkip()            | Clear the skip operation for a specified pallet routine. |
|          | num   | alaarDallatSkin()          | Clear all skip operations for the specified pallet       |
|          |       | clearPalletSkip()          | routines.                                                |
|          | num   | aComoro)Modi/num V. num V/ | Calculate the workpiece adjustment using 4 camera        |
|          | num   | qCameraVVadj(num X, num Y) | points.                                                  |

- x, y: Numerical value or numerical variable
- n, m: Round the numeric value up or off to the specified digit(s)

a, b: String or string variable

| Category   | Туре | Identifier        | Description                                                                       |                                                |
|------------|------|-------------------|-----------------------------------------------------------------------------------|------------------------------------------------|
|            | num  | abs(x)            | Absolute value                                                                    |                                                |
|            | num  | max(x, y)         | Maximum value                                                                     |                                                |
|            | num  | min(x, y)         | Minimum value                                                                     |                                                |
|            | num  | degrad(x)         | Conversion from degree to radian (x* $\pi$ /180)                                  |                                                |
|            | num  | raddeg(x)         | Conversion from radian to degree (x*180/ $\pi$ )                                  |                                                |
|            | num  | sqrt(x)           | Square root                                                                       |                                                |
|            | num  | sin(x)            | Sine                                                                              |                                                |
|            | num  | cos(x)            | Cosine                                                                            |                                                |
|            | num  | tan(x)            | Tangent                                                                           |                                                |
|            | num  | atan(x)           | Arctangent                                                                        |                                                |
| Arithmetic | num  | atan2(x, y)       | Arctangent of the value of $y$ divided by $x$ (y/x)                               |                                                |
| System     |      | int(x)            | Maximum integer that does not exceed <i>x</i> .                                   |                                                |
|            | num  | Int(X)            | e.g. int (1.3) $\rightarrow$ 1, int (-1.3) $\rightarrow$ -2                       |                                                |
|            |      |                   | Integer part of <i>x: sgn (x)*int (abs(x))</i>                                    |                                                |
|            |      | ip(x)             | (If x is a negative number, sgn (x) becomes -1. If x is a                         |                                                |
|            | num  |                   | positive number, sgn (x) becomes +1.)                                             |                                                |
|            |      |                   | e.g. ip $(1.3) \rightarrow 1$ , ip $(-1.3) \rightarrow -1$                        |                                                |
|            | num  | fp(x)             | Decimal part of <i>x: x-ip (x)</i>                                                |                                                |
|            |      |                   | e.g. fp (1.3) $\rightarrow$ 0.3, fp (-1.3) $\rightarrow$ -0.3                     |                                                |
|            | num  | mod(x, y)         | Value of <i>x</i> modulo <i>y</i> : x-y*int (x/y)                                 |                                                |
|            | num  | remainder(x, y)   | Remainder of dividing x by y: $x - y^*$ ip (x/y)                                  |                                                |
|            | num  | pow(x, y)         | x to the power of y                                                               |                                                |
|            | str  | chr(x)            | Returns a string (1 character) with the given character code.                     |                                                |
|            |      |                   | Returns the top character code. Other codes are ignored.                          |                                                |
|            | num  | ord(a)            | Returns 0 when the number of characters for the string set                        |                                                |
|            |      |                   | to <i>a</i> is 0.                                                                 |                                                |
|            | num  |                   | Returns the string length (byte length). Not compatible with                      |                                                |
|            | num  | len(a)            | multi-bytes.                                                                      |                                                |
| String     | num  | strPos(a, b)      | Returns the first part of the string position in <i>a</i> that matches <i>b</i> . |                                                |
| System     | - 4  | - 4N A: -1(       | Returns the string from <i>n</i> to the amount of <i>m</i> counted from           |                                                |
|            | str  | striviid(a, n, m) | the start of string <i>a</i> .                                                    |                                                |
|            | str  | str(x)            | Converts a numeric value to a decimal digit string.                               |                                                |
|            |      |                   | Converts a numeric value to a binary string.                                      |                                                |
|            | str  | suBin(n, m)       | <i>m</i> : Number of binary string digits                                         |                                                |
|            | str  |                   | Converts a numeric value to a hexadecimal string.                                 |                                                |
|            |      | str strHex(n, m)  | strHex(n, m)                                                                      | <i>m</i> : Number of hexadecimal string digits |

- x, y: Numerical value or numerical variable
- n, m: Round the numeric value up or off to the specified digit(s)

a, b: String or string variable

| Category | Туре | Identifier  | Description                                                       |
|----------|------|-------------|-------------------------------------------------------------------|
|          | etr  | atr1SI(x)   | Rounds a numeric value to a 1-byte signed integer to              |
|          | Su   |             | convert it to a 1-byte string. (1-byte Signed Integer)            |
|          |      |             | Rounds a numeric value to a 2-byte signed integer to              |
|          | str  | str2SIBE(x) | convert it to a 2-byte string using the Big Endian byte           |
|          |      |             | order. (2-byte Signed Integer Big Endian)                         |
|          |      |             | Rounds a numeric value to a 2-byte signed integer to convert      |
|          | str  | str2SILE(x) | it to a 2-byte string using the Little Endian byte order.         |
|          |      |             | (2-byte Signed Integer Little Endian)                             |
|          |      |             | Rounds a numeric value to a 4-byte signed integer to convert      |
|          | str  | str4SIBE(x) | it to a 4-byte string using the Big Endian byte order.            |
|          |      |             | (4-byte Signed Integer Big Endian)                                |
|          |      |             | Rounds a numeric value to a 4-byte signed integer to convert      |
|          | str  | str4SILE(x) | it to a 4-byte string using the Little Endian byte order.         |
|          |      |             | (4-byte Signed Integer Little Endian)                             |
|          |      | str4FBE(x)  | Regards a numeric value as a decimal float to convert it to       |
|          | str  |             | a 4-byte string using the Big Endian byte order.                  |
| String   |      |             | (4-byte Float Big Endian)                                         |
|          | str  | str4FLE(x)  | Regards a numeric value as a decimal float to convert it to       |
| System   |      |             | a 4-byte string using the Little Endian byte order.               |
|          |      |             | (4-byte Float Big Endian)                                         |
|          |      |             | Regards a numeric value as a decimal float to convert it to       |
|          | str  | str8DBE(x)  | an 8-byte string using the Big Endian byte order.                 |
|          |      |             | (8-byte Double Float Big Endian)                                  |
|          |      |             | Regards a numeric value as a decimal float to convert it to       |
|          | str  | str8DLE(x)  | an 8-byte string using the Little Endian byte order.              |
|          |      |             | (8-byte Double Float Little Endian)                               |
|          |      |             | Regards a character string as a decimal digit string to           |
|          | num  | val(a)      | convert it to a numeric value (integer type with no symbol).      |
|          |      |             | Returns 0 if the head of the character string is a minus sign.    |
|          | num  | valBin(a)   | Regards a character string as a binary string (sequence of        |
|          |      |             | "0", "1") to convert it to a numeric value.                       |
|          |      |             | Regards a character string as a hexadecimal string                |
|          | num  | valHex(a)   | (sequence of "0" – "9", "A" – "F", or "a" – "f") to convert it to |
|          |      |             | a numeric value.                                                  |
|          | num  | val1SI(a)   | Converts the top character to a 1-byte signed integer. (1-        |
|          | num  |             | byte Signed Integer)                                              |
- x, y: Numerical value or numerical variable
- n, m: Round the numeric value up or off to the specified digit(s)

a, b: String or string variable

| Category | Туре | Identifier   | Description                                                         |
|----------|------|--------------|---------------------------------------------------------------------|
|          |      |              | Converts the top 2 characters to a 2-byte signed integer using      |
|          | num  | val2SIBE(a)  | the Big Endian byte order.                                          |
|          |      |              | (2-byte Signed Integer Big Endian)                                  |
|          |      |              | Converts the top 2 characters to a 2-byte signed integer using      |
|          | num  | val2SILE(a)  | the Little Endian byte order.                                       |
|          |      |              | (2-byte Signed Integer Little Endian)                               |
|          |      |              | Converts the top 4 characters to a 4-byte signed integer using      |
|          | num  | val4SIBE(a)  | the Big Endian byte order.                                          |
|          |      |              | (4-byte Signed Integer Big Endian)                                  |
|          | num  |              | Converts the top 4 characters to a 4-byte signed integer using      |
|          | num  | Val4SILL(a)  | the Little Endian byte order. (4-byte Signed Integer Little Endian) |
|          | num  | val4FBE(a)   | Converts the top 4 characters to a decimal float using the          |
|          |      |              | Big Endian byte order. (4-byte Float Big Endian)                    |
| String   | num  | val4FLE(a)   | Converts the top 4 characters to a decimal float using the          |
| System   |      |              | Little Endian byte order. (4-byte Float Little Endian)              |
|          |      | val8DBE(a)   | Converts the top 8 characters to a double-precision decimal         |
|          | num  |              | float using the Big Endian byte order.                              |
|          |      |              | (8-byte Double Big Endian)                                          |
|          |      |              | Converts the top 8 characters to a double-precision decimal         |
|          | num  | val8DLE(a)   | float using the Little Endian byte order.                           |
|          |      |              | (8-byte Double Little Endian)                                       |
|          | num  | valSum(a)    | Returns the sum of a string code from top to bottom.                |
|          | num  |              | The remainder of dividing a string (bit string) by a generator      |
|          | num  | vaiuku(a)    | polynomial X16+X12+X5+1                                             |
|          | str  | bitNot(a)    | Bit invert                                                          |
|          | str  | bitAnd(a, b) | Bit logical conjunction                                             |
|          | str  | bitOr(a, b)  | Bit logical add                                                     |
|          | str  | bitXor(a, b) | Bit exclusive disjunction                                           |

# 6. SYSTEM FLAG LIST

You can use system flags as Boolean valuables. If the conditions are met, "1" (true) is automatically assigned to a system flag. If the conditions are not met, "0" (false) is automatically assigned. You can refer to the assigned values whenever necessary.

## 6.1 JR3000/JC-3 Series

| No. | Identifier     | Description                                                  | Condition "1" (True)            |
|-----|----------------|--------------------------------------------------------------|---------------------------------|
| 01  | #FisCOM1       | Existence of COM1 received data                              | Exists                          |
| 02  | #FltCOM1       | Comparison command (cmpCOM) result of COM1 received data     | Constant > Receive data         |
| 03  | #FeqCOM1       | Comparison command (cmpCOM) result of COM1 received data     | Constant = Receive data         |
| 04  | #FgtCOM1       | Comparison command (cmpCOM) result of COM1 received data     | Constant < Receive data         |
| 05  | #FtimeOutCOM1  | Comparison command (cmpCOM) timeout<br>of COM1 received data | Timeout                         |
| 06  | #FisCOM2       | Existence of COM2 received data                              | Exists                          |
| 07  | #FltCOM2       | Comparison command (cmpCOM) result of COM2 received data     | Constant > Receive data         |
| 08  | #FeqCOM2       | Comparison command (cmpCOM) result of COM2 received data     | Constant = Receive data         |
| 09  | #FgtCOM2       | Comparison command (cmpCOM) result of COM2 received data     | Constant < Receive data         |
| 10  | #FtimeOutCOM2  | Comparison command (cmpCOM) timeout<br>of COM2 received data | Timeout                         |
| 11  | #FisCOM3       | Existence of COM3 received data                              | Exists                          |
| 12  | #FltCOM3       | Comparison command (cmpCOM) result of COM3 received data     | Constant > Receive data         |
| 13  | #FeqCOM3       | Comparison command (cmpCOM) result of COM3 received data     | Constant = Receive data         |
| 14  | #FgtCOM3       | Comparison command (cmpCOM) result of COM3 received data     | Constant < Receive data         |
| 15  | #FtimeOutCOM3  | Comparison command (cmpCOM) timeout<br>of COM3 received data | Timeout                         |
| 30  | #FinitMecError | State of mechanical initialization command error             | Mechanical initialization error |
| 31  | #FcameraError  | State of camera data acquisition error                       | Error                           |

| No.     | Identifier          | Description                                  | Condition "1" (True)     |
|---------|---------------------|----------------------------------------------|--------------------------|
| 22      | #Etoko7Error        | State of Z height adjustment (takeZWadj)     | Error                    |
| 32      | #FlakeZEITOI        | acquisition error                            |                          |
| 33      | #FIMoveOutRange     | Range status of relative move command        | Out of range             |
| 24      | #EIMoveStep         | Conditional stop status of relative move     | Stopped by the stop      |
| 34      | #FilvioveStop       | command                                      | condition                |
| 25      | #EobookDooError     | Result of the position discrepancy detection | Position discrepancy     |
| 35      | #FCHECKFUSEII0I     | command                                      | error                    |
| 36      | #FdataInBCDError    | Error status of dataInBCD command            | Error                    |
|         |                     | Shows whether there was an error or not      |                          |
| 37      | #FmultiWadjValError | when obtaining the workpiece adjustment      | Error                    |
|         |                     | amount with the readout counter.             |                          |
| 60      | #FstartSW           | Start/Stop switch                            | ON (Pressed)             |
| 61      | #FincSW             | Program number selection key (+)             | ON (Pressed)             |
| 62      | #FdecSW             | Program number selection key (–)             | ON (Pressed)             |
| <u></u> |                     |                                              | ON (The emergency        |
| 63      | #FemgSvv            | EMG direct input                             | stop switch is pressed.) |
| C.4     | <i>#</i> Г:         |                                              | Circuit open             |
| 04      | 04  #FIOS           |                                              | (Disconnected)           |
| 71      | #Fsensor1           | X initialization position detection sensor   | Blocked                  |
| 72      | #Fsensor2           | Y initialization position detection sensor   | Blocked                  |
| 73      | #Fsensor3           | Z initialization position detection sensor   | Blocked                  |
| 74      | #Fsensor4           | R initialization position detection sensor   | Blocked                  |
| 76      | #Fdrvoz1            | X driver 0-phase                             | ON                       |
| 77      | #Fdrvoz2            | Y driver 0-phase                             | ON                       |
| 78      | #Fdrvoz3            | Z driver 0-phase                             | ON                       |
| 79      | #Fdrvoz4            | R driver 0-phase                             | ON                       |
| 80      | #FpurgeSW           | Purge switch                                 | ON (pressed)             |
| 81      | #FdspRunning        | The robot is dispensing                      | The robot is dispensing  |
| 82      | #FdspDevRespError   | Error status of dispenser response signal    | Error                    |
| 91      | #FenableSW          | Enable switch                                | ON (Pressed)             |
| 94      | #FmotorPower        | Motor power status                           | ON                       |
| 95      | #Finitialize1*      | X axis mechanical initialization status      | Complete                 |
| 96      | #Finitialize2*      | Y axis mechanical initialization status      | Complete                 |
| 97      | #Finitialize3*      | Z axis mechanical initialization status      | Complete                 |
| 98      | #Finitialize4*      | R axis mechanical initialization status      | Complete                 |
| 111     | #FoptionSW1         | Optional switch 1                            | ON (Pressed)             |
| 112     | #FoptionSW2         | Optional switch 2                            | ON (Pressed)             |
| 113     | #FoptionSW3         | Optional switch 3                            | ON (Pressed)             |
| 300     | #FisEther1          | Existence of Ether1 received data            | Data exists              |

| No. | Identifier      | Description                              | Condition "1" (True) |
|-----|-----------------|------------------------------------------|----------------------|
| 201 |                 |                                          | Constant > Receive   |
| 301 |                 | Ether r Receive data comparative results | data                 |
| 202 | #EogEthor1      | Ether1 Pageive data comparative results  | Constant = Receive   |
| 302 |                 |                                          | data                 |
| 202 | #EatEthor1      | Ether1 Pagaiva data comparativa resulta  | Constant < Receive   |
| 303 |                 |                                          | data                 |
| 304 | #FtimeOutEther1 | Ether1 Receive data comparative results  | Timeout              |
| 305 | #FconnectEther1 | Ether1 Connection state                  | Connected            |
| 306 | #FisEther2      | Existence of Ether2 received data        | Data exists          |
| 207 | #EltEther?      | Ether? Dessive data comparative results  | Constant > Receive   |
| 307 |                 | Etherz Receive data comparative results  | data                 |
| 200 | #EagEthar2      | Ether2 Receive data comparative results  | Constant = Receive   |
| 300 | #reqEinerz      |                                          | data                 |
| 200 | #EatEthor?      | Ethor? Pagaiva data comparativa resulta  | Constant < Receive   |
| 309 | #FgiEtherz      |                                          | data                 |
| 310 | #FtimeOutEther2 | Ether2 Receive data comparative results  | Timeout              |
| 311 | #FconnectEther2 | Ether2 Connection state                  | Connected            |
| 312 | #FisEther3      | Existence of Ether3 received data        | Data exists          |
| 212 | #EltEthor2      | Ether? Peoping data comparative results  | Constant > Receive   |
| 515 |                 | Ether3 Receive data comparative results  | data                 |
| 214 | #EogEthor2      | Ether? Peoping data comparative results  | Constant = Receive   |
| 514 | #reqEitiers     |                                          | data                 |
| 215 | #EatEthor?      | Ether? Peoping data comparative results  | Constant < Receive   |
| 515 |                 |                                          | data                 |
| 316 | #FtimeOutEther3 | Ether3 Receive data comparative results  | Timeout              |
| 317 | #FconnectEther3 | Ether3 Connection state                  | Connected            |

\* Precautions Regarding System Flags #Finitialize1 to 4

- Flags for all axes are false (0) immediately after the power is turned ON.
- Flags for all axes are false (0) when an emergency stop occurs.
- If the robot already performed a mechanical initialization, the flag is true (1), and a mechanical initialization is performed again, the flag is false (0) immediately before the mechanical initialization starts.
- The flags for each of the Z and R axes are true (1) when a mechanical initialization completes.
- X and Y axes:
  - If [Order of Init.] is set to [Simultaneous], flags 95 and 96 are true (1) when the mechanical initialization for both the X and Y axes completes. For example, if the initialization of the X axis completes and the Y axis is still performing the initialization, both flags 95 and 96 are false (0).

- If [Order of Init.] is set to [X before Y] or [Y before X], the system flag for the respective axis is true (1) when the mechanical initialization completes for that axis.
- If mechanical initialization is performed for 1 axis using the point job command *initMec*, only the flag for that axis changes. For example, if mechanical initialization is performed for only the X axis, only the X axis flag status changes (the Y axis flag does not change) regardless of the [Order of Init.] settings.
- These flags all react in the same way regardless of the mechanical initialization method or type.
  - Method: switchbox, I/O-SYS, Fieldbus, communication command, point job command, etc.
  - Type: mechanical initialization at power ON, mechanical initialization while standing by, mechanical initialization in Teaching Mode, etc.

# 6.2 JS3 Series

| No. | Identifier          | Description                                                                                                    | Condition "1" (True)                       |
|-----|---------------------|----------------------------------------------------------------------------------------------------|--------------------------------------------|
| 01  | #FisCOM1            | Existence of COM1 received data                                                                                        | Exists                                     |
| 02  | #FltCOM1            | Comparison command (cmpCOM) result of COM1 received data                                                               | Constant > Receive data                    |
| 03  | #FeqCOM1            | Comparison command (cmpCOM) result of COM1 received data                                                               | Constant = Receive data                    |
| 04  | #FgtCOM1            | Comparison command (cmpCOM) result of COM1 received data                                                               | Constant < Receive data                    |
| 05  | #FtimeOutCOM1       | Comparison command (cmpCOM) timeout<br>of COM1 received data                                                           | Timeout                                    |
| 06  | #FisCOM2            | Existence of COM2 received data                                                                                        | Exists                                     |
| 07  | #FltCOM2            | Comparison command (cmpCOM) result of COM2 received data                                                               | Constant > Receive data                    |
| 08  | #FeqCOM2            | Comparison command (cmpCOM) result of COM2 received data                                                               | Constant = Receive data                    |
| 09  | #FgtCOM2            | Comparison command (cmpCOM) result of COM2 received data                                                               | Constant < Receive data                    |
| 10  | #FtimeOutCOM2       | Comparison command (cmpCOM) timeout of COM2 received data                                                              | Timeout                                    |
| 31  | #FcameraError       | State of camera data acquisition error                                                                                 | Error                                      |
| 32  | #FtakeZError        | State of Z height adjustment (takeZWadj) acquisition error                                                             | Error                                      |
| 33  | #FIMoveOutRange     | Range status of relative move command                                                                                  | Out of range                               |
| 34  | #FIMoveStop         | Conditional stop status of relative move command                                                                       | Stopped by the stop condition              |
| 36  | #FdataInBCDError    | Error status of <i>dataInBCD</i> command                                                                               | Error                                      |
| 37  | #FmultiWadjValError | Shows whether there was an error or not<br>when obtaining the workpiece adjustment<br>amount with the readout counter. | Error                                      |
| 63  | #FemgSW             | EMG direct input                                                                                                    | ON (The emergency stop switch is pressed.) |
| 66  | #FmponSW            | Motor power ON switch                                                                                                  | ON (Pressed)                               |
| 68  | #FmdSW1             | Select switch                                                                                                    | ON                                         |
| 91  | #FenableSW          | Enable switch                                                                                                    | ON (Pressed)                               |
| 94  | #FmotorPower        | Motor power status                                                                                                    | ON                                         |
| 121 | #FsvReady1          | J1/X servomotor is ready                                                                                               | The servomotor is ready                    |
| 122 | #FsvReady2          | J2/Y servomotor is ready                                                                                               | The servomotor is ready                    |
| 123 | #FsvReady3          | J3/Z servomotor is ready                                                                                               | The servomotor is ready                    |
| 124 | #FsvReady4          | J4/R servomotor is ready                                                                                               | The servomotor is ready                    |

| No. | Identifier      | Description                              | Condition "1" (True) |
|-----|-----------------|------------------------------------------|----------------------|
| 126 | #FsvAlarm1      | J1/X servomotor alarm                    | Servo driver error   |
| 127 | #FsvAlarm2      | J2/Y servomotor alarm                    | Servo driver error   |
| 128 | #FsvAlarm3      | J3/Z servomotor alarm                    | Servo driver error   |
| 129 | #FsvAlarm4      | J4/R servomotor alarm                    | Servo driver error   |
| 131 | #FsvPos1        | J1/X servomotor positioning complete     | Positioning complete |
| 132 | #FsvPos2        | J2/Y servomotor positioning complete     | Positioning complete |
| 133 | #FsvPos3        | J3/Z servomotor positioning complete     | Positioning complete |
| 134 | #FsvPos4        | J4/R servomotor positioning complete     | Positioning complete |
| 136 | #FencOz1        | J1/X encoder zero phase                  | Sensor is blocked    |
| 137 | #FencOz2        | J2/Y encoder zero phase                  | Sensor is blocked    |
| 138 | #FencOz3        | J3/Z encoder zero phase                  | Sensor is blocked    |
| 139 | #FencOz4        | J4/R encoder zero phase                  | Sensor is blocked    |
| 300 | #FisEther1      | Existence of Ether1 received data        | Data exists          |
| 201 | #EltEther1      | Ether1 Dessive data comparative results  | Constant > Receive   |
| 301 |                 | Ether I Receive data comparative results | data                 |
| 202 | #FogEthor1      | Ether1 Dessive data comparative results  | Constant = Receive   |
| 302 | #FeqEiner i     | Ether I Receive data comparative results | data                 |
| 202 | #EatEthar1      | Ether1 Dessive data comparative results  | Constant < Receive   |
| 303 | #FgiEineri      | Ether I Receive data comparative results | data                 |
| 304 | #FtimeOutEther1 | Ether1 Receive data comparative results  | Timeout              |
| 305 | #FconnectEther1 | Ether1 Connection state                  | Connected            |
| 306 | #FisEther2      | Existence of Ether2 received data        | Data exists          |
| 307 | #EltEthor2      | Ethor? Possive data comparative results  | Constant > Receive   |
| 307 |                 |                                          | data                 |
| 308 | #EogEthor2      | Ethor? Possive data comparative results  | Constant = Receive   |
| 500 |                 |                                          | data                 |
| 300 | #EatEthor?      | Ethor? Possive data comparative results  | Constant < Receive   |
| 309 |                 |                                          | data                 |
| 310 | #FtimeOutEther2 | Ether2 Receive data comparative results  | Timeout              |
| 311 | #FconnectEther2 | Ether2 Connection state                  | Connected            |
| 312 | #FisEther3      | Existence of Ether3 received data        | Data exists          |
| 313 | #EltEther3      | Ether3 Receive data comparative results  | Constant > Receive   |
| 010 |                 |                                          | data                 |
| 31/ | #FeaEther3      | Ether3 Receive data comparative results  | Constant = Receive   |
|     |                 |                                          | data                 |
| 315 | #EatEther3      | Ether3 Receive data comparative results  | Constant < Receive   |
|     |                 |                                          | data                 |
| 316 | #FtimeOutEther3 | Ether3 Receive data comparative results  | Timeout              |
| 317 | #FconnectEther3 | Ether3 Connection state                  | Connected            |

| No. | Identifier           | Description                               | Condition "1" (True) |  |
|-----|----------------------|-------------------------------------------|----------------------|--|
| 100 | #EwarningBattony     | Robot Maintenance Function : Battery      | Voc                  |  |
| 400 |                      | Warning Y/N                               | 165                  |  |
| 101 | #EwarningGrease1     | Robot Maintenance Function : J1 Axis      | Vec                  |  |
| 401 | #FwarningGreaser     | Grease Warning Y/N                        | 165                  |  |
| 102 | #EwarningCrosse2     | Robot Maintenance Function : J2 Axis      | Vac                  |  |
| 402 | #FwamingGreasez      | Grease Warning Y/N                        | 165                  |  |
| 102 | #EwerningCrosse2     | Robot Maintenance Function : J3 Axis      | Vee                  |  |
| 403 | #FwamingGreases      | Grease Warning Y/N                        | 165                  |  |
| 101 | #EworningCrosse4     | Robot Maintenance Function : J4 Axis      | Vee                  |  |
| 404 | 404 #FwarningGrease4 | Grease Warning Y/N                        | res                  |  |
| 105 | #EwerpipgPolt1       | Robot Maintenance Function : J1 Axis Belt | Vee                  |  |
| 405 |                      | Warning Y/N                               | res                  |  |
| 100 | #EwerningDolt2       | Robot Maintenance Function : J2 Axis Belt | Vee                  |  |
| 400 | #Fwamingbeitz        | Warning Y/N                               | res                  |  |
| 407 | #EwerpingPolt2       | Robot Maintenance Function : J3 Axis Belt | Vee                  |  |
| 407 |                      | Warning Y/N                               | res                  |  |
| 100 | #EworningPolt4       | Robot Maintenance Function : J4 Axis Belt | Vee                  |  |
| 408 | #rwamingbeit4        | Warning Y/N                               | 165                  |  |

# 7. VARIABLES

## 7.1 Built-In Variables

#### 7.1.1 Free Variables

#mv, #mkv, #nv, #nkv, #sv, #skv
 A variable is a receptacle into which numeric values are placed.
 You can use the built-in variables listed below as free variables. Variable declaration is unnecessary when using these variables.

|               | Identifier    |                                                   |
|---------------|---------------|---------------------------------------------------|
|               | #mv (1 – 99)  | Boolean variable                                  |
|               | #mkv (1 – 99) | Boolean variable (Keeping variable)               |
|               | #nv (1 – 99)  | Numerical variable                                |
| Free variable | #nkv (1 – 99) | Numerical variable (Keeping variable)             |
|               | #sv (1 – 99)  | Character string type variable                    |
|               | #skv (1 – 99) | Character string type variable (Keeping variable) |

NOTE: Variables which hold their values even if the robot is turned OFF are keeping variables.

#mv (1 – 99) and #mkv (1 – 99): Boolean variable
 A Boolean variable is a variable that can hold a bit's 0/1 value. It can be used as a condition operation expression (Id, Idi) or assignment expression (Iet) parameter.

NOTE: Boolean type free variables, #mv (1 - 99) and #mv (1 - 99), can also be used in PLC programs

- #nv (1 99) and #nkv (1 99): Numeric variable
   These are 8 byte real data type (double type) numeric variables that can be used as assignment expression (let) parameters.
- #sv (1 99) and #skv (1 99): Character string type variable
   These are string type constant variables that can hold up to 255 bytes. When used as assignment expression (let) parameters, assignment by "=" and connection by "&" are possible.

#### 7.1.2 Input Variables

■ #sysIn1..., #genIn1..., #handIn1..., #fbIn1...

An input variable is a variable that can be referred to only. You cannot enter values into them. Input variables correspond to the I/O-SYS, I/O-1, I/O-H, and Fieldbus input pins. When an ON signal is received, the input variable becomes "1" (true).

| Category       | Identifier<br>(JR3000/JC-3 Series) | Identifier<br>(JS3 Series)    | Connector |
|----------------|------------------------------------|-------------------------------|-----------|
|                | #sysIn1 – 16, #sysIn(1 – 16)       | #sysIn1 – 15, #sysIn(1 – 15)  | I/O-SYS   |
|                | #genIn1 – 8, #genIn(1 – 8)         | #genIn1 – 18, #genIn(1 – 18)  | I/O-1     |
| input variable | -                                  | #handIn 1 – 8, #handIn(1 – 8) | I/O-H     |
|                | #fbIn(0x1000 -                     | - 0x17FF, 1 – 32)             | Fieldbus  |

Some of the #sysIn1 – 16 or #sysIn1 – 15 (I/O-SYS) pins have pre-assigned functions. Example: #sysIn1: Start (When this signal is turned ON, the robot starts operation.)

If you want to use #sysIn1 – 16 or #sysIn1 – 15 (I/O-SYS) for functions other than the preassigned ones, switch the settings for all program common settings to: [Free] ([All Program Common Settings]  $\rightarrow$  [I/O Settings]  $\rightarrow$  [I/O-SYS Function Assignment]).

If you want to use #fbIn1000 – 17FF (Fieldbus) for functions other than the pre-assigned ones, switch the settings for all program common settings to: [Free] ([All Program Common Settings]  $\rightarrow$  [I/O Settings]  $\rightarrow$  [Fieldbus Function Assignment]).

NOTE:

- #handIn1 to 8 are only valid for JS3 Series. The JR3000/JC-3 Series do not have I/O-H variables.
- For details of the I/O-SYS and Fieldbus pre-assigned functions, refer to the operation manual *External Control*.

The Fieldbus variables: #fbln are described as follows:

• #fbIn (I/O address, bit width)

NOTE: Specify the I/O address as 4 hexadecimal digits continuing on from 0x.

You can specify a bit width of 1 - 32 and the maximum you can specify is 2 words (4 bytes). However, if the address specified exceeds the input area due to the Fieldbus settings, the exceeded bits are not included.

#### 7.1.3 Output Variables

■ #sysOut1 – , #genOut1 – , #handOut1 – , #fbOut1 –

An output variable is a Boolean variable (you can also use Fieldbus as numeric variables). Output variables correspond to the I/O-SYS, I/O-1, I/O-H, and Fieldbus output pins. When an ON signal is output, the output variables become "1" (true).

| Category | Identifier<br>(JR3000/JC-3 Series) | Identifier<br>(JS3 Series)     | Connector |
|----------|------------------------------------|--------------------------------|-----------|
|          | #sysOut1 – 16, #sysOut(1 – 16)     | #sysOut1 – 14, #sysOut(1 – 14) | I/O-SYS   |
| Output   | #genOut1 – 8, #genOut(1 – 8)       | #genOut1 - 18, #genOut(1 - 18) | I/O-1     |
| Variable | -                                  | #handOut1 – 8, #handOut(1 – 8) | I/O-H     |
|          | #fbOut(0x1800 -                    | – 0x1FFF, 1 – 32)              | Fieldbus  |

Some of the #sysOut1 – #sysOut 16 or #sysOut1 – 15 (I/O-SYS) pins have pre-assigned functions. Example: #sysOut1: Ready for Start (When this signal is turned ON, the robot can start operation.)

If you want to use #sysOut1 – 16 or #sysOut1 – 15 (I/O-SYS) for functions other than the pre-assigned ones, switch the settings for all program common settings to: [Free] ([All Program Common Settings]  $\rightarrow$  [I/O Settings]  $\rightarrow$  [I/O-SYS Function Assignment]).

If you want to use #fbOut1800 – 1FFF (Fieldbus) for functions other than the pre-assigned ones, switch the settings for all program common settings to: [Free] ([All Program Common Settings]  $\rightarrow$  [I/O Settings]  $\rightarrow$  [Fieldbus Function Assignment])

NOTE:

- #handOut1 to 8 are only valid for JS3 Series. The JR3000/JC-3 Series do not have I/O-H variables.
- For details of the I/O-SYS and Fieldbus pre-assigned functions, refer to the operation manual *External Control*.

Fieldbus variables: #fbOut are described as follows:

• #fbOut (I/O address, bit width)

NOTE: Specify the I/O address as 4 hexadecimal digits continuing on from 0x.
 You can specify a bit width of 1 – 32 and the maximum you can specify is 2 words (4 bytes).
 However, if the address specified exceeds the output area due to Fieldbus settings, the exceeded bits are not included.

#### 7.1.4 Down Timer

#downTimer1 – #downTimer10

A numeric variable: The assigned value (using a *let* command) automatically starts counting down (by msec). You can assign another value during the countdown. The maximum value that can be assigned is 2, 147, 483, 647 (msec).

| Category | Identifier    | Description                                                       |
|----------|---------------|-------------------------------------------------------------------|
| Special  | #downTimer1 – | The ensured velocity externetically starts counting down (by more |
| Variable | #downTimer 10 | The assigned value automatically starts counting down (by msec).  |

For example, if you create the following point job data and set it to a point as [Job while CP Moving], the hexadecimal CR code is output to COM2 every 0.5 seconds while making the CP movement.

| if                   | lf                                           |
|----------------------|----------------------------------------------|
| Id #downTimer1 == 0  | #downTimer1 = 0                              |
| then                 | Then                                         |
| eoutCOM port2, "%0D" | Output a hexadecimal code "CR" from COM2 and |
| #downTimer1 = 500    | assign 500 (0.5sec) to #downTimer1.          |

NOTE: In this case, you need to assign a value to #downTimer1 in advance (e.g. during a point job).

### 7.1.5 Job After Moving Start Height

#jobStartHight

This is a variable to modify the Z (J3) axis height at the end of a PTP movement. You can use this to modify the actual Z (J3) axis height at the end of a PTP movement from the height set for the Z (J3) coordinate in point data. If you set the Z (J3) axis height to a higher position, a job after moving set at the end of the PTP movement can be started earlier.

If you assign a value to the variable #jobStartHight using the *let* command with a job before moving, the Z axis height is modified at the end of the PTP movement performed after the job before moving.

Values assigned to the variable #jobStartHight at a job after moving or job while moving are ignored and do not affect the movement or operation.

A positive value assigned to #jobStartHight sets the Z coordinate to a position higher than that set in the point data, and a negative value sets the Z coordinate to a position lower than that set in the point data.

The robot performs the job after moving at the Z (J3) axis height modified for the end of the PTP movement and then proceeds to the next point.

| Category    | Identifier     | Description                                                    |
|-------------|----------------|----------------------------------------------------------------|
| Specialized | #jobStartHight | This is a variable to modify the Z (J3) axis height at the end |
| Variable    |                | of a PTP movement.                                             |

#### Example

The robot makes a PTP movement to P1. The Z coordinate at the end of the PTP movement is modified to be exactly 2.5 mm higher than that which is set for P1.

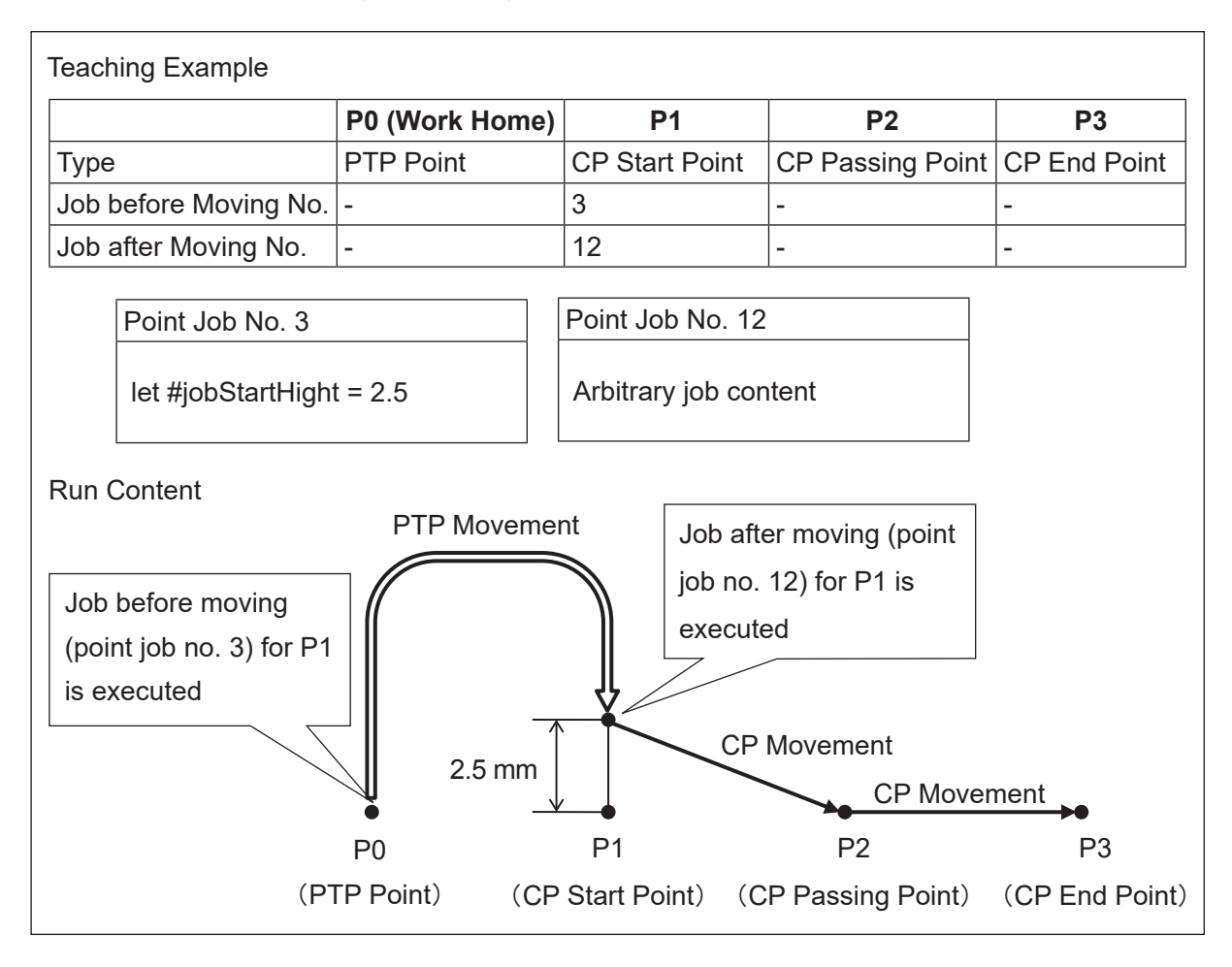

The robot performs the job after moving for P1 at a height 2.5 mm higher than the Z coordinate set in P1, and then moves to P2 while still at this offset height.

If you want to return the Z (J3) axis to the original height set for P1, use a movement command such as the *downZ* command with the P1 job after movement.

#### 7.1.6 Pallet Routine

■ #palletFlag (1 – 100), #palletCount (1 – 100)

#palletCount (1 – 100) is a numeric variable and #palletFlag (1 – 100) is a Boolean variable.The values of the corresponding pallet counter and pallet flag (1 (true) when the pallet counter is at its maximum) are retained in additional function data [Pallet Routine].By using these variables, you can move to the next point during a pallet job or skip the designated pallet.

| Category | Identifier             | Description                                     |
|----------|------------------------|-------------------------------------------------|
| Pallet   | #palletFlag (1 − 100)  | Pallet flag (Corresponds to Pallet 1 – 100.)    |
|          | #palletCount (1 – 100) | Pallet counter (Corresponds to Pallet 1 – 100.) |

NOTE:

- #palletFlag (1 100) does not become "1" (true) even if a value which maxes out the counter is assigned to #palletCount (1 – 100).
- If using a JS3 Series pick and place application model, pallet fl ags and pallet counters 41 to 100 are reserved by the internal system software. Do not use these fl ags or counters.

Example: Skip designated places during a pallet job (when using the JS3 Series)

| Pallet Type:           | Plane pallet      |
|------------------------|-------------------|
| Count Control Type:    | Point job control |
| No. of Pallet Rows:    | 4                 |
| No. of Pallet Columns: | 3                 |
| P0, Pa, Pb:            | Arbitrary values  |

The robot picks up an object at P1, places it on a pallet (set at P2) and moves to the next point (P3) when the pallet reaches its maximum. However, there are two places (P2-5 and P2-11) on the pallet where an object is not placed.

In the diagram below, the pallet number is "3" and the tool unit is connected according to the following settings:

Pick: #handOut1 is ON. Place: #handOut1 is OFF.

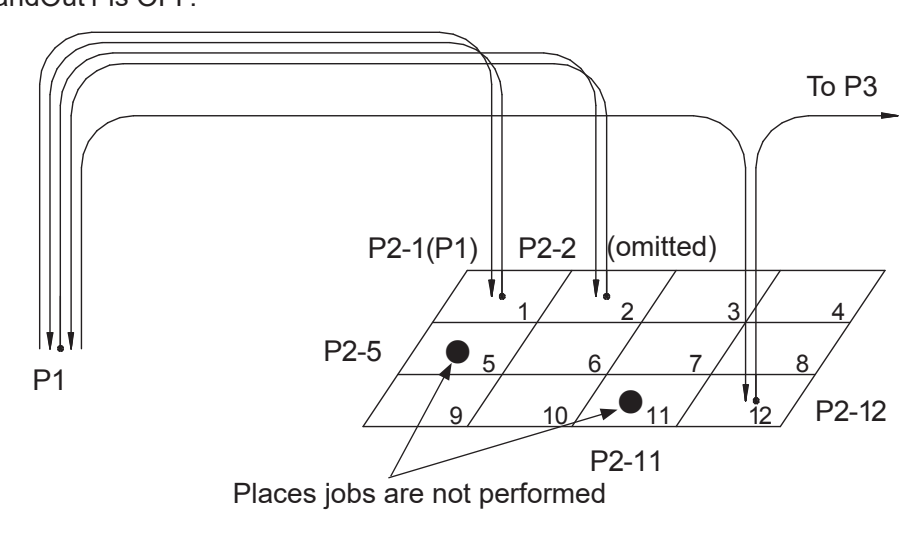

Point job data set to P1

set #handOut1

Pick

Point job data set to P2

```
if

Id #palletCount (3) == 5

or #palletCount (3) == 11

then

loopPallet 3,2

else

reset #handOut1

loopPallet 3,1

endIf
```

If #palletCount (3) is 5 (P2-5) or 11 (P2-11), Add 1 to the Pallet 3 counter, and move to the next P2 work place. Anything else, Place the object. If the counter reaches its maximum, go to the next command. (In this example, the point job is over because there are no more commands.) If the counter is not at maximum, move to P1.

#### 7.1.7 Workpiece Adjustment

#workAdj\_X, #workAdj\_Y, #workAdj\_Z, #workAdj\_R, #workAdj\_Rotation, #mulWorkAdj\_Wrt\_ Cam, #mulWorkAdj\_Wrt\_Zadj, #mulWorkAdj\_Read, #mulWorkAdj\_Num These numeric variables hold the additional function data [Workpiece Adjustment] offsets and rotation offsets for each axis direction.

| Category                                                | Identifier                                   | Description                                       |
|---------------------------------------------------------|----------------------------------------------|---------------------------------------------------|
|                                                         | $\#_{Work} Adi \times (1 - 2000)$            | Workpiece adjustment amount in the X direction    |
|                                                         | $\#WORKAdj_X (1 - 3000)$                     | (Compatible with workpiece adjustment 1 – 3000.)  |
|                                                         | $\#_{\text{Mort}}(Adi) \setminus (1 - 2000)$ | Workpiece adjustment amount in the Y direction    |
|                                                         | $\#$ workAdj_r (1 – 3000)                    | (Compatible with workpiece adjustment 1 – 3000.)  |
| Workpiece                                               | $\#_{\text{vort}}(Adi, Z(1, 2000))$          | Workpiece adjustment amount in the Z direction    |
| Adjustment                                              | $\#$ workAdj_2 (1 – 3000)                    | (Compatible with workpiece adjustment 1 – 3000.)  |
|                                                         |                                              | Workpiece adjustment amount in the R direction    |
|                                                         | $\#$ workAdj_R (1 – 3000)                    | (Compatible with workpiece adjustment 1 – 3000.)  |
|                                                         |                                              | Workpiece adjustment amount by the rotation angle |
|                                                         |                                              | (Compatible with workpiece adjustment 1 – 3000.)  |
|                                                         | the Wark Adi Wrt Com                         | The write value of the workpiece adjustment       |
|                                                         |                                              | counter for a CCD camera adjustment with counter. |
| Adjustment                                              | Harry 110/ork Adi 10/rt Zadi                 | The write value of the Z adjustment counter for a |
| Adjustment<br>(CCD<br>Camera<br>Adjust with<br>Counter) |                                              | CCD camera adjustment with counter.               |
|                                                         |                                              | The readout value of the workpiece adjustment     |
|                                                         | #muiworkAdj_Read                             | counter for a CCD camera adjustment with counter. |
|                                                         |                                              | The workpiece adjustment number of the workpiece  |
|                                                         | #mulWorkAdj_Num                              | adjustment counter for a CCD camera adjustment    |
|                                                         |                                              | with counter.                                     |

Example: Line dispensing between P2 – P3.

At P1, the workpiece adjustment amount (workpiece offset value) is received from the sensor connected to COM.

In the diagram below, the [Workpiece Adjustment] is "6" and the tool unit is connected according to the following settings:

Starting dispensing: #genOut1 is ON.

Stopping dispensing: #genOut1 is OFF.

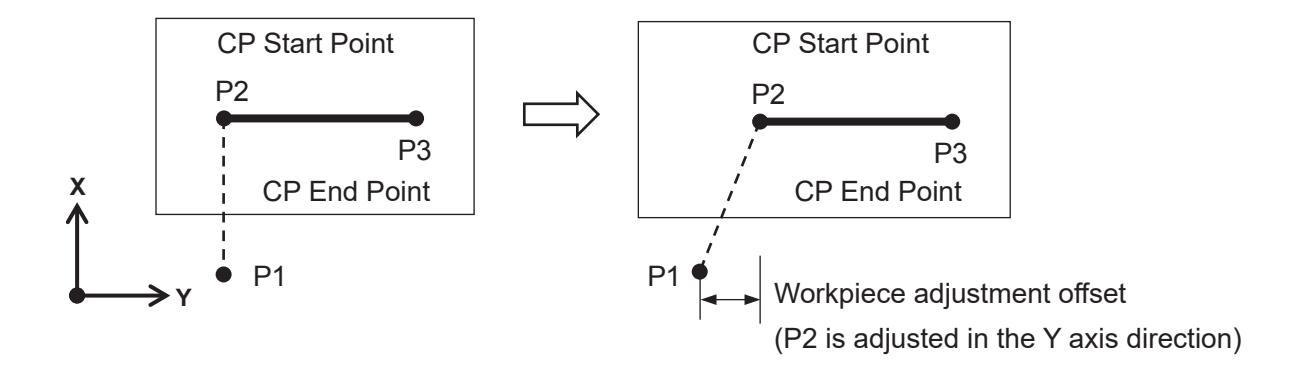

Point job data set to P1

| declare string adjust                      |
|--------------------------------------------|
| setWTCOM port1,1000                        |
| inCOM hosei,port1,10                       |
| <pre>let #workAdj_Y(6) = val(adjust)</pre> |

Declaration of the string type local variable *adjust*. Transfer standby 1.0 sec (0.1 sec standby when omitted) Transfer workpiece adjustment amount from COM1 to *adjust*. Assign the value in *adjust* to #workAdj\_Y(6). (#workAdj\_Y(6) is the Y direction adjustment offset of Workpiece Adjustment 6)

Point job data set to P2 ([Workpiece Adjustment] is set to this point.)

set #genOut1

Start dispensing.

Point job data set to P3

reset #genOut1

Stop dispensing.

NOTE: The [Workpiece Adjustment] set to a [CP Start Point] point is enabled until the tool unit reaches a [CP End Point] point.

#### 7.1.8 Point Coordinates

#### ■ #point\_X, #point\_Y, #point\_Z, #point\_R, #point\_TagCode

These variables hold the coordinate values and tag code values of a running point. A running point is a point for which point job data including these variables are set. When point job data including these variables is set to [Job before Moving], [Job while Moving], or [Job while CP Moving], the current tool center point position is different from the value in this variable. In the figure below, a [Job before Moving] set to P2 is performed at P1, but when point job data set in [Job before Moving] includes these variables, the coordinate values for P2 are retained. These variables hold the original coordinate values of a point. The values do not change even when the additional function data [Workpiece Adjustment] and the variable #jobStartHight are used.

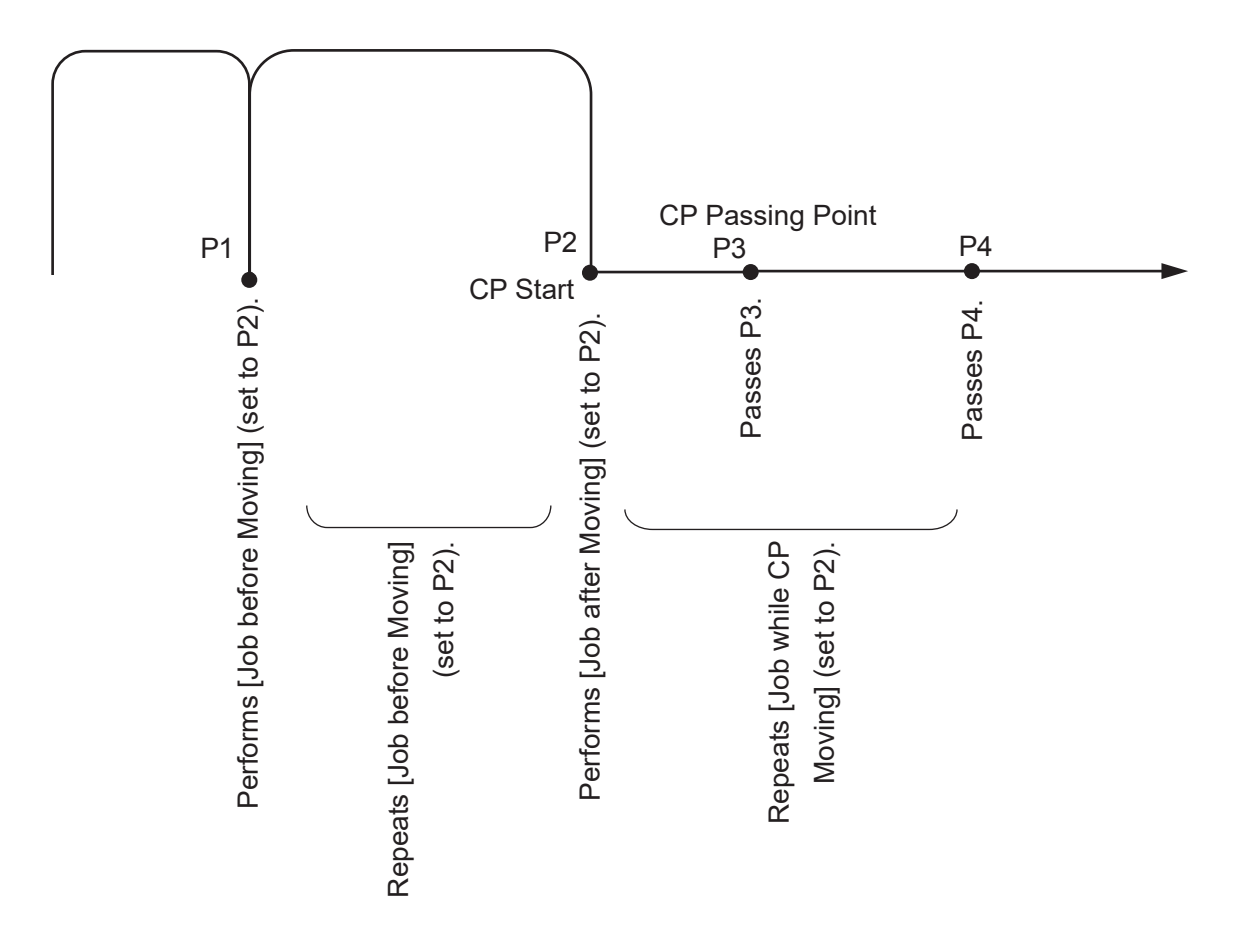

| Category    | Identifier     | Description                             |
|-------------|----------------|-----------------------------------------|
|             | #point_X       | X coordinate value of the running point |
| Current     | #point_Y       | Y coordinate value of the running point |
| Point       | #point_Z       | Z coordinate value of the running point |
| Coordinates | #point_R       | R coordinate value of the running point |
|             | #point_TagCode | Tag code value of the running point     |

#### 7.1.9 Specified Point Coordinates

■ #P\_X, #P\_Y, #P\_Z, #P\_R, #P\_TagCode

These variables hold the coordinate values and tag code values of a specified point in the current program.

These variables hold the original coordinate values of a point. The values do not change even when the additional function data [Workpiece Adjustment] and the variable #jobStartHight are used.

| Category                          | Identifier                          | Description                                  |
|-----------------------------------|-------------------------------------|----------------------------------------------|
|                                   | #P X (1   ast point number)         | X coordinate value of given point in current |
|                                   |                                     | program                                      |
|                                   | $\#P \times (1 + ast point number)$ | Y coordinate value of given point in current |
| Specified<br>Point<br>Coordinates |                                     | program                                      |
|                                   | #D Z (1   act point number)         | Z coordinate value of given point in current |
|                                   | $\#P_2(1 - Last point number)$      | program                                      |
|                                   | #D D (1 Lest point number)          | R coordinate value of given point in current |
|                                   | #P_R (1 – Last point number)        | program                                      |
|                                   | #D TagCada (1 Last paint number)    | Tag code value of given point in current     |
|                                   |                                     | program                                      |

### 7.1.10 Specified Point Coordinates in a Specified Program

#prog\_P\_X, #prog\_P\_Y, #prog\_P\_Z, #prog\_P\_R, #prog\_P\_TagCode These variables hold the coordinate values and tag code values for specified points in a specified program. These variables hold the original coordinate values of a point. The values do not change even when the additional function data [Workpiece Adjustment] and the variable #jobStartHight are used.

| Category                                        | Identifier                                 | Description                               |
|-------------------------------------------------|--------------------------------------------|-------------------------------------------|
|                                                 | three D V (1, 000, 1, Lest point number)   | X coordinate value of the specified point |
|                                                 | #prog_r_X (1 – 999, 1 – East point number) | in the specified program                  |
| Specified                                       | #prog P V (1, 000, 1, Last point number)   | Y coordinate value of the specified point |
| Point<br>Coordinates<br>in Specified<br>Program | #prog_r_1 (1 - 999, 1 - East point number) | in the specified program                  |
|                                                 | #prog D 7 (1 000 1 Lost point number)      | Z coordinate value of the specified point |
|                                                 | #prog_r_z (1 – 999, 1 – East point number) | in the specified program                  |
|                                                 | therea D B (1, 000, 1, Lest point number)  | R coordinate value of the specified point |
|                                                 | #prog_F_R (1 – 999; 1 – Last point number) | in the specified program                  |
|                                                 | #prog_P_TagCode (1 – 999, 1 – Last point   | Tag code value of the specified point in  |
|                                                 | number)                                    | the specified program                     |

### 7.1.11 Specified Program Tool Data

#prog\_ToolData\_X, #prog\_ToolData\_Y, #prog\_ToolData\_DeltaZ, #prog\_ToolData\_EachCommon These are variables that hold tool data distance and common/individual settings for the specified program. If the argument within the brackets is specified as "0", tool data for all program common settings is specified.

| Category  | Identifier                | Description                                         |
|-----------|---------------------------|-----------------------------------------------------|
|           | #prog_ToolData_X(0 – 999) | TCP-X tool data for the specified program           |
|           | #prog_ToolData_Y(0 – 999) | TCP-Y tool data for the specified program           |
| Specified | #prog_ToolData_DeltaZ     | TCP- $\Delta$ Z tool data for the specified program |
| Program   | (0 – 999)                 |                                                     |
| Tool Data | Horag TaalData EachCommon | Common/individual tool data for the                 |
|           | (1 – 999)                 | specified program                                   |
|           |                           | (common = 0, individual = 1)                        |

#### 7.1.12 Additional Function Data Numbers

#point\_WorkAdjNum, #point\_ToolNum, #point\_PalletNum These are variables that hold the workpiece adjustment number, tool data number, pallet routine number for the point being executed.

| Category   | Identifier     | Description                                    |
|------------|----------------|------------------------------------------------|
|            |                | Workpiece adjustment number registered to      |
| Additional |                | the point being executed                       |
| Function   | #point_ToolNum | Tool data number registered to the point being |
| Data       |                | executed                                       |
| Number     |                | Pallet routine number registered to the point  |
|            |                | being executed                                 |

# 7.2 User Defined Variables

#### 7.2.1 Global Variables and Keeping Variables

You can choose between numeric type and string type, and set up to three dimensions in the variable array.

As opposed to local variables, variables which can be seen from any program and any point are called "global variables". All variables, other than the local variables, declared and used in point job data are global variables. Keeping variables are variables that maintain their values even when the power is turned OFF. Keeping values defined here are global variables that maintain their values.

TP If there is an owner, login into the account in Customizing Mode [Variable Definition] [Global Variables Definition] [Keeping Variables Definition] If there is no owner, make the selection from Teaching Mode [Variable, Function, Alias Settings] [Global Variables Definition] [Keeping Variables Definition]

PC > [Data]  $\rightarrow$  [Global Variables] → [Keeping Variables]

| Item                | Туре       | Content                                                                 |  |
|---------------------|------------|-------------------------------------------------------------------------|--|
| Identifier          | Identifier | The identifiers stipulated here are used in point job data expressions. |  |
|                     | String     | Specify the identifier when creating a new variable.                    |  |
|                     |            | The specified identifier cannot be changed.                             |  |
| Protect Mode        | Selection  | Consists of the following four levels to protect data:                  |  |
|                     |            | (1) No Limit, (2) Public, (3) Protected, (4) Private                    |  |
| Variable Type       | Selection  | Select the type of variable from the following:                         |  |
|                     |            | (1) Numeric (8-byte real number type (double type))                     |  |
|                     |            | (2) String (Up to 255 byte strings can be stored.)                      |  |
| Dimension           | Selection  | At maximum you can make the variable a 3 dimensional array.             |  |
|                     |            | Select the variable dimension from the following 4 selections:          |  |
|                     |            | (1) Simple Element (3) 2 Dimension                                      |  |
|                     |            | (2) 1 Dimension (4) 3 Dimension                                         |  |
| Number of Element 1 | Numeric    | Number of array elements when the variable array is 1                   |  |
|                     |            | dimension or higher.                                                    |  |
| Number of Element 2 | Numeric    | Number of array elements when the variable array is 2                   |  |
|                     |            | dimensions or higher.                                                   |  |
| Number of Element 3 | Numeric    | Number of array elements when the variable array is 3                   |  |
|                     |            | dimensions.                                                             |  |

# 8. FUNCTIONS

With this robot, you can use functions built into the robot system and user-defined functions which are freely defined by the user.

# 8.1 Built-In Functions

#### 8.1.1 Robot System Functions

The functions built into the robot system are as follows:

| Туре | Identifier                       | Description                                               |
|------|----------------------------------|-----------------------------------------------------------|
| num  | currentMainProgNumber()          | Currently running main program number                     |
| num  | currentSubProgNumber()           | Currently running sub program number                      |
| num  | currentPointNumber()             | Currently running point number                            |
| num  | currentArmX()                    | Current X coordinate [mm]                                 |
| num  | currentArmY()                    | Current Y coordinate [mm]                                 |
| num  | currentArmZ()                    | Current Z coordinate [mm]                                 |
| num  | currentArmR()                    | Current R coordinate [deg]                                |
| num  | ourrentArmH()                    | Current coordinate system (1: Right, - 1: Lefty)          |
| num  |                                  | NOTE: This is fixed as 1 (righty) for JR3000/JC-3 series. |
| num  | currentCmdArmX()                 | Current command X coordinate [mm]                         |
| num  | currentCmdArmY()                 | Current command Y coordinate [mm]                         |
| num  | currentCmdArmZ()                 | Current command Z coordinate [mm]                         |
| num  | currentCmdArmR()                 | Current command R coordinate [deg]                        |
| num  | numCOM(port#)                    | Data byte count of COM receiving port                     |
|      | moveAPTP                         | Function of PTP movement to a specified absolute          |
| num  | (num a, num b, num X, num Y,     | position. The robot makes a PTP movement to a             |
|      | num Z, num R)                    | specified position.                                       |
|      | moveRPTP                         | Function of PTP movement to a specified relative          |
|      | (num a, num b, num X, num Y,     | position. The robot makes a PTP movement from the         |
| num  | num Z, num R)                    | current position to a remote position by exactly the      |
|      |                                  | specified distance.                                       |
| num  |                                  | Display whether the specified condition data number is    |
| num  | IsconditionData(Indin II)        | available (1) or not (0).                                 |
| otr  | strContorl CD(string s)          | Adjust the strings on the teaching pendant LCD            |
| str  |                                  | (centering).                                              |
| otr  | strPightl (D(string s)           | Adjust the strings on the teaching pendant LCD (right     |
| รแ   |                                  | justification).                                           |
| etr  | etrPlue RI CD(etring a etring b) | Teaching pendant LCD: Right priority; items on the right  |
| str  | SUPIUSKLOD(SURING A, SURING D)   | are displayed in full if there is an overlap.             |

| Туре | Identifier                      | Description                                                    |
|------|---------------------------------|----------------------------------------------------------------|
| otr  | strDlug LCD (string o string b) | Teaching pendant LCD: Left priority; Items on the left are     |
| รแ   | surfuseeo(surig a, surig b)     | displayed in full if there is an overlap.                      |
| num  | actSystemPTPmoyoTime()          | Valid only for [Job while Moving].                             |
| num  | getSystem Frenove fille()       | Time required for the current PTP movement [sec]               |
|      | getSystemPTPrestTime()          | Valid only for [Job while Moving].                             |
| num  |                                 | Time left before the current PTP movement ends                 |
|      |                                 | (reaching the destination) [sec]                               |
|      |                                 | Temporary Stop.                                                |
| num  |                                 | To do this, you need to enable [Change Pause] in JR            |
|      | Pause()                         | C-Points II.                                                   |
|      |                                 | The argument in the brackets () is the <i>pause</i> number for |
|      |                                 | when executing Reference Value.                                |
| otr  | getUserMessage(num x)           | Acquire the message character string defined by number         |
| Su   |                                 | and specified by x.                                            |
| num  | addPointSkip()                  | Register a specified point to skip.                            |
| num  | delPointSkip()                  | Clear the skip operation for a specified point.                |
| num  | clearPointSkip()                | Clear all skip operations for the specified points.            |
| num  | addPalletSkip()                 | Register a specified pallet routine to skip.                   |
| num  | delPalletSkip()                 | Clear the skip operation for a specified pallet routine.       |
| num  | clearPalletSkip()               | Clear all skip operations for the specified pallet routines.   |
| num  | qCameraWadj(num X, num Y)       | Calculate the workpiece adjustment using 4 camera points.      |

currentMainProgNumber()

This variable holds the currently running main program number.

currentSubProgNumber()

This variable holds the currently running subprogram number. When a subprogram is not being performed, it holds the currently running main program number.

currentPointNumber()

This variable holds the currently running point number. When this is the work home position, this number is "0".

- currentArmX(), currentArmY(), currentArmZ()
   This variable holds the current coordinate position. (Absolute coordinates, in millimeters)
- currentArmR()

This variable holds the current R (J4) axis rotation angle (R-axis coordinate). (Absolute coordinates, in degrees)

currentCmdArmX(), currentCmdArmY(), currentCmdArmZ()
 This variable holds the current coordinate position. (Absolute coordinates, in millimeters)

currentCmdArmR()

This variable holds the current R (J4) axis rotation angle (R-Axis coordinate). (Absolute coordinates, in degrees)

- moveAPTP(num a, num b, num X, num Y, num Z, num R) The robot moves by PTP movement to a specified position. However, this is invalid for CP Passing Points and point types which are based on CP Passing Points.
- num a : PTP Condition Number

If 0 is specified, the movement is performed according to the program data PTP conditions.

If you are not executing a program, the movement is performed according to all program common settings.

num b : Coordinate system = 1: Righty, - 1: Lefty

For the JR3000/JC-3 series make sure to specify 1.

- num X : X (J1) axis position (absolute coordinates, unit [mm])
- num Y: Y (J2) axis position (absolute coordinates, unit [mm])
- num Z: Z (J3) axis position (absolute coordinates, unit [mm])
- num R: R (J4) axis position (absolute coordinates, unit [deg])

Return values: 0 = movement successful

-1 = movement failed

Return values: Causes for – 1 (movement failed) are as follows:

- The PTP condition for the number specified by a does not exist.
- A CP Passing Point or a point type based on a CP Passing Point was executed.
- Executed during either a Job While Moving or a Job While CP Moving.

For example, if moveAPTP(3,1,100,110,50,90) is specified, move to X=100 mm, Y=110 mm, Z=50 mm, R=90° position according to the PTP condition number 3 (Righty with the JS3 series).

• moveRPTP(num a, num b, num X, num Y, num Z, num R)

The robot makes a PTP movement from the current position to a remote position by exactly the specified distance.

However, this is invalid for CP Passing Points and point types which are based on CP Passing Points.

num a : PTP Condition Number

If 0 is specified, the movement is performed according to the program data PTP conditions. If you are not executing a program, the movement is performed according to all program common settings.

num b : Coordinate system = 1: Righty, - 1: Lefty

For the JR3000/JC-3 series make sure to specify 1.

num X : X (J1) axis distance (relative coordinates, unit [mm])

num Y: Y (J2) axis distance (relative coordinates, unit [mm])

num Z: Z (J3) axis distance (relative coordinates, unit [mm])

num R: R (J4) axis distance (relative coordinates, unit [deg])

Return values: 0 = movement successful

- 1 = movement failed

Return values: Causes for – 1 (movement failed) are as follows:

- The PTP condition for the number specified by a does not exist.
- A CP Passing Point or a point type based on a CP Passing Point was executed.
- Executed during either a Job While Moving or a Job While CP Moving.

For example, if the robot's current positions are X = 50mm, Y = 50mm, Z = 10mm and R =  $30^{\circ}$ , and you execute moveRPTP (3, 1, 100, 110, 50, 90), the robot moves to X = 150mm, Y = 160mm, Z = 60mm, R =  $120^{\circ}$  position.

- numCOM(port#) This is the data byte count of the COM receiving port.
- isConditionData(num n)
   This is the presence (1) or absence (0) of the specified condition data number.
- strCenterLCD(string s) This centers the character strings on the teaching pendant LCD.
- strRightLCD(string s)

This adjusts the character strings for right-side alignment on the teaching pendant LCD. (Normally left-justified).

- strPlusRLCD(string a, string b)
   This variable adjusts the character strings on the teaching pendant LCD (right priority).
   Items on the right are displayed in full if there is an overlap.
- strPlusLLCD(string a, string b)
   This variable adjusts the character strings on the teaching pendant LCD (left priority).
   Items on the left are displayed in full if there is an overlap.

getSystemPTPmoveTime()

This variable holds the time required for the current PTP movement (in seconds). Valid only for [Job while Moving].

• getSystemPTPrestTime()

This variable holds the time left before the current PTP movement ends (reaching the destination) (in seconds). Valid only for [Job while Moving].

• Pause ()

Temporary Stop. The specified argument (0 – 100) is used as the "pause number" when [Reference Value] is executed. If there is no argument, an expression evaluation error occurs. For this to work, [Change Pause] needs to be set to [Valid] in JR C-Points II. However, this will have no effect even if [Change Pause] is set to [Valid] while the robot is moving. For example, pushing [Pause] during a job with CP movement does not pause the operation. To release the pause function, you need to do this through JR C-Points II.

• getUserMessage (num x)

Acquire the message character string defined by number and specified by x. Message character strings acquired are displayed according to the language settings made in [Teaching Environment Settings]. You need to register translated message character strings for each individual language to the user defined messages in advance. num x: user defined message number return value: message character string

- addPointSkip (num a, num b) Register a specified point to skip.
   num a: specify a program number (1 to 999).
   num b: specify a point number (1 to maximum point number per program)
- delPointSkip (num a, num b) Clear the skip operation for a specified point. num a: specify a program number (1 to 999). num b: specify a point number (1 to maximum point number per program). You can specify "-1" to delete all data for the program number specified with *num a*.
- clearPointSkip()
   Clear all skip operations for the specified points.
- addPalletSkip (num a, num b) Register a specified pallet routine to skip. num a: specify a pallet routine number (1 to 100) num b: specify a pallet count (0+)

• delPalletSkip(num a, num b)

Clear the skip operation for a specified pallet routine.

num a: specify a pallet routine number (1 to 100).

num b: specify a pallet count (0+).

You can specify "-1" to delete all data for the pallet routine number specified with num a.

• clearPalletSkip()

Clear all skip operations for the specified pallet routines.

- qCameraWadj (num x, num y)
  - Calculate the adjustment value for the workpiece adjustment using 4 camera points. For details on how to use 4 camera points and make adjustments, refer to the operation manual *Camera & Sensor Functions*. num x: workpiece adjustment number (the first number in a consecutive series).

num y: shot number (1 to 4)

return value: 0 = normal

- -1 = failed (argument is incorrect)
- -2 = failed (settings related to the camera are incorrect)

#### 8.1.2 Arithmetic System Functions

The following built-in arithmetic functions can be used:

| Identifier     | num abs(num x)          |
|----------------|-------------------------|
| Details        | Requests absolute value |
| Argument       | x: numerical value      |
| Returned Value | x absolute value        |

| Identifier     | num max(num x, num y)                                                  |
|----------------|------------------------------------------------------------------------|
| Details        | Requests maximum value.                                                |
|                | Compares the given numerical values $x$ and $y$ and returns the larger |
|                | numerical value.                                                       |
| Argument       | x: Comparative numerical value                                         |
|                | y: Comparative numerical value                                         |
| Returned Value | Maximum value                                                          |

| Identifier     | num min(num x, num y)                                                   |
|----------------|-------------------------------------------------------------------------|
| Details        | Requests minimum value.                                                 |
|                | Compares the given numerical values $x$ and $y$ and returns the smaller |
|                | numerical value.                                                        |
| Argument       | x: Comparative numerical value                                          |
|                | y: Comparative numerical value                                          |
| Returned Value | Minimum value                                                           |

| Identifier     | num degrad(num x)                             |
|----------------|-----------------------------------------------|
| Details        | Coverts degrees (deg) to radians (rad).       |
|                | Makes a request using the formula below.      |
|                | x * π / 180                                   |
| Argument       | x: numerical value to convert to radian (rad) |
| Returned Value | Radian value                                  |

| Identifier     | num raddeg(num x)                                                                                      |
|----------------|----------------------------------------------------------------------------------------------------|
| Details        | Coverts radians (rad) to degrees (deg).<br>Makes a request using the formula below.<br>x * 180 / $\pi$ |
| Argument       | x: numerical value to convert to degrees (deg)                                                         |
| Returned Value | Numerical value of degree (deg) units                                                                  |

| Identifier     | num sqrt(num x)                                          |
|----------------|----------------------------------------------------------|
| Details        | Requests the square root.                                |
| Argument       | x: Requests numerical values of the square root.         |
|                | Do not assign $x$ values which are less than zero (x<0). |
| Returned Value | Square root value of x                                   |

| Identifier     | num sin(num x)                                |
|----------------|-----------------------------------------------|
| Details        | Requests a sine value.                        |
|                | Assign a radian value.                        |
| Argument       | x: radian value for the requested sine value. |
| Returned Value | x sine value                                  |

| Identifier     | num cos(num x)                                  |
|----------------|-------------------------------------------------|
| Details        | Requests a cosine value.                        |
|                | Assign a radian value.                          |
| Argument       | x: radian value for the requested cosine value. |
| Returned Value | x cosine value                                  |

| Identifier     | num tan(num x)                                   |
|----------------|--------------------------------------------------|
| Details        | Requests a tangent value.                        |
|                | Assign a radian value.                           |
| Argument       | x: radian value for the requested tangent value. |
| Returned Value | x tangent value                                  |

| Identifier     | num atan(num x)                                         |
|----------------|---------------------------------------------------------|
| Details        | Requests inverse tangent.                               |
| Argument       | x: value of the requested inverse tangent.              |
| Returned Value | x inverse tangent value                                 |
|                | Radian value of the range of $-\pi$ /2 $\sim$ $\pi$ /2. |

98

SCARA ROBOT JS3

| Identifier     | num atan2(num x, num y)                                 |
|----------------|---------------------------------------------------------|
| Details        | Requests inverse tangent.                               |
|                | Inverse tangent of the value of y divided by $x$ (y/x). |
|                | y atan2 (x, y)                                          |
|                | When x=0 and y>0, the return value is $\pi$ /2.         |
|                | When x=0 and y<0, the return value is $-\pi$ /2.        |
|                | When x>0 and y=0, the return value is 0.                |
|                | When x<0 and y=0, the return value is $\pi$ .           |
| Argument       | x: divisor (number used for division)                   |
|                | y: dividend (number to be divided)                      |
|                | Do not assign values x=0 and y=0                        |
| Returned Value | x inverse tangent value                                 |
|                | Radian value of the range of – $\pi$ - $\pi$            |

| Identifier     | num int(num x)                                       |  |  |
|----------------|------------------------------------------------------|--|--|
| Details        | Requests the maximum integer that does not exceed x. |  |  |
| Argument       | c: numerical value                                   |  |  |
| Returned Value | Maximum integer that does not exceed x.              |  |  |
| Example        | Examples of execution results:                       |  |  |
|                | Example 1: int (1.3) becomes 1.                      |  |  |
|                | Example 2: int ( – 1.3) becomes 2.                   |  |  |

| Identifier     | num ip(num x)                                                                  |  |  |  |
|----------------|--------------------------------------------------------------------------------|--|--|--|
| Details        | Returns the integer part of x.                                                 |  |  |  |
|                | Equivalent to the equation below:                                              |  |  |  |
|                | sgn(x) * int ( abs(x) )                                                        |  |  |  |
|                | If x is a negative value, sgn(x) is expressed as -1, if x is a positive value, |  |  |  |
|                | sgn(x) is expressed as +1.)                                                    |  |  |  |
| Argument       | x: numerical value                                                             |  |  |  |
| Returned Value | Integer part of x.                                                             |  |  |  |
| Example        | Examples of execution results:                                                 |  |  |  |
|                | Example 1: ip (1.3) becomes 1.                                                 |  |  |  |
|                | Example 2: ip ( – 1.3) becomes – 1.                                            |  |  |  |

| Identifier     | num fp(num x)                           |  |  |  |
|----------------|-----------------------------------------|--|--|--|
| Details        | Returns the decimal fraction part of x. |  |  |  |
|                | quivalent to the equation below:        |  |  |  |
|                | :-ip (x)                                |  |  |  |
| Argument       | x: numerical value                      |  |  |  |
| Returned Value | Decimal fraction part of x              |  |  |  |
| Example        | Examples of execution results:          |  |  |  |
|                | Example 1: fp (1.3) becomes 0.3.        |  |  |  |
|                | Example 2: fp $(-1.3)$ becomes $-0.3$ . |  |  |  |

| Identifier     | num mod(num x, num y)                 |  |  |  |
|----------------|---------------------------------------|--|--|--|
| Details        | Requests the value of x modulo y.     |  |  |  |
|                | Equivalent to the equation below:     |  |  |  |
|                | x – y * int (x / y)                   |  |  |  |
| Argument       | x: divisor (number used for division) |  |  |  |
|                | y: dividend (number to be divided)    |  |  |  |
|                | Do not assign y=0                     |  |  |  |
| Returned Value | The value of x modulo y               |  |  |  |

| Identifier     | num remainder(num x, num y)                |  |  |  |
|----------------|--------------------------------------------|--|--|--|
| Details        | Requests the remainder of dividing x by y. |  |  |  |
|                | Equivalent to the equation below:          |  |  |  |
|                | x – y * ip(a / b)                          |  |  |  |
| Argument       | x: divisor (number used for division)      |  |  |  |
|                | y: dividend (number to be divided)         |  |  |  |
|                | Do not assign y=0                          |  |  |  |
| Returned Value | Remainder of dividing x by y               |  |  |  |

| Identifier     | num pow(num x, num y)                                        |  |  |
|----------------|--------------------------------------------------------------|--|--|
| Details        | Returns x to the power of y.                                 |  |  |
| Argument       | x: (the base number)                                         |  |  |
|                | y: (the exponent)                                            |  |  |
|                | Do not assign x=0 and b=0.                                   |  |  |
|                | Do not assign x<0 and numbers where y is a decimal fraction. |  |  |
| Returned Value | Value of x to the power of y                                 |  |  |

#### 8.1.3 String System Functions

The following string built-in functions can be used:

x, y: Numerical value or numerical variable

#### n, m: Round the numeric value up or off to the specified digit(s)

a, b: String or string variable

| Category         | Туре | Identifier      | Description                                                                                                    |  |  |  |
|------------------|------|-----------------|----------------------------------------------------------------------------------------------------|--|--|--|
|                  | str  | chr(x)          | Returns a string (1 character) with the given character code.                                                                                                    |  |  |  |
|                  |      |                 | Returns the top character code. Other codes are ignored.                                                                                                    |  |  |  |
|                  | num  | ord(a)          | Returns 0 when the number of characters for the string set to                                                                                                    |  |  |  |
|                  |      |                 | <i>a</i> is 0.                                                                                                    |  |  |  |
|                  | num  | len(a)          | Returns the string length (non-multibyte).                                                                                                    |  |  |  |
|                  | num  | strPos(a ,b)    | Returns the first part string position in <i>a</i> that matches <i>b</i> .                                                                                         |  |  |  |
|                  | str  | strMid(a, n, m) | Returns the string from <i>n</i> to the amount of <i>m</i> counted from the start of string <i>a</i> .                                                             |  |  |  |
|                  | str  | str(x)          | Converts a numeric value to a binary string.                                                                                                    |  |  |  |
|                  | str  | strBin(n, m)    | <i>m</i> : Number of binary string digits                                                                                                    |  |  |  |
|                  | str  | strHex(n, m)    | Converts a numeric value to a hexadecimal string.<br><i>m</i> : Number of hexadecimal string digits                                                                |  |  |  |
|                  | str  | str1SI(x)       | Rounds a numeric value to a 1-byte signed integer to convert it to a 1-byte string. (1-byte Signed Integer)                                                        |  |  |  |
| String<br>System | str  | str2SIBE(x)     | Rounds a numeric value to a 2-byte signed integer to convert it<br>to a 2-byte string using the Big Endian byte order. (2-byte Signed<br>Integer Big Endian)       |  |  |  |
|                  | str  | str2SILE(x)     | Rounds a numeric value to a 2-byte signed integer to convert it to<br>a 2-byte string using the Little Endian byte order. (2-byte Signed<br>Integer Little Endian) |  |  |  |
|                  | str  | str4SIBE(x)     | Rounds a numeric value to a 4-byte signed integer to convert it<br>to a 4-byte string using the Big Endian byte order. (4-byte Signed<br>Integer Big Endian)       |  |  |  |
|                  | str  | str4SILE(x)     | Rounds a numeric value to a 4-byte signed integer to convert it to<br>a 4-byte string using the Little Endian byte order. (4-byte Signed<br>Integer Little Endian) |  |  |  |
|                  | str  | str4FBE(x)      | Regards a numeric value as a decimal float to convert it to a 4-byte string using the Big Endian byte order. (4-byte Float Big Endian)                             |  |  |  |
|                  | str  | str4FLE(x)      | Regards a numeric value as a decimal float to convert it to a 4-byte string using the Big Endian byte order. (4-byte Float Big Endian)                             |  |  |  |
|                  | str  | str8DBE(x)      | Regards a numeric value as a decimal float to convert it to a 4-byte string using the Little Endian byte order. (4-byte Float Big Endian)                          |  |  |  |

#### x, y: Numerical value or numerical variable

n, m: Round the numeric value up or off to the specified digit(s)

a, b: String or string variable

| Category | Туре            | Identifier   | Description                                                           |  |  |  |
|----------|-----------------|--------------|-----------------------------------------------------------------------|--|--|--|
|          |                 |              | Regards a numeric value as a double precision decimal float to        |  |  |  |
|          | str             | str8DLE(x)   | convert it to an 8-byte string using the Little Endian byte order.    |  |  |  |
|          |                 |              | (8-byte Double Little Endian)                                         |  |  |  |
|          |                 |              | Regards a string as a decimal digit string to convert it to a numeric |  |  |  |
|          | num             | val(a)       | value (integer type with no symbol).                                  |  |  |  |
|          |                 |              | Returns 0 if the head of the character string is a minus sign.        |  |  |  |
|          | num             | valBin(a)    | Regards a string as a binary string (sequence of "0", "1") to convert |  |  |  |
|          |                 |              | it to a numeric value.                                                |  |  |  |
|          | num             |              | Regards a string as a hexadecimal string (sequence of "0" - "9", "A"  |  |  |  |
|          | num             |              | – "F", or "a" – "f") to convert it to a numeric value.                |  |  |  |
|          | num             |              | Converts the top character to a 1-byte signed integer. (1-byte Signed |  |  |  |
|          | num             | varisi(a)    | Integer)                                                              |  |  |  |
|          | num             |              | Converts the top 2 characters to a 2-byte signed integer using the    |  |  |  |
|          | num             |              | Big Endian byte order. (2-byte Signed Integer Big Endian)             |  |  |  |
|          | num             | val2SILE(a)  | Converts the top 2 characters to a 2-byte signed integer using the    |  |  |  |
|          | num             |              | Little Endian byte order. (2-byte Signed Integer Little Endian)       |  |  |  |
|          | num             | val4SIBE(a)  | Converts the top 4 characters to a 4-byte signed integer using the    |  |  |  |
| String   |                 |              | Big Endian byte order. (4-byte Signed Integer Big Endian)             |  |  |  |
| Suring   | num             | val4SILE(a)  | Converts the top 4 characters to a 4-byte signed integer using the    |  |  |  |
| System   |                 |              | Little Endian byte order. (4-byte Signed Integer Little Endian)       |  |  |  |
|          | num             | val4FBE(a)   | Converts the top 4 characters to a decimal float using the Big        |  |  |  |
|          | num             |              | Endian byte order. (4-byte Float Big Endian)                          |  |  |  |
|          | num             | val4FLE(a)   | Converts the top 4 characters to a decimal float using the Little     |  |  |  |
|          |                 |              | Endian byte order. (4-byte Float Little Endian)                       |  |  |  |
|          | num             | val8DBE(a)   | Converts the top 8 characters to a double-precision decimal           |  |  |  |
|          |                 |              | float using the Big Endian byte order. (8-byte Double Big             |  |  |  |
|          |                 |              | Endian)                                                               |  |  |  |
|          |                 | val8DLE(a)   | Converts the top 8 characters to a double-precision decimal           |  |  |  |
|          | num             |              | float using the Little Endian byte order. (8-byte Double Little       |  |  |  |
|          |                 |              | Endian)                                                               |  |  |  |
|          | num             | valSum(a)    | Returns the sum of a string code from top to bottom.                  |  |  |  |
|          | num             | valCRC(a)    | Remainder of dividing a string (bit string) by a generator            |  |  |  |
|          |                 |              | polynomial X16+X12+X5+1                                               |  |  |  |
|          | str             | bitNot(a)    | Bit invert                                                            |  |  |  |
|          | str             | bitAnd(a, b) | Bit logical conjunction                                               |  |  |  |
|          | str             | bitOr(a, b)  | Bit logical add                                                       |  |  |  |
|          | str bitXor(a, b |              | Bit exclusive disjunction                                             |  |  |  |

# 8.2 User Defined Functions

It is convenient to define frequently used command lines as functions. You can select either the numeric type or the string type and you can set up to three dimensions for the argument in the function array.

You can set arguments to user functions. An argument can be set with a character string type and a numeric type. If executing the user function from a point job and you want to specify the argument using a variable name, you need to make sure the defined type of variable matches the variable name.

Definition example:

UserFunction ("character string type", "numeric type")

Example:

let Result = UserFunction(str(UserStr), int(SelectValue))

Convert the variables as shown below to match the argument and the variable type. If you want to specify a numeric type argument with a "selection type" variable name, you need to convert the variables as follows:

• The character string type is a built-in function: use *str* () to convert the variable to a character string type.

• The numeric type is a built-in function: use *int* () to convert the variable to a numeric type.

If you execute the point job without converting the variable type, an expression error occurs.

TP If there is an owner, log into the account in Customizing Mode [User Function Definition] If there is no owner, select the following from Teaching Mode [Variable, Function, Alias Settings] [User Function Definition]

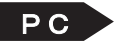

**PC** [Data]  $\rightarrow$  [User Function]

| ltem          | Туре       | Content                                                                 |  |  |
|---------------|------------|-------------------------------------------------------------------------|--|--|
| Identifier    | Identifier | The identifiers stipulated here are used in point job data expressions. |  |  |
|               | String     | By writing the identifiers in parentheses you can call up the function. |  |  |
|               |            | Specify the identifier when creating a new function. The specified      |  |  |
|               |            | identifier cannot be changed.                                           |  |  |
| Protect Mode  | Selection  | Consists of the following four levels to protect data:                  |  |  |
|               |            | (1) No Limit, (2) Public, (3) Protected, (4) Private                    |  |  |
| Function Type | Selection  | Select the type of function values from the following:                  |  |  |
|               |            | (1) Numeric, (2) String                                                 |  |  |
| Argument      | Identifier | Dummy argument identifier. Function argument values are referred to     |  |  |
| Identifier    | String     | and assigned in the function body using the dummy argument identifier.  |  |  |
| Passing Type  | Selection  | (1) Call by Value: An actual argument is evaluated before evaluating    |  |  |
|               |            | the function and the argument value is passed to the dummy              |  |  |
|               |            | argument. The value will not change even if the actual argument         |  |  |
|               |            | is a variable.                                                          |  |  |
|               |            | (2) Call by Reference: Only variables can be actual arguments. The      |  |  |
|               |            | dummy argument reference is evaluated as the actual argument            |  |  |
|               |            | variable reference. Assigning a value to the dummy argument is also     |  |  |
|               |            | evaluated as assigning a value to the actual argument variable.         |  |  |
| Argument      | Selection  | Select the type of argument from the following:                         |  |  |
| Туре          |            | (1) Numeric, (2) String                                                 |  |  |
| Dimension     | Selection  | (1) Simple Element                                                      |  |  |
|               |            | (2) 1 Dimension                                                         |  |  |
|               |            | (3) 2 Dimensions                                                        |  |  |
|               |            | (4) 3 Dimensions                                                        |  |  |
| Number of     | Numeric    | Number of array elements for each dimension when the variable array     |  |  |
| Element       |            | is one dimension or higher.                                             |  |  |
| Function      | Operation  | Command lines that are executed after being called.                     |  |  |
| Body          |            |                                                                         |  |  |

# 9. ALIAS DEFINITIONS

# 9.1 I/O Alias

I/O aliases are functions used to give alternative names to I/O inputs and outputs. Alias definitions define the I/O-SYS and I/O-1 input/output including the data width. You can select the [I/O-Alias] as the input source/output destination for the *set*, *reset*, *dataIn*, and *dataOut* commands (select [I/O-Alias] when selecting the input source/output destination during point job command teaching). For example, if a dispenser is connected to #sysOut16, set #sysOut16 to [DISPENSE] using the alias settings. If you then register the point job command as [set DISPENSE], this setting is not only easy to understand and work with, but if you change the dispenser connection destination later, you only need to change the alias settings without having to rewrite the point job command. (To set the point job command to [set DISPENSE], select [Alias] when selecting the *set* command output destination.)

Note that if you want to define the subject I/O as an alias, check that it is set to [Free] in All Program Common Settings.

| Example: set #sysOut16       | $\rightarrow$ | set DISPENSE                     |
|------------------------------|---------------|----------------------------------|
| (I/O alias has not been set) |               | (#sysOut16 is set to [DISPENSE]) |

TP If there is an owner, login into the account in Customizing Mode [Alias Definition] [I/O Alias Definition] If there is no owner, make the selection from Teaching Mode [Variable, Function, Alias Settings] [Alias Definition] [I/O Alias Definition]

**PC** [Data]  $\rightarrow$  [Alias]

| ltem         | Туре                   | Content                                                                                       |  |  |
|--------------|------------------------|-----------------------------------------------------------------------------------------------|--|--|
| Identifier   | Identifier             | This is a character string used as a point job command or a PLC                               |  |  |
|              | String                 | program command parameter. It is a kind of variable identifier                                |  |  |
|              |                        | however it varies from variables in that it is not used as an                                 |  |  |
|              |                        | expression element. Specify the identifier when creating a new alias.                         |  |  |
|              |                        | Once specified, the identifier cannot be modified.                                            |  |  |
| Protect Mode | Selection              | Consists of the following four levels to protect data:                                        |  |  |
|              |                        | (1) No Limit, (2) Public, (3) Protected, (4) Private                                          |  |  |
| Caption      | Multilingual<br>String | A character string displayed as an item name in Teaching Mode                                 |  |  |
| Default      | IOM                    | The default value. The value before modification. Or, the value set                           |  |  |
|              |                        | when deleting all data or resetting the system defaults.                                      |  |  |
|              |                        | Specify the type (sysIn/genIn/fbIn/sysOut/genOut/fbOut/mv/mkv)                                |  |  |
|              |                        | and the number.                                                                               |  |  |
| Default Data | Numeric                | Default value. The width is set using numeric values. Set the data                            |  |  |
| Width        |                        | width for use with the <i>dataOut</i> and <i>dataIn</i> commands. The data                    |  |  |
|              |                        | width is not necessary for other commands such as <i>Id</i> , <i>set</i> , and <i>reset</i> . |  |  |
| Direction    | Selection              | This swaps the selections when selecting the type in Teaching Mode.                           |  |  |
|              |                        | If you select output, this limits the options so that those which are                         |  |  |
|              |                        | only for input are not displayed.                                                             |  |  |
|              |                        | (1) Input: sysIn/genIn/fbIn/sysOut/genOut/fbOut/mv/mkv                                        |  |  |
|              |                        | (2) Output: sysOut/genOut/fbOut/mv/mkv                                                        |  |  |
| Data Width   | Selection              | Select whether or not to enter the data width in Teaching Mode.                               |  |  |
| Setting      |                        | Select [Invalid] if the data width has no meaning (is fixed to 1) or you                      |  |  |
|              |                        | do not want to change the data width.                                                         |  |  |
|              |                        | (1) Valid: You can enter the data width when making settings in                               |  |  |
|              |                        | Teaching Mode (editable).                                                                     |  |  |
|              |                        | (2) Invalid: You cannot enter the data width when making settings                             |  |  |
|              |                        | in Teaching Mode.                                                                             |  |  |

# 9.2 COM Alias

The COM alias is used to provide alternative names to COM. Define the COM ports using identifiers. You can use the COM alias to specify the COM port for the COM input/output commands (*outCOM* etc.) during teaching (select [COM-Alias] when selecting input source/output destination during point job command teaching).

For example, if COM1 is connected to a PC, define COM1 as [PC] using the alias settings. If you then register the point job command [eoutCOM PC,"ERROR"], this is not only easy to understand and work with, but later on you can change the PC connection port without needing to rewrite the point job command.

(To set the point job data command [eoutCOM PC,"ERROR"], select [Alias] when selecting the *eoutCOM* command output destination.)

| Example: eoutCOM port1,"ERROR" →      | eoutCOM PC, "ERROR"            |
|---------------------------------------|--------------------------------|
| (COM alias has not been set.)         | (COM1 has been set to [PC].)   |
|                                       |                                |
|                                       |                                |
| TP If there is an owner, login into t | he account in Customizing Mode |
| [Alias Definition]                    |                                |
| [COM Alias D                          | Definition]                    |
| -                                     | -                              |
| If there is no owner, make the s      | election from Teaching Mode    |
| [Variable, Functio                    | n, Alias Settings]             |
| [Alias Definiti                       | on]                            |
| [COM AI                               | ias Definition]                |

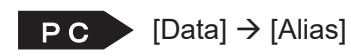

| Item         | Туре         | Content                                                                  |
|--------------|--------------|--------------------------------------------------------------------------|
| Identifier   | Identifier   | A character string which uses the stipulated identifier as a point job   |
|              | String       | command parameter. This is a kind of variable identifier but it cannot   |
|              |              | be used as an expression element. The identifier is specified when       |
|              |              | creating a new alias. Once specified, the identifier cannot be modified. |
| Protect Mode | Selection    | Consists of the following four levels to protect data:                   |
|              |              | (1) No Limit, (2) Public, (3) Protected, (4) Private                     |
| Caption      | Multilingual | A character string displayed as an item name when making settings        |
|              | String       | in Teaching Mode                                                         |
| Default      | Selection    | The default value. The value before modification. Or the value set       |
|              |              | when deleting all data or resetting the system defaults                  |
|              |              | (1) COM1                                                                 |
|              |              | (2) COM2                                                                 |
|              |              | (3) COM3 (JR3000/JC-3 Series only)                                       |
# **10. ON/OFF OUTPUT CONTROL**

# 10.1 Output to I/O

set, reset, pulse, invPulse

This section explains output to the tool unit (output to the I/O) commands. These commands belong to the [ON/OFF Output Control] command category.

| Command Category | Command  | Parameter             |                | Job                                                                                             |
|------------------|----------|-----------------------|----------------|-------------------------------------------------------------------------------------------------|
|                  | set      | Output Destination    |                | Output ON to a specified output destination.                                                    |
|                  | reset    | Output Destination    |                | Output OFF to a specified output destination.                                                   |
| Control          | pulse    | Output<br>Destination | Pulse<br>Width | Output ON pulse of a specified width to a specified output destination.                         |
|                  | invPulse | Output<br>Destination | Pulse<br>Width | Output OFF pulse (inverted pulse)<br>of a specified width to a specified<br>output destination. |

- For example, this hand tool is connected to the robot according to the following settings:
- The hand tool opens ← Close Air 1 and Open Air 2.
- The hand tool closes ← Open Air 1 and Close Air 2.
- Air 1 opens ← Turn ON Solenoid Valve 1.
- Air 2 opens ← Turn ON Solenoid Valve 2.
- Air 1 closes ← Turn OFF Solenoid Valve 1.
- Air 2 closes ← Turn OFF Solenoid Valve 2. Exam
- Solenoid Valve 1 is ON ← Turn ON #sysOut15.
- Solenoid Valve 2 is ON ← Turn ON #sysOut16.
- Solenoid Valve 1 is OFF ← Turn OFF #sysOut15.
- Solenoid Valve 2 is OFF ← Turn OFF #sysOut16.

#### Accordingly,

- The hand tool opens

   ← #sysOut15 OFF, #sysOut16 ON.
- The hand tool closes
   ← #sysOut15 ON, #sysOut16 OFF.

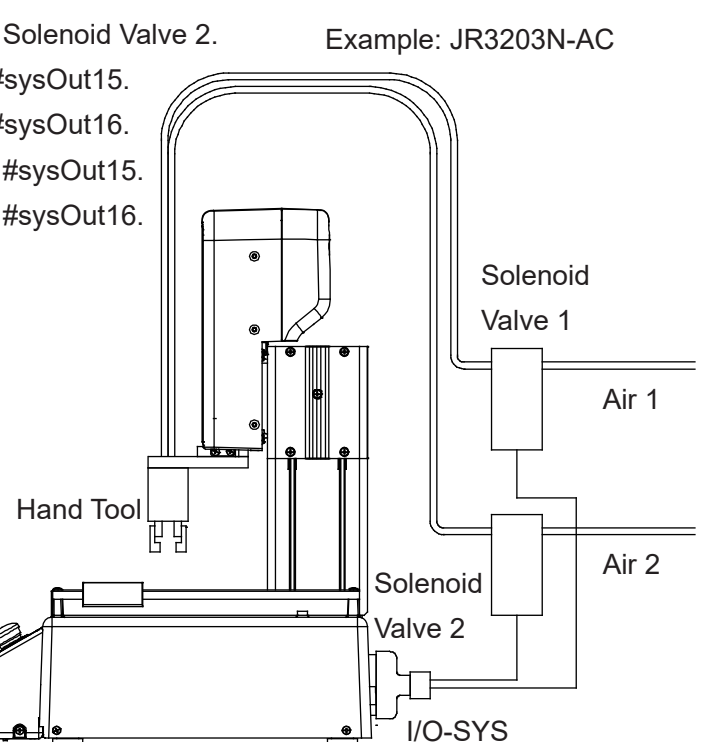

The output commands to open and close the hand tool are as follows:

| reset #sysOut15<br>set #sysOut16 | #Output #sysOut15 OFF.<br>Output #sysOut16 ON. | > Open the hand tool.  |
|----------------------------------|------------------------------------------------|------------------------|
| set #sysOut15<br>reset #sysOut16 | Output #sysOut15 ON.<br>Output #sysOut16 OFF.  | > Close the hand tool. |

NOTE: The set command continues to output an ON signal unless the reset command comes.

The pulse output commands to open and close the hand tool are as follows:

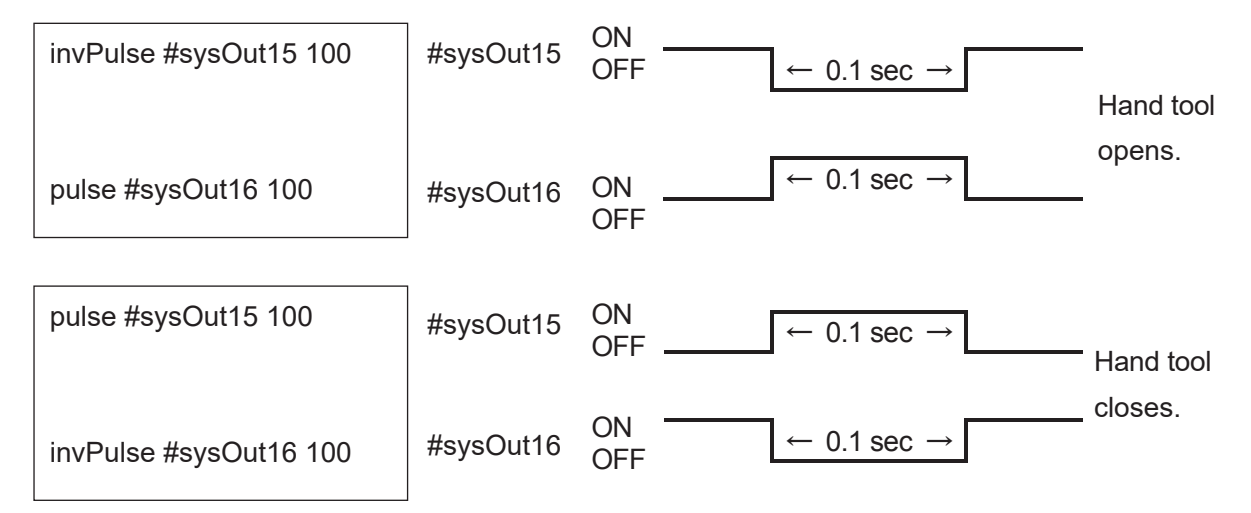

NOTE: The *pulse* and *invPulse* commands move on to the next command without waiting to finish output.

For example, the following two kinds of point job data have different results:

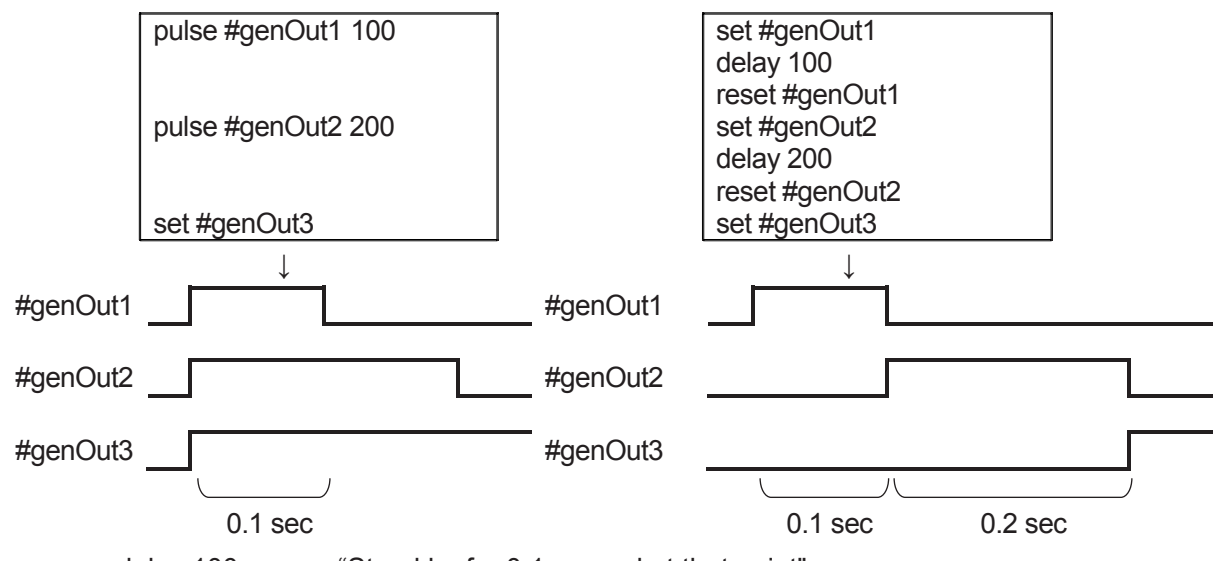

- delay 100 means "Stand by for 0.1 second at that point".
- NOTE: You can specify the pulse width for the pulse and *invPulse* commands using variables or expressions.

## 10.2 Output after X Seconds

delaySet, delayReset

The *delaySet* and *delayReset* commands are used to output ON/OFF signals to a specified output destination after a specified time.

The delay time can be set 1 msec to 999,999,999 msec.

| Command Category | Command    | Parameter   |                            | Job                       |
|------------------|------------|-------------|----------------------------|---------------------------|
|                  | dolovSot   | Output      | Dolov Timo                 | ON output after specified |
| ON/OFF           | delaySet   | Destination |                            | delay time                |
| Output Control   | Output     | Dolov Timo  | OFF output after specified |                           |
| de               | delayReset | Destination | Delay Time                 | delay time                |

The *delaySet* and *delayReset* commands move on to carry out the next command without waiting for output. If signals are output by *set* or *reset* commands after waiting due to the *delay* command, the execution timing of the command after that differs as follows:

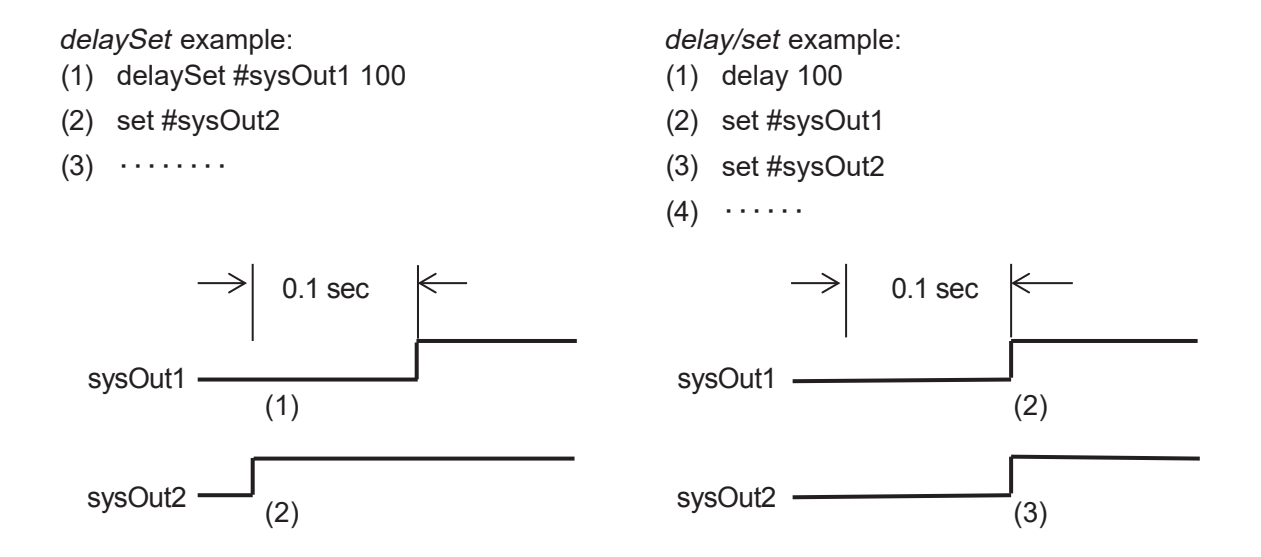

NOTE: You can specify the delay time using variables or expressions.

### 10.3 Sound the Buzzer

#### onoffBZ

You can sound the buzzer using a point job command.

| Command Category | Command | Parameter               | Job                          |
|------------------|---------|-------------------------|------------------------------|
|                  | set     | Output Destination (BZ) | Sound buzzer.                |
| Output Control   | reset   | Output Destination (BZ) | Stop buzzer.                 |
|                  | onoffBZ | ON Time, OFF Time       | Sound buzzer intermittently. |

If the set or *onoffBZ* commands are executed, the buzzer continues to sound until the *reset* command is executed.

NOTE: You can specify [ON Time] and [OFF Time] for the *onoffBZ* command using variables or expressions.

# 10.4 Make the Green LED Blink

#### onoffGLED

The LED on the front panel of the robot or on the switchbox/operation box can be turned ON and OFF, or made to blink using point job commands.

| Command Category         | Command   | Parameter                 | Job                       |
|--------------------------|-----------|---------------------------|---------------------------|
| ON/OFF<br>Output Control | set       | Output Destination (GLED) | Turn ON the LED (Green).  |
|                          | reset     | Output Destination (GLED) | Turn OFF the LED (Green). |
|                          | onoffGLED | ON Time, OFF Time         | Blink the LED (Green).    |

The robot turns ON/blinks the LED if the commands (*set* or *onoffGLED*) are executed, the green LED is on or blinking until the turn OFF LED command (*reset*) is executed.

NOTE: You can specify [ON Time] and [OFF Time] for the *onoffGLED* command using variables or expressions.

### 10.5 Make the Red LED Blink

#### onoffRLED

The LED on the front panel of the robot or on the switchbox/operation box can be turned ON and OFF, or made to blink using point job commands.

| Command Category Command |           | Parameter                 | Job                     |
|--------------------------|-----------|---------------------------|-------------------------|
| ON/OFF<br>Output Control | set       | Output Destination (RLED) | Turn ON the LED (Red).  |
|                          | reset     | Output Destination (RLED) | Turn OFF the LED (Red). |
|                          | onoffRLED | ON Time, OFF Time         | Blink the LED (Red).    |

The robot turns ON/blinks the LED if the commands (*set* or *onoffRLED*) are executed, the red LED is on or blinking until the turn OFF LED command (*reset*) is executed.

NOTE: You can set [ON Time] and [OFF Time] for the *onoffRLED* command using variables or expressions.

## 10.6 Output Values from I/O

#### dataOut, dataOutBCD

Any given numeric value 0 - 999,999,999, or tag code, can be output to the I/O or the Boolean free variables #mv (1 - 99) and #mkv (1 - 99).

| <b>Command Category</b> | Command    | Parameter |             |            | Job                    |
|-------------------------|------------|-----------|-------------|------------|------------------------|
|                         | dataOut    | Output    | Output      | Output Bit | Output values from 1/0 |
| ON/OFF                  | dataOut    | Value     | Destination | Number     |                        |
| Output Control          | dataOutPCD | Output    | Output      | Output Bit | Output values in BCD   |
|                         | dataOutBCD | Value     | Destination | Number     | from I/O.              |

NOTE:

- Using tag code output, you can output different values using the same point job data if you set different values as tag codes to multiple points.
- The output values and bit numbers can be set using variables or expressions.

Other than setting the output values for the commands *dataOut* and *dataOutBCD*, you need to set the parameters; "output bit number" (the number of I/O pins used for output), and "output destination" (the smallest I/O pin number used for output) for example, if you use #genOut8 – #genOut10, the output destination is [8].

NOTE: With the *dataOut* and *dataOutBCD* commands, I/O output bit number from output numbers use serial numbers. You cannot use these commands if the I/O numbers you are using are not consecutive.

Example:

| (Settings)                   | (Command)              | (Output) 6=110 (binary) |
|------------------------------|------------------------|-------------------------|
| Output Value: 6              |                        | #genOut8: 0 (OFF)       |
| Output Bit Number: 3         | dataOut 6, #genOut8, 3 | #genOut9: 1 (ON)        |
| Output Destination: #genOut8 |                        | #genOut10: 1 (ON)       |

NOTE: If the output values do not fall within the set output bit number, the upper digits are truncated.

Example:

| (Settings)                   | (Command)               | (Output) 14=1110 (binary) |
|------------------------------|-------------------------|---------------------------|
| Output Value: 14             |                         | #genOut8: 0 (OFF)         |
| Output Width: 3              | dataOut 14, #genOut8, 3 | #genOut9: 1 (ON)          |
| Output Destination: #genOut8 |                         | #genOut10: 1 (ON)         |
|                              |                         | : 1 (truncation)          |

NOTE: The output bit number can be set up to "32". However, you cannot set the width to extend over different I/O types.

If you use Fieldbus as the output destination, the output is as follows: Example:

| (Settings)                       | (Command)                      | (Output)           |
|----------------------------------|--------------------------------|--------------------|
| Output Value: 100000             |                                | 100000=186A0 (hex) |
| Output Bit Number: 32            | dataOut 100000, fbOut(1820),32 | 82h : 86A0h (hex)  |
| Output Destination: #fbOut(1820) |                                | 183h : 0001h (hex) |

NOTE:

- If the output values do not fall within the set output bit number, the upper digits are truncated.
- The output bit number can be set up to "32". However, if the values exceed the Fieldbus output area due to the Fieldbus settings, the values outside of the output area are truncated.

## 10.7 Motor Power ON, Servomotor ON/OFF

motorPowerON, servoOFF These commands are valid with the JS3 Series only. The JR3000/JC-3 Series do not have these commands.

You can use these commands to turn the robot motor power ON, and turn the servomotor ON/OFF for a given axis. When a servomotor is switched OFF, the robot cannot control the respective axis. You can manually move X (J1), Y (J2), R (J4) axis when the corresponding servomotor is switched OFF.

| NOTE: | Some commands | may preven | t you from | turning OFF | the motor power. |
|-------|---------------|------------|------------|-------------|------------------|
|       |               |            |            | 0           |                  |

| Command<br>Category      | Command      | Necessary Parameter | Action                                        |
|--------------------------|--------------|---------------------|-----------------------------------------------|
|                          | motorPowerON | -                   | Turns the motor power ON                      |
| ON/OFF<br>Output Control | servoON      | Specified axis      | Turns the servomotor ON for a specified axis  |
|                          | servoOFF     | Specified axis      | Turns the servomotor OFF for a specified axis |

# 11.1 if Branch

■ if, then, else, endlf

This section explains point job data commands for performing different jobs according to the conditions. These belong to the *if* Branch, *Wait Condition* command category.

| Command Category          | Command | Parameter          | Job                                     |
|---------------------------|---------|--------------------|-----------------------------------------|
| if Branch, Wait Condition | if      | – <i>if</i> Branch |                                         |
|                           | then    | _                  | Execute the following command if true:  |
|                           | else    | _                  | Execute the following command if false: |
|                           | endlf   | _                  | End of <i>if</i> Branch                 |

NOTE: Be sure to put a conditional command after the *if* command.

■ Using if, then, else and endIf commands: Example1:

If #genIn2 is ON, the Z (J3) axis raises by 10mm

and a pulse is output to #genOut1.

If #genIn2 is not ON, the Z (J3) axis lowers by

10mm and a pulse is output to #genOut2.

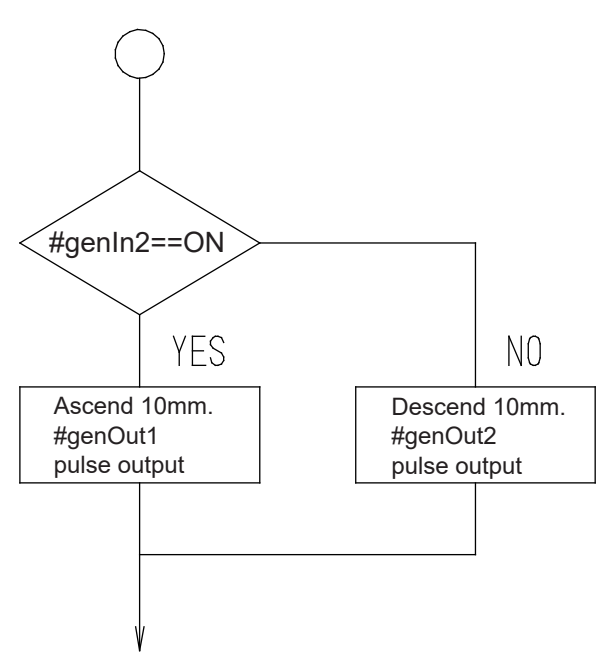

The commands for Example 1 look like this:

| if                 |
|--------------------|
| ld #genIn2         |
| then               |
| upZ 20,10          |
| pulse #genOut1,200 |
| else               |
| downZ 20,10        |
| pulse #genOut2,200 |
| endlf              |

If the following condition is true, go to *then*. If false, go to *else*. #genIn2 == ON (Condition)

If the condition is true, execute the following commands: Raise the Z (J3) axis by 10 mm at 20 mm/sec, and Output ON pulse to #genOut1. (in 0.2 sec widths).

If the condition is false, execute the following commands: Lower the Z (J3) axis by 10 mm at 20 mm/sec, and Output ON pulse to #genOut2 (in 0.2 sec widths). End of if Branch Example2:

If both #genIn1 and #genIn2 are ON, the buzzer sounds and the robot is on standby for a start instruction.

If both #genIn1 and #genIn2 are not ON, advance to the next job.

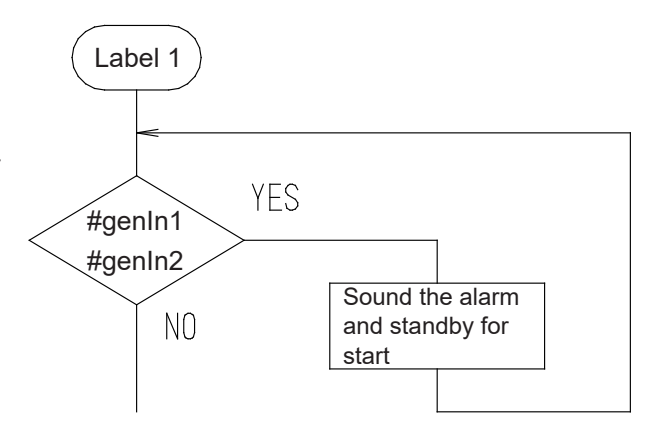

The commands for example 2 look like this:

| Label 1     | (A destination mark for the jump command)                                               |
|-------------|-----------------------------------------------------------------------------------------|
| if          | If the conditions below are true, go to then. If false, go to the item following endlf. |
| ld #genIn1  | #genIn1=ON (Condition 1)                                                                |
| and #genIn2 | And #genIn2=ON (Condition 2)                                                            |
| then        | If the conditions are true, the following commands are executed:                        |
| waitStartBZ | Sound the buzzer and stand by at the point for a start instruction.                     |
| jump L1     | Jump to [Label 1] (if there was a start instruction).                                   |
| endlf       | End of If Branch                                                                        |
|             |                                                                                         |

NOTE:

- It is not necessary for both the *then* and *else* commands to exist at the same time. However, the *if* command without the *endIf* command is recognized as an error.
- When you use the *waitCondTime*, *timeUp* to *endWait*, and *if* to *endIf* command lines, they are indented (refer to the diagram below).

| waitCondTime 200                                        | Be sure not to use more than 9 indents.                                                                                                    |
|---------------------------------------------------------|----------------------------------------------------------------------------------------------------|
| Id #genIn2<br>timeUp<br>set #genOut2<br>if              | If the point job data includes more than 9 indents,<br>when the point job data is run it is recognized<br>as an error and the error message [Error on<br>Point lob] is displayed |
| then<br>down7 20 20                                     | If timeUp or endWait come before waitCondTime                                                                                                    |
| waitCondTime 200<br>Id #genIn4<br>timeUp<br>waitStartBZ | or if <i>then</i> , <i>else</i> or <i>endIf</i> come before <i>if</i> , an error occurs and the message [Error on point job] is displayed.                                       |
| endvalt                                                 |                                                                                                    |
| endWait                                                 |                                                                                                    |
| 3rd indent                                              |                                                                                                    |
| 1st indent                                              |                                                                                                    |
| Istinuent                                               |                                                                                                    |

# 11.2 Wait Condition

■ waitCond, waitCondTime, timeUp, endWait

This section explains the point job data commands for waiting until the sensor (connected to #genIn2) is turned ON. These commands belong to the category [Wait Condition]. [Wait Condition] has the following commands:

| Command Category | Command      | Parameter                                         | Job                      |  |
|------------------|--------------|---------------------------------------------------|--------------------------|--|
|                  | waitCondTime | Wait Time Wait for the condition for a set period |                          |  |
| Wait Condition   | timeUp –     |                                                   | Execute when time is up. |  |
|                  | endWait      | _                                                 | End of wait command      |  |
|                  | waitCond     | _                                                 | Wait for the condition.  |  |

NOTE:

- The wait condition commands are disabled at the points whose point type or base type is set to [CP Passing Point].
- Be sure to put a conditional command after the *waitCond* or *waitCondTime* command.

waitCond – endWait: the robot waits until the conditions are met.

 $\rightarrow$ 

- Example: There is a workpiece
- Sensor (#genIn2) ON
- There is no workpiece  $\rightarrow$
- Sensor (#genIn2) OFF

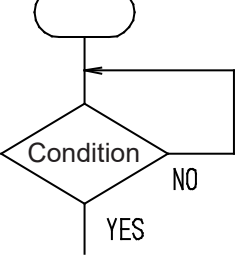

waitCond Id #genIn2 endWait Stand by at the point until the following conditions are met: #genIn2=ON (Condition) End of the condition line

- waitCondtime timeUp endWait: the robot waits for the specified period of time until the conditions are met.
  - Example: If a workpiece does not arrive within 3 seconds, an error occurs, an external lamp (connected to #genOut2) comes ON, and the robot stands by for a start instruction. Once you have resolved the problem, press the start switch to restart operation.

| waitCondTime 3000 | Wait for 3 seconds until the following conditions are met:            |
|-------------------|-----------------------------------------------------------------------|
| timel In          | "genniz-ON (Condition)                                                |
| umeop             | I the condition is not met within 3 seconds,                          |
| set #genOut2      | ON output to #genOut2,                                                |
| waitStartBZ       | Stand by in place for a start instruction.                            |
| reset #genOut2    | OFF output to #genOut2 if a start instruction is received.            |
| endWait           | End of the command line if the condition is not met within 3 seconds. |

NOTE:

reset #genOut2

endWait

- endWait and timeUp cannot be used independently.
- For *waitCondTime*, the wait time can be specified using variables and expressions.

End of the command line if the condition is not met within 3 or 1sec.

| Example:              |                                                            |
|-----------------------|------------------------------------------------------------|
| declare numeric wtime | Declare the local variable <i>wtime</i> .                  |
| if                    | If                                                         |
| ld #genIn3            | #genIn3=ON                                                 |
| then                  | then                                                       |
| let wtime = 3000      | Assign 3000 to <i>wtime</i> .                              |
| else                  | If not                                                     |
| let wtime = 1000      | Assign 1000 to <i>wtime</i> .                              |
| endlf                 |                                                            |
| waitCondTime wtime    | Wait for 3 or 1sec until the following condition is met:   |
| ld #genIn2            | #genIn2=ON (Condition)                                     |
| timeUp                | If the condition is not met within 3 or 1sec,              |
| set #genOut2          | Output ON signal to #genOut2,                              |
| waitStartBZ           | Stand by in place for a start instruction.                 |
| reset #genOut2        | OFF output to #genOut2 if a start instruction is received. |

# 12.1 Condition Settings

Id, Idi, and, ani, or, ori, anb, orb This chapter explains the conditional operation commands that come after the *if Branch* and *Wait Condition* commands (*if, waitCond, waitCondTime*). These belong to the [Condition] command category.

| Command Category | Command | Parameter                      | Job                       |
|------------------|---------|--------------------------------|---------------------------|
| Condition        | ld      | Boolean variable or expression | ON input                  |
|                  | ldi     | Boolean variable or expression | OFF input                 |
|                  | and     | Boolean variable or expression | Serial ON input           |
|                  | ani     | Boolean variable or expression | Serial OFF input          |
|                  | or      | Boolean variable or expression | Parallel ON input         |
|                  | ori     | Boolean variable or expression | Parallel OFF input        |
|                  | anb     | _                              | Block serial connection   |
|                  | orb     | _                              | Block parallel connection |

NOTE: Boolean variables are handled as follows: ON (true) when not 0; OFF (false) when 0.

In addition to I/O-SYS input (#sysIn), I/O-1 input (#genIn), I/O-H input (#handIn), and I/O-FB input (#fbIn), you can also specify I/O-SYS output (#sysOut), I/O-1 output (#genOut), I/O-H output (#handOut), I/O-FB output (#fbOut), system flag (#sysflag), internal relay (#mv), keep relay (#mkv), pallet flag, I/O alias, PLC timer (#seqT), and PLC counter (#seqC) as command parameters. Comparative operation expressions can also be used. Variables and functions can also be used in comparative operation expressions in addition to the above parameters.

| Comparative operation expression | Meaning                   |  | Comparative operation expression | Meaning              |  |
|----------------------------------|---------------------------|--|----------------------------------|----------------------|--|
| Δ Π                              | □ is equal to O .         |  | ○ <= □                           | □ is greater than or |  |
|                                  |                           |  | ○ =< □                           | equal to O .         |  |
|                                  | □ is greater than O .     |  | ○ >= □                           | ☐ is less than or    |  |
|                                  |                           |  | ○ => □                           | equal to O .         |  |
|                                  |                           |  | ○ <> □                           | Not oqual            |  |
|                                  | $\Box$ is less than $O$ . |  | ○ >< □                           | Not equal.           |  |

A [Condition] command must always start from an *Id* or *Idi* command line. If the command includes only an independent ON (true) or OFF (false) condition, it needs 1 line, but when multiple conditions are connected with *and*, *or*, etc., multiple lines are required. Expressions can also be used in the condition commands. In this case, the result of the expression is judged as 0 (false) or nonzero (true).

#### Id: ON input

waitCond Id #genIn2 endWait Standby in place until the following condition is met: #genIn2=ON (Condition) End of condition line

Idi: OFF input

waitCond Idi #genIn2 endWait Standby in place until the following condition is met: #genIn2=OFF (Condition) End of condition line

| and: | Series | ON | input |
|------|--------|----|-------|
|      |        |    |       |

Standby in place until the following conditions are met: #genIn1 is ON (Condition 1) and count value is 10 or greater (Condition 2) End of condition line

and count>=10 endWait

ld #genIn1

waitCond

ani: Series OFF input

waitCond Idi #genIn1 ani count>=10 endWait Standby in place until the following conditions are met: #genIn1 is OFF (Condition 1) and *count* value is 10 or less (Condition 2) End of condition line

or: Parallel ON input
 waitCond
 ld #genIn1

or #genIn2 endWait Standby in place until the following conditions are met: #genIn1 is ON (Condition 1) or #genIn2 is ON (Condition 2). End of condition line

#### ori: Parallel OFF input

waitCond Idi #genIn1

ori #genIn2

endWait

Standby in place until the following conditions are met: #genIn1 is OFF (Condition 1) or #genIn2 is OFF (Condition 2) End of condition line

#### anb: Block serial connection

| waitCond     | Standby in place until the following | conditions are met: |
|--------------|--------------------------------------|---------------------|
| ld count>=10 | count is 10 or greater               |                     |
| or flag      | or if <i>flag</i> is ON              | Condition 1         |
| ldi #genIn1  | #genIn1 is OFF                       | Condition 2         |
| ani #genIn2  | and #genIn2 is also OFF              |                     |
| anb          | if both conditions 1 and 2 are true, |                     |
| endWait      | End of condition line                |                     |

#### orb: Block parallel connection

| waitCond     | Standby in place until the follow   | ing conditions are met. |
|--------------|-------------------------------------|-------------------------|
| ld count>=10 | <i>count</i> is 10 or greater       |                         |
| or flag      | or if <i>flag</i> is ON             | Condition 1             |
| ldi #genIn1  | #genIn2 is OFF                      | Condition 2             |
| ani #genIn2  | and #genIn2 is also OFF             |                         |
| orb          | if either condition 1 or 2 is true, |                         |
| endWait      | End of condition line               |                         |

NOTE:

- When there is no *Id* or *Idi* corresponding to *anb* or *orb*, an error occurs and the error message "Error on Point Job" is displayed.
- In these setting examples *count* and *flag* are arbitrary variables.
- When you set an assignment expression that uses a variable, if a declaration is not set, an error occurs. For further details refer to <u>"20. VARIABLE, COMMENT, SYSTEM CONTROL."</u>

# 13. DELAY, DATA IN, WAIT START

## 13.1 Time Delay

delay

This section explains the point job data command for controlling time delay.

| Command Category | Command | Parameter  | Job                                            |
|------------------|---------|------------|------------------------------------------------|
| Delay, Data In,  | dolov   |            | Stand by in place for the apositive delay time |
| Wait Start       | delay   | Delay Time | Stand by in place for the specified delay tin  |

NOTE: The *delay* command is disabled when the point is a CP passing point as well as when a CP passing point is the point type used as a base type.

delay: Delay for a specified period of time

| Evom | nla  |
|------|------|
|      | pie. |

| set #genOut1   | Output ON signal to #genOut1,  |
|----------------|--------------------------------|
| delay 100      | Delay for 0.1sec.              |
| reset #genOut1 | Output OFF signal to #genOut1. |
| set #genOut2   | Output ON signal to #genOut2.  |
| delay 200      | Delay for 0.2sec.              |
| reset #genOut2 | Output OFF signal to #genOut2. |
|                |                                |

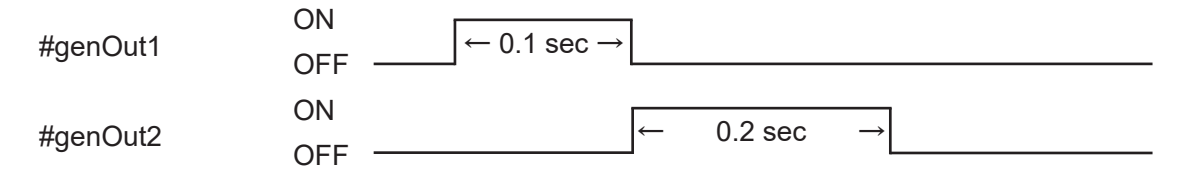

The delay time can be set using variables or expressions as well as numeric values. Example:

| declare numeric wtime | Declare the local variable wtime. |
|-----------------------|-----------------------------------|
| if                    | If                                |
| ld #genIn1            | #genIn1=ON                        |
| then                  | then                              |
| let wtime = 100       | Assign 100 to <i>wtime</i> .      |
| else                  | lf not                            |
| let wtime = 200       | Assign 200 to <i>wtime</i> .      |
| endIf                 |                                   |
| set #genOut1          | ON output to #genOut1.            |
| delay wtime           | Delay for 0.1 or 0.2sec.          |
| reset #genOut1        | OFF output to #genOut1.           |

# 13.2 Waiting for a Start Signal

#### waitStart, waitStartBZ

This section explains point job data commands that stop the robot until there is a start instruction.

| Command Category | Command     | Parameter | Job                                         |
|------------------|-------------|-----------|---------------------------------------------|
| Dolov Doto In    | waitStart   | -         | Stand by in place until start instruction.  |
| Wait Start       | waitStartB7 | -         | Stand by in place while sounding the buzzer |
|                  | WaltStartDZ |           | until start instruction.                    |

NOTE: The *waitStart* and *waitStartBZ* commands are disabled at CP passing points, as well as at points where the base point type is set as [CP Passing Point].

#### ■ waitStart: Wait for start

Exapmle:

| set #genOut1   | ON output to #genOut1.                                       |
|----------------|--------------------------------------------------------------|
| waitStart      | Stand by in place until start instruction.                   |
| reset #genOut1 | OFF output to #genOut1 (if a start instruction is received). |

#### ■ waitStartBZ: Wait for start (with buzzer)

Example: If #genIn1 does not come ON within 2 seconds, it is recognized as an error and #genOut2 (connected to an external alarm or alarm lamp) comes ON, and the robot "stands by for a start signal while the buzzer sounds".

Once you have resolved the problem and pressed the start switch again, OFF output is sent to #genOut2 and the operation restarts from point 05.

| waitCondTime 2000<br>ld #genIn1 | Wait for 2 seconds until #genIn1 comes ON.                       |
|---------------------------------|------------------------------------------------------------------|
| timeUp                          | If #genIn1 does not come ON within 2 seconds,                    |
| upZ 20, 50                      | Raise the Z (J3) axis 50 mm (at 20 mm/sec),                      |
| set #genOut2                    | ON output to #genOut2,                                           |
| waitStartBZ                     | Sound the buzzer and stand by in place until start instruction.  |
| reset #genOut2                  | OFF output to #genOut2 (when a start instruction is received),   |
| goPoint PTP3, 5                 | Go to Point 05.                                                  |
| endWait                         | End of the command if #genIn1 does not come on within 2 seconds. |

NOTE: If the *waitCondTime, timeUp – endWait* and *if – endIf* commands are used, the command lines are indented (as shown on the next page).

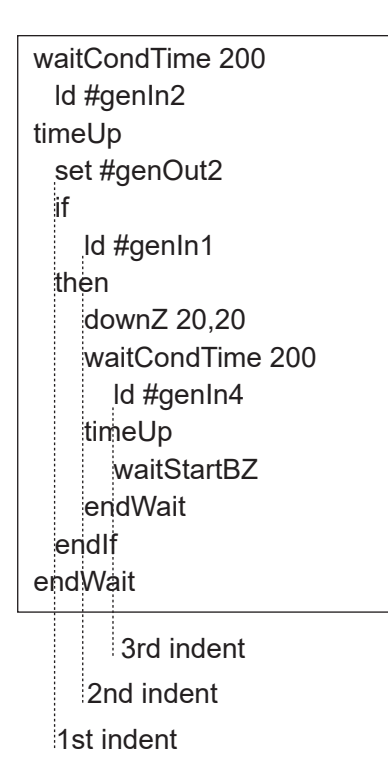

Be sure not to use more than 9 indents.

If the point job data includes more than 9 indents, an error occurs and the error message [Error on Point Job] is displayed.

When *timeUp* or *endWait* comes before *waitCondTime*, or if *then*, *else* or *endIf* comes before *if*, an error occurs and the error message [Error on Point Job] is displayed.

## 13.3 Input from I/O

dataln, datalnBCD

Read out a numeric value from I/O, Boolean variables #mv(1 - 99) or #mkv(1 - 99) and assign the value to a specified variable.

| Command<br>Category           | Command   | Parameter               |                |            | Job                                |
|-------------------------------|-----------|-------------------------|----------------|------------|------------------------------------|
| Delay, Data In,<br>Wait Start | dataIn    | Destination<br>Variable | Read<br>Source | Read Width | Read numeric data from I/O.        |
|                               | dataInBCD | Destination<br>Variable | Read<br>Source | Read Width | Read numeric data from I/O in BCD. |

BCD: binary-coded decimal

Read out width can be set using variables or expressions.

Other than assigning variables to the readout values, *dataIn* and *dataInBCD* commands also need the parameters; "read width" (the number of I/O pins used for input), and "read destination" (the smallest I/O pin number used for input, for example, if you use #genIn3 – 10, the smallest number is "3").

NOTE: The I/O width from the read source uses serial numbers. You cannot use these commands if the I/O numbers you are using are not consecutive.

Example:

declare numeric code dataln code, #genIn1, 8

declare numeric code dataInBCD code, #genIn1, 8 Declare the local variable *code*. Read data #genIn1 (I/O-1) – #genIn8 as a numeric value and assign it to *code*.

Declare the local variable *code*.

Read data #genIn1 (I/O-1) – #genIn8 in BCD and assign it to *code*.

#### IStatus of I/O-1

| #genIn8        | #genIn7 | #genIn6 | #genIn5 | #genIn4 | #genIn3 | #genIn2 | #genIn1 |
|----------------|---------|---------|---------|---------|---------|---------|---------|
| OFF            | OFF     | OFF     | ON      | OFF     | OFF     | ON      | OFF     |
| Input width: 8 |         |         |         |         |         |         |         |

If the read status is 00010010 as it is above, the following result is generated: When using the *dataIn* command, the value of *code* is 18.

When using the *dataInBCD* command, the value of *code* is 12.

NOTE: The maximum input width you can set is "32." However, you cannot set the read width to extend into different types of I/O.

If using Fieldbus as the read source, the input is as follows:

Example:

| declare numeric code          | Declare the local variable code.                       |
|-------------------------------|--------------------------------------------------------|
| dataln code, #fbln (1020), 32 | Read data #fbln(1020) – #fbln(103F) as a numeric value |
|                               | and assign it to <i>code</i> .                         |

| declare numeric code             |  |
|----------------------------------|--|
| dataInBCD code, #fbIn (1020), 32 |  |

Declare the local variable *code*. Read data #fbln(1020) – #fbln(103F) in BCD and assign it to *code*.

NOTE: Set the Fieldbus input area 102h – 103h from an external device (PLC) with the following: 102h : 0000h (hexadecimal) 103h : 0010h (hexadecimal)

If the read status is set as per the previous page, the following result is generated:

If using the *dataIn* command, *code* value is 1048576.

If using the *dataInBCD* command, *code* value is 100000.

# **14. PALLET CONTROL**

### 14.1 Pallet Command

There are two types of additional function data [Pallet Routine]: one is [Auto Increment], which increases the counter automatically (the tool unit moves to the next point on the pallet sequentially), and the other is [Point Job Control], which does not increase the counter (the tool unit does not move to the next position on the pallet) unless you set point job data so the counter is updated. You can switch between these.

If you select Auto Increment, you do not need to set a point job command to control the pallet operation. The tool unit moves to the next point and automatically updates the pallet counter. However, with Auto Increment pallets, the tool unit can only move in a serial order P2-1  $\rightarrow$  P2-2  $\rightarrow$  P2-3 ... as shown below.

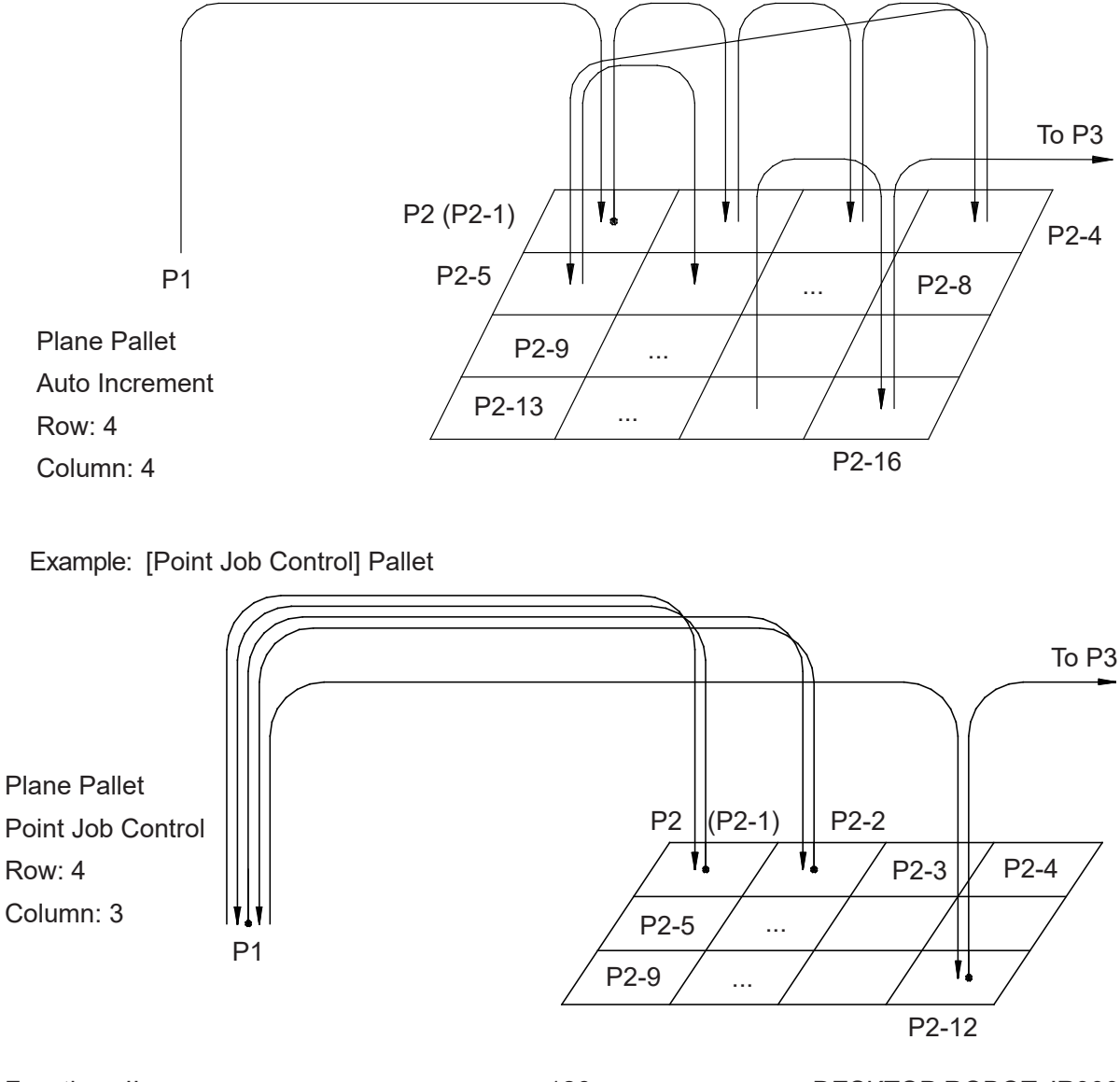

Example: Auto Increment Pallet

On the Point Job Control pallet, the robot can move randomly, as shown in the diagram on the previous page. For example, the robot returns to P1 each time before continuing (P1  $\rightarrow$  P2 (P2-1)  $\rightarrow$  P1  $\rightarrow$  P2-2  $\rightarrow$  P1  $\rightarrow$  P2-3...)

| Command Category | Command    | Parameter       | Job                                        |
|------------------|------------|-----------------|--------------------------------------------|
|                  | loopPallet |                 | Add 1 to the pallet counter and if the     |
|                  |            | Pallet Number,  | counter has not reached its maximum        |
| Pallet Control   |            | go Point Number | value, the tool unit will move to the      |
|                  |            |                 | specified point.                           |
|                  | resPallet  | Pallet Number   | Reset the counter to 0.                    |
|                  |            |                 | If the pallet flag is 1 (true), the pallet |
|                  |            |                 | flag goes OFF (false). (system software    |
|                  |            |                 | version 5 and later)*                      |
|                  | incPallet  | Pallet Number   | Add 1 to the pallet counter.               |

The following three commands are used for [Point Job Control]:

\* The *resPallet* command functions differently depending on the system software version:

- Version 4 or Older
  - The pallet counter is reset to 0.
  - When the pallet flag is ON (true), it does not go OFF (false).
- Version 5 or Newer
  - The pallet counter is reset to 0.
  - When the pallet flag is ON (true), it goes OFF (false).

The following two variables can also be used to control the pallet:

| [palletFlag(n)]: A Boolean variable which has the following content:                  |
|---------------------------------------------------------------------------------------|
| The Pallet Counter (No. n) is at maximum = ON (true)                                  |
| The Pallet Counter (No. n) is not at maximum = OFF (false)                            |
| Resetting the Pallet Flag                                                             |
| Reset the pallet flag by either power cycling the robot/controller or starting a run. |
| After the pallet flag comes ON (true) it holds this value until it is reset.          |
| [palletCount(n)]: A numeric variable which has the value of Pallet Counter (No. n)    |

In the following example of point job data, the tool unit picks up the object from P1 (set #genOut1) and places it at P2 (reset #genOut1) on the [Increment by Point Job] pallet shown on the previous page:

Point Job Data (to be set to P1)

set #genOut1

Picks up the object.

Point Job Data (to be set to P2)

| reset #genOut1<br>loopPallet 10,1 | <ul> <li>Releases (places) the object.</li> <li>Add 1 to the Pallet No. 10 counter.</li> <li>If the counter is at maximum, go to the next command. (In this example, the point job is over because there are no more commands.)</li> <li>If the counter is not at maximum, move to P1.</li> </ul> |
|-----------------------------------|----------------------------------------------------------------------------------------------------|
|-----------------------------------|----------------------------------------------------------------------------------------------------|

NOTE: The robot moves (to P1 if using point job data set to P2 above) according to the program data [PTP Condition].

If the incPallet command (1 is added to the specified pallet counter) is used instead of the *loopPallet* command, the pallet control commands are as follows:

Example: *incPallet* is used instead of *loopPallet*.

| reset #genOut1       | Release (Place) the object.                    |
|----------------------|------------------------------------------------|
| incPallet 10         | Add 1 to the Pallet No. 10. counter            |
| if                   | lf                                             |
| ldi #palletFlag (10) | If the counter of Pallet 10 is not at maximum, |
| then                 |                                                |
| goPoint PTP3,1       | Go to P1 (according to PTP Condition 03).      |
| endlf                |                                                |

NOTE: If you use the *loopPallet* command, the robot moves to the specified point according to the program data [PTP Condition]. However, if you use the *incPallet* command, you can use it together with the *goPoint* or *goRPoint* commands, and you can select the additional function data [PTP Condition].

If you use the *incPallet* command, you can also pulse output, etc., every time the robot moves to P1.

| reset #genOut1       |
|----------------------|
| incPallet 10         |
| if                   |
| ldi #palletFlag (10) |
| then                 |
| pulse #genOut5,200   |
| goPoint PTP0,1       |
| endlf                |

Release (Place) the workpiece. Add 1 to the Pallet No. 10. counter if

if the counter of Pallet 10 is not at maximum,

Pulse output and move to P1.

The pallet number (if using the *loopPallet* command, the point destination number as well) can be specified using expressions.

| Example:                                                                              |                                                                                                    |
|---------------------------------------------------------------------------------------|----------------------------------------------------------------------------------------------------|
| declare numeric pal<br>if<br>Id #genIn3<br>then<br>Iet pal = 5<br>else<br>Iet pal = 6 | Declare a local variable pal.<br>If<br>#genIn3=ON<br>then<br>5 is assigned to <i>pal</i> .<br>If not<br>6 is assigned to <i>pal</i> .                                                                                                    |
| endIf<br>reset #genOut1<br>loopPallet pal,1                                           | Release (Place) the object.<br>Add 1 to the Pallet 5 or 6 counter,<br>if the counter is at maximum, go to the next command. (In this<br>this example, the point job is over because there are no more<br>commands.)<br>If the counter is not at maximum, move to P1. |

# **15. EXECUTION FLOW CONTROL**

# 15.1 Subroutine Calling Jobs Set to Point Types

callBase

If you set a point job, etc., to a user-defined point type created in Customizing Mode, you cannot perform the point job attached to the point type. For example, with [Wait Start] the robot waits until the start/stop switch is pressed or a start signal is received, but if an optional [Point Job] is set, the robot will not wait at this point.

Example: At Points P1 and P2 where the user-defined point type shown to the right is set, the following point job data is performed at each point:

| Title:             | Pick-up point |
|--------------------|---------------|
| Base type:         | PTP Point     |
| Job before Moving: | Yes           |
| Job while Moving:  | Yes           |
| Job after Moving:  | Yes           |

- (P1) Job before Moving: Point job data 5Job while Moving: Point job data 6Job after Moving: Point job data 7
- (P2) Job before Moving:Job while Moving:Job after Moving:

[Job before Moving] set under the user-defined point type [Job while Moving] set under the user-defined point type [Job after Moving] set under the user-defined point type

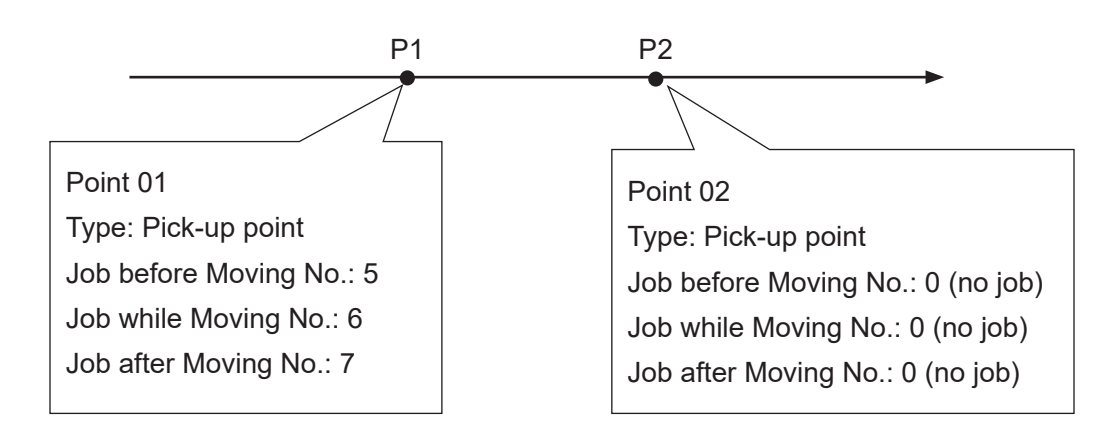

In cases like this, if you use the *callBase* command with the point job data set to a user-defined point, the original job attached to that point type can be made into a subroutine call and performed. With the example on the previous page, if you use the *callBase* command for Point Job Data 7, the point job attached to the user-defined point type in Point Job Data 7 can be made into a subroutine call in the command string when executing the point job at P1.

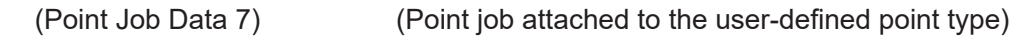

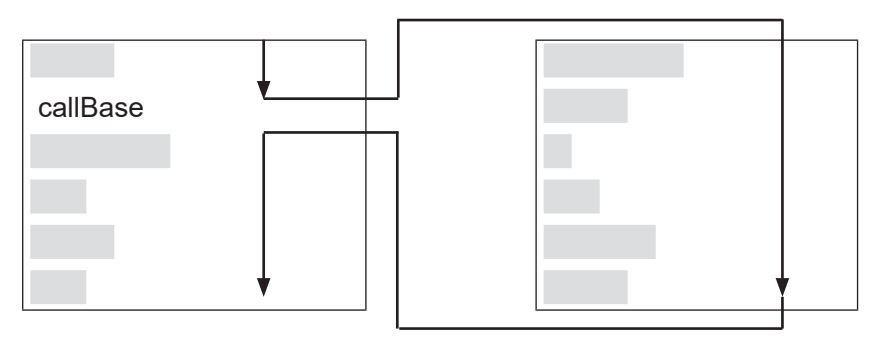

| Command Category     | Command  | Parameter                               | Job                                               |
|----------------------|----------|-----------------------------------------|---------------------------------------------------|
|                      |          | Call and execute the job command string |                                                   |
| Execute Flow Control | callBase | _                                       | attached to the point type at the point where the |
|                      |          |                                         | user-defined point type is set.                   |

The job command string attached to the point type can be made into a subroutine call by the *callBase* command. Therefore, if the *callBase* command is executed in a [Job before Moving], [Job while Moving], or [Job while CP Moving] operation, the command string for these jobs are made into a subroutine call.

In the example on the previous page, if the *callBase* command is used in Point Job Data 5, when [Job before Moving] set to P1 is executed, the command string attached to the point type [Job before Moving] is made into a subroutine call.

# 15.2 Subroutine Calling Point Job Data

callJob

While performing a point job, other point job data can be called up and executed (as a subroutine).

To handle errors, etc., point job data can be made short and easy if you take common parts of multiple point jobs and make it into one point job datum to call up and use from other point job data.

Also, if you take a single command line which is part of point job data and make it into a single point job datum, you can test that individual part.

| Command Category     | Command  | Parameter             | Job                            |
|----------------------|----------|-----------------------|--------------------------------|
| Execute Flow Control | coll lob | Point Job Data Number | Make a subroutine call for the |
|                      | CallJOD  |                       | specified point job number.    |

NOTE: The *callJob* command is disabled at CP passing and points where a CP passing point is set as the base point type.

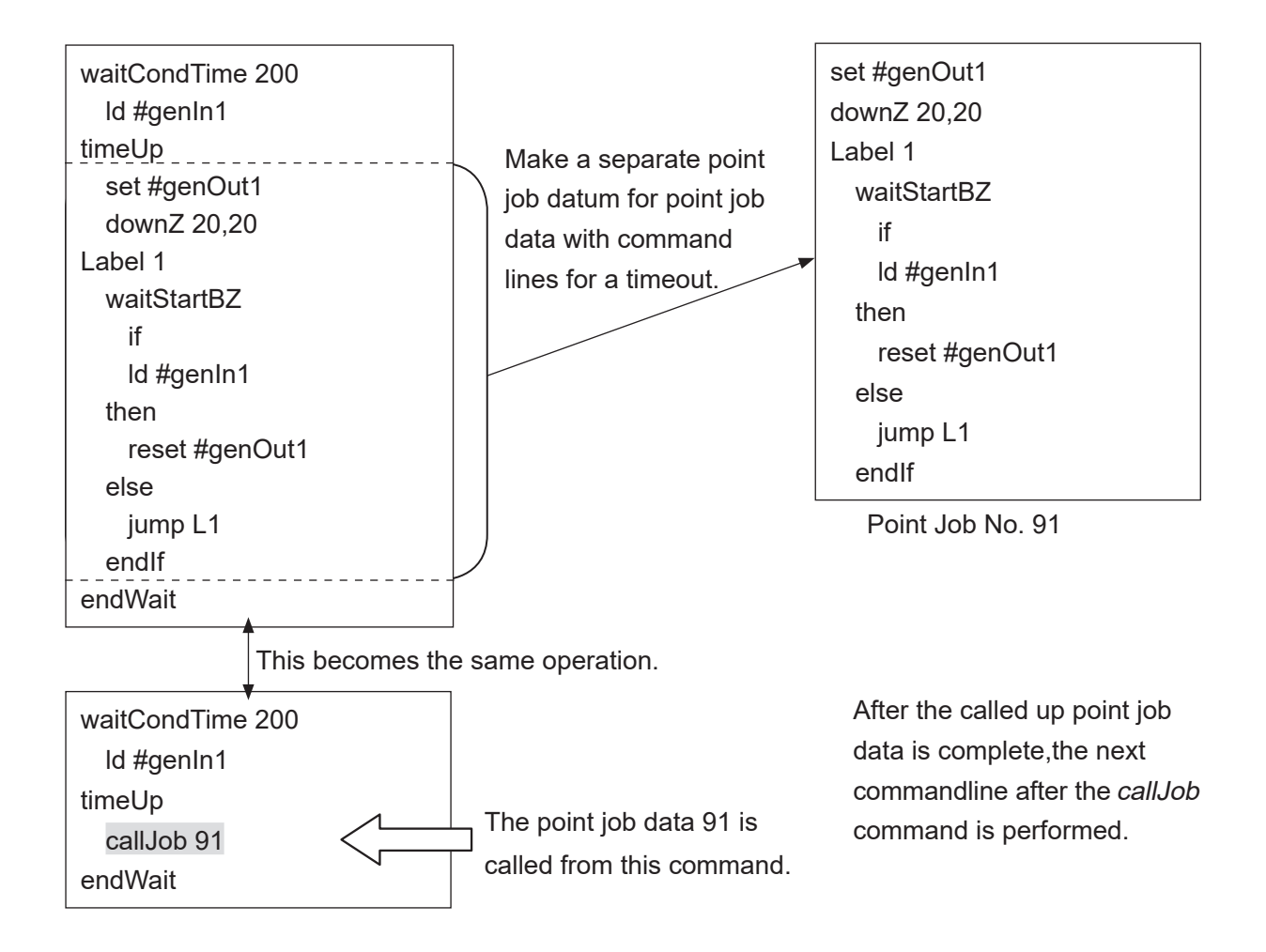

NOTE: When point job data called by the *callJob* command contains a *callJob* command, if the nest level exceeds Level 30 (No. 043), an error occurs. (The following example shows nest level 2.)

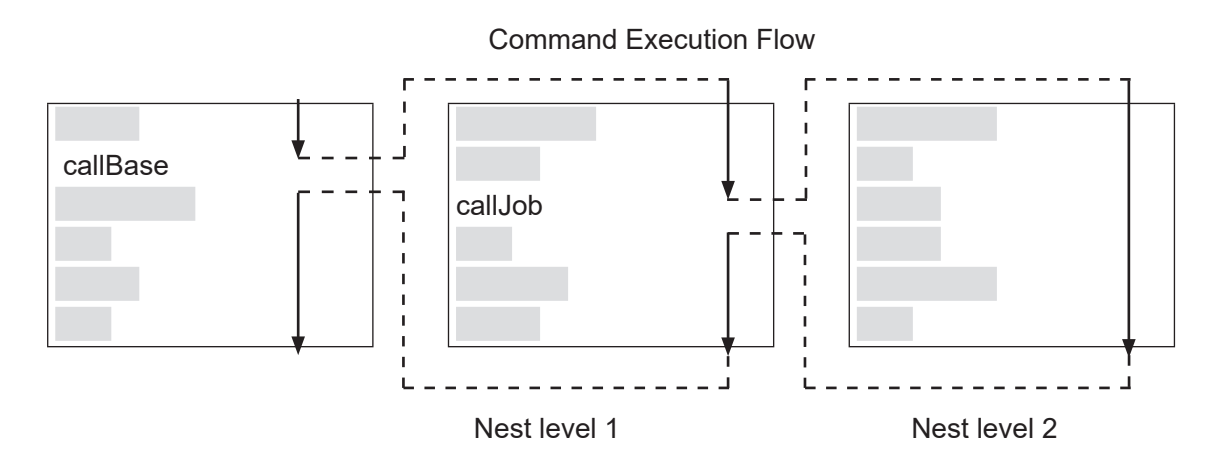

Point job data numbers can also be specified using expressions.

Example:

| declare numeric ejob | Local variable ejob declaration                          |  |  |
|----------------------|----------------------------------------------------------|--|--|
| waitCondTime 200     | Wait for 0.2 seconds until the following condition is me |  |  |
| ld #genIn1           | #genIn1=ON (Condition)                                   |  |  |
| timeUp               | If the condition is not met within 0.2 seconds,          |  |  |
| if                   | if                                                       |  |  |
| ld #genIn2           | #genIn2=ON                                               |  |  |
| then                 | then                                                     |  |  |
| let ejob = 9         | 9 is assigned to <i>ejob</i> .                           |  |  |
| else                 | If not.                                                  |  |  |
| let ejob = 10        | 10 is assigned to <i>eiob</i> .                          |  |  |
| endIf                |                                                          |  |  |
| callJob ejob         | Point job data No. 0/10 is called by subrouting          |  |  |
| endWait              |                                                          |  |  |

# 15.3 End the Point Job

#### returnJob

If there is a complex condition that requires handling and there is no process in place to handle it, the point job can be ended by the *returnJob* command.

| Command Category     | Command   | Parameter | Job            |
|----------------------|-----------|-----------|----------------|
| Execute Flow Control | returnJob | _         | End point job. |

Example: If you register a point job as such on the right, the point job data commands are like these on the left.

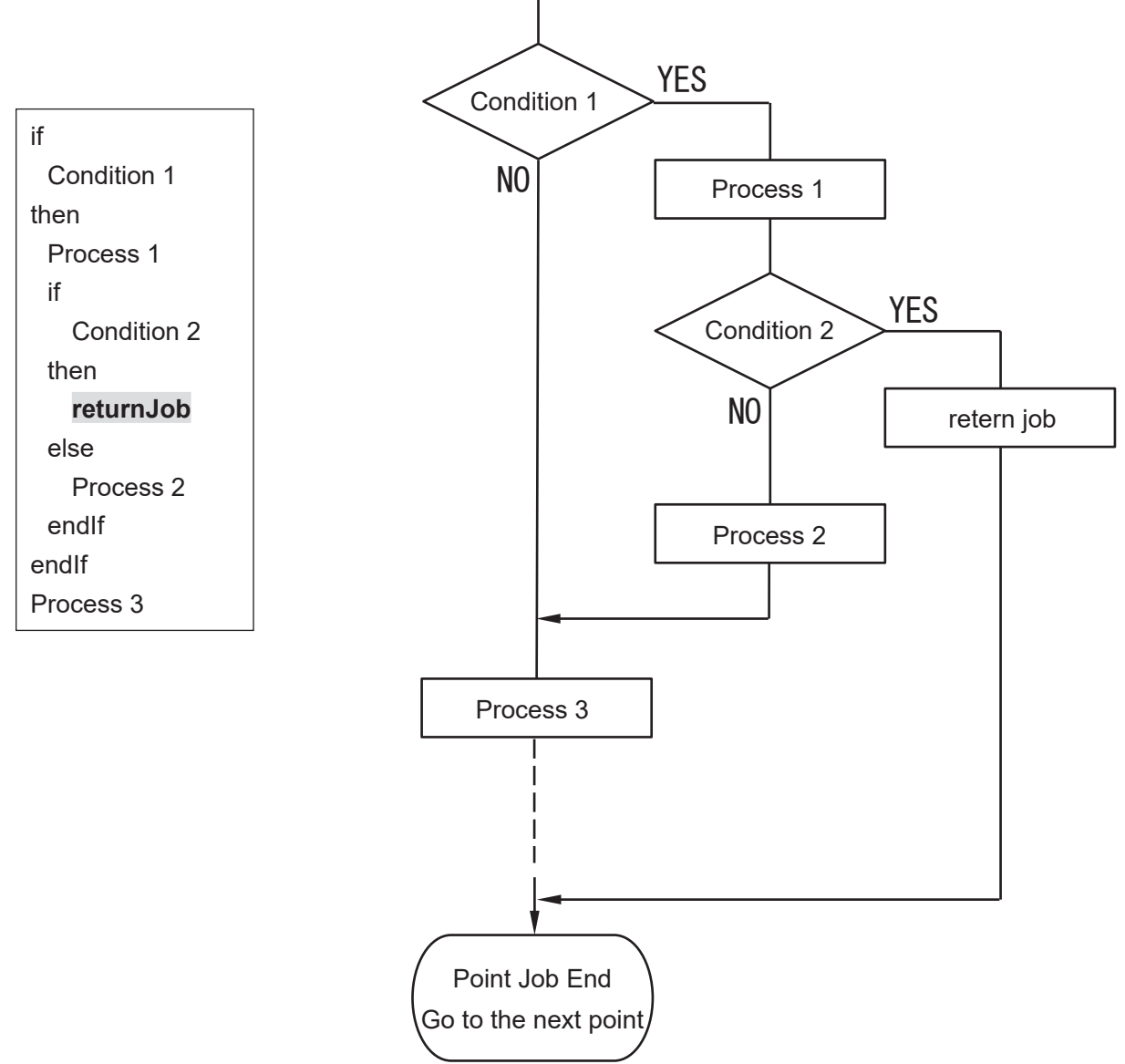

If the *returnJob* command is removed from the point job data, Process 3 is performed even if Condition 2 is ON (YES).

# 15.4 Subroutine Calling a Program

#### callProg

While performing a point job, another program can be called and executed (as a subroutine).

| Command Category     | Command  | Parameter | Job                                     |
|----------------------|----------|-----------|-----------------------------------------|
| Execute Flow Control | callProg | Program   | Call up the specified program number as |
|                      |          | Number    | a subroutine.                           |

NOTE: The *callProg* command is disabled at CP passing points and points where a CP passing point is set as the base point type.

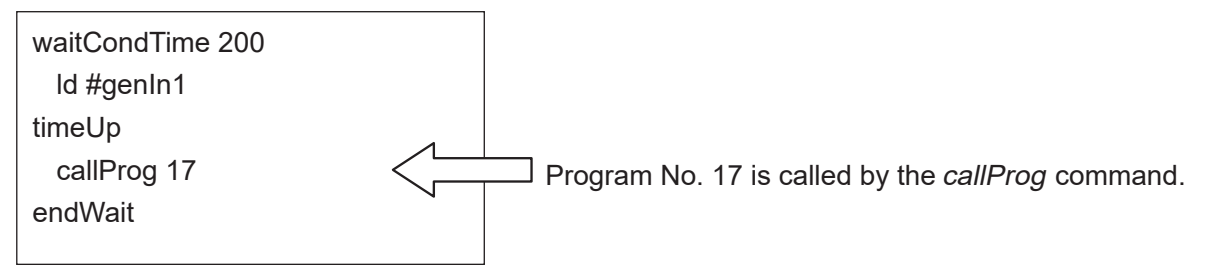

After the called program is complete, the next point job data command line (on the side that called the program) after the *callProg* command (*endWait* in this example) is performed.

Below, the program called up is referred to as "subprogram" and subprogram point 1 is referred to as "SP1".

NOTE: If [Cycle Mode] in the subprogram is set to [Continuous Playback], the subprogram is continuously run.

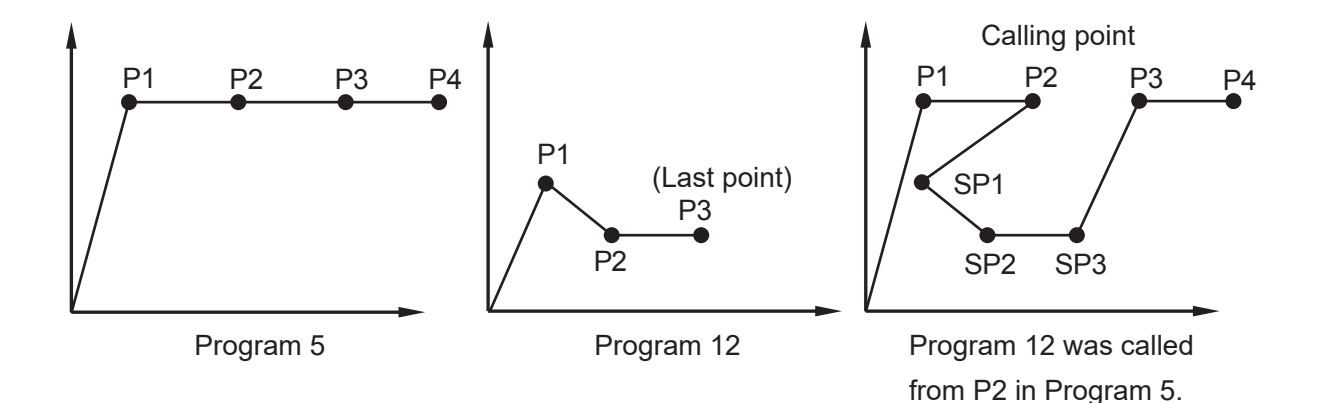

Program numbers can also be specified using expressions. Exapmle:

| declare numeric eprg | Declare the local variable eprg.                           |  |
|----------------------|------------------------------------------------------------|--|
| waitCondTime 200     | Wait for 0.2 seconds until the following condition is met: |  |
| ld #genIn1           | #genIn1=ON (Condition)                                     |  |
| timeUp               | If the condition is not met within 0.2 seconds,            |  |
| if                   | lf                                                         |  |
| ld #genIn2           | #genIn2=ON                                                 |  |
| then                 | then                                                       |  |
| let eprg = 9         | 9 is assigned to <i>eprg</i> .                             |  |
| else                 | If not,                                                    |  |
| let eprg = 10        | 10 is assigned to <i>eprg</i> .                            |  |
| endlf                |                                                            |  |
| callProg eprg        | Program No. 9/10 is called as a subroutine                 |  |
| endWait              |                                                            |  |

Position Data Settings (Program Data Item Names)
 You can set the handling method for the coordinates (position data) included in the point data

with the program data [Position Data]. There are 3 handling methods:

- Absolute: The position data values are treated as the robot's absolute coordinates.
- Relative: The position data values are treated as the distance from the program start coordinates.
- Moving Amount: The position data values are treated as the distance to the next point.

If you set a subprogram to [Relative] or [Moving Amount], the robot always runs at an equal distance to the calling point (where point job data including the *callProg* command is set.)

Example: The subprogram is set to [Relative] or [Moving Amount].

The current point (calling point) is handled as SP1 (Subprogram Point 1); (but the point coordinate for P1 of the subprogram is ignored). The work home is ignored.

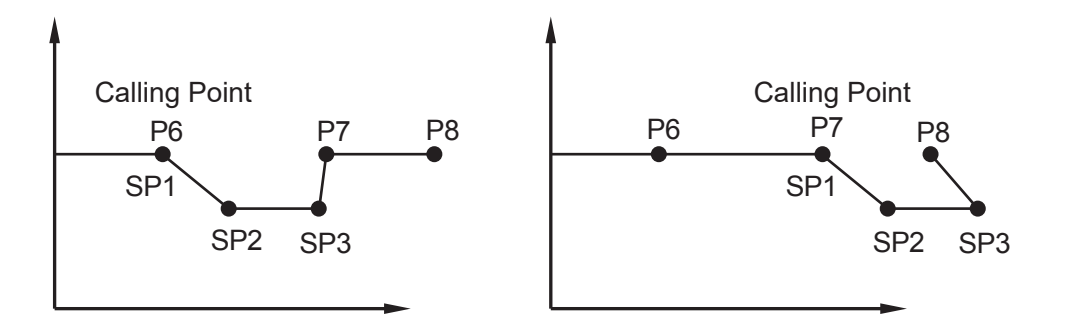

Exapmle: The subprogram is set to [Absolute].

The robot runs on the point data coordinates regardless of the position of the calling point. At the current point (calling point), the robot performs the subprogram work home starting point job (without moving), and then moves to P1 (SP1).

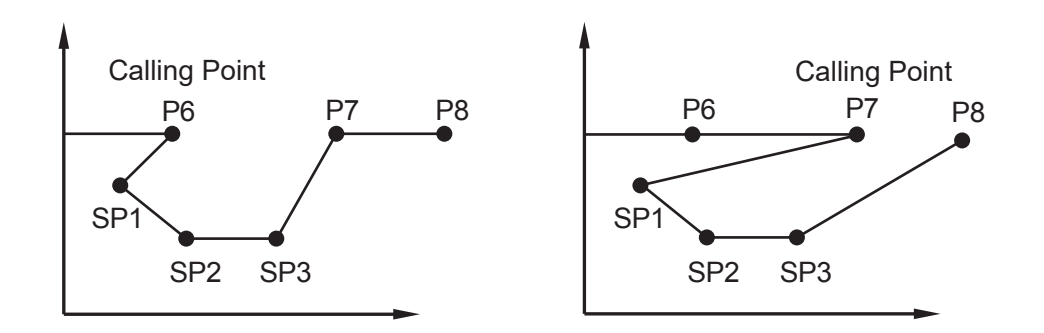

NOTE: When a program called by the *callProg* command contains a *callProg* command, an error occurs if the nest level exceeds Level 30.

Handling methods of coordinates (position data) included in point data can be selected from [Absolute], [Relative], or [Moving Amount]. The coordinate type is set to [Absolute] by default.

- Absolute: The position data values are treated as the robot's fixed coordinates.
- Relative: The position data values are treated as the distance from the program start coordinates. (If the start coordinates are (0, 0), the result is the same as Absolute coordinates.)
- Moving Amount: The position data values are treated as the distance to the next point.

Depending on the handling method of the position data, the position of the points may vary even if the values are the same. (See below)

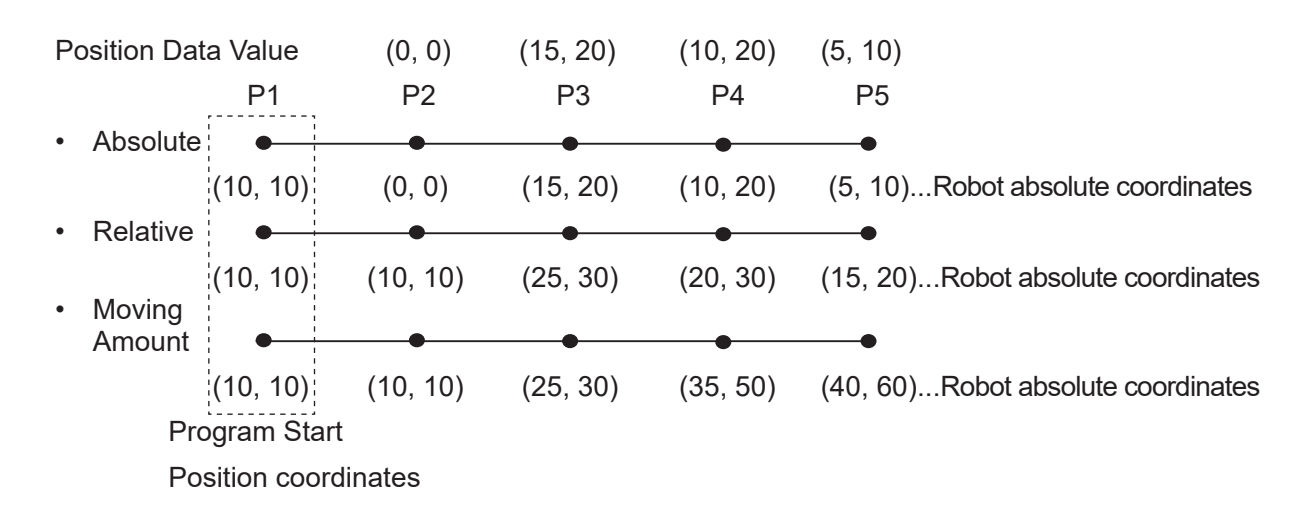

NOTE: If you run a program as a subprogram, the robot will ignore the work home. Also, it the specified program has [Relative] or [Moving Amount] coordinates, the robot will not return to the work home.

The robot returns to the work home only when the specified program has [Absolute] coordinates and is performed independently (not run by a *callProg* command).

[Relative] Program Teaching

When teaching a point in JOG mode, teaching is done in absolute coordinates, regardless of the position data settings.

When creating a program with relative coordinates, after registering the points, move (offset) all the points so the coordinates of the first point are (0, 0, 0).

[Moving Amount] Program Teaching You cannot convert registered coordinates to Moving Amount coordinates. Point teaching for all points in [Moving Amount] must be done in MDI Mode.

# 15.5 Subroutine Call for a Point String

#### callPoints

A point string (defined in Customizing Mode) with an identifier can be called up and executed.

| Command Category     | Command    | Parameter    | Job                                |
|----------------------|------------|--------------|------------------------------------|
| Execute Flow Control | callPoints | Point String | Call up the specified point string |
|                      |            | Identifier   | as a subroutine.                   |

NOTE: The *callPoints* command is disabled at CP passing points and at points where CP passing points are set as the base point type.

Example: When the point job data below is set to P1.

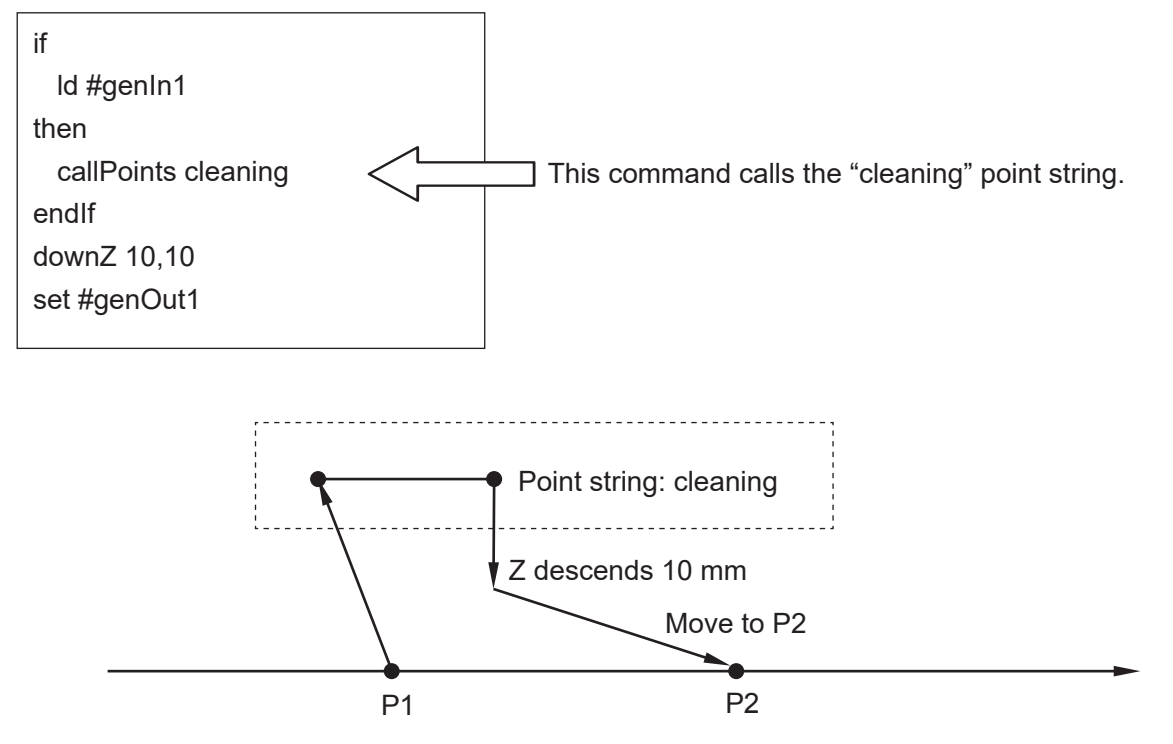

If #genIn1 is ON, the robot calls up the "cleaning" point string and executes the point job data and additional function data set to the "cleaning" point string. After executing the cleaning point string, the robot lowers the Z (J3) axis by 10mm and sends an ON output to #genOut1. The robot then moves to P2. If #genIn1 is OFF, the robot simply lowers the Z (J3) axis by 10 mm and ON output is sent to #genOut1.

# 15.6 Forced Program Termination

#### endProg

A program (run) can be terminated on the spot with the *endProg* command. The robot does not return to the work home position.

| Command Category     | Command | Parameter | Job                            |
|----------------------|---------|-----------|--------------------------------|
| Execute Flow Control | endProg | —         | End a program run on the spot. |

Example: If you register a point job as such on the right, the point job data commands are like those on the left.

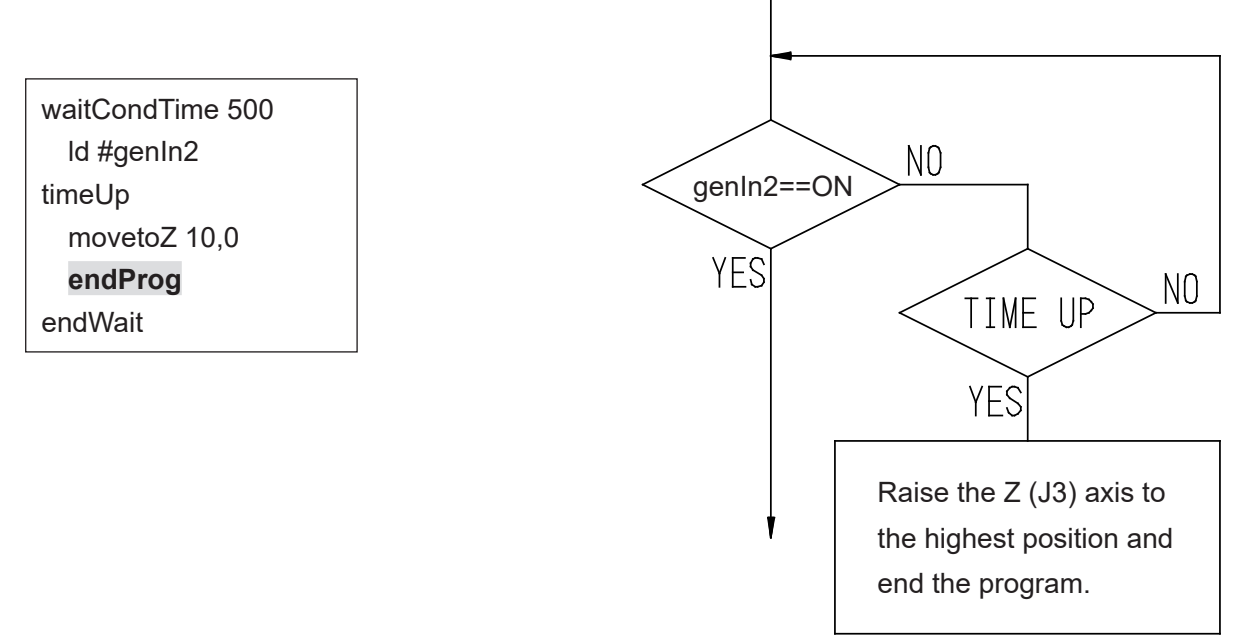

With the *endProg* command, the program is terminated on the spot and the robot does not return to the work home position. As this is not a temporary stop, you cannot restart and continue the run. Restarting means the program is started from the start.

NOTE: If you want to terminate the program after returning to the work home position, set and use the *goPoint* command with the destination number [0].

# 15.7 Assigning the Return Value of a Function

#### returnFunc

Assign the value of a specified expression as the return value and end the function.

| Command Category     | Command    | Parameter  | Job                                  |
|----------------------|------------|------------|--------------------------------------|
| Execute Flow Control | returnFunc | Expression | Assign the specified expression as a |
|                      |            |            | return value and end the function.   |

NOTE: The *returnFunc* command cannot be used in point job data.

| Point Job Data              | F                       | Function (Identifier: radians) |
|-----------------------------|-------------------------|--------------------------------|
| eoutLCD 7,4,str(radians(x)) | The function is called. | returnFunc 0.017453*x          |

\* str() converts numerical values into decimal character strings.

The return value of the function *radians* for an argument x is displayed on the teaching pendant LCD.

## 15.8 Jump to a Specified Point

goPoint, goRPoint, goCRPoint
 With these commands, after completing a point job at a given point, instead of going to the next point, you can jump to a specified point.

| Command Category     | Command   | Parameter             | Job                               |
|----------------------|-----------|-----------------------|-----------------------------------|
| Execute Flow Control | goPoint   | PTP Condition Number, | Jump to the specified point.      |
|                      |           | Point Number          |                                   |
|                      | goRPoint  | PTP Condition Number, | Jump to the specified relative    |
|                      |           | Relative Point Number | point.                            |
|                      | goCRPoint | PTP Condition Number, | Jump to the specified destination |
|                      |           | Select destination    | during a CP movement.             |

NOTE:

- The *goPoint, goRPoint* and *goCRPoint* commands are disabled at CP passing points and points where a CP Passing Point is set at the base point type.
- The point number and relative point number for the *goPoint* and *goRPoint* commands can be specified using variables or expressions.

You can set the destination selection for the *goCRPoint* command using variables or expressions, but the value must be either [0] or [1].

Example: If you register a point job as such on the right, the point job data commands are like those on the left.

waitCondTime 500 Id #genIn2 timeUp waitStartBZ goRPoint PTP3, 8 endWait

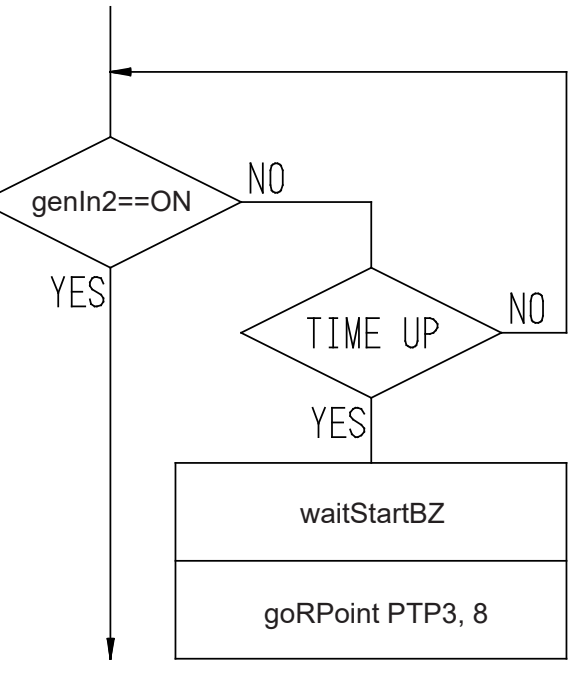

What this point job means:

If #genIn2 does not come ON within 0.5 seconds, the buzzer sounds and the robot will wait for a start signal. After receiving the start signal, the robot restarts operation from 8 points ahead (plus 8 points) of the current point number.

- [goPoint PTP3,25]:Jump to Point 25 (the robot moves according to PTP Condition 03).If you set 0 as the PTP Condition Number, the robot moves according to<br/>the PTP Condition set in program data.If you set 0 as the Point Number, the robot returns to the work home<br/>position. (The robot jumps to a specified point number.)
- [goRPoint PTP3,-4]:Jump to 4 points behind (minus 4 points) the current point (the robot<br/>moves according to PTP Condition 03).<br/>If you set 0 as the PTP Condition Number, the robot moves according to<br/>the PTP Condition set in program data.<br/>If you set 0 as the Relative Point Number, the robot restarts operation from<br/>the same point. (The robot jumps to a relatively specified point number.)

[goCRPoint PTP3,1]: This command is used to jump to a specified point while in the middle of making a CP movement.

CP Start Point to CP End Point is performed as one operation, and if the destination number is set to 0, the robot returns to the point where the current CP movement started (CP Start Point) (the robot moves according to PTP Condition 03). If 1 is set, the robot moves to the next point after the CP End Point (the robot moves according to PTP Condition 03). If you set 0 as the PTP Condition Number, the robot moves according to the PTP Conditions set in program data.

Example: if this command is executed between P1 and P5, the robot moves according to the destination number as follows:

Destination 0: The robot moves to P1 Destination 1: The robot moves to P6

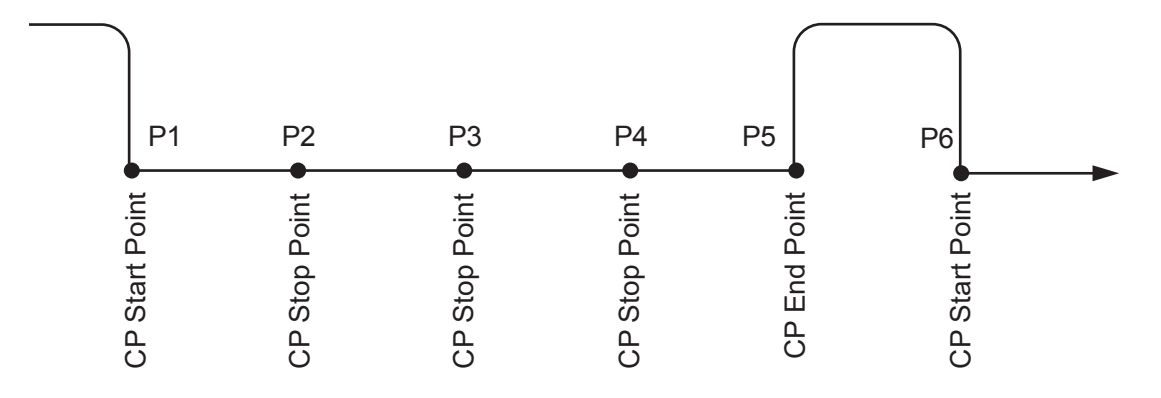
## 15.9 Jumping to a Specified Command

#### ■ jump, Label

| Command Category     | Command | Parameter    | Job                                     |  |
|----------------------|---------|--------------|-----------------------------------------|--|
| Execute Flow Control | jump    | Label Number | Jump to the specified label number.     |  |
|                      | Label   | Label Number | A destination mark for the jump command |  |

Example:

If #genIn2 is ON, the buzzer sounds and the robot is on standby for a start instruction. If #genIn2 is not ON, the robot goes to the next job as is.

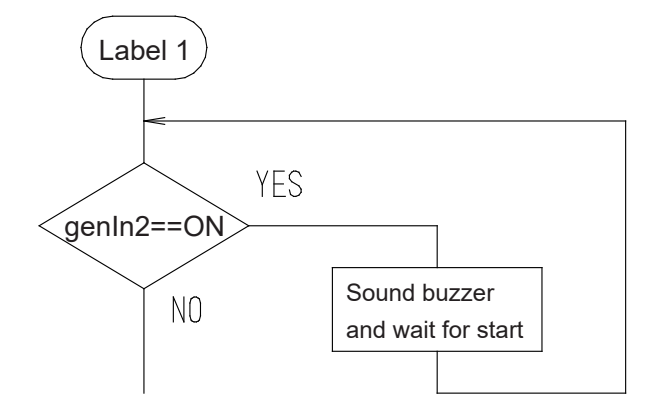

| Label 1<br>if<br>Id #genIn2<br>then<br>waitStartBZ<br>jump L1<br>endIf | <ul> <li>(Destination mark)</li> <li>If the following condition is true, go to <i>then</i>. If not true, go to the next command after <i>endIf</i>.</li> <li>genIn2=ON</li> <li>If the above condition is true, the following commands are executed: Sound the buzzer and stand by for a start instruction.</li> <li>Jump to [Label 1] (if a start instruction was received).</li> <li>End of <i>if Branch</i></li> </ul> |
|------------------------------------------------------------------------|----------------------------------------------------------------------------------------------------|
|------------------------------------------------------------------------|----------------------------------------------------------------------------------------------------|

#### NOTE:

- The *label* command cannot be set between *if endIf* or *waitCond endWait* command lines.
- The label number can be set from [Label 1] [Label 99].

# 16. FOR, DO-LOOP

| Command      | Command | Parameter      | dof                                           |  |  |
|--------------|---------|----------------|-----------------------------------------------|--|--|
| Category     |         |                |                                               |  |  |
|              |         | Variable Name, |                                               |  |  |
| for, do-loop | for     | Initial Value, | Repeats commands between for and next         |  |  |
|              |         | End Value,     | until the specified variable changes from the |  |  |
|              |         | Step Value     | initial value to the end value.               |  |  |
|              | next    | -              |                                               |  |  |
|              | exitFor | -              | Break from <i>for</i> .                       |  |  |
|              | do      | -              |                                               |  |  |
|              | Іоор    | -              | Repeat commands between do and loop.          |  |  |
|              | exitDo  | -              | Break from <i>do</i> .                        |  |  |

### ■ for, next, exitFor, do,loop, exitDo

#### ■ for – exitFor – next

The for command specifies the number of repetitions.

| for ival=1 to 8 step 1<br>(Contents to be repeated)<br>next                                         | The initial value of the variable <i>ival</i> is 1. Add 1 to the variable for every loop and repeat the commands between <i>for</i> and <i>next</i> until <i>ival</i> becomes 8.                                                                                                    |
|----------------------------------------------------------------------------------------------------|----------------------------------------------------------------------------------------------------|
| for ival=1 to 8 step 1<br>(Contents to be repeated)<br>if<br>Id #genIn1<br>then<br>exitFor<br>endIf | The <i>exitFor</i> command breaks out of the <i>for</i> – <i>next</i> loop and goes to read the command after <i>next</i> .<br>Condition: If #genIn1=ON, break out of the <i>for</i> – <i>next</i> loop even if <i>ival</i> is not 8 and go to read the command after <i>next</i> .<br>If the conditions come ON during the loop, the loop content is |
| next                                                                                                | <ul> <li>After the loop content has executed for 1 cycle, the robot goes to the next command.</li> <li>(only if the set condition is registered in between the loop commands <i>for</i> and <i>next</i>)</li> </ul>                                                                                                    |

The for command parameters (initial value, end value and step value) can be specified using variables or expressions.

| declare numeric loop      | Declare the local variable <i>loop</i> .                                  |
|---------------------------|---------------------------------------------------------------------------|
| if                        | lf                                                                        |
| ld #genIn1                | #genIn1=ON                                                                |
| then                      | then                                                                      |
| let loop = 5              | Assign 5 to <i>loop</i> .                                                 |
| else                      | If not                                                                    |
| let loop = 10             | Assign 10 to <i>loop</i> .                                                |
| endIf                     |                                                                           |
| for ival=1 to loop step 1 | The initial value of the variable <i>ival</i> is 1. Add 1 to the variable |
| (loop content)            | for every loop and repeat the commands between for and next               |
| next                      | until <i>ival</i> is the same value (5 or 10) as <i>loop</i> .            |

NOTE: If you want to finish the for - next loop while the robot is still performing the loop, you can execute the exitFor command to finish the loop even if the ival value is not the same as the loop variable (5 or 10). Use and specify the conditions for the exitFor command in the for - next "loop content" using an if expression, etc.

#### do – exitDo – loop

The *do* – *loop* command lines are repeated until *exitDo* breaks the loop.

| do                                | Without a condition to exit from the <i>do – loop</i> commands, the |
|-----------------------------------|---------------------------------------------------------------------|
| (Contents to be repeated)<br>loop | robot goes into an infinite loop.                                   |

| 1 |                           | 1 |           |
|---|---------------------------|---|-----------|
|   | do                        | 1 | NOTE: T   |
|   | (Contents to be repeated) | a | and after |
|   | if                        |   |           |
|   | ld #genIn1                |   | Conditio  |
|   | then                      |   | lf #genl  |
|   | exitDo                    |   | nevt co   |
|   | endlf                     |   | HEAL CO   |
|   | (Contents to be repeated) | 1 |           |
|   | loop                      |   |           |

he "contents to be repeated" can be put both before the condition.

on:

In1=ON, break out of the *do* – *loop* and go to read the mmand of the loop.

#### NOTE:

- If the nest level of the repetitive commands exceeds Level 10, an error occurs.
- If the repetitive commands are set as a point job to a CP passing point, or to a point where a CP passing point is set as the base point type, the robot may stop depending on the number of loops.

## 17.1 Raising/Lowering Only the Z (J3) Axis

#### upZ, downZ, movetoZ

Only the Z (J3) axis can be raised or lowered using point job data. These commands belong to the *Move* command category.

| Command Category Command |         | Parameter                                    | Job                                         |
|--------------------------|---------|----------------------------------------------|---------------------------------------------|
|                          | upZ     | Speed, Distance                              | Raise only the Z (J3) axis by the specified |
| Move                     |         |                                              | distance.                                   |
|                          | downZ   | Speed, Distance                              | Lower only the Z (J3) axis by the specified |
|                          |         |                                              | distance.                                   |
|                          | movetoZ | Speed, Raise or lower the Z-axis to the spec |                                             |
|                          |         | Z movement pos.                              | Z- coordinates (absolute coordinates).      |

NOTE:

- The *Move* commands are disabled at CP Passing Points and points where CP Passing Point is set as the base point type.
- These commands are invalid even if set to [Job while Moving] or [Job while CP Moving] regardless of the point type.

#### Example:

Picking up an object with the hand tool; the robot makes a PTP movement at high speed and instead of moving to the object pick up point, it stops short, pauses for the sensor to check whether or not the object is present, and then slowly lowers the axis to pick up the object.

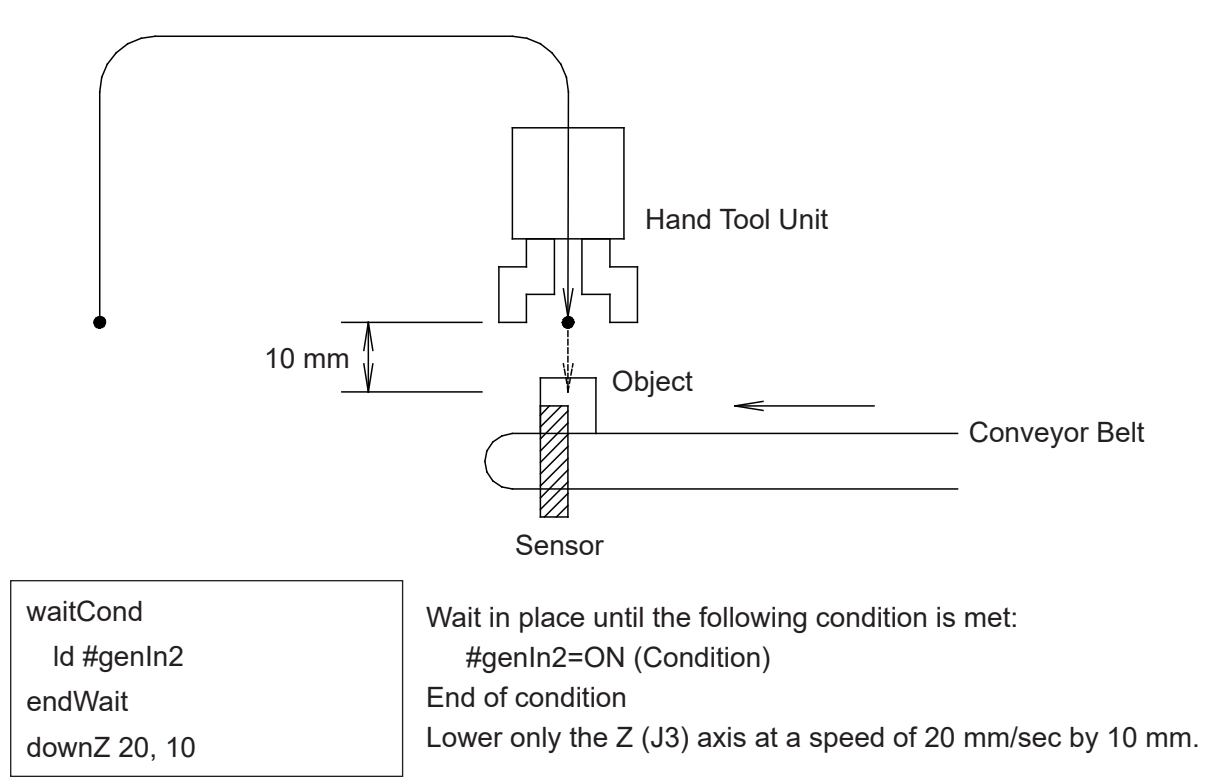

The distance and speed can also be designated by variables and expressions.

| waitCond<br>Id #genIn2<br>endWait<br>downZ 20, #P_Z(1) -#point_Z | <ul> <li>Wait in place until the following condition is met:<br/>#genIn2=ON (Condition)</li> <li>End of condition</li> <li>Lower or raise only the Z (J3) axis at 20mm/sec by the distance calculated by deducting the current point Z-coordinates from the P1 Z-coordinates.</li> </ul> |
|------------------------------------------------------------------|----------------------------------------------------------------------------------------------------|
| ld #genIn2<br>endWait<br>downZ 20, #P_Z(1) -#point_Z             | #genIn2=ON (Condition)<br>End of condition<br>Lower or raise only the Z (J3) axis at 20mm/sec by the dist<br>calculated by deducting the current point Z-coordinates fro<br>the P1 Z-coordinates.                                                                                        |

#P\_Z(1): Variable which has the Z-coordinate value of P1 in the current program #point\_Z: Variable which has the Z-coordinate value of the current point

NOTE: If you assign a value (using the *let* command) to the variable #jobStartHight with a job before moving, the robot starts the job after moving from a position higher than the Z coordinate in the registered point by the amount of the assigned value. In other words, the start timing of the job after moving can be brought forward earlier.

Example:

P1 Type: CP Start Point Job before Moving: Point Job Data 3 Job after moving: Point Job Data 12

Point Job Data 3

let #jobStartHight = 2.5

NOTE: Set point job data 12 at your discretion.

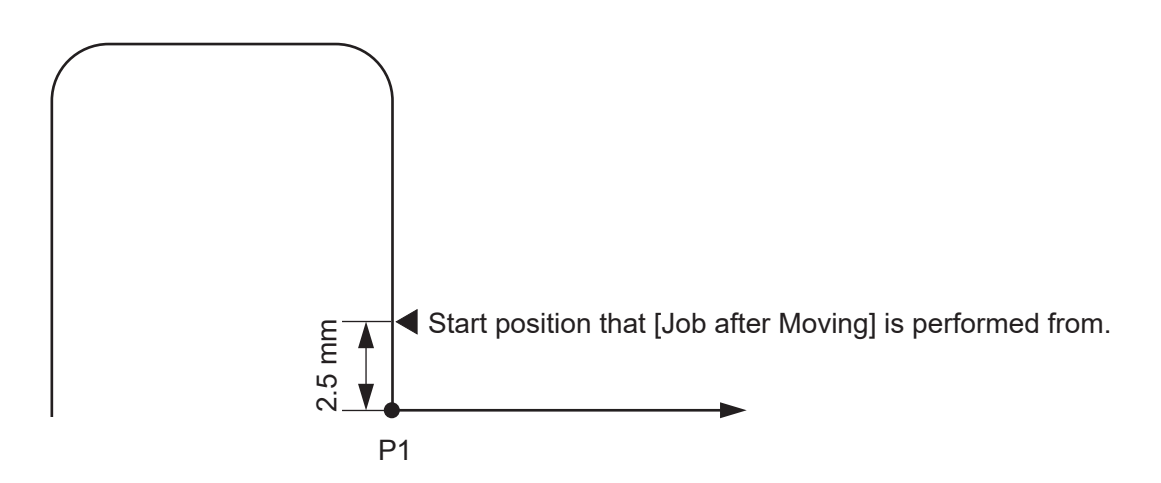

## 17.2 Linear CP Movement in a Point Job

#### ■ lineMove, lineMoveStopIf

The robot can make linear CP movements using point job data commands.

The CP speed and the moving amount for each coordinate axis can be set. Also, you can set conditions to terminate the movement halfway through.

| Command<br>Category | Command  | Parameter                                                                               | Job                                                    |
|---------------------|----------|-----------------------------------------------------------------------------------------|--------------------------------------------------------|
| Move                | lineMove | Movement Speed (CP Speed)<br>X Distance<br>Y Distance<br>Z Distance<br>R Rotation Angle | The robot makes a CP movement by the distance entered. |

NOTE: The *Move* commands are invalid with CP Passing Points and point types which are based on CP Passing Points.

Enter each distance by the distance you want to move from the current point and not by coordinates. For directions you do not want to move, enter "0".

Also, distance cannot only be entered by numerical values but also by variables and expressions.

When this command is entered, the commands from *lineMoveSpeed* to *endLineMove* are displayed as shown to the right.

lineMoveSpeed 20 lineMoveX 25 lineMoveY -20 lineMoveZ 5 lineMoveR 0 endLineMove

NOTE: If you press ESC in the middle of making settings, the settings finish at the item prior to the item which you pressed ESC at and you are not able to add items hereafter (you need to set the items from the start again).

Commands for each axis are displayed separately; however, all of the axes move at the same time.

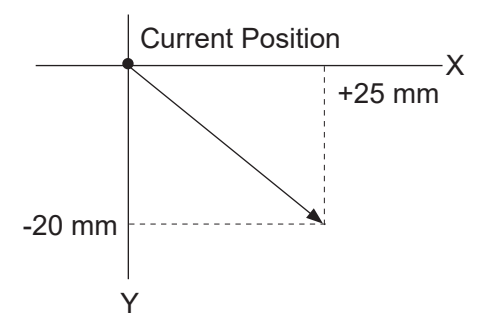

How to stop in the middle of a CP movement according to conditions with *lineMove*.

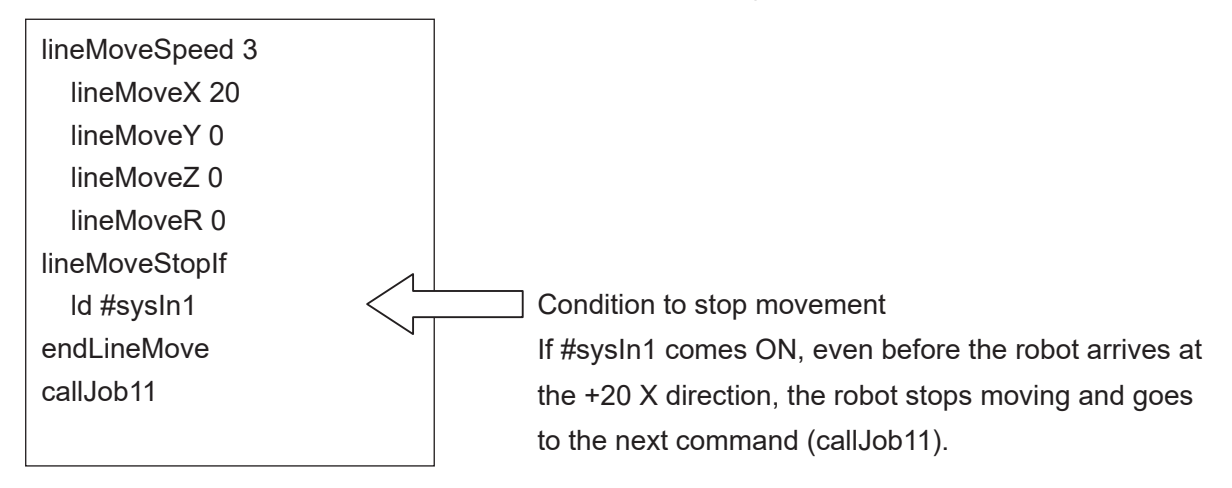

In this case, you can check whether or not the robot moved and completed the specified distance by referring to the system flag (#sysFlag34).

- 0: The robot moved the specified distance.
- 1: The robot stopped in the middle of movement due to the conditions.
- If the robot exceeds the move area limit with *lineMove* With this command, if the movement results in the robot exceeding the move area limit, the robot stops moving at the point where it reached the limit and proceeds to the next command.

| You can refer to the system flag (#sysFlag33)<br>to check whether or not the robot moved the |  | lineMoveSpeed 3<br>lineMoveX 20 |
|----------------------------------------------------------------------------------------------|--|---------------------------------|
| specified distance.                                                                          |  |                                 |
| Normal movement: U                                                                           |  | linelviovez u                   |
| Short of specified distance: 1                                                               |  | lineMoveR 0                     |
|                                                                                              |  | endLineMove                     |
|                                                                                              |  | if                              |
|                                                                                              |  | ld #sysFlag (33)                |
| If the robot reaches the move area limit before                                              |  | then                            |
| finishing the energified measurement the human                                               |  | > waitStartBZ                   |
| finishing the specified movement, the buzzer                                                 |  | endlf                           |
| sounds and the robot waits (for a start instruction).                                        |  |                                 |

## 17.3 Mechanical Initialization by Point Job

#### initMec

Mechanical initialization (such as that which is done when the power to the robot is turned ON) can also be done in a point job. By mechanical initializing, it is possible to return to the absolute coordinates (x:0, y:0, z:0, r:0) even if a position error caused by an external force has occurred.

| Command Category | Command | Parameter | Job                            |
|------------------|---------|-----------|--------------------------------|
| Move             | initMec | Axis      | Initialize the specified Axis. |

NOTE:

- *Move* commands are invalid at CP passing points or where a CP passing point is set as the base point type.
- Movements and [Job while CP Moving] are invalid with initMec.

| Specified<br>Axis | Contents                               |                                                               |  |  |
|-------------------|----------------------------------------|---------------------------------------------------------------|--|--|
|                   | JR3000 Series,<br>JC-3 Standard Models | JC-3 Absolute Encoder Models                                  |  |  |
| all               | Initialize all axes.                   | Initialize the auxiliary (MT1, MT2) axes.                     |  |  |
| х                 | Initialize the X-axis.                 | Immediately ends the command without initializing the X-axis. |  |  |
| у                 | Initialize the Y-axis.                 | Immediately ends the command without initializing the Y-axis. |  |  |
| z                 | Initialize the Z-axis.                 | Immediately ends the command without initializing the Z-axis. |  |  |
| r                 | Initialize the R-axis.                 | Immediately ends the command without initializing the R-axis. |  |  |
| MT1               | Initialize the MT1-axis.               |                                                               |  |  |
| MT2               | Initialize the MT2-axis.               |                                                               |  |  |

| JS3 Series |                                                                             |  |  |  |
|------------|-----------------------------------------------------------------------------|--|--|--|
| Specified  | Contonte                                                                    |  |  |  |
| Axis       | Contents                                                                    |  |  |  |
| all        | Initialize the auxiliary (MT1, MT2) axes.                                   |  |  |  |
| J1         | Immediately end the command without returning the J1-axis to the work home. |  |  |  |
| J2         | Immediately end the command without returning the J2-axis to the work home. |  |  |  |
| J3         | Immediately end the command without returning the J3-axis to the work home. |  |  |  |
| J4         | Immediately end the command without returning the J4-axis to the work home. |  |  |  |
| MT1        | Initialize the MT1-axis.                                                    |  |  |  |
| MT2        | Initialize the MT2-axis.                                                    |  |  |  |

NOTE:

- Mechanical initialization is performed at low speed.
- Do not set *initMec* to a circle start point.
- Auxiliary axes are initialized according to the axis configuration settings. If mechanical initialization is set to [Disable] in the axis configuration settings, the command immediately ends (handled as successfully completed) without executing the initialization.

## **17.4 Position Error Detection**

#### checkPos

This command is only valid for the JR3000/JC-3 Series. The JS3 Series does not have this command.

Position errors can be detected using point jobs.

When the *checkPos* command is executed, the robot goes to the absolute coordinates (x:0, y:0, z:0, r:0), regardless of the current position coordinates. After a position error has been detected, the robot goes to the next point.

| Command Category Command |          | Parameter | Job                      |
|--------------------------|----------|-----------|--------------------------|
| Move                     | checkPos | _         | Detect a position error. |

NOTE: The *Move* commands are disabled at CP passing points or where a CP passing point is set as the base point type.

Refer to the system flag (#sysFlag35) for the result of the position error check.

Normal: 0

Position Error: 1

#### Example:

| checkPos         | A position error check is performed and if a position error    |
|------------------|----------------------------------------------------------------|
| if               | A position endi check is perionned and il a position endi      |
| ld #sysFlag (35) | is detected, the buzzer sounds and the robot waits for a start |
| then             | instruction.                                                   |
| waitStartBZ      |                                                                |
| endlf            |                                                                |

If a position error is detected, the #sysOut8 (Position Error) signal also comes on.

NOTE: With JC-3 absolute encoder models, the checkPos command immediately ends without checking for positioning errors.

## 17.5 Moving Only the Specified Axis

monoMove, endMonoMove, monoMoveStopif Commands

Makes movement for 1 specified axis. You can specify the axis from among the X, Y, Z, R and the auxiliary MT1 and MT2 axes. The distance is specified using the mMoveDistance command.

The speed and acceleration are specified using the *mMoveSpeed*, *mMoveAccelRate*, and *mMoveAccelTime* commands. These can also be omitted. For further details regarding the *mMoveSpeed*, *mMoveAccelRate*, and *mMoveAccelTime* commands, refer to the details on the previous page.

| Command Category | Command        | Parameter      | Job                                    |
|------------------|----------------|----------------|----------------------------------------|
|                  | monoMove       | Specified axis | Makes movement for 1 specified axis.   |
|                  | endMonoMove    | _              | This indicates the end of the movement |
|                  |                |                | for the monoMove command.              |
| Maya             | monoMoveStopif | _              | This ends the movement made by         |
| wove             |                |                | the monoMove command when the          |
|                  |                |                | conditions are met. You only need      |
|                  |                |                | to input this command when using       |
|                  |                |                | conditions to stop the movement.       |

Example:

| monoMove Z         | Z axis singular movement                          |  |  |
|--------------------|---------------------------------------------------|--|--|
| mMoveDistance 50   | Distance 50 (mm)                                  |  |  |
| mMoveSpeed 30      | Speed 30 (mm/s)                                   |  |  |
| mMoveAccelTime 500 | Acceleration Time 500 (msec)                      |  |  |
|                    | (acceleration rate = 30 mm/s / 0.5 s = 120 mm/s2) |  |  |
| monoMoveStopIf     | Stop Conditions                                   |  |  |
| ld #genIn1         | Stop if #genIn1 comes ON.                         |  |  |
| endMonoMove        |                                                   |  |  |

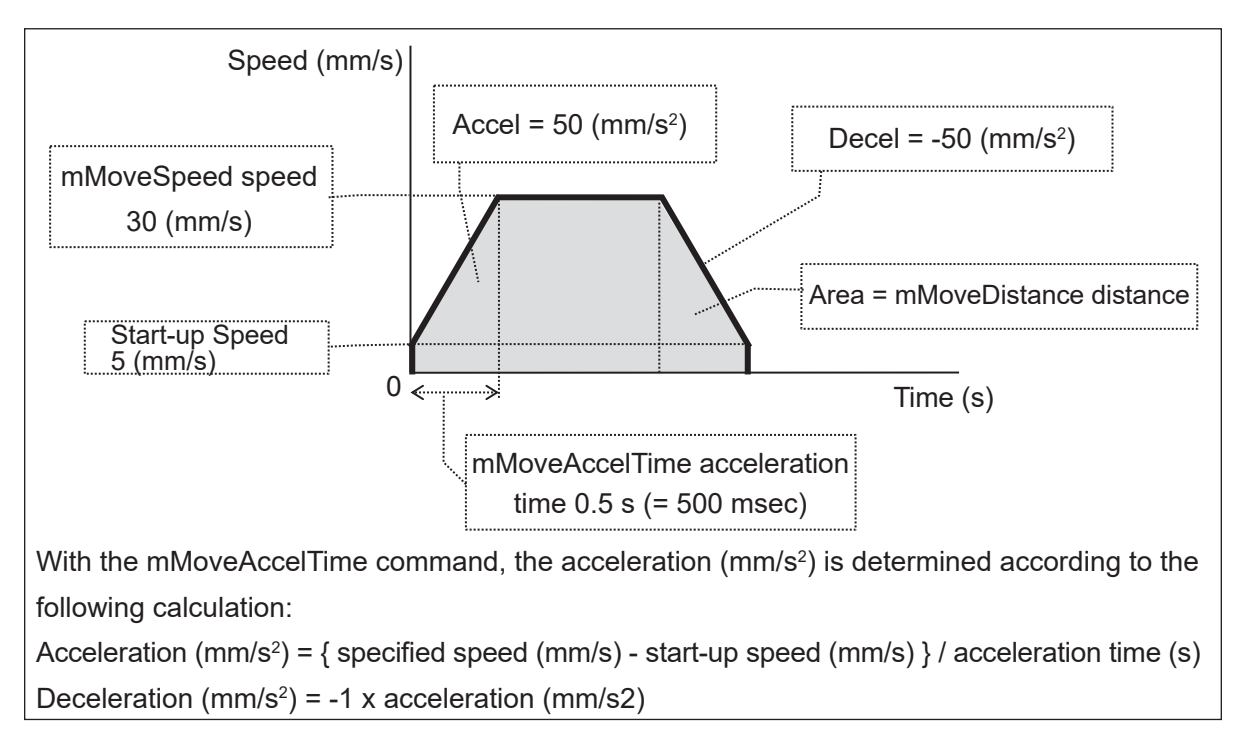

The change that occurs with the speed in this example is shown in the diagram below.

There may be discrepancies with the actual speed, acceleration rate, acceleration time, deceleration rate, and deceleration time, as the robot prioritizes and makes adjustments to stop at the specified distance. There is tendency for larger discrepancies with a larger resolution. For the X, Y, Z, and R axes, the [Start-up Speed] is a value specific to each model. For the MT1 and MT2 axes, it is determined by the values set in [Auxiliary Axis Configuration]  $\rightarrow$  [Start-up Speed].

The following system flags can be used to obtain movement result information for movements using the *monoMove* commands:

| No. | Identifier      | Content                                                                 |                                                        |  |  |
|-----|-----------------|-------------------------------------------------------------------------|--------------------------------------------------------|--|--|
| 33  | #FIMoveOutRange | True (1) The movement settings were outside of the operating            |                                                        |  |  |
|     |                 | range. The robot moved until it reached a position at the               |                                                        |  |  |
|     |                 | edge of the operating range.                                            |                                                        |  |  |
|     |                 | False (0)         The robot completed its movement within the operating |                                                        |  |  |
|     |                 |                                                                         | range or the move area limit.                          |  |  |
| 34  | #FIMoveStop     | True (1)                                                                | The monoMoveStopIf conditions were met and the         |  |  |
|     |                 |                                                                         | movement was stopped.                                  |  |  |
|     |                 | False (0)                                                               | (0) The <i>monoMoveStopIf</i> conditions were not met. |  |  |

#### mMoveDistance Command

This specifies the distance for movement using the *monoMove* command. The distance must be specified for this command, unlike the speed and acceleration commands. If the *mMoveDistance* command is omitted, an expression error occurs and the movement is not made.

The unit parameter varies depending on the axis specified. The unit for the X, Y, and Z axes is "mm", and "deg" for the R axis. The unit for the auxiliary MT1 and MT2 axes is determined by the settings made in [Auxiliary Axis Configuration]  $\rightarrow$  [Unit Name]. The entry range of the parameter is +9999.999 – -9999.999. The minimum parameter that can be entered is 0.001. When entering this command as an expression, it is possible to enter a value outside of the entry range or a value smaller than the minimum parameter. The robot makes a movement in the positive direction for positive values and it makes a movement in the negative direction for negative values. If a value is entered that exceeds the operating range or the move area limit, the robot moves to a position at the edge of the operating range. If the distance is specified as "0" or the value is smaller than the possible resolution for that axis, the movement is not performed.

| Command Category | Command       | Parameter | Job                                      |
|------------------|---------------|-----------|------------------------------------------|
| Movo             | mMoveDistance | Distance  | This specifies the distance for movement |
| wove             |               |           | using the <i>monoMove</i> command.       |

#### mMoveSpeed Command

Specifies the speed for movement using the *monoMove* command.

The *mMoveSpeed* command can be omitted. If this is omitted, the default speed is applied to the movement. For the X, Y, Z, and R axes, the default speed is the maximum speed specific to each model. For the MT1 and MT2 axes, the speed is determined by the value set in [Auxiliary Axis Configuration]  $\rightarrow$  [Limit Speed]. The unit parameter varies depending on the axis specified. The unit for the X, Y, and Z axes is "mm/s", and "deg/s" for the R axis. The unit for the auxiliary MT1 and MT2 axes is determined by the settings made in [Auxiliary Axis Configuration]  $\rightarrow$  [Unit Name]. The entry range of the parameter is 0 – 9999.99. The minimum parameter that can be entered is 0.1. When entering this command as an expression, it is possible to enter a value outside of the entry range or a value smaller than the minimum parameter. If a speed is specified that exceeds the default speed, the robot makes a movement using the default speed. The movement is not performed if the speed is specified as "0" or the pulse speed (PPS) is calculated as "0". The robot also does not perform the movement if a negative value is specified. If you want to move the robot in a negative direction, specify a distance in the negative direction using the *mMoveDistance* command.

| Command Category | Command      | Parameter | Job                                    |
|------------------|--------------|-----------|----------------------------------------|
| Maya             | mMoyoSpood   | Speed     | Specifies the speed for movement using |
| INIOVE           | minioveopeed |           | the <i>monoMove</i> command.           |

■ mMoveAccelRate, mMoveAccelTime Commands

These specify the acceleration for movement using the *monoMove* command. Specify the acceleration using one of the following methods: use the *mMoveAccelRate* command to specify a rate of acceleration or use the *mMoveAccelTime* command to specify an acceleration time.

If both commands are input, the *mMoveAccelRate* command is prioritized. If both commands are omitted, the movement is applied with the default acceleration. For the X, Y, Z, and R axes, the default acceleration is the maximum acceleration specific to each model. For the MT1 and MT2 axes, the speed is determined by the value set in [Auxiliary Axis Configuration]  $\rightarrow$  [Maximum Acceleration].

| Command Category | Command        | Parameter    | Job                                |  |
|------------------|----------------|--------------|------------------------------------|--|
|                  | mMoveAccelRate | Acceleration | These specify the acceleration for |  |
| Mayo             |                | Rate [%]     | movement using the mone Move       |  |
|                  |                | Acceleration | acommond                           |  |
|                  | mMoveAccelTime |              | command.                           |  |

With deceleration, speed is decreased at the same rate as it is increased for acceleration. You cannot specify an individual rate of deceleration.

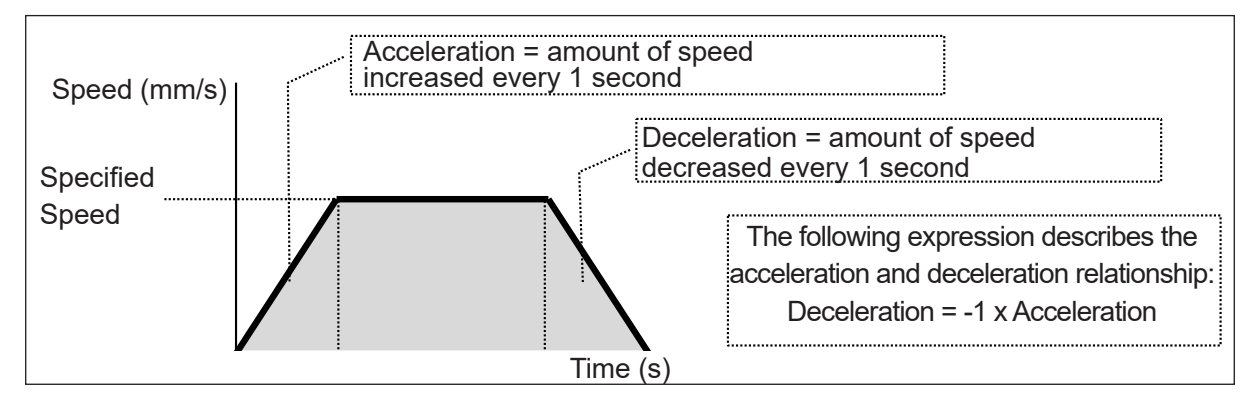

For the *mMoveAccelRate* command (acceleration rate [%]), specify the rate of acceleration as a percentage (%) unit of the default acceleration. The entry range of the parameter is 1 - 100 (%). The minimum parameter that can be entered is 0.1 (%). When entering this command as an expression, it is possible to enter values outside of the operating range or a value smaller than the minimum parameter. If an acceleration rate is specified that exceeds 100 % (the default acceleration), the robot makes a movement using the default 100 % rate of acceleration. If the acceleration is specified as "0" or it is a negative value, the movement is not performed.

For the *mMoveAccelTime* command (acceleration time [msec]), specify the rate of acceleration as the unit of time (msec) it takes to reach the speed specified with the *mMoveSpeed* command. The entry range of the parameter is 0 - 999,999,999 (msec). The minimum parameter that can be entered is 1 (msec). When entering this command as an expression, it is possible to enter a value outside of the entry range or a value smaller than the minimum parameter. If the acceleration time is specified as a negative value, it is processed as 0.

With the mMoveAccelTime command, the acceleration (amount of speed increased every 1 second) is determined from the speed and the specified acceleration time, as shown in the diagram below.

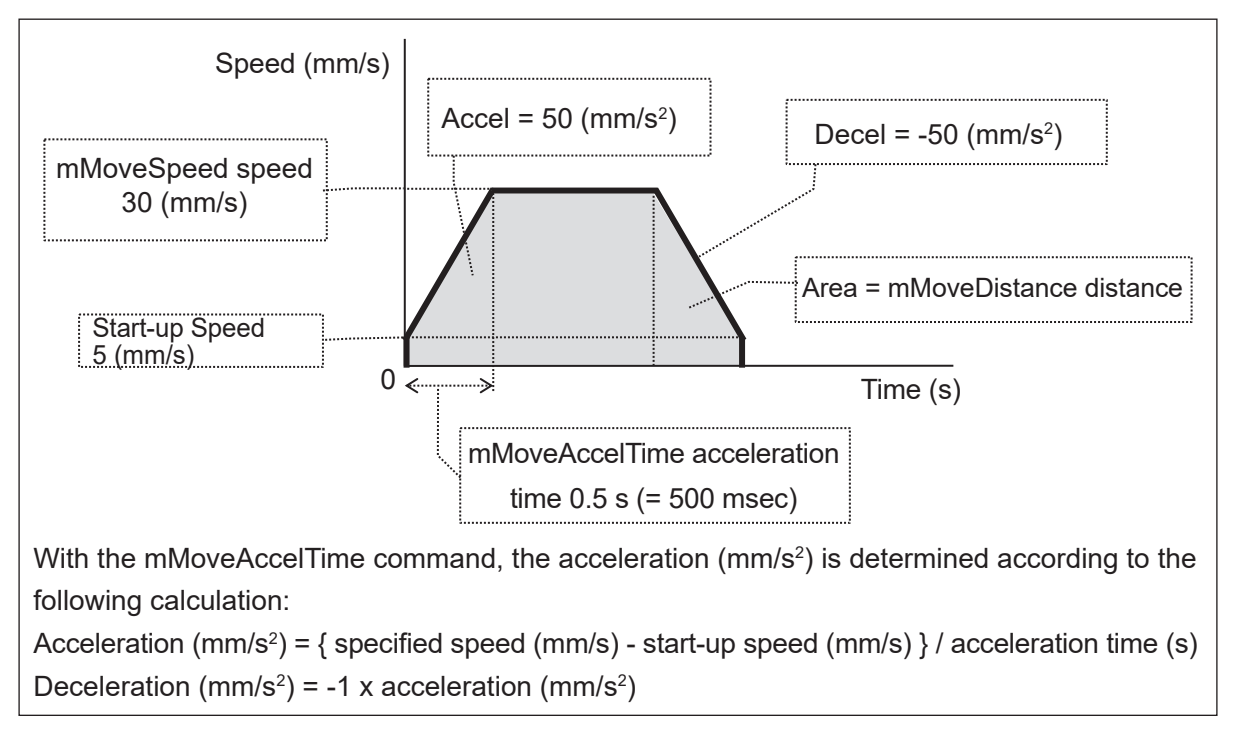

Example: Z axis, mMoveSpeed = 30 (mm/s), mMoveAccelTime = 500 (msec)

An acceleration time of 0 (msec) is unique in that there is no area of acceleration for the movement, as shown in the diagram below.

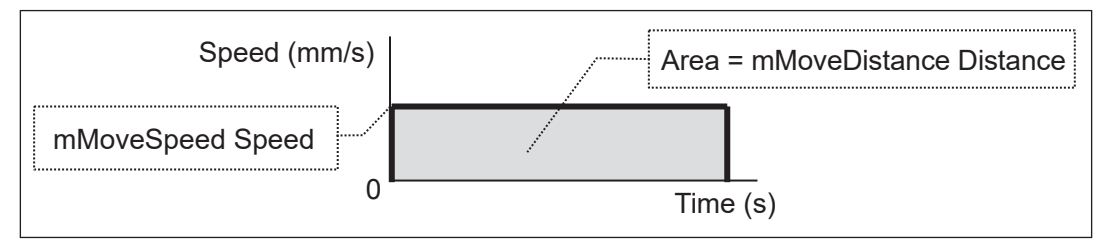

NOTE: Precautions and Limitations for Exceeding the Default Acceleration (100 % Acceleration) The maximum acceleration for the X, Y, Z, and R axes is limited to 500 % of the default acceleration. With the JR3000/JC-3 Series, if the specified acceleration exceeds the default acceleration (100 %) or the acceleration time is set to 0 (msec), the speed is limited to the same as that which is used during mechanical initialization. With the auxiliary MT1 and MT2 axes, the acceleration is limited to 500 % of the default acceleration. If the acceleration time is set as 0 (msec), the robot instantly reaches the specified speed with no acceleration time. Make sure to never set an extreme acceleration that exceeds the specifications or capabilities of the connected device (external motor, etc). When making a movement at high acceleration or making a movement that has no area of acceleration using the *mMoveAccelTime* command, we recommend operations that enable the stepping motor to self-start.

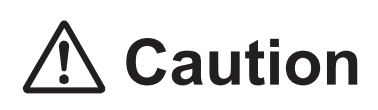

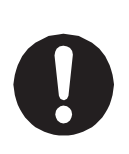

With movements using the auxiliary I/O-MT axes, make sure to never set an extreme acceleration that exceeds the specifications or capabilities of the connected device (external motor, etc).

When making a movement at high acceleration or making a movement that has no area of acceleration using the *mMoveAccelTime* command, we recommend operations that enable the stepping motor to self-start.

# 18. LCD, 7SLED

## 18.1 Display the Specified Strings on the Teaching Pendant

 clrLCD, clrLineLCD, outLCD, eoutLCD
 With these commands you can display and delete characters entered into the Teaching Pendant LCD screen.

| Command<br>Category | Command         | Parameter        | Job                                          |  |
|---------------------|-----------------|------------------|----------------------------------------------|--|
|                     | clrLCD          | N/A              | Clear the entire LCD.                        |  |
|                     | clrLineLCD Line |                  | Clear the specified line on the LCD.         |  |
|                     | outLCD          | Line, Column,    | Display the entered strings at the specified |  |
| LCD Control         |                 | Character String | position on the LCD.                         |  |
|                     | eoutLCD         | Line, Column,    | Display the result of the entered string     |  |
|                     |                 | Character String | expression at the specified position on the  |  |
|                     |                 | Expression       | LCD.                                         |  |

NOTE: The row or column number can also be specified using variables and expressions. The *eoutLCD* command can also provide content for display using string expressions.

outLCD 7,4,"PULSE": eoutLCD 7,4,#sv(24) & #sv(25): Displays the string "PULSE" on the teaching pendant LCD. Displays the combined value of the character string type variables #sv(24) and #sv(25) on the teaching pendant LCD.

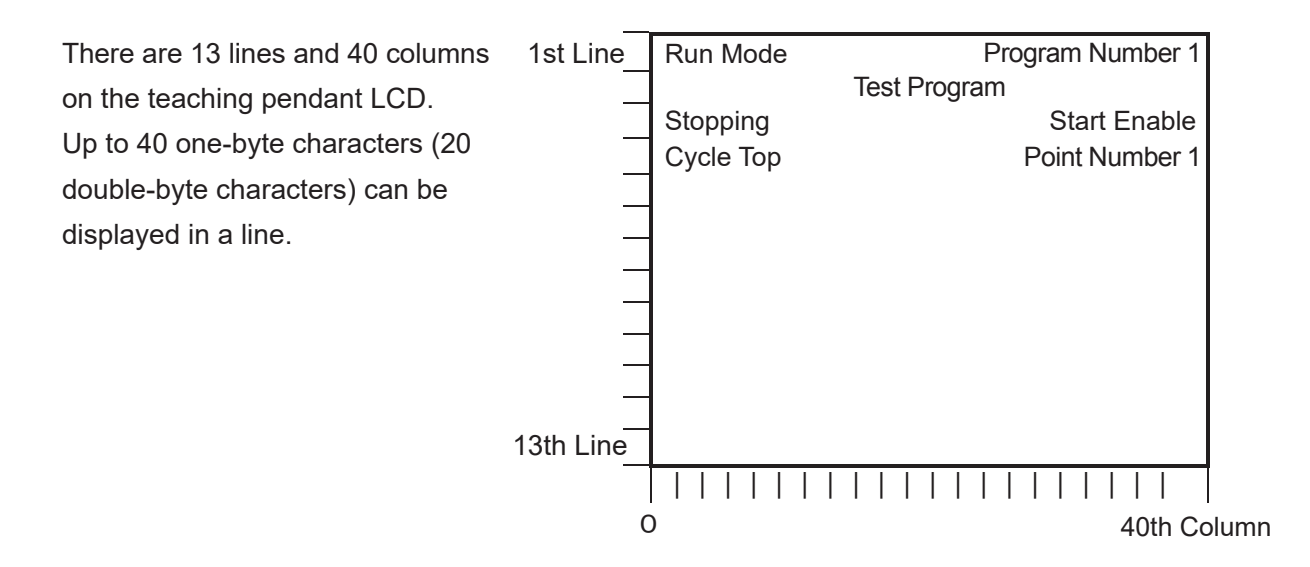

## 18.2 Display a Given Number on the 7 Segment LED

### sys7SLED, out7SLED

Using the *out7SLED* command, you can display a given number on the 7-segment LED (program number display) on the front of the robot (JR3000 Series) or on the switchbox/ operation box.

If you execute the *sys7SLED* command or change program numbers, the LED will revert back to displaying the program number.

| Command Category         | Command   | Parameter     | Job                                      |
|--------------------------|-----------|---------------|------------------------------------------|
|                          | sys7SLED  | -             | Revert to the display before the display |
| LCD Control,<br>7Seg LED |           |               | change from the <i>out7SLED</i> command  |
|                          |           | Display Type  | Output the display parameters to the     |
|                          | OUL/ SLED | Display Value | 7-segment LEDs.                          |

You can select from the following four display types for the *out7SLED* command parameters. You can also specify and display the numerical values using variables or expressions.

| Output Type | Description                                                        |
|-------------|--------------------------------------------------------------------|
| Num         | Displays the specified number (0 – 999) on the 7-segment LED.      |
|             | Example: One digit numbers ("001") are displayed as "1".           |
|             | Two digit numbers ("011") are displayed as "11".                   |
| Er          | Displays alternates between the code "Er" and the specified number |
|             | on the 7-segment LED.                                              |
| St          | Displays alternates between the code "St" and the specified number |
|             | on the 7-segment LED.                                              |
| Ur          | Displays alternates between the code "Ur" and the specified number |
|             | on the 7-segment LED.                                              |

Example:

out7SLED Num,10:Displays the numerical value 10.out7SLED Er,20:Displays alternates between the code *Er* and the numerical value 20.out7SLED St,nMyNum:Displays alternates between the code *St* and the value of the variable<br/>*nMyNum* 

# **19. COM/ETHERNET INPUT/OUTPUT**

outCOM, eoutCOM, setWTCOM, inCOM, cmpCOM, ecmpCOM, clrCOM, shiftCOM You can input and output the data from COM. You can also input/output (send/receive) using Ethernet client port. For details, refer to <u>"21.1 Ethernet Client Functions."</u>

| Command<br>Category | Command  | Parameter                                | Job                                                                                                    |
|---------------------|----------|------------------------------------------|----------------------------------------------------------------------------------------------------|
|                     | outCOM   | Port, Character<br>String                | Outputs the characters from COM and Ethernet.                                                                                                    |
|                     | eoutCOM  | Port, Character<br>String Expression     | Outputs the string expression result from COM and Ethernet.                                                                                          |
|                     | setWTCOM | Port, Wait Time                          | Sets the COM and Ethernet transfer wait time (timeout).                                                                                              |
| COM<br>Input/Output | inCOM    | Variable Name, Port,<br>Character Length | Assigns the data received through COM and Ethernet to a specified variable.                                                                          |
|                     | cmpCOM   | Port, Character<br>String                | Compare the received data through COM<br>and Ethernet with the character string.<br>The result is entered into the system flag<br>(sysFlag1 to 15).  |
|                     | ecmpCOM  | Port, Character<br>String Expression     | Compare the received data through COM<br>and Ethernet with the string expression.<br>The result is entered into the system flag<br>(sysFlag1 to 15). |
|                     | clrCOM   | Port                                     | Clear the COM and Ethernet receive buffer.                                                                                                    |
|                     | shiftCOM | Port, Shift Number                       | Shift the data received through COM and<br>Ethernet. Delete the shift number bytes<br>from the top.                                                  |

#### COM Output: outCOM, eoutCOM

Character strings with up to 255 characters in length can be output from COM and Ethernet. Select *outCOM* or *eoutCOM*, select the desired COM port number to display the character entry screen. Enter the character string you want to output and press the ENTR key (for the key operations on character entry screens, refer to "3.4 Entering Characters and Expressions" in the operation manual *Teaching Pendant Operation*). Enclose the character strings to output in double quotes ("") (See example 1). You can output variables and formulas with *eoutCOM*, but do not use double quotes ("") for these (See example 2). Example 1: eoutCOM port2,"ERROR": Outputs the character string "ERROR". Example 2: eoutCOM port2,#sv(24) & #sv(25): Outputs a combined value of the character string type variables #sv(24) and #sv(25). Also, with the *eoutCOM* command, characters can be specified in hexadecimal code using the % symbol (see example 3). However, if any character other than 0 to 9, A to F, or % comes after the % symbol, the % symbol is output as a character (see example 4). If you want to output the % symbol as a character when 0 to 9, A to F come after it, enter two % symbols (%%). (See example 5)

Example 3: eoutCOM port2,"%0D%0A": Example 4: eoutCOM port2,"%G01": Example 5: eoutCOM port2,"%%300": Output CR/LF codes (new line codes). Output a character string %G01. Output a character string %300.

#### COM Transfer Wait Time: setWTCOM

This sets the transfer wait time for when the robot waits for transfer from *inCOM* and *cmpCOM*. If the transfer is not complete even after the robot waits for the exact time set here, a timeout occurs (the corresponding system flag goes ON). The transfer wait time can be set in 1 msec unit. The default setting value for *setWTCOM* is 100 msec. If you modify this value, the value is held by the robot until the robot power is turned OFF. After the robot is power cycled, the value returns to the default 100 msec setting.

#### COM Input: inCOM

With this command, data received from COM and Ethernet is assigned to a variable by the exact number of specified characters. If the received data is larger than the specified number of characters, characters counted from the beginning of the string up to the specified number are assigned.

If the received data is less than the specified number of characters, the robot stands by for the exact time specified by the *setWTCOM* command, and then assigns the received data to a variable. If the *setWTCOM* command is not used, the robot stands by for 100 msec.

NOTE: If point job data that includes a COM input command is set to a [CP Passing Point], the robot operates as if the standby time is set for 0 (zero) seconds.

#### COM and Ethernet Received Data Comparison: cmpCOM, ecmpCOM

These commands compare the COM and Ethernet receive buffer (a place where received data is stored) and the specified character string. The comparison results are applied to a system flag. Starting from the first character in the string, comparisons are made one character at a time, and if the comparisons do not match, the comparison of the specified number of characters is complete, or if the robot waits for the exact receive standby time but nothing is received, the corresponding system flag comes ON (refer to the table below).

You can set a receive standby time using the *setWTCOM* command. If the *setWTCOM* command is not used, the robot stands by for 100 msec.

With the *ecmpCOM* command, the character string you want to compare with receive buffer can be specified with a character string expression.

#### Corresponding System Flags

|                                      | COM1       | COM2        | COM3<br>(JR3000/JC-3 Series Only) |
|--------------------------------------|------------|-------------|-----------------------------------|
| Data Received                        | sysFlag(1) | sysFlag(6)  | sysFlag(11)                       |
| Specified Character > Receive Buffer | sysFlag(2) | sysFlag(7)  | sysFlag(12)                       |
| Specified Character = Receive Buffer | sysFlag(3) | sysFlag(8)  | sysFlag(13)                       |
| Specified Character < Receive Buffer | sysFlag(4) | sysFlag(9)  | sysFlag(14)                       |
| Timeout                              | sysFlag(5) | sysFlag(10) | sysFlag(15)                       |

|                                      | Client Port 1 | Client Port 2 | Client Port 3 |
|--------------------------------------|---------------|---------------|---------------|
| Data Received                        | sysFlag (300) | sysFlag (306) | sysFlag (312) |
| Specified Character > Receive Buffer | sysFlag (301) | sysFlag (307) | sysFlag (313) |
| Specified Character = Receive Buffer | sysFlag (302) | sysFlag (308) | sysFlag (314) |
| Specified Character < Receive Buffer | sysFlag (303) | sysFlag (309) | sysFlag (315) |
| Timeout                              | sysFlag (304) | sysFlag (310) | sysFlag (316) |

#### cmpCOM Command Example with COM1

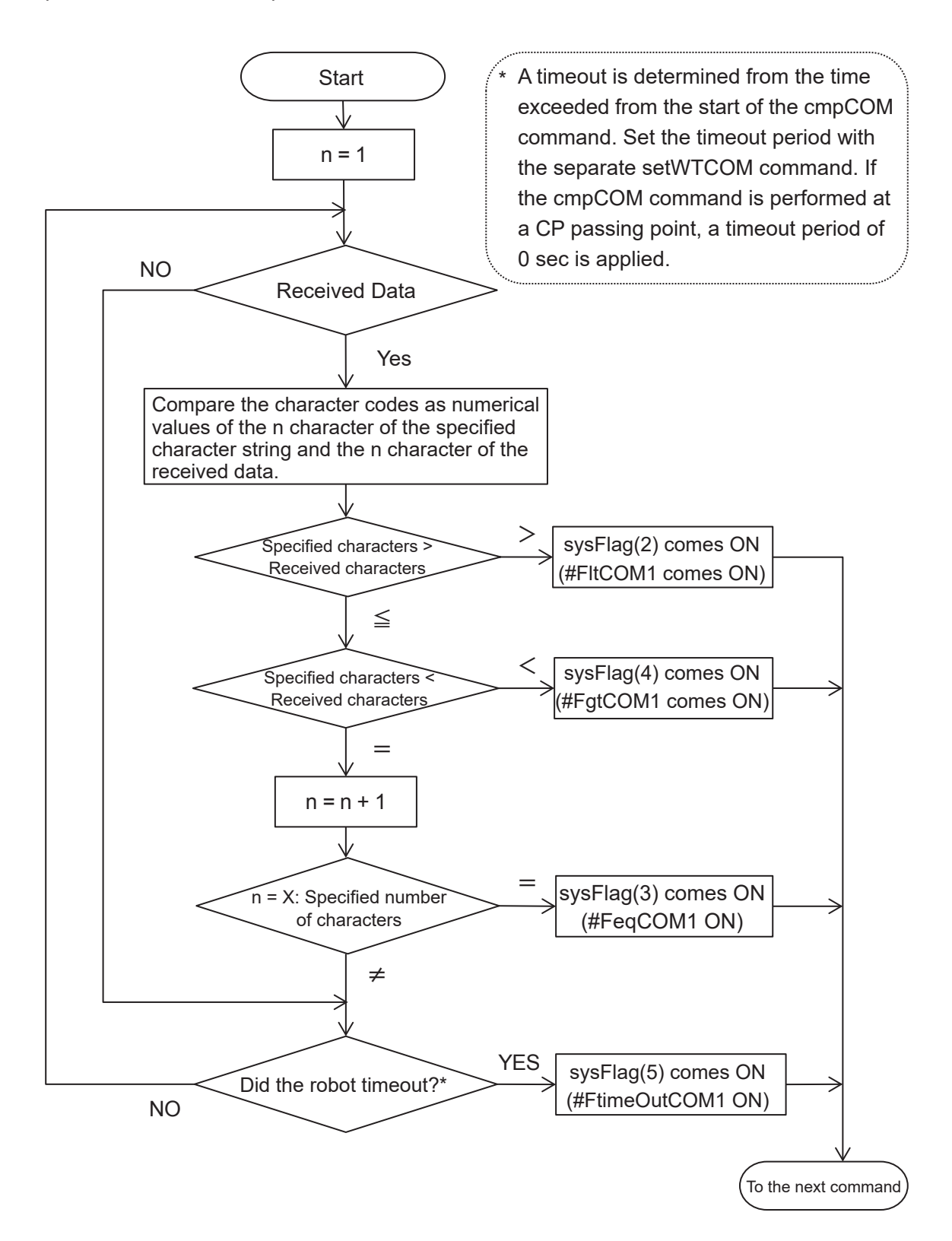

COM and Ethernet Receive Buffer Clear: clrCOM The receive buffer is a place where received data is stored. Each COM port has an 8-kbyte receive buffer. Newly received data does not overwrite existing data, but is written to the buffer after the existing data. A receive buffer is cleared by turning OFF the power or executing the *clrCOM* command.

Moving COM and Ethernet Receive Data: shiftCOM The specified data in the receive buffer is moved.

Example: 2-byte Shift Receive Buffer

|              | _   | - | _ |     | _ | _     |   |  | - | _ |     |     | _   |      |   | 1 | 1 |
|--------------|-----|---|---|-----|---|-------|---|--|---|---|-----|-----|-----|------|---|---|---|
| Ι <b>Λ</b> : | D : | C |   |     |   |       | ы |  | C |   |     |     |     | : 11 | 1 | 1 | 1 |
| - <b>A</b> : | D : |   |   | : L |   | : U : |   |  |   |   | : L | : I | - G | : [] | : | : | 1 |
|              | :   |   |   | :   |   |       |   |  | - |   | 1   |     | -   |      | 1 | 1 |   |

You can tell whether data is stored in each receive buffer by looking at its system flag. If a receive buffer has received data, the corresponding system flag is ON.

- Precautions for when the COM1 Command Communication Function is Enabled When the COM1 command communication function is enabled, you cannot use commands such as *inCOM* and *outCOM* to process arbitrary communication via COM1. However, if you perform the following, you can temporarily use the commands such as *inCOM* and *outCOM*:
  - (1) Disable the command communication function using the command *stopPC* before using the *inCOM* or *outCOM* commands, etc. You can then use *inCOM* and *outCOM* commands, etc., to communicate with no interference from the command communication function.
  - (2) After using the *inCOM* and *outCOM* commands, etc., use the *startPC* command to reenable the command communication function.

# 20. VARIABLE, COMMENT, SYSTEM CONTROL

## 20.1 Variable Declaration and Assignment

declare, let

Point job data which includes *declare* and *let* commands or variables only valid in userdefined functions are referred to as local variables.

When you declare a local variable set the variable type and identifier. The identifier is used as a variable name and the variable type can be selected from either a numeric type or a string type. A local variable can also be declared in an array of up to three-dimensions.

The *let* command assigns the right-hand operand (numeric value, variable value, or evaluation of string expression) to the left-hand operand.

| Command Category   | Command | Parameter      | Job                                  |
|--------------------|---------|----------------|--------------------------------------|
|                    | declare | Variable Type, | Least veriable dealeration           |
| Variable, Comment, |         | Identifier     |                                      |
| System Control     | let     | Expression     | Assign the right-hand operand to the |
|                    |         |                | left-hand operand.                   |

Example: *declare* command

| declare numeric abc | Numeric variable abc declaration |
|---------------------|----------------------------------|
| declare string def  | String variable def declaration  |

Example: let command

| let count = 0              | Assign 0 to the variable <i>count</i> .                            |
|----------------------------|--------------------------------------------------------------------|
| let count = count + 1      | Add 1 to the variable <i>count</i> .                               |
| let count = in - out       | Assign the difference of the value of out subtracted from          |
|                            | the value of <i>in</i> to the variable <i>count</i> .              |
| let total = nin * 365      | Assign the product of 365 multiplied by the value of               |
|                            | <i>people</i> to the variable <i>total</i> .                       |
| let tsuki = total / 12     | Assign the quotient of the value of <i>total</i> divided by 12 to  |
|                            | the variable <i>month</i> .                                        |
| let fullname=name1 & name2 | Assign the string composed of <i>name1</i> and <i>name2</i> to the |
|                            | variable <i>fullname</i> .                                         |
|                            |                                                                    |

Both of the following point job data use the local variable *count*, however, the two variables do not interfere with each other since local variables are enabled only within point job data containing a declare command. For example, if 0 is assigned to the variable *count* in point job data 24, the value of the variable *count* in point job data 05 will not change, and vice versa.

Example: Point Job Data 05

| declare numeric count | Declare the local variable count (numeric type)           |
|-----------------------|-----------------------------------------------------------|
| let count=0           | Set the initial value 0 to the variable <i>count</i> .    |
| do                    | Repeat the commands between do and loop.                  |
| let count=count+1     | Add 1 to the variable <i>count</i> .                      |
| callJob 24            | Execute point job data 24.                                |
| if                    | lf                                                        |
| ld count>=10          | the value of the variable <i>count</i> is larger than 10, |
| then                  |                                                           |
| exitDo                | jump to the next command of the <i>loop</i> command.      |
| endlf                 |                                                           |
| Іоор                  | Return to the <i>do</i> command.                          |
|                       |                                                           |

Example: Point Job Data 24

NOTE: Contrary to local variables, variables that can be referenced from any program and any point, are called "global variables". Global variables are all variables other than local variables declared by the *declare* command.

## 20.2 Comment Insertion

rem, crem

You can add comments to point job data and PLC program commands.

| Command Category | Command | Parameters       | Job                               |
|------------------|---------|------------------|-----------------------------------|
| Variable Commont | rem     |                  | 1 line comment                    |
| System Control   | orom    | Character String | End line comment                  |
| System Control   | Crem    |                  | (only displayed when decompiling) |

NOTE: The display on the teaching pendant is the same for *rem* and *crem*.

Example1: *rem* (teaching pendant display)

| if                           | lf                                                   |
|------------------------------|------------------------------------------------------|
| ld #genIn1                   | #genIn1 is true,                                     |
| rem #genIn1: obstacle sensor | (#genIn1: obstacle sensor): Comment Line             |
| then                         |                                                      |
| waitStartBZ                  | Stand by and sound the buzzer until there is a start |
|                              | instruction.                                         |
|                              |                                                      |

If using *crem*, during the command entry, the details are on separate lines the same as with example 1, however, if you decompile with JR C-Points II, the commands are displayed as they are in example 2.

Example2: *crem* (when decompiling)

| if                                     | If                                                                |
|----------------------------------------|-------------------------------------------------------------------|
| Id #genIn1 // #genIn1: obstacle sensor | #genIn1 is true, (#genIn1: obstacle sensor):                      |
| then                                   | Comment Line                                                      |
| waitStartBZ                            | Stand by and sound the buzzer until there is a start instruction. |

## 20.3 Change a Program Number by Point Job

#### setProgNum

You can change the number for currently selected program using a point job. You can use this command in situations such as the ones below:

- If you set this command to a point job performed when the power is turned ON, the same program number is always activated every time the power is turned ON in Run Mode.
- If you set this command to a point job performed after returning to the work home position, you can change over to the next program number to be performed. This is convenient when you want to carry out a series of programs sequentially.

For example, you want to repeat Program  $1 \rightarrow \text{Program } 2 \rightarrow \text{Program } 3$  as a sequential operation process. If you execute the *setProgNum2* command at the point job performed after returning to the work home position of Program 1, the program number changes to Program 2 after running Program 1. Accordingly, you can make the same settings to switch from program 2 to 3 and from program 3 to 1.

• If you set the *setProgNum* command to the point job performed when the robot is standing by, you can change the program number according to the input from COM. You can also connect a barcode reader to COM and change the program number according to the barcode values.

If you change the program number while running a program, the running program does not change immediately. After the number changes, the robot stands by for a start signal (run restart) and then the program is changed.

Use the *callProg* command if you want to execute another program while running a program.

| Command Category                     | Command    | Parameter      | Job                                                                                    |  |
|--------------------------------------|------------|----------------|----------------------------------------------------------------------------------------|--|
| Variable, Comment,<br>System Control | setProgNum | Program Number | The program number is changed<br>when the robot restarts running after<br>standing by. |  |

NOTE: You can also specify program numbers with variables or expressions.

## 20.4 Change the PLC Program by Point Job

#### setSeqNum

With this command you can change the currently selected PLC program number by point job. A complicated PLC program cannot be created because the maximum number of commands for a PLC program is 1,000 steps. However, you can create individual PLC programs performed when the power is turned ON, when the robot is standing by, or during a program run and use the *setSeqNum* command to change the PLC number. For example, if you set *setSeqNum02* to [Common Job on Start of Cycle] (Run Mode Job) and *setSeqNum01* to [Job on End of Cycle] (Run Mode Job), PLC program number 2 is executed during runs and PLC program number 1 is executed during standbys.

If you change the PLC program number while running a program, the PLC program does not change immediately. After the number changes, the robot stands by for a start signal (run restart) and then the PLC is changed.

| Command Category   | Command          | Parameter   | Job                                       |
|--------------------|------------------|-------------|-------------------------------------------|
| Variable, Comment, | a at C a g N lum | PLC Program | The PLC program is changed when the       |
| System Control     | seiseqivum       | Number      | robot restarts running after standing by. |

NOTE: PLC program numbers can be specified using variables or expressions.

## **21.1 Ethernet Client Functions**

This is a client-side function in the client-server system. The robot is the client, and it can communicate with an external device that is the server. Data send/receive are performed using the inCOM and outCOM point job commands, which are the same command system as for COM communications.

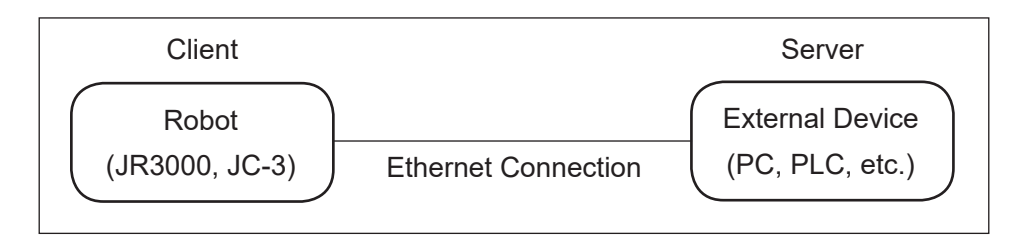

The communication sequence is as shown below.

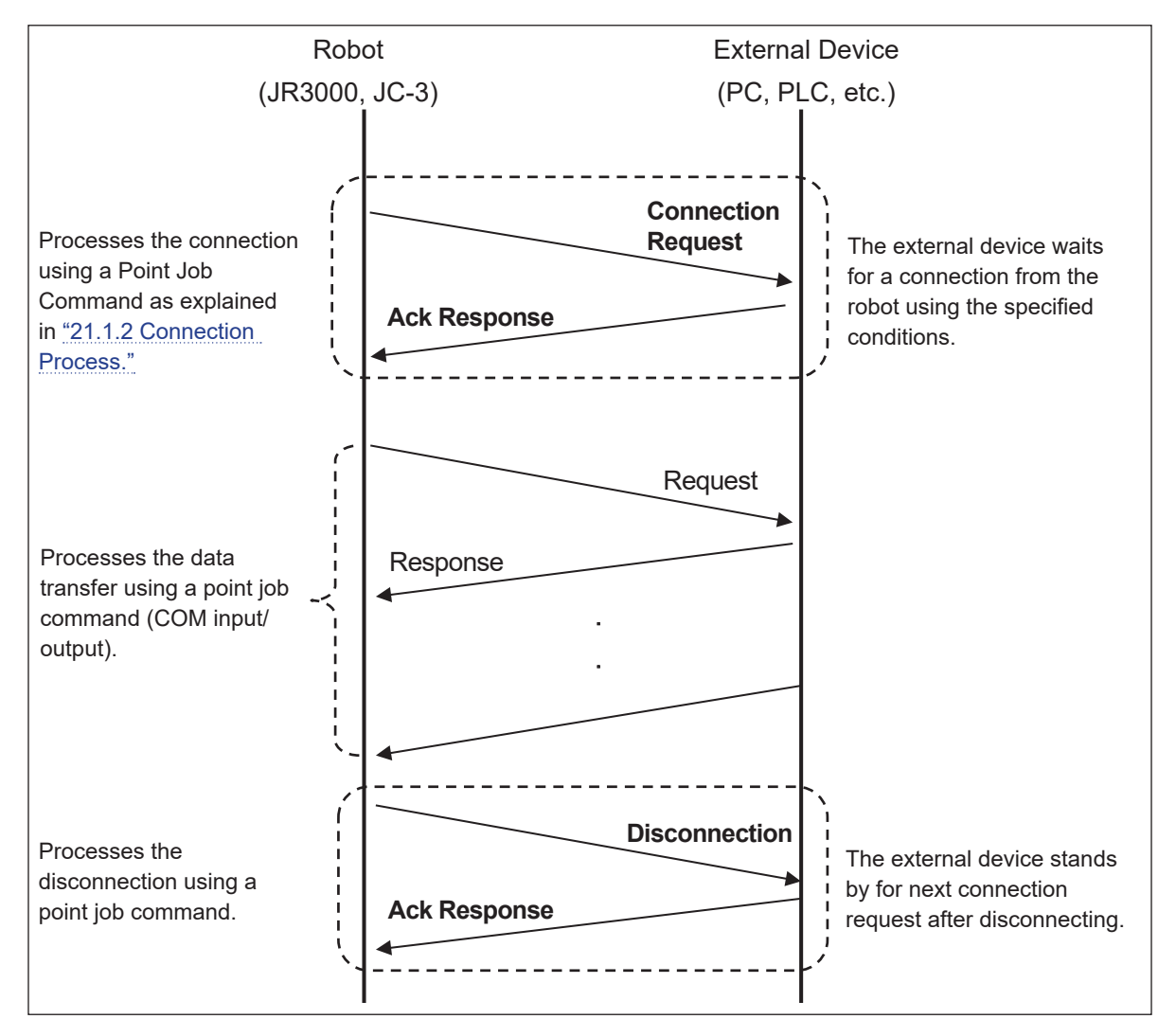

The robot (JR3000 or JC-3) initiates communication by sending a connection request to the external device. External devices must be in a connection standby state in order to receive the connection request.

The external device cannot receive any data and no data will be transferred if the initial connection is not established, even if the robot attempts to transfer data.

This function provides 3 communication ports for connecting with up to 3 external devices. Refer to <u>"21.1.1 Ethernet Client Port Settings</u>" for further details.

### 21.1.1 Ethernet Client Port Settings

You need to set the IP address and port number of connection destination (server) in Ethernet client functions.

You can make these settings using either the teaching pendant or the PC software JR C-Points II (limited edition).

Teaching Pendant:

 MODE
 [Administration] (JR3000/JC-3 Series)

 UTILITY
 [Change Mode] [Administration] (JS3 Series)

 [Administration Settings Mode]
 [Ethernet Settings]

 [Ethernet Settings]
 [Ethernet Client 1]

 [Ethernet Client 2]
 [Ethernet Client 3]

Exit Administration Mode after making the settings to automatically power cycle the robot. The network address settings are enabled after the robot has power cycled.

PC Software:

**PC** [Robot]  $\rightarrow$  [Administration]  $\rightarrow$  [Administration Settings]  $\rightarrow$  [COM/Ethernet Settings]

Click the [OK] button to transfer the settings to the robot. Power cycle the robot to enable any new settings made.

The client port is disabled if the IP address is set to all zero or the port number is set to zero with both the teaching pendant and the PC software. By default, the client ports are disabled, i.e., the IP address is set to "0.0.0.0" and the port number is set to "0".

If an invalid address (127.0.0.0, etc.) is entered, it is processed as an error and cannot be set.

### 21.1.2 Connection Process

The robot uses the *connect* command to connect with the external device and the *disconnect* command to disconnect from the device.

| Command Required Parameters |                            | Job                                   |  |
|-----------------------------|----------------------------|---------------------------------------|--|
| connect                     | Port number, setting value | Connects to the external device.      |  |
| disconnect                  | Port number, setting value | Disconnects from the external device. |  |

#### Connect

Connects to the external device according to the client port specified by the first parameter. Use the second parameter to specify a timeout value (msec) to allow a slow connection process in accordance with the external device or network conditions. A longer timeout value (100 msec or so) is recommended for large scale networks which require a longer connection process.

#### Disconnect

Disconnects from the external device according to the client port specified by the first parameter. Use the second parameter to specify a timeout value (msec) to allow a slow disconnection process in accordance with the external device or network conditions. A longer timeout value (100 msec or so) is recommended for large scale networks which require a longer disconnection process.

The connection and disconnection status can be verified using the corresponding system flag. The system flag turns ON when the connection is established.

| Port          | Status Confirmation System Flags |
|---------------|----------------------------------|
| Client Port 1 | sysFlag (305)                    |
| Client Port 2 | sysFlag (311)                    |
| Client Port 3 | sysFlag (317)                    |

When using COM input/output commands (listed in <u>"19. COM/ETHERNET INPUT/OUTPUT</u>"), select either [ether1], [ether2], or [ether3] to specify client ports 1,2, and 3, respectively.

Additionally, unique system flags are provided for saving comparative results using the *cmpCOM* and *ecmpCOM* commands for each client port as shown.

|                                                                                                    | Client Port 1 | Client Port 2 | Client Port 3 |
|----------------------------------------------------------------------------------------------------|---------------|---------------|---------------|
| Received Data Valid                                                                                                | sysFlag(300)  | sysFlag(306)  | sysFlag(312)  |
| Characters>Receiving Buffer                                                                                        | sysFlag(301)  | sysFlag(307)  | sysFlag(313)  |
| Characters=Receiving Buffer                                                                                        | sysFlag(302)  | sysFlag(308)  | sysFlag(314)  |
| Characters <receiving buffer<="" td=""><td>sysFlag(303)</td><td>sysFlag(309)</td><td>sysFlag(315)</td></receiving> | sysFlag(303)  | sysFlag(309)  | sysFlag(315)  |
| Timeout                                                                                                    | sysFlag(304)  | sysFlag(310)  | sysFlag(316)  |

Example: Connection via Point Job Commands This is an example of connecting to client port 1 and repeating the connection process until successful.

With this example, connection is attempted every one second without stopping until connection is established.

| do                  |                                                      |  |
|---------------------|------------------------------------------------------|--|
| connect ether1, 100 | Connects with client port 1.                         |  |
| if                  |                                                      |  |
| ld #sysFlag (305)   | Verify connection status of client port 1.           |  |
| then                |                                                      |  |
| exitDo              | Exits do-loop if connection is established.          |  |
| endlf               |                                                      |  |
| delay 900           | Waits for 900 msec if connection is not established. |  |
| loop                |                                                      |  |
|                     |                                                      |  |

Example: Disconnection via Point Job Commands

This is an example of disconnecting from an external device to which the robot is already connected.

| if                     |                                  |  |
|------------------------|----------------------------------|--|
| ld #sysFlag (305)      | When connected to client port 1. |  |
| then                   |                                  |  |
| disconnect ether1, 100 | Disconnects from client port 1.  |  |
| endlf                  |                                  |  |
| \[                     |                                  |  |

NOTE: If frequent connection and disconnection is required, register the above commands as user functions and use them at the point jobs for your convenience. Refer to the operation manual *Function IV* for further details.

### 21.1.3 Practical Example

This is an example case of notifying a log server on the network with robot movement information. Log data transmissions are made when the program operation completed (when the cycle finished).

Log server

The subject log server shall be accessible from the network under the following conditions.

| Protocol               | TCP/IP, non-procedural communication |
|------------------------|--------------------------------------|
| Log Server IP Address  | 192.168.200.20                       |
| Log Server Port Number | 1234                                 |

#### Client port settings (robot-side settings)

In this example, we use the robot's [Client Port 1].

Set [Client Port 1] as shown in the table below, in order to connect with the log server under the above conditions.

| Connection Destination IP Address  | 192.168.200.20 |
|------------------------------------|----------------|
| Connection Destination Port Number | 1234           |

MODE [Administration] (JR3000/JC-3 Series) ТР UTILITY [Change Mode] [Administration] (JS3 Series) [Administration Settings Mode] [Ethernet Settings] [Ethernet Client 1]

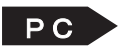

**PC** [Robot]  $\rightarrow$  [Administration]  $\rightarrow$  [Administration Settings]  $\rightarrow$  [COM/Ethernet Settings]

Create the following point job and set it to [Job on End of Cycle] (refer to the operation manual *Teaching Pendant Operation* for details on how to make the settings).

| declare string logstr<br>declare num pno<br>let pno = currentMainProgNumber()<br>let logstr = "Program Finish!! [ProgNo="<br>let logstr = logstr & str(pno) & "]" | Acquires the current program number.<br>Enters the program character string.<br>Links to the program number. |
|----------------------------------------------------------------------------------------------------|----------------------------------------------------------------------------------------------------|
| connect ether1, 100<br>if                                                                                                    | Attempts to connect with the log server.                                                                     |
| ld #sysFlag(305)                                                                                                    | If connection is established,                                                                                |
| then                                                                                                    |                                                                                                    |
| eoutCOM ether1, logstr<br>eoutCOM ether1, "%0D%0A"                                                                                                    | Transmits the log character string.                                                                          |
| delay 200                                                                                                    | Transfers a line feed character (CR+LF).                                                                     |
| disconnect ether1, 100                                                                                                    | Disconnect from the log conver                                                                               |
| endIf                                                                                                    | Disconnect nom the log server.                                                                               |
|                                                                                                    |                                                                                                    |

After the program run is complete, the following log data is transferred to the external device:

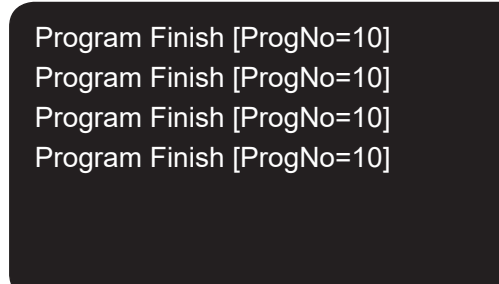

#### Limitations

- This robot is compatible with Ethernet communication using Internet Protocol Version 4 (IPv4). Internet Protocol Version 6 (IPv6) is not supported. Likewise, the server (an external device such as a PC, PLC, etc.,) connected to the client (JR3000/JC-3/JS3 Series robot) should be compatible with IPv4.
- The port number specified using this function refers to the external device port number (PC, PLC, etc).

| In general, | port numbers | are defined | into the | following 3 | categories: |
|-------------|--------------|-------------|----------|-------------|-------------|
|             |              |             | 1        |             |             |

| Port Number (range) | Description              |
|---------------------|--------------------------|
| 1 to 1023           | Well-known Port          |
| 1024 to 49151       | Registered Port          |
| 49152 to 65535      | Dynamic and Private Port |

Normally, well-known ports and registered ports are used by the server (an external device such as a PC, PLC etc.), and dynamic and private ports are used by the client (the robot). Using well-known ports is not recommended as server devices likely use them to provide vital functions for the network. It is recommended to use registered ports for this function.

• This function is only compatible with non-procedural communication (protocols that do not have a specific procedure, such as TELNET or HTTP, etc). If a protocol is required, individually specify it for each corresponding point job command.

# Janome Sewing Machine Co., Ltd. Industrial Equipment Sales Division 1463 Hazama-machi, Hachioji-shi, Tokyo, Japan, 193-0941 Tel: +81-42-661-6301 Fax: +81-42-661-6302 E-mail: j-industry@gm.janome.co.jp

Machine specifications may be modified without prior notice to improve quality. No part of this manual may be reproduced in any form, including photocopying, reprinting, or translation into another language, without the prior written consent of JANOME.

© 2014–2021 Janome Sewing Machine Co., Ltd.

170813107 / 202101-E1 (202011-J1)